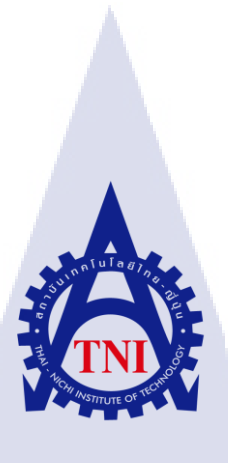

# การตรวจสอบเชิงป้องกันโดยใช้แบชเชลล์สคริปต์ PREVENTIVE MONITORING BY BASH SHELL SCRIPT

นายคุณาธิป สุนทรพัชรคุณ

**IC** 

โครงงานสหกิจศึกษานี้เป็นส่วนหนึ่งของการศึกษาตามหลักสูตร ปริญญาวิทยาศาสตรบัณฑิต สาขาวิชาเทคโนโลยีสารสนเทศ คณะเทคโนโลยีสารสนเทศ สถาบันเทคโนโลยี ไทย-ญี่ปุ่น พ.ศ. 2561

## การตรวจสอบเชิงป้องกันโดยใช้แบชเชลล์สคริปต์ PREVENTIVE MONITORING BY BASH SHELL SCRIPT

นายคุณาธิป สุนทรพัชรคุณ

โครงงานสหกิจศึกษานี้เป็นส่วนหนึ่งของการศึกษาตามหลักสูตร ปริญญาวิทยาศาสตรบัณฑิต สาขาเทคโนโลยีสารสนเทศ คณะเทคโนโลยีสารสนเทศ สถาบันเทคโนโลยีไทย - ญี่ปุ่น ปีการศึกษา 2561

คณะกรรมการสอบ

.....ประธานกรรมการสอบ (อาจารย์ อดิศักดิ์ เสือสมิง)

.....กรรมการสอบ (ผู้ช่วยศาสตราจารย์ ดร.ประจักษ์ เฉิดโฉม)

(ผู้ช่วยศาสตราจา<mark>รย์ ด</mark>ร.นรังสรร<mark>ค์</mark> วิไลสกุ<mark>ลยง)</mark>

.....ประธานสหกิจศึกษาสาขาวิชา

(อาจารย์ สลิลา ชีวกิดาการ)

ลิขสิทธิ์ของสถาบันเทคโนโลยีไทย – ญี่ปุ่น

หัวข้อการตรวจสอบเชิงป้องกันโดยใช้แบชเชลล์สคริปต์ผู้เขียนนายคุณาธิป สุนทรพัชรคุณคณะวิชาเทคโนโลยีสารสนเทศ สาขาวิชาเทคโนโลยีสารสนเทศ (IT)อาจารย์ที่ปรึกษาอาจารย์นรังสรรค์ วิไลสกุลยงพนักงานที่ปรึกษานายภานุพงษ์ วงษ์ประดิษฐ์ชื่อบริษัทบริษัทเอ-โฮสต์จำกัดประเภทธุรกิจให้บริการทางด้าน Oracle Product, IBM Product และ Hosting Service

### บทสรุป

จากการศึกษาเซลล์สคริปต์ซึ่งเป็นภาษาโปรแกรมชนิดหนึ่งที่ใช้ในการเขียนเซลล์ สคริปต์สำหรับระบบปฏิบัติการยูนิกซ์หรือลินุกซ์โดยในส่วนของงานที่ได้รับมอบหมายคือการ เขียนเซลล์สคริปต์ให้สามารถตรวจสอบระบบและแจ้งเตือนอีเมลเมือเกิดเหตุการณ์ขึ้นบนเครื่อง เซิร์ฟเวอร์ เช่น ซีพียูมีการทำงานที่หนักเกินไปหรือหน่วยความจำบนเครื่องเซิร์ฟเวอร์ใกล้จะ เต็ม จะมีการส่งอีเมลเป็นการแจ้งเตือนผู้ดูแลระบบเพื่อป้องกันความเสี่ยงที่จะเกิดขึ้นในอนาคต จากการที่ได้เขียนเซลล์สคริปต์ได้มีการศึกษาการใช้งานของระบบปฏิบัติการลินุกซ์และ การใช้งานคำสั่งต่าง ๆในเซลล์สคริปต์โดยมีการเลือกใช้เซลล์สคริปต์สกุลแบซ หรือ แบซเซลล์ สคริปต์ ซึ่งประโยชน์ที่ได้รับจากการทำสหกิจในครั้งนี้คือ ได้นำความรู้ที่ได้จากการทำงาน สนับสนุนรุ่นพี่ในบริษัทและการศึกษาหาความรู้เซลล์สคริปต์จากช่องทางต่าง ๆ มาใช้ในการ ทำงานจริง เช่น การแก้ไขอีเมลภายในบริษัทเมื่ออีเมลไม่สามารถส่งเข้าส่งออกได้และติดตั้ง ซอฟต์แวร์เบื้องต้นให้กับคอมพิวเตอร์หรือ โน๊ตบุ๊คของบริษัท อีกทั้งยังรู้จักความรับผิดชอบใน หน้าที่ของตนเองน**ับว่าเป็นประสบการณ์ที่สำค**ัญในการพัฒนาตนเอง

STITUTE OV

|                 | Descriptions Manifesting has Death Of all Grains                 |
|-----------------|------------------------------------------------------------------|
| Project's name  | Preventive Monitoring by Bash Shell Script                       |
| Writer          | Mr. Kunathip Suntornpatcharakun                                  |
| Faculty         | Faculty of Information Technology Program Information Technology |
| Faculty Advisor | Mr. Narungsun Wilaisakoolyong                                    |
| Job Supervisor  | Mr. Parnupong Wongpradit                                         |
| Company's name  | A-HOST Company Limited                                           |
| Business Type   | Oracle Product Service, IBM Product Service and Hosting Service  |

#### Summary

Based on the study of Shell Scripts. Shell Script is a programming language used to write Scripts for Unix or Linux. The assigned task is to write a shell script to monitor the system and alert the email when server has action or event such as when cpu is overworking or memory of server is near full the script will send an email to server administrator for prevent future risk.

I learn Linux operation and system command in Shell Scripts by Bash Shell Scripts. Cooperative Education Profits is work experience and knowledge of Shell Scripts. That I can apply it to life example edit email system and beginner software install for computer or notebook. Moreover I gain duty responsibility that important for self-improvement.

#### ป

### กิตติกรรมประกาศ

การปฏิบัติงานสหกิจศึกษา ณ บริษัท เอ-โฮสต์ จำกัด ตลอดระยะเวลาในการปฏิบัติงานมา ทั้งหมด 4 เดือนทำให้ได้รับความรู้และประสบการณ์การทำงานต่างๆ ที่มีคุณค่าและรายงานผลการ ดำเนินการวิชาสหกิจศึกษาฉบับนี้ จะไม่สำเร็จลุล่วงหากปราศจากความอนุเคราะห์และการ สนับสนุน ของบุกคลเหล่านี้ ซึ่งผู้ปฏิบัติงานสหกิจศึกษาใคร่ขอกราบขอบพระคุณอย่างสูงไว้ ณ โอกาสนี้

ขอขอบพระคุณอาจารย์นรังสรรค์ วิไลสกุลยง ซึ่งเป็นอาจารย์ที่ปรึกษาคอยดูแลและให้ คำปรึกษา ที่สละเวลาดูงานของการปฏิบัติสหกิจศึกษา

ขอขอบพระคุณพี่ธิดารัตน์ ชัยพรวดี (พี่ฝน) ตำแหน่ง System Engineer Manager ที่สละ เวลาให้กำแนะนำ ข้อกิด และความรู้ในการทำงาน

ขอขอบพระกุณพี่จรัสวุฒิ บัณฑิตยารักษ์ (พี่จิ๊บ) ตำแหน่ง Supervisory System Engineer ที่ สละเวลา คอยให้คำปรึกษาและดูแลงานต่างๆ และความรู้ในการปฏิบัติงานที่สามารถนำไปปรับแก้ ไขในการประกอบอาชีพในอนาคต

ขอขอบพระคุณพี่ไพโรจน์ ทองดี (พี่นัท) และพี่ภานุพงษ์ วงษ์ประดิษฐ์ (พี่พีท) ตำแหน่ง System Engineer ที่คอยให้คำปรึกษา คำแนะนำ งานแก้ไขปัญหาเฉพาะหน้า

10

งองอบพระคุณพี่ธนกฤต อิธิไมย์ยะ (พี่คลาส) ตำแหน่ง System Engineer ที่คอยให้ คำปรึกษา คำแนะนำ การเขียน Bash Shell Script และความรู้เกี่ยวกับ Linux ตลอดระยะเวลาที่ ปฏิบัติงาน

นอกจากนี้ขอขอ<mark>บคุณ</mark>เพื่อนร่วมงานสหกิจศึกษาในสถานประกอบการเคียวกันนี้ ที่ไม่ได้ เอ่ยนามในการทำงานร่วม<mark>กัน แ</mark>ละช่วยสร้า<mark>ง</mark>บรรยากาศในการทำงานให้สนุกสนานเป็นกันเอง

> นายคุณาธิป สุนทรพัชรคุณ ผู้จัดทำ

## สารบัญ

| เรื่อง หน้า                                                                                     |
|-------------------------------------------------------------------------------------------------|
| บทสรุปก                                                                                         |
| สารบัญง                                                                                         |
| สารบัญภาพประกอบช                                                                                |
| สารบัญตาราง ฑ                                                                                   |
| บทที่ 11                                                                                        |
| 1.1 ชื่อและสถานที่ตั้งของสถานประกอบการ1                                                         |
| <ol> <li>1.2 ลักษณะธุรกิจของสถานประกอบการหรือการให้บริการขององค์กร</li></ol>                    |
| 1.2.1 Hosting & Outsource Service                                                               |
| 1.2.2 Oracle Core Technology Products and Advanced Services4                                    |
| 1.2.3 Oracle Enterprise Performance Management (EPM) และ Hyperion Business                      |
| Intelligence Products and Services                                                              |
| 1.3 รูปแบบการจัดองค์กรและการบริหารองค์กร                                                        |
| 1.4 ตำแหน่งและหน้าที่งานที่นักศึกษาได้รับมอบหมาย7                                               |
| <ol> <li>1.5 พนักงานที่ปรึกษาและตำแหน่งของพนักงานที่ปรึกษา</li></ol>                            |
| 1.6 ระยะเวลาที่ปฏิบัติงาน                                                                       |
| <ol> <li>1.7 วัตถุประสงค์ของการปฏิบัติงานและ โครงงานที่ได้รับมอบหมาย</li></ol>                  |
| 1.8 ผลที่คาดว่าจะใ <mark>ด้รับ</mark> จากการปฏิ <mark>บัติงาน</mark> และโครงงานที่ได้รับมอบหมาย |
| บทที่ 2                                                                                         |
| <ol> <li>2.1 ทฤษฎีที่เกี่ยวข้องในการทำงาน</li></ol>                                             |
| 2.1.1 Unix                                                                                      |
| 2.1.2 Linux                                                                                     |
| 2.1.3 Kernel                                                                                    |
| 2.1.4 คำสัง Unix – Linux Command14                                                              |
| 2.1.5 Shell                                                                                     |
| 2.1.6 Text Shell (CLI)                                                                          |

|    | 2.1            | 1.7 Graphical Shell                                                                                                    | 20            |
|----|----------------|----------------------------------------------------------------------------------------------------|---------------|
|    | 2.1            | 1.8 Shell Script                                                                                                    | 21            |
|    | 2.1            | 1.9 การเขียน Shell Script                                                                                                    | 23            |
|    | 2.2            | เทคโนโลยีที่ใช้ในการปฏิบัติงาน                                                                                                    |               |
|    | 2.2            | 2.1 โปรแกรม Oracle VM VirtualBox                                                                                                    |               |
|    | 2.2            | 2.2 โปรแกรม FileZilla                                                                                                    |               |
|    | บทที่ 3        |                                                                                                    |               |
|    | 3.1            | แผนงานปฏิบัติงาน                                                                                                    |               |
|    | 3.2            | รายละเอียดงานที่นักศึกษาปฏิบัติในงานสหกิจศึกษา หรือรายละเอียดโคร                                                                                                    | งงานที่ได้รับ |
|    | มอบห           | uld S >                                                                                                    |               |
|    | 3.3            | ขั้นตอนการคำเนินงานที่นักศึกษาปฏิบัติงานหรือ โครงงาน                                                                                                    |               |
|    | 3.3            | 3.1 ศึกษาการใช้งานโปรแกรมที่จำเป็นต่อการพัฒนา Shell Script                                                                                                    |               |
|    | 3.3            | 3.2 ทำความเข้าใจความต้องการของผู้ใช้และศึกษาข้อมูลที่มีความจำเร็                                                                                                    | ป็น38         |
|    | 3.3            | 3.3 ทคลองเขียน Shell Script เบื้องต้นและ ทคสอบใช้งาน Shell Scrip                                                                                                    | ot40          |
|    | 3.3            | 3.4 เขียน Shell Script สำหรับ Monitor                                                                                                    | 40            |
|    | 3.3            | 3.5 เขียน Shell Script สำหรับแจ้งเตือน Email                                                                                                    |               |
| 1  | 3.3            | 3.6 แก้ไข Shell Script เมื่อพบข้อผิดพลาด                                                                                                    | 44            |
|    | 3.3            | 3.7 ทำคู่มือการติดตั้งและใช้งาน Script                                                                                                    | 44            |
|    | 3.3            | 3.8 ทำรูปเล่ม โครงงานและเตรียมการนำเสนอ โครงงาน                                                                                                    | 45            |
|    | 3.3            | <ol> <li>ช่วยสนับสนุนงานด้านต่างๆ และแก้ปัญหาภายในบริษัท</li> </ol>                                                                                                    | 45            |
|    | บทที่ 4        |                                                                                                    | 46            |
|    | 4.1            | ขั้นตอนและผล <mark>การค</mark> ำเนินงาน                                                                                                    | 46            |
|    | 4.1            | 1.1 ศึกษาแ <mark>ละท</mark> ำความเข้าใ <mark>จ</mark> ความ <mark>ต้องก</mark> ารของผู้ใช้ <mark>งาน</mark>                                                                                                    | 46            |
| y. | 4.1            | 1.2 เขียน Shell Script และติดตั้งใช้งาน Shell Script ที่พัฒนา                                                                                                    |               |
|    | 4.2            | ผลการวิเคราะ ห์ข้อมูล                                                                                                    |               |
|    | 4.3            | วิจารณ์ข้อมูล โดยเปรียบเทียบผลที่ได้รับกับวัตถุประสงค์และจุดมุ่งหมายเ                                                                                                    | าารปฏิบัติงาน |
|    | หรือกา         | ารจัดทำโครงงาน                                                                                                    |               |
|    | บทที่ <i>5</i> | ·//                                                                                                    |               |
|    | 5.1            | สรุปผลการคำเนินงาน                                                                                                    | 96            |
|    | 5.2            | แนวทางการแก้ไขปัญหา                                                                                                    |               |
|    |                | u de la construcción de la construcción de la const |               |

| 5.3 ข้อเสนอแนะจากการคำเนินงาน |       |
|-------------------------------|-------|
| เอกสารอ้างอิง                 |       |
| ภาคผนวก                       |       |
| ภาคผนวก ก                     |       |
| ภาคผนวก ข                     |       |
| ภาคผนวก ค                     |       |
| ประวัติผู้จัดทำโครงงาน        |       |
|                               | a 877 |

ฉ

## สารบัญภาพประกอบ

| ภาพที่ 1. 1 สถานประกอบการ A-HOST Company Limite     | d1 |
|-----------------------------------------------------|----|
| ภาพที่ 1. 2 รางวัลที่ A-HOST Company Limited ใด้รับ |    |
| ภาพที่ 1. 3 คณะผู้บริหาร A-HOST Company Limited     |    |
| aj 1 2                                              |    |
| ภาพที่ 2.1 Logo Oracle VM VirtualBox                |    |
| ภาพที่ <b>2. 2</b> Logo FileZilla                   | 36 |

(0)

| ภาพที่ 4. 1 ตัวอย่างโปรแกรม FileZilla                                                                                                    | 47 |
|----------------------------------------------------------------------------------------------------|----|
| ภาพที่ 4. 2 ตัวอย่าง <mark>ก</mark> าร โอ <mark>นย้าย</mark> ข้อมู <mark>ล</mark> (ต่อ <mark>ภาพที่</mark> 4.1)                          | 47 |
| ภาพที่ 4. 3 ตัวอย่างหน้ารา <mark>ยละ</mark> เอียด Shell <mark>S</mark> cript สำหรับการ Mo <mark>nitor</mark>                             | 48 |
| ภาพที่ 4. 4 ตัวอย่างหน้าเม <mark>นูหล</mark> ักของ Shel <mark>l</mark> Script <mark>สำหรับ</mark> การ M <mark>onito</mark> r (Main Menu) | 48 |
| ภาพที่ 4. 5 ตัวอย่างเมนูส <mark>ำหรับ</mark> การ Monit <mark>o</mark> r Hardwar <mark>e (S</mark> erver I <mark>nform</mark> ation)      | 49 |
| ภาพที่ 4. 6 ตัวอย่างการ Monitor Hardware ในหัวข้อ CPU Info                                                                               | 50 |
| ภาพที่ 4. 7 ตัวอย่างการ Monitor Hardware ในหัวข้อ Memory Info                                                                            | 50 |
| ภาพที่ 4. 8 ตัวอย่างการ Monitor Hardware ในหัวข้อ OS Info                                                                                | 50 |
| ภาพที่ 4.9 ตัวอย่างการ Monitor Hardware ในหัวข้อ IP Address                                                                              | 51 |
| ภาพที่ 4. 10 ตัวอย่างการ Monitor Hardware ในหัวข้อ Manipulate Disk Partition Table                                                       | 51 |
| ภาพที่ 4. 11 ตัวอย่างเมนูสำหรับ Monitor System (System Information)                                                                      | 52 |

| ภาพที่ 4. 12 ตัวอย่างการ Monitor Systemในหัวขอย่อย Free and Use Memory           |
|----------------------------------------------------------------------------------|
| ภาพที่ 4. 13 ตัวอย่างการ Monitor System ในหัวข้อ File System Disk Space Usage    |
| ภาพที่ 4. 14 ตัวอย่างการ Monitor System ในหัวข้อ Percentage CPU/RAM              |
| ภาพที่ 4. 15 ตัวอย่างการ Monitor System ในหัวข้อ System Uptime                   |
| ภาพที่ 4. 16 ตัวอย่างเมนูสำหรับการเข้าดูไฟล์ Backup (Backup Log File Menu)53     |
| ภาพที่ 4. 17 ตัวอย่างเมนูสำหรับเข้าไปสร้างไฟล์ข้อมูลเก็บค่าสถานะระบบแบบสรุป54    |
| ภาพที่ 4. 18 ตัวอย่างข้อความบอกสถานที่ที่เคยกำหนด55                              |
| ภาพที่ 4. 19 ตัวอย่างข้อความบอกสถานที่ที่ไม่เคยมีการกำหนดสถานที่ที่              |
| ภาพที่ 4. 20 ตัวอย่างการออกจากการใช้ฟังก์ชันกำหนดสถานที่เก็บไฟล์ข้อมูล           |
| ภาพที่ 4. 21 ตัวอย่างผู้ใช้ไม่ได้พิมพ์ตัวเลขหรือเว้นช่องว่าง                     |
| ภาพที่ 4. 22 ตัวอย่างผู้ใช้พิมพ์ตัวอักษรหรือนอกเหนือจากตัวเลขที่กำหนด            |
| ภาพที่ 4. 23 ตัวอย่างคำถามบันทึกไฟล์ข้อมูลหลังจาก Monitor Hardware               |
| ภาพที่ 4. 24 ตัวอย่างหากมีการกำหนดสถานที่เก็บไฟล์ข้อมูลแล้วบันทึกไฟล์ข้อมูล      |
| ภาพที่ 4. 25 ตัวอย่างหากไม่มีการกำหนดสถานที่เก็บไฟล์ข้อมูลแล้วบันทึกไฟล์ข้อมูล57 |
| ภาพที่ 4. 26 ตัวอย่างหากผู้ใช้พิมพ์ "n" หลังจากนั้น Enter                        |
| 4                                                                                |
| ภาพที่ 4. 27 ตัวอย่างหากผู้ใช้พิมพ์นอกเหนือ "n" หรือ "y" หลังจากนั่น Enter       |
| ภาพที่ 4. 27 ตัวอย่างหากผู้ใช้พิมพ์นอกเหนือ "n" หรือ "y" หลังจากนั่น Enter       |
| ภาพที่ 4. 27 ตัวอย่างหากผู้ใช้พิมพ์นอกเหนือ "n" หรือ "y" หลังจากนั้น Enter       |
| ภาพที่ 4. 27 ตัวอย่างหากผู้ใช้พิมพ์นอกเหนือ "n" หรือ "y" หลังจากนั่น Enter       |
| ภาพที่ 4. 27 ตัวอย่างหากผู้ใช้พิมพ์นอกเหนือ "n" หรือ "y" หลังจากนั่น Enter       |
| ภาพที่ 4. 27 ตัวอย่างหากผู้ใช้พิมพ์นอกเหนือ "n" หรือ "y" หลังจากนั่น Enter       |
| ภาพที่ 4. 27 ตัวอย่างหากผู้ใช้พิมพ์นอกเหนือ "n" หรือ "y" หลังจากนั่น Enter       |
| ภาพที่ 4. 27 ตัวอย่างหากผู้ใช้พิมพ์นอกเหนือ "n" หรือ "y" หลังจากนั่น Enter       |
| ภาพที่ 4. 27 ตัวอย่างหากผู้ใช้พิมพ์นอกเหนือ "n" หรือ "y" หลังจากนั่น Enter       |
| ภาพที่ 4. 27 ตัวอย่างหากผู้ใช้พิมพ์นอกเหนือ "n" หรือ "y" หลังจากนั่น Enter       |
| ภาพที่ 4. 27 ตัวอย่างหากผู้ใช้พิมพ์นอกเหนือ "n" หรือ "y" หลังจากนั่น Enter       |
| ภาพที่ 4. 27 ตัวอย่างหากผู้ใช้พิมพ์นอกเหนือ "n" หรือ "y" หลังจากนั่น Enter       |
| ภาพที่ 4. 27 ตัวอย่างหากผู้ใช้พิมพ์นอกเหนือ "n" หรือ "y" หลังจากนั่น Enter       |
| ภาพที่ 4. 27 ตัวอย่างหากผู้ใช้พิมพ์นอกเหนือ "ь" หรือ "y" หลังจากนั่น Enter       |

TC

| ภาพที่ 4. 41 ตัวอย่างการออกจากการใช้ฟังก์ชันกำหนดสถานที่เก็บไฟล์ข้อมูล63                                                                          |
|----------------------------------------------------------------------------------------------------|
| ภาพที่ 4. 42 ตัวอย่างหากไม่มีการกำหนดสถานที่ที่เก็บไฟล์ข้อมูลที่ Backup บน Server63                                                               |
| ภาพที่ 4. 43 ตัวอย่างการออกจากการใช้งานหัวข้อที่ 4 โคยผู้ใช้ Enter                                                                                |
| ภาพที่ 4. 44 ตัวอย่างการออกจากการใช้งานหัวข้อที่ 4 โดยผู้ใช้พิมพ์ "q" จากนั่น Enter63                                                             |
| ภาพที่ 4. 45 ตัวอย่างการใช้งานพึงก์ชันในหัวข้อที่ 4 ของพึงก์ชันกำหนดสถานที่ที่ Server เก็บ                                                        |
| ใฟล์ข้อมูลที่ Backup64                                                                                                    |
| ภาพที่ 4. 46 ตัวอย่างผลลัพธ์การใช้งานหัวข้อที่ 2-4 ของฟังก์ชันกำหนดสถานที่ที่ Server เก็บ                                                         |
| ใฟล์ข้อมูลที่ Backup                                                                                                    |
| ภาพที่ 4. 47 ตัวอย่างหากไม่มีการกำหนดสถานที่ที่เก็บไฟล์ข้อมูลที่ Backup บน Server                                                                 |
| ภาพที่ 4. 48 ตัวอย่างหากไม่มีการกำหนดสถานที่ที่เก็บไฟล์ข้อมูลที่ Backup บน Server                                                                 |
| ภาพที่ 4. 49 ตัวอย่างผลลัพธ์การใช้งานหัวข้อที่ 5 โดยมีข้อผิดพลาดของพึงก์ชันกำหนดสถานที่ที่                                                        |
| Server เก็บไฟล์ข้อมูลที่ Backup                                                                                                    |
| ภาพที่ 4. 50 ตัวอย่างผลลัพธ์การใช้งานหัวข้อที่ 5 โดยไม่มีข้อผิดพลาดของฟังก์ชันกำหนดสถานที่ที่                                                     |
| Server เก็บไฟล์ข้อมูลที่ Backup                                                                                                    |
| ภาพที่ 4. 51 ตัวอย่างผู้ใช้ไม่ได้พิมพ์ตัวเลขหรือเว้นช่องว่าง                                                                                      |
| ภาพที่ 4. 52 ตัวอย่างผู้ใช้ได้พิมพ์ตัวอักษรหรือนอกเหนือจากตัวเลขที่กำหนด                                                                          |
| ภาพที่ 4. 53 ตัวอย่างข้อความบอกสถานที่ที่เคยกำหนด                                                                                                 |
| ภาพที่ 4. 54 ตัวอย่างข้อความบอกสถานที่ที่ไม่เคยมีการกำหนดสถานที่ที่                                                                               |
| ภาพที่ 4. 55 ตัวอย่างการออกจากการใช้ฟังก์ชันกำหนดสถานที่เก็บไฟล์ข้อมูล67                                                                          |
| ภาพที่ 4. 56 ตัวอย่างหากไม่มีการกำหนดสถานที่ที่เก็บไฟล์ข้อมูลที่ Backup บน Server                                                                 |
| ภาพที่ 4. 57 ตัวอย่า <mark>งการออกจากการใช้งานหัวข้</mark> อที่ 4 โ <mark>ดย</mark> ผู้ใช้ Enter                                                  |
| ภาพที่ 4. 58 ตัวอย่างการอ <mark>อกจา</mark> กการใช้งา <mark>นหัวข้อที่</mark> 4 โค <mark>ย</mark> ผู้ใช้พิ <mark>มพ์ "</mark> q" จากนั่น Enter68  |
| ภาพที่ 4. 59 ตัวอย่างการแ <mark>ปลง</mark> ไฟล์ข้อมูลค <mark>ิบ</mark> เป็นไ <mark>ฟล์</mark> สกุ <mark>ล</mark> txt                              |
| ภาพที่ 4. 60 ตัวอย่างการอ <mark>อกจา</mark> กการใช้งา <mark>น</mark> หัวข้อที่ <mark>5 โดย</mark> ผู้ใช้ E <mark>nter</mark>                      |
| ภาพที่ 4. 61 ตัวอย่างการอ <mark>อกจา</mark> กการใช้งา <mark>น</mark> หัวข้อที่ 5 โ <mark>คย</mark> ผู้ใช้พิ <mark>มพ์ "</mark> q" จากนั่น Enter69 |
| ภาพที่ 4. 62 ตัวอย่างการใช้งานหัวข้อที่ 5                                                                                                    |
| ภาพที่ 4. 63 ตัวอย่างฟังก์ชันกำหนดสถานที่เก็บไฟล์ข้อมูล (Set File Location for Export)                                                            |
| ภาพที่ 4. 64 ตัวอย่างฟังก์ชันในการ Monitor Hardware (Server Information) หัวข้อ CPU Info71                                                        |
| ภาพที่ 4. 65 ตัวอย่างฟังก์ชันในการ Monitor Hardware (Server Information) หัวข้อ Memory Info                                                       |
|                                                                                                    |

TC

| ภาพที่ 4. 66 ตัวอย่างฟังก์ชันในการ Monitor Hardware (Server Information) หัวข้อ Mem               | ory Info  |
|---------------------------------------------------------------------------------------------------|-----------|
| ส่วนที่ 1                                                                                         | 73        |
| ภาพที่ 4. 67 ตัวอย่างฟังก์ชันในการ Monitor Hardware (Server Information) หัวข้อ Mer               | nory Info |
| ส่วนที่ 2                                                                                         | 74        |
| ภาพที่ 4. 68 ตัวอย่างฟังก์ชันในการ Monitor Hardware (Server Information) หัวข้อ IP A              | ddress75  |
| ภาพที่ 4. 69 ตัวอย่างฟังก์ชันในการ Monitor Hardware (Server Information) หัวข้อ Man               | ipulate   |
| Disk Partition Table                                                                              | 76        |
| ภาพที่ 4. 70 ตัวอย่างฟังก์ชันในการ Monitor System (System Information) หัวข้อ Free a              | nd Use    |
| Memory                                                                                            | 77        |
| ภาพที่ 4. 71 ตัวอย่างฟังก์ชันในการ Monitor System (System Information)                            | 78        |
| ภาพที่ 4. 72 ตัวอย่างฟังก์ชันในการ Monitor System (System Information)                            | 79        |
| ภาพที่ 4. 73 ตัวอย่างฟังก์ชันในการ Monitor System (System Information) หัวข้อ System              | n Uptime  |
|                                                                                                   | 80        |
| ภาพที่ 4. 74 ตัวอย่างฟังก์ชันในการเข้าไปดูไฟล์ข้อมูลที่ Backup (Backup Log File) หัวข้            | 0 Set     |
| Backup Log File Location                                                                          |           |
| ภาพที่ 4. 75 ตัวอย่างฟังก์ชันในการเข้าไปดูไฟล์ข้อมูลที่ Backup (Backup Log File) หัวข้            | 0 View    |
| Backup Log File (Today)                                                                           | 82        |
| ภาพที่ 4. 76 ตัวอย่างฟังก์ชันในการเข้าไปดูไฟล์ข้อมูลที่ Backup (Backup Log File) หัวข้            | 0 View    |
| Backup Log File (Yesterday)                                                                       | 82        |
| ภาพที่ 4. 77 ตัวอย่างฟังก์ชันในการเข้าไปดูไฟล์ข้อมูลที่ Backup (Backup Log File) หัวข้            | อ View    |
| Backup Log File (History)                                                                         | 82        |
| ภาพที่ 4. 78 ตัวอย่างฟังก์ชันในการเข้าไปดูไฟล์ข้อมูลที่ Backup (Backup Log File) หัวข้            | 0 View    |
| Backup Log File (Difference Time).                                                                | 83        |
| ภาพที่ 4. 79 ตัวอย่างฟังก์ชั <mark>นใน</mark> การเข้าไปสร้างไฟล์ข้อมูลเพื่อเก็บค่าสุถานะระบบแบบสะ | īЛ        |
| (Generate Monthly Report) หัวข้อ Set Data File Location                                           |           |
| ภาพที่ 4. 80 ตัวอย่างฟังก์ชันในการเข้าไปสร้างไฟล์ข้อมูลเพื่อเก็บค่าสถานะระบบแบบสร                 | ĩЛ        |
| (Generate Monthly Report) หัวข้อ Set File sar.txt Location                                        | 85        |
| ภาพที่ 4. 81 ตัวอย่างฟังก์ชันในการเข้าไปสร้างไฟล์ข้อมูลเพื่อเก็บค่าสถานะระบบแบบสร                 | รุป       |
| (Generate Monthly Report) หัวข้อ Get Data from "sar"                                              |           |
|                                                                                                   |           |

T

| ภาพที่ 4. 82 ตัวอย่างฟังก์ชันในการเข้าไ <mark>ปสร้างไฟล์</mark> ข้อมูลเพื่อเก็บค่าสถานะระบบแบบสรุป |
|----------------------------------------------------------------------------------------------------|
| (Generate Monthly Report) หัวข้อ Change Data to Text File                                          |
| ภาพที่ 4. 83 ตัวอย่างฟังก์ชันในการเข้าไปสร้างไฟล์ข้อมูลเพื่อเก็บค่าสถานะระบบแบบสรุป87              |
| ภาพที่ 4. 84 ตัวอย่าง โปรแกรม FileZilla                                                            |
| ภาพที่ 4. 85 ตัวอย่างการ โอนย้ายข้อมูล                                                             |
| ภาพที่ 4. 86 ตัวอย่างที่เพิ่มลงไปในไฟล์ข้อมูล main.cf                                              |
| ภาพที่ 4. 87 ตัวอย่างที่เพิ่มลงไปในไฟล์ข้อมูล sasl_passwd90                                        |
| ภาพที่ 4. 88 ตัวอย่างที่เพิ่มลงไปในไฟล์ข้อมูล sasl_passwd                                          |
| ภาพที่ 4. 89 ตัวอย่างการกำหนดค่า crontab –e91                                                      |
| ภาพที่ 4. 90 ตัวอย่างฟังก์ชันตรวจสอบ CPU และส่ง Email ด้วย HTML                                    |
| ภาพที่ 4. 91 ตัวอย่างฟังก์ชันตรวจสอบสวอปและส่ง Email ด้วย HTML                                     |
| ภาพที่ 4. 92 ตัวอย่างฟังก์ชันตรวจสอบ Memory และส่ง Email ด้วย HTML                                 |
| ภาพที่ 4. 93 ตัวอย่างฟังก์ชันตรวจสอบ Hard Disk และส่ง Email พร้อมแนบไฟล์                           |

| ภาพที่ ก. 1 การติดตั้ง Oracle VM VirtualBox                 |     |
|-------------------------------------------------------------|-----|
| ภาพที่ ก. 2 การติดตั้ง Oracle VM VirtualBox (ต่อภาพที่ ก.1) |     |
| ภาพที่ ก. 3 การติดตั้ง Oracle VM VirtualBox (ต่อภาพที่ ก.2) |     |
| ภาพที่ ก. 4 การติดตั้ง Oracle VM VirtualBox (ต่อภาพที่ ก.3) | 102 |
| ภาพที่ ก. 5 การติดตั้ง Oracle VM VirtualBox (ต่อภาพที่ ก.4) |     |
| ภาพที่ ก. 6 การติดตั้ง Oracle VM VirtualBox (ต่อภาพที่ ก.5) | 103 |

T

| ภาพที่ ข. 1 ก | าารติดต <b>ั้</b> ง File | Zilla                         |               | 05 |
|---------------|--------------------------|-------------------------------|---------------|----|
| ภาพที่ ข. 2 ก | าารติดตั้ง File          | <mark>Zilla</mark> (ต่อภาพที่ | <b>v</b> .1)  | 05 |
| ภาพที่ ข. 3 ก | าารติดตั้ง File          | <mark>Zilla</mark> (ต่อภาพที่ | <b>v</b> .2)  | 06 |
| ภาพที่ ข. 4 ก | การติดตั้ง File          | <mark>Zilla</mark> (ต่อภาพที่ | <b>v</b> .3)1 | 06 |
| ภาพที่ ข. 5 ก | าารติดตั้ง File          | Zilla (ต่อภาพที่              | v.4)          | 07 |
| ภาพที่ ข. 6 ก | าารติดตั้ง File          | Zilla (ต่อภาพที่              | v.5)1         | 07 |

ภาพที่ ค. 1 ตัวอย่างการติดตั้งระบบปฏิบัติการ Linux บน Oracle VM VirtualBox......109

| ภาพที่ ค. 2 ตัวอย่างการติดตั้งระบบปฏิบัติการ Linux บน Oracle VM VirtualBox (ต่อภาพที่ ค.1)<br>         |
|----------------------------------------------------------------------------------------------------|
| ภาพที่ ค. 3 ตัวอย่างการติดตั้งระบบปฏิบัติการ Linux บน Oracle VM VirtualBox (ต่อภาพที่ ค.2)<br>110      |
| ภาพที่ ค. 4 ตัวอย่างการติดตั้งระบบปฏิบัติการ Linux บน Oracle VM VirtualBox (ต่อภาพที่ ค.3)<br>111      |
| ภาพที่ ค. 5 ตัวอย่างการติดตั้งระบบปฏิบัติการ Linux บน Oracle VM VirtualBox (ต่อภาพที่ ค.4)<br>111      |
| ภาพที่ ค. 6 ตัวอย่างการติดตั้งระบบปฏิบัติการ Linux บน Oracle VM VirtualBox (ต่อภาพที่ ค.5)<br>112      |
| ภาพที่ ค. 7 ตัวอย่างการติดตั้งระบบปฏิบัติการ Linux บน Oracle VM VirtualBox (ต่อภาพที่ ค.6)<br>112      |
| ภาพที่ ค. 8 ตัวอย่างการติดตั้งระบบปฏิบัติการ Linux บน Oracle VM VirtualBox (ต่อภาพที่ ค.7)<br>113      |
| ภาพที่ ค. 9 ตัวอย่างการติดตั้งระบบปฏิบัติการ Linux บน Oracle VM VirtualBox (ต่อภาพที่ ค.8)             |
|                                                                                                    |
|                                                                                                    |
| 113<br>ภาพที่ ค. 10 ตัวอย่างการติดตั้งระบบปฏิบัติการ Linux บน Oracle VM VirtualBox (ต่อภาพที่ ค.9)<br> |
| 113<br>ภาพที่ ค. 10 ตัวอย่างการติดตั้งระบบปฏิบัติการ Linux บน Oracle VM VirtualBox (ต่อภาพที่ ค.9)<br> |
| 113<br>ภาพที่ ค. 10 ตัวอย่างการติดตั้งระบบปฏิบัติการ Linux บน Oracle VM VirtualBox (ต่อภาพที่ ค.9)<br> |
| 113<br>ภาพที่ ค. 10 ตัวอย่างการติดตั้งระบบปฏิบัติการ Linux บน Oracle VM VirtualBox (ต่อภาพที่ ค.9)<br> |
| 113<br>ภาพที่ ค. 10 ตัวอย่างการติดตั้งระบบปฏิบัติการ Linux บน Oracle VM VirtualBox (ต่อภาพที่ ค.9)<br> |
| 113<br>ภาพที่ ค. 10 ตัวอย่างการติดตั้งระบบปฏิบัติการ Linux บน Oracle VM VirtualBox (ต่อภาพที่ ค.9)<br> |
| 113<br>ภาพที่ ค. 10 ตัวอย่างการติดตั้งระบบปฏิบัติการ Linux บน Oracle VM VirtualBox (ต่อภาพที่ ค.9)<br> |
| 113<br>ภาพที่ ค. 10 ตัวอย่างการติดตั้งระบบปฏิบัติการ Linux บน Oracle VM VirtualBox (ต่อภาพที่ ค.9)<br> |
| 113<br>ภาพที่ ค. 10 ด้วอย่างการติดตั้งระบบปฏิบัติการ Linux บน Oracle VM VirtualBox (ต่อภาพที่ ค.9)<br> |
| 113<br>ภาพที่ ค. 10 ตัวอย่างการติดตั้งระบบปฏิบัติการ Linux บน Oracle VM VirtualBox (ต่อภาพที่ ค.9)<br> |

T

| ภาพที่ ค. 23 ตัวอย่างการติดตั้งระบบปฏิบัติการ Linux บน Oracle VM VirtualBox120 |
|--------------------------------------------------------------------------------|
| ภาพที่ ค. 24 ตัวอย่างการติดตั้งระบบปฏิบัติการ Linux บน Oracle VM VirtualBox121 |
| ภาพที่ ค. 25 ตัวอย่างการติดตั้งระบบปฏิบัติการ Linux บน Oracle VM VirtualBox121 |
| ภาพที่ ค. 26 ตัวอย่างการติดตั้งระบบปฏิบัติการ Linux บน Oracle VM VirtualBox122 |
| ภาพที่ ค. 27 ตัวอย่างการติดตั้งระบบปฏิบัติการ Linux บน Oracle VM VirtualBox122 |
| ภาพที่ ค. 28 ตัวอย่างการติดตั้งระบบปฏิบัติการ Linux บน Oracle VM VirtualBox123 |

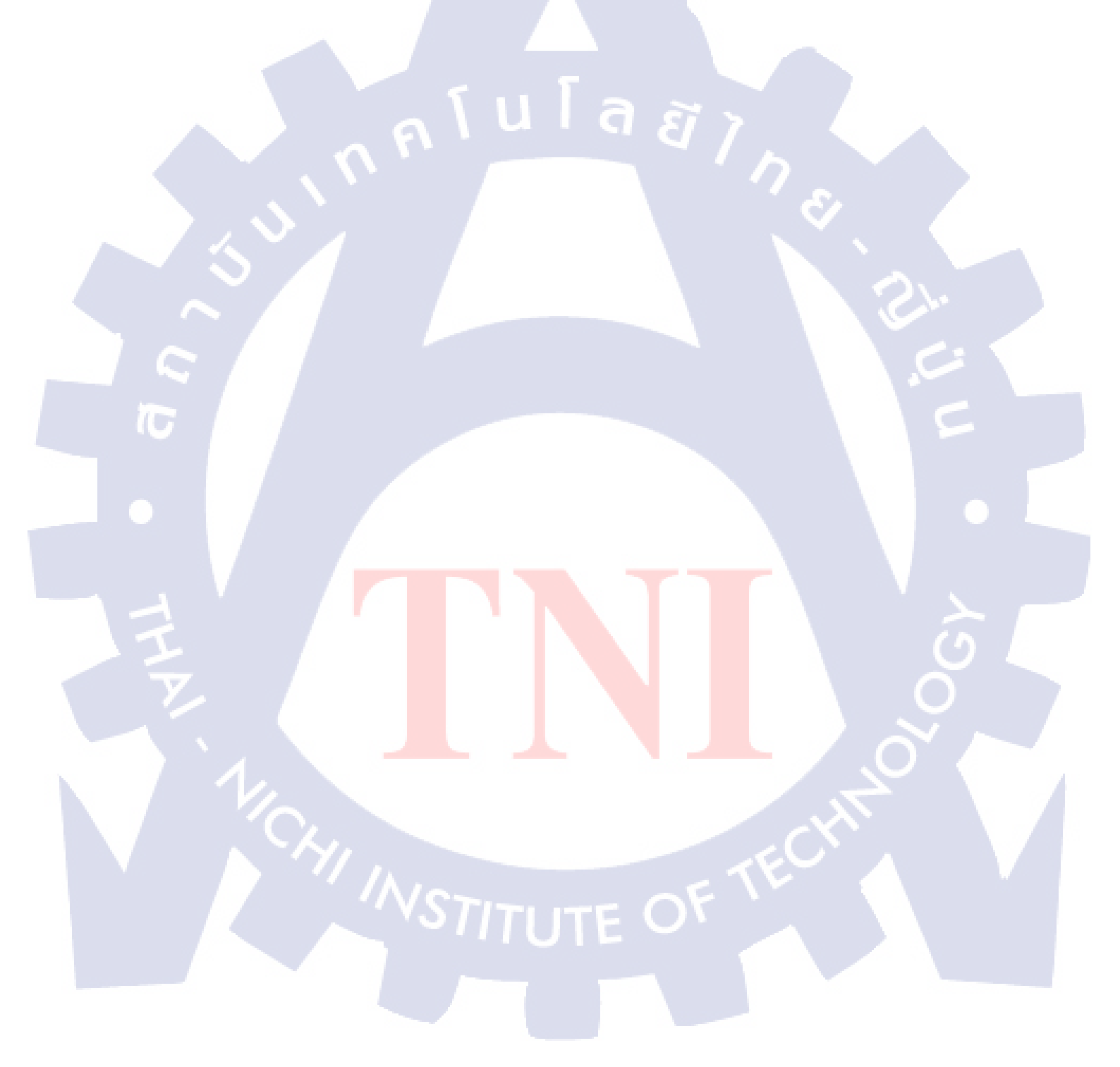

## สารบัญตาราง

| ตารางที่ 1. 1 หน้าที่งานที่นักศึกษาได้รับมอบหมาย                                                                                  |  |
|----------------------------------------------------------------------------------------------------|--|
|                                                                                                    |  |
| ตารางที่ 2. 1 Unix – Linux Command14                                                                                              |  |
| ตารางที่ 2. 2 Unix – Linux Command (ต่อตารางที่ 2.1)                                                                              |  |
| ตารางที่ 2. 3 Unix – Linux Command (ต่อตารางที่ 2.2)16                                                                            |  |
| ตารางที่ 2. 4 Unix – Linux Command (ต่อตารางที่ 2.3)17                                                                            |  |
| ตารางที่ 2. 5 Unix – Linux Command (ต่อตารางที่ 2.4)18                                                                            |  |
| ตารางที่ 2. 6 Unix – Linux Command (ต่อตารางที่ 2.5)19                                                                            |  |
| ตารางที่ 2. 7 ตัวแปรแบบพิเศษ27                                                                                                    |  |
| ตารางที่ 2. 8 เปรียบเทียบจำนวนเต็ม                                                                                                |  |
| ตารางที่ 2. 9 เปรียบเทียบ String                                                                                                  |  |
| ตารางที่ 2. 10 ตรวจสอบ File                                                                                                    |  |
| ตารางที่ 2. 11 เงื่อนไขอื่นๆ                                                                                                    |  |
|                                                                                                    |  |
| ตารางที่ 3.1 แผนงานปฏิบัติงาน                                                                                                    |  |
|                                                                                                    |  |
| ตารางที่ 4. 1 เมนูหลักของ Script สำหรับการ Monitor                                                                                |  |
| ตารางที่ 4. 2 เมนูสำหรับ Monitor Hardware ของ Shell Script สำหรับการ Monitor                                                      |  |
| ตารางที่ 4. 3 เมนูส <mark>ำหรับ Moni</mark> tor Sy <mark>s</mark> tem ของ Shell Script สำห <mark>รับกา</mark> ร Monitor           |  |
| ตารางที่ 4. 4 เมนูสำหรับเ <mark>ข้าดูไ</mark> ฟล์ Backup ของ Shell Script สำห <mark>รับก</mark> าร Monitor53                      |  |
| ตารางที่ 4. 5 เมนูสำหรับเ <mark>ข้าไป</mark> สร้างไฟล์ข <mark>้อ</mark> มูลเก <mark>็บค่าสถา</mark> นะระบบแบบสรุปของ Shell Script |  |
| สำหรับการ Monitor                                                                                                    |  |

T

## STITUTE OF

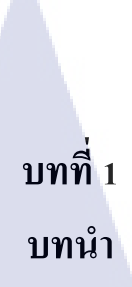

## 1.1 ชื่อและสถานที่ตั้งของสถานประกอบการ

10

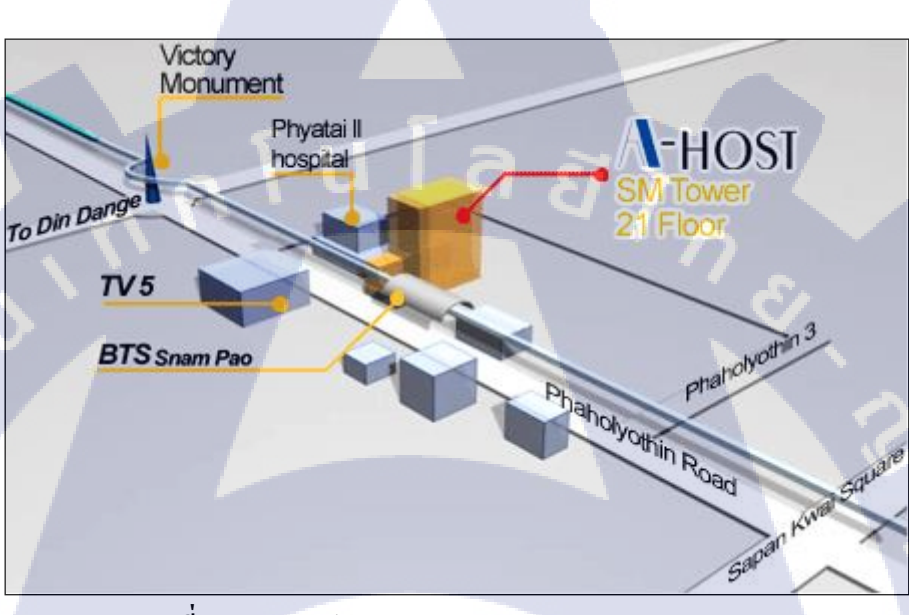

ภาพที่ 1. 1 สถานประกอบการ A-HOST Company Limited

ชื่อสถานประกอบการ: A-HOST Company Limited. ที่ตั้งสถานประกอบการ: 979/53 SM Tower 21st F1., Phaholyothin Rd., Samsennai, Phayatai, Bangkok 10400 Tel: 02-298-0625-32 Ext. 5309 | Fax: 02-298-0053

### 1.2 ลักษณะธุรกิจของสถานประกอบการหรือการให้บริการขององค์กร

บริษัทเอ-โฮสต์จำกัดได้ก่อตั้งขึ้นเมื่อปีพ.ศ.2542 ในฐานะหนึ่งบริษัทในเครือของบริษัทซิส เต็มส์คอร์ปอเรชั่น (มหาชน) จำกัดและเป็นผู้เชี่ยวชาญด้านการบริการจัดวางระบบสารสนเทศ (Information Technology : IT) และบริการเสริมต่างๆสำหรับลูกค้าตั้งแต่เริ่มธุรกิจขนาดย่อมไป จนถึงขนาดกลางธุรกิจหลักของบริษัทเอ-โฮสต์คือการให้บริการโฮสติ้ง (Hosting) ซึ่งเป็นการเปิด เครื่องคอมพิวเตอร์แม่ข่ายในการให้เช่าพื้นที่เพื่อวางระบบและบริการระบบสารสนเทศด้วย ผลิตภัณฑ์ของออราเกิล (Oracle) เป็นซอฟต์แวร์สำหรับการวางแผนบริหารทรัพยากรของระดับ แนวหน้าของโลก

เอโฮสต์ถือกำเนิดขึ้นจากกลุ่มผู้เชี่ยวชาญด้านสารสนเทศท่ามกลางภาวะเศรษฐกิจตกต่ำทั่ว ภูมิภาคเอเชียแต่เอ-โฮสต์ก็สามารถเติบโตอย่างรวดเร็วและมั่นคงตั้งแต่แรกก่อตั้งด้วยจุดแข็งใน ฐานะผู้บุกเบิกธุรกิจโฮสติ้งเซอร์วิสพร้อมทั้งนำธุรกิจแนวใหม่อย่างการให้บริการระบบโปรแกรม ประยุกต์หรือ ASP (Application Services Provider) เข้ามาให้บริการเป็นรายแรกในเมืองไทยอีกทั้ง ยังเป็นผู้ให้บริการรายแรกนอกประเทศสหรัฐอเมริกา

ในฐานะผู้นำในอุติสาหกรรมนี้เป็นเวลามากกว่า 10 ปีเอ-โฮสต์ได้เสริมสร้างความ แข็งแกร่งทางธุรกิจด้วยบริการที่มีความโดดเด่นและรวบรวมเอาทรัพยากรบุคคลซึ่งได้สั่งสม ประสบการณ์และความชำนาญเอาไว้อย่างพร้อมเพรียงส่งผลให้สูนย์ข้อมูลของเอ-โฮสต์ในปัจจุบัน มีความสมบูรณ์ด้วยกลุ่มเซิร์ฟเวอร์ (Server) ที่เชื่อมต่อกันในลักษณะการจัดกลุ่ม (Clustering) ซึ่ง เปี่ยมสมรรถนะสามารถให้บริการแก้ผู้ใช้จำนวนมากได้ในเวลาเดียวกัน

(0)

นอกจากนี้เอ-โฮสต์ยังติดตั้งระบบรักษาความปลอดภัยระบบสำรองข้อมูลและระบบ บริหารจัดการรวมถึงอุปกรณ์ต่างๆอย่างครบครันเพื่อให้เอ-โฮสต์สามารถตอบสนองต่อระดับความ ด้องการในระดับสูงสุดที่ลูกก้าคาดหวังได้ตลอดจนเป็นการสร้างความมั่นใจให้แก่ลูกค้าที่ใช้บริการ โฮสติ้งและแอพพลิเคชันต่างๆของเอ-โฮสต์ว่าจะได้รับทั้งประสิทธิภาพและความปลอดภัยอย่าง กรบครันธุรกิจการให้บริการระบบโปรแกรมประยุกต์ในรูปแบบ ASP เอโฮสต์ไม่เพียงแต่ให้บริการ ด้านโปรแกรมประยุกต์ค้านการคำเนินธุรกิจทางอิเล็กทรอนิกส์ระดับโลกของออราเคิลพร้อม โครงสร้างพื้นฐานทางเทคโนโลยีสารสนเทศเท่านั้นแต่ยังมีบริการที่ครอบคลุมตั้งแต่การให้ กำปรึกษาการสนับสนุนและการให้บริการทั่วไปอย่างพรั่งพร้อมครบครัน

นอกจากธุรกิจโฮสติ้งและธุรกิจการให้บริการโปรแกรมประยุกต์ในรูปแบบ ASP ซึ่งถือเป็นธุรกิจ หลักเอ-โฮสต์ยังเดินหน้าธุรกิจอย่างต่อเนื่องโดยการขยายหน่วยงานใหม่เพิ่มขึ้นนั่นก็คือ Core Technology Division หน่วยงานเทคโนโลยีหลักที่ให้คำตอบเบ็ดเสร็จแก่ลูกค้าด้วยระบบฐานข้อมูล และเครื่องมือต่างๆของออราเคิลซึ่งช่วยเพิ่มความสามารถของลูกค้าในการออกแบบพัฒนา ปรับเปลี่ยนระบบแอพพลิเคชันให้เหมาะสมกับธุรกิจนั้นๆภายใต้คำปรึกษาแนะนำและการวาง ระบบของเอ-โฮสต์ลูกค้าสามารถบริหารระบบฐานข้อมูลของตนเองและดูแลระบบคังกล่าวได้อย่าง มีประสิทธิภาพ

ตลอดระยะเวลามากกว่า 10 ปีในการดำเนินธุรกิจเอ-โอสต์ไม่เพียงแต่ในฐานะผู้บุกเบิก ธุรกิจโอสดิ้งและธุรกิจการให้บริการโปรแกรมประยุกต์ในรูปแบบ ASP เท่านั้นแต่เอ-โฮสต์ยังได้ ทำการติดตั้งระบบสารสนเทศรวมทั้งผลิตภัณฑ์ของออราเคิลให้กับลูกค้าจนประสบความสำเร็จเป็น จำนวนมากซึ่งหลายรายเป็นหนึ่งในร้อยบริษัทชั้นนำของประเทศไทยแต่ท่ำคัญกว่านั้นก็คือการที่เอ-โฮสต์ได้สารสัมพันธ์กับลูกค้าและพันธมิตรทางธุรกิจอย่างแนบแน่นจนกลายเป็นหุ้นส่วนทางกล ยุทธ์และได้รับตั้งแต่งให้เป็น OCAP (Oracle Certified Advantage Partner) รายแรกในประเทศไทย

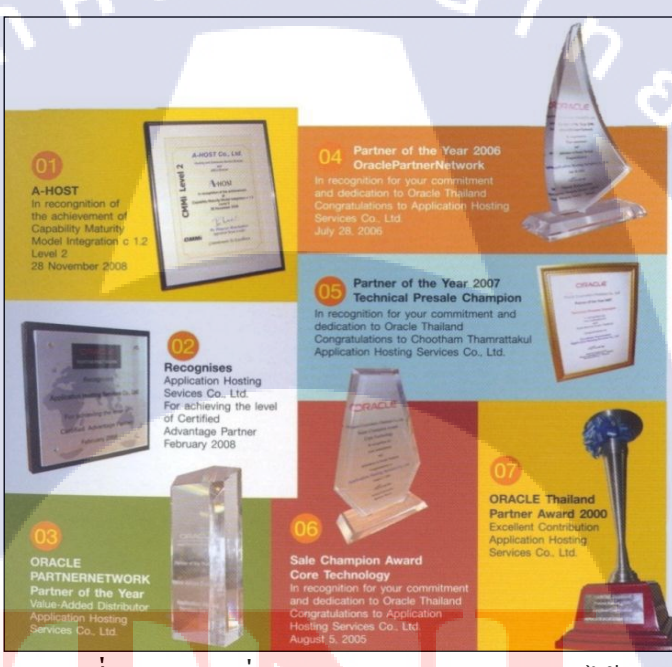

ภาพ<mark>ที่ 1.</mark> 2 รางวัลที่ A-HOST Company Limited ได้รับ

#### 1.2.1 Hosting & Outsource Service

เอ-โฮสต์ได้ปรับปรุงและขยายการบริการ Hosting และการให้บริการภายนอก (Outsource) จนสามารถครอบคลุมความต้องการของถูกค้าได้อย่างหลากหลายโดยยึดหลักในการให้บริหารที่ เรียกว่า "Peace of Mind for the customer" ซึ่งหมายถึงการที่จะทำงานให้กับถูกค้าแบบครบวงจร เพื่อที่ถูกค้าจะได้สามารถใช้งานระบบสารสนเทศได้อย่างมีประสิทธิภาพได้อย่างสบายใจไร้ความ กังวลต่อความเสี่ยงต่างๆ ไม่ว่าจะเป็นเรื่องของปัญหาทางเทคนิคการจัดระบบและข้อมูลสำรองการ ปรับแต่งระบบให้ได้ประสิทธิภาพสูงสุด (Performance Tuning) และที่สำคัญที่สุดคือการที่เข้ามา รับภาระในด้านการบริหารจัดการบุคลากรทางด้านสารสนเทศทั้งหมดแทนลูกค้า

การใช้บริการ Hosting และ Outsource จะทำให้ลูกค้าสามารถทุ่มเทกำลังสมองเวลาและ ทรัพยากรขององค์กรให้กับธุรกิจที่เป็นแกนหลัก (Core Business) ซึ่งเป็นสิ่งที่ลูกค้าถนัดกว่า โดยทั่วไปแล้วบริการ Hosting และ Outsource จะประกอบด้วยส่วนประกอบและบริการย่อยๆ ดังต่อไปนี้

- 1. High Availability and High Performance IT Infrastructure
- 2. Dedicated or Co-Location Service
- 3. Disaster Site
- 4. Oracle E-Business Application (ERP, CRM, SCM)
- 5. ERP Implementation Service
- 6. System and Database Administration
- 7. Help Desk
- 8. On-Request Service i.e. On-Site Support, Software Customization

ทั้งนี้การบริการ Hosting และ Outsource สามารถครอบคลุมได้ทั้งระบบที่ใช้เทคโนโลยี ของออราเคิลและระบบที่ใช้เทคโนโลยีอื่นๆ

### 1.2.2 Oracle Core Technology Products and Advanced Services

เอ-โฮสต์เป็นผู้นำในการดำเนินธุรกิจในฐานะผู้แทนจำหน่ายเพิ่มมูลค้าให้กับออราเคิลโดย ไม่เพียงแต่ทำหน้าที่ในการจัดจำหน่ายสินค้าในกลุ่มแกนหลักของเทคโนโลยี (Core Technology) ของออราเคิลทุกประเภทแต่ยังมีทีมผู้เชี่ยวชาญที่จะให้การสนับสนุนและบริการเสริมอย่างครบ วงจรแก่บริษัทกู่ค้าและลูกค้าไม่ว่าจะเป็นการร่วมจัดกิจกรรมทางการตลาดการฝึกอบรมการติดตั้ง ระบบและการให้คำปรึกษาเพื่อแก้ไขปัญหาๆสินค้าและบริการที่อยู่ในกลุ่ม Oracle Core Technology Products and Advanced Services ได้แก่

- 1. Oracle Database and Database Options
- 2. Oracle Business Intelligence Suite
- 3. Business Partner Development
- 4. System Installation, Integration and Optimization

- 5. Oracle Fusion Middleware (รวมถึง BEA)
- 6. ส้นค้าอื่นๆทุกประเภทของออราเคิล

( )

- 7. Marketing and Lead Generation Activities
- 8. SOA-Based Development and Implementation

ผลสำเร็จในการดำเนินธุรกิจประเภทนี้ทั้งในด้านการตลาดและบริการทำให้เอ-โฮสต์ได้รับ รางวัล ASEAN Partner of the Year ในปี 2005

### 1.2.3 Oracle Enterprise Performance Management (EPM) และ Hyperion Business Intelligence Products and Services

ความต้องการสูงสุดประการหนึ่งของผู้บริหารในการนำเอาระบบสารสนเทศมาใช้ใน องก์กรไม่ว่าจะเป็นภาคราชการหรือเอกชนคือการทำให้ผู้บริหารสามารถได้ข้อมูลที่แสดงให้เห็นถึง สถานะในการคำเนินธุรกิจได้อย่างแม่นยำรวดเร็วและการนำเอาข้อมูลมาวิเคราะห์และวางทั้งใน ระดับปฏิบัติการและในระดับกลยุทธ์เพื่อให้ธุรกิจสามารถได้เปรียบในการแข่งขันปรับตัวตาม เศรษฐกิจได้ในทุกสถานการณ์ Oracle Enterprise Performance Management (EPM) และ Hyperion Business Intelligence จัดเป็นซอฟต์แวร์ชั้นแนวหน้าของโลกที่สามารถสมองตอบต่อความต้องการ ในลักษณะดังกล่าวได้เป็นอย่างดี

เอ-โฮสต์มีทีมงานที่ปรึกษาที่มีประสบการณ์ทั้งทางด้านธุรกิจและทางด้านเทคนิครวมถึง ความเข้าใจในระบบของ ERP ของออราเคิลอย่างลึกซึ้งจึงทำให้สามารถให้บริการที่ปรึกษาเพื่อ ออกแบบติดตั้งเชื่อมโยงและปรับใช้ระบบให้กับลูกค้าจนเกิดประสิทธิภาพสูงสุดอีกทั้งยังมีความ ยืดหยุ่นและให้การตอบสนองที่เร็วกว่าเมื่อเทียบกับการว่าจ้างที่ปรึกษาจากต่างประเทศ

STITUTE OF

## 1.3 รูปแบบการจัดองค์กรและการบริหารองค์กร

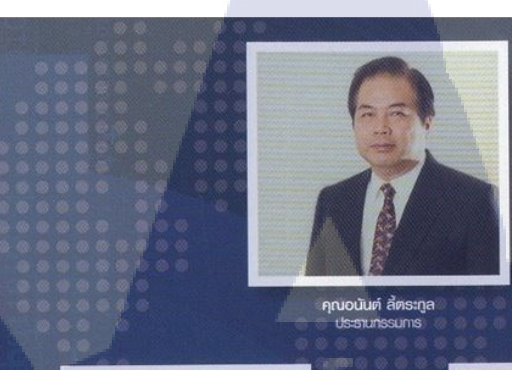

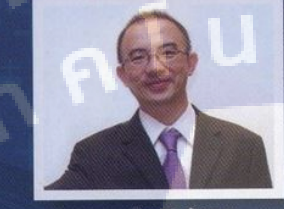

คุณบุญประสิทธิ์ ตั้งหัยสุข กรรมการพู้จัดการ

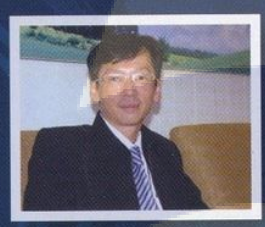

คุณเลิศ รักษ์ศิริวณิช กรรมการพู้จัดการ ABCs Compa

T

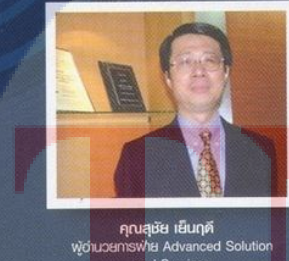

Solution With

ภา<mark>พที่ 1. 3</mark> คณะผู้บริหาร A-HOST Company Limited

STITUTE OF

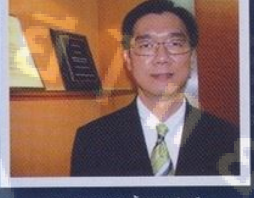

คุณประสงค์ เอื้อสุริยนันท์ พู้อำนวยการฟ่าย Hosting and Outsourci Services

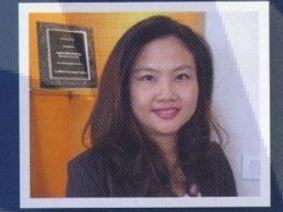

**คุณกนกวธรณ หะลี่หรัดนวัฒนา** พู้อ่านวยการฟ่ายการตลาด

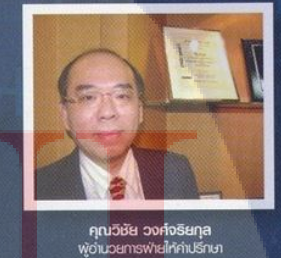

6

## 1.4 ตำแหน่งและหน้าที่งานที่นักศึกษาได้รับมอบหมาย

ตำแหน่ง: System Engineer

หน่วยงาน: System & Application Managed Services Division

| KPI Description                                  | Expected Results                                  |
|--------------------------------------------------|---------------------------------------------------|
| 1. ศึกษาค้นคว้าข้อมูล Shell Script               | - มีความเข้าใจเกี่ยวกับ Shell                     |
|                                                  | - สามารถออกแบบ Script และเขียน                    |
|                                                  | Script ได้                                        |
| 2. เขียน Shell Script                            | - สามารถเขียน Script ให้สามารถ                    |
|                                                  | Monitor, View Backup Log File และ                 |
|                                                  | Generate Monthly Report                           |
|                                                  | - สามารถเขียน Shell Script ให้สามารถ              |
|                                                  | แจ้งเตือน Email เมื่อเกิดเหตุการณ์                |
| <ol> <li>ช่วยสนับสนุนงานด้านต่างๆ และ</li> </ol> | <ul> <li>ช่วยสนับสนุนการแก้ไขปัญหาด้าน</li> </ul> |
| แก้ปัญหาภายในบริษัท                              | การใช้งาน Email, Internet และ                     |
|                                                  | Printer                                           |
|                                                  | - ช่วยเตรียมเครื่อง Computer และ                  |
|                                                  | Notebook                                          |
|                                                  | - ช่วย Configure Switch และ Router                |
|                                                  | <ul> <li>ช่วยลงโปรแกรมพื้นฐานต่างๆให้</li> </ul>  |
|                                                  | Com <mark>puter</mark> และ Notebook ของบริษัท     |
|                                                  | - สร้าง Layout แผนผังบริษัท A-HOST                |
|                                                  | Com <mark>pany</mark> Limited.                    |
|                                                  | - สร้าง Layout แผนผังข้อมูล Printer               |
|                                                  | ภายใ <mark>นบริ</mark> ษัท                        |
|                                                  | - สร้าง Layout แผนผังข้อมูล Network               |
|                                                  | ในบริษัท                                          |

**ตารางที่ 1. 1** หน้าที่งานที่นักศึกษาได้รับมอบหมาย

## 1.5 พนักงานที่ปรึกษาและตำแหน่งของพนักงานที่ปรึกษา

นายภานุพงษ์ วงษ์ประดิษฐ์ ตำแหน่ง: System Engineer

## 1.6 ระยะเวลาที่ปฏิบัติงาน

ระยะเวลาปฏิบัติงานสหกิจศึกษาเป็นเวลา 4 เดือน

- เริ่มต้นปฏิบัติงานสหกิจศึกษา วันที่ 4 มิถุนายน 2561
- สิ้นสุดงานสหกิงศึกษา วันที่ 28 กันยายน 2561

## 1.7 วัตถุประสงค์ของการปฏิบัติงานและโครงงานที่ได้รับมอบหมาย

- เพื่อศึกษาการและหาประสบการณ์การทำงานจริงภายในองค์กร
- เพื่อนำความรู้ที่ได้รับไปใช้ในการพัฒนาโครงงานและการทำงานในอนาคต

## 1.8 ผลที่คาดว่าจะได้รับจากการปฏิบัติงานและโครงงานที่ได้รับมอบหมาย

- ได้ประสบการณ์ในการทำงานจริง
- ใด้นำความรู้มาประยุกต์ใช้ในการทำงาน

STITUTE OF

## บทที่ 2 ทฤษฎีและเทคโนโลยีที่ใช้ในการปฏิบัติงาน

## 2.1 ทฤษฎีที่เกี่ยวข้องในการทำงาน

### 2.1.1 Unix

Unix จัดอยู่ในกลุ่มระบบปฏิบัติการ (OS) แบบ Multitasking หือ Multiuser ซึ่งถือกำเนิดที่ สถาบัน Bell Labs วัตถุประสงก์หลักที่พัฒนาขึ้นมาเพื่อเป็น Platform สำหรับการเขียน Software เพื่อใช้ใน Run ระบบอื่นๆ แต่ก็มีการขยายขอบเขตออกไปจนในที่สุดกลายเป็นระบบปฏิบัตการ ซึ่ง ลักษณะของ Unix คือการใช้งานด้วย Text และเก็บข้อมูลเป็นลำดับชั้น มีเครื่องมือ Command ให้ใช้ งานมากมาย และทำงานรวมกันโดยใช้ Pipe ()) เป็นตัวเชื่อม

ระบบของ Unix ถูกบริหารจัดการภายใต้ Program หลักคือ Kernel เพื่อใช้ในการ Start/Stop Program อื่นๆและใช้ในการจัดการ File System ในระดับล่าง อีกทั้งยังคอยจัดการ Resource ที่มีอยู่ ให้ Program อื่นๆใช้งานได้โดยไม่ชนกัน

### <u>ประวัติของ Unix</u>

10

หลังจากถือกำเนิดขึ้นของ "Multics" ซึ่งเป็น Operating System ในช่วง 1960 ที่ Bell Labs ประสบปัญหามากมายทำให้ทาง Bell Labs ถอด Project นี้ออก และดัดสินใจทำใหม่โดยวาง ขอบเขตให้เล็กลงตั้งชื่อใหม่ว่า "Unics" (Uniplexed Information and Computing System) แต่ เนื่องจากเสียงพ้องกับ "Multics" ภายหลังจึงเรียกว่า "Unix"

ในปี 1972 ได้มีการเขียน Unix ใหม่ด้วยภาษา C ซึ่งแต่เดือมเป็น Assembly ให้เป็นภาษาขั้น สูงแทน (ภาษา C) ผลคือมันทำให้ Software ทำงานได้ไวขึ้น และก็เขียน Code ได้สั้นลง หลังจาก นั้นช่วง 1980 ก็เกิดการขยายตัวในตลาดอย่างมากทำให้เกิด Unix ขึ้นหลายชนิด เช่น HP-UX, Solaris, AIX และในปี 2000 ทาง Apple เองก็นำมาใช้เป็นพื้นฐานของระบบปฏิบัตการ Mac OS X ตัว Unix จึงถูกออกแบบให้ใช้งานกับระบบ Server, Workstations และ อุปกรณ์ Mobile

### <u>การทำงานบน Unix</u>

Unix จะมี Program ที่เรียกว่า Unix Shell สำหรับคำสั่งผ่าน Command Line ถ้าเทียบกับ Windows ก็คือ cmd.exe โดยบน Unix แต่ละ User ที่เข้ามาใช้งานสามารถเลือก Shell หลายแบบเพื่อ ใช้งาน ตามความต้องการที่ต่างกัน

 Login Shell ทำหน้าที่หลังจาก Login สำเร็จ ทั้งต่อเข้าเครื่อง โดยตรง (Console) และต่อผ่าน Telnet

C

- Interactive Shell สามารถรับคำสั่งแต่ไม่ได้เริ่มตั้งแต่ Login เช่น การเปิด Terminal
- Non-Interactive Shell เป็นการทำงานเพื่อ Run Script หรือ ชุคคำสั่ง

### ประเภทของ Shell Unix

- Bourne Shell

Bourne Shell (sh) ผู้สร้างคือ "Stephen Bourne" โดยปกติแล้วชื่อ Program จะเป็น "sh" อยู่ ที่ Path "/bin/sh" ซึ่งมีการพัฒนาต่อยอดออกมาอีกหลายชนิด ดังนี้

- 1. Almquist Shell (ash)
- 2. Bourne-Again Shell (bash)
- 3. Debian Almquist Shell (dash)
- 4. Korn Shell (ksh)
- 5. MirBSD Korn Shell (mksh)
- 6. Z Shell (zsh)
- C Shell

C Shell (csh) เขียนขึ้น โดย "Bill Joy" อาศัยพื้นฐานจากรูปแบบของภาษา C โดยสามารถ รองรับ Feature แบบ Interactive มากมาย ในหลายๆระบบปัจจุบันอาจจะมีการ Link ไปที่ TENEX C Shell (tcsh) แทน ซึ่งมีการพัฒนาจาก csh ให้ดีขึ้นและ Feature หลายอย่างก็ถูกนำไปใช้ใน Shell ประเภทอื่นๆด้วย

#### 2.1.2 Linux

Linux คือ Unix ชนิดหนึ่งซึ่งเป็นระบบปฏิบัติการที่เป็น Open Source Software โดยมีการ พัฒนาแจกจ่ายให้ผู้ใช้งานใช้งานได้ฟรี ตามความหมายของ Linux แล้วจริงๆหมายถึง Linux Kernel หรือ Operating System Kernel ซึ่งทำหน้าที่เป็นตัวกลางเชื่อมต่อระหว่าง Hardware และ Application เพื่อบริหารจัดการ Resource ที่มีอยู่ให้เหมาะสม

เริ่มแรก Linux เกิดขึ้นจาการพัฒนาบน Computer (PC) ที่ใช้ Chipset Intelx86 (32bit) แต่ แล้วก็มีการพัฒนาให้รองรับ Platform อื่นๆทั่วไป เพราะการเข้ากรอบกรองตลาดของ Android บน Smartphone ทำให้ Linux กลายเป็นระบบปฏิบัติการที่แพร่หลายมาก อีกทั้งยังสามารถใช้งานใน ด้าน Server หรือ Mainframe

Desktop Linux เริ่มมีการเพิ่มให้รองรับการทำงานควบคู่ไปกับระบบ Windows เช่น X11, Mir และ Wayland บางชิดนออกแบบมาสำหรับ Server ซึ่งจะตัดส่วนที่เป็น Graphical ออก แล้วเพิ่ม Software ที่ไว้ทำงานเป็น Application Platform อย่างเช่น LAMP เพราะ Linux ค่อนข้างเสรีในการ ติดตั้งหรือปรับแต่งระบบเพื่อตอบโจทย์กวามต้องการของ User

### <u>ประวัติของ Linux</u>

10

แรกเริ่มจากการคิดค้น Unix ขึ้นมาไว้สำหรับเป็นระบบปฏิบัตการสำหรับ Server และ ระบบขนาดใหม่ ต่อมาได้มีคนพัฒนา Unix สำหรับ Personal Computer ขึ้นมาในชื่อ "MINIX" ใน ปี 1987 แต่เนื่องจากอยู่ภายใต้ License สำหรับค้านการศึกษาเท่านั่น ทำให้นาย Linus Torvalds เริ่ม พัฒนา Operating System Kernel ของตนเองขึ้นมาเพื่อใช้งาน ซึ่งสุดท้ายแล้วกีกลายมาเป็น Linux Kernel

### <u>ส่วนประกอบของ Linux Operation System</u>

- The Bootloader เป็น Software ที่ทำหน้าที่จัดการเรื่องการ Boot ของ Computer สำหรับ User มันก็คือหน้าขอที่ใช้แสดงขึ้นในช่วงที่กำลังเริ่มเข้าสู่ระบบปฏิบัติการ
  - The Kernel ส่วนนี้เรียกได้ว่าเปรียบเสมือนกำเรียกของ "Linux" เพราะมันคือระบบ ส่วนกลางที่ทำหน้าที่จัดการทรัพยากรต่างๆเช่น CPU, Memory และอุปกรณ์ต่อเสริมต่างๆ เป็น Layer ต่ำสุดที่อยู่ใกล้กับ OS
- Daemons เป็นส่วนที่ทำงานอยู่เบื้องหลัง (Background Service) เริ่มทำงานตั้งแต่ระหว่างที่ Boot และเริ่ม Login เข้าสู่ระบบ
- The Shell เป็นคำที่มักจะคุ้นเคยกันสำหรับ Linux เพราะว่า Shell คือการทำงานของคำสั่งที่ ทำให้คุณสามารถควบคุมและสั่งการผ่าน การพิมพ์ตัวอักษรเข้าไป ซึ่งเป็นส่วนหนึ่งที่ทำให้

User หลายคนค่อนข้างกลัวในการใช้งาน แต่ใน Linux Desktop รุ่นใหม่ไม่จำเป็นต้องใช้ Command Line แล้ว

- Graphical Server เป็นระบบที่ช่วยเสริมการแสดงผลบนจอ Monitor
- Desktop Environment คือส่วนที่ User ใช้งานจริง ซึ่งมีให้เถือกได้หลายที่โดยซึ่งก็คือชุด ของ Application ต่างๆที่ถูกจำมารวมกัน เช่น Managers, Configuration Tools, Web Browsers, Games
- Applications เนื่องจาก Desktop Environment นั่นไม่ได้จัด Application มาครบเหมือน Windows หรือ Mac เนื่องจาก Linux มี Software ที่มีคุณภาพที่ง่ายต่อการค้นหาและติดตั้ง Linux ที่ได้รับความนิยมส่วนใหม่มักจะมีเครื่องมือที่ใช้สำหรับการค้นหาและติดตั้ง Application ติดมาให้ เช่น Ubuntu Linux ก็จะมี Software Center คือ apt ที่ใช้ในการ Download และติดตั้ง Application จากศูนย์กลาง

### 2.1.3 Kernel

(0)

Kernel คือ Program ที่เป็นศูนย์กลางในระบบ Computer ทำหน้าที่ควบคุมการทำงานตั้งแต่ เริ่ม Boot Server รวมถึงการ Start/Stop Program และ Input/Output จาก Software ทั้งหมด คอย จัดการทรัพยากรต่างๆ หรือ Hardware เช่น Keyboard, Monitor, Printer, Speaker โดย Kernel ทำ หน้าที่เชื่อมการทำงานระหว่าง Software และ Hardware เข้าด้วยกันนั่นเอง

ส่วนที่เป็น Code สำคัญของ Kernel จะถูก Load เข้าส่วน Memory ที่จองไว้ให้เฉพาะ เพื่อ ป้องกันการเขียนทับจาก Application อื่น การเชื่อต่อของ Kernel เป็นระดับต่ำสุดที่เกี่ยวข้องกับ Hardware เมือมีกา<mark>ร</mark> Requ<mark>est ไปยัง K</mark>ernel เราจะเรียกว่า System Call และส่วนที่ใช้งานจะเรียกว่า Resource

### <u>หน้าที่ของ Kernel</u>

หลักคือทำงานเป็<mark>นสื่อ</mark>กลางในการ<mark>เ</mark>ข้าถึงทรัพยกรของระบบดังนี้ 1. หน้าที่ของ Central Processing Unit

ทำหน้าที่ควบคุมจัดการ Program ที่กำลังใช้งานโดย Kernel จะรับผิดชอบในการตัดสินใจ ว่า Program แต่ละตัวจะจองหน่วยประมวลผล Core ใหนและกี่ Core ในการทำงาน

2. หน้าที่ของ Random-Access Memory

ใช้ในการเก็บข้อมูลของ Program ที่ใช้งาน ซึ่งโดยปกติจะมี Program จำนวนมากเข้ามาใช้ งานตลอดเวลาตามความต้องการของแต่ละ Application ซึ่ง Kernel มีหน้าที่ตัดสินใจว่า

Memory ส่วนใหนที่ Process แต่ละอันสามารถใข้งานได้และควรทำอย่างไรเมือ Memory ไม่เพียงพอ

### 3. Input/Output (I/O) Devices

I/O ของแต่ละอุปกรณ์ เช่น Keyboard, Mouse, Disk, Printer, Network Adapter หรือ จอ Monitor ทั้งหมดนี้ Kernel จะควบคุมการสื่อสารระหว่าง Application และ Hardware

#### <u>ประเภทของ Kernel</u>

### 1. Monolithic Kernels

เกิดขึ้นในยุคเริ่มแรกของ Kernel โดยระบบพื้นฐานทั้งหมดเช่น Process และการจัดการ Memory จะถูกรวมอยู่ใน Module เดียวกันภายใน Kernel ซึ่งเป็นผลทำให้ Kernel มีขนาดใหญ่และ ยากต่อการดูแล ภายหลังจึงได้มีการแยก Module ออกมาและทำการเลือก Load ใช้งานตามความ เหมาะสม เป็นเสหมือน Extension ให้ OS เลือกใช้ทำให้ไม่ต้องทำการปิดและ Compile ใหม่ ทั้งหมด เมื่อมีกี่แก้ Bug

ปัจจุบัน Linux ออกแบบตาม Monolithic ตัวอย่างเช่น

- Linux
- MS-DOS
- Microsoft Windows 9x Series
- Agnix
- 2. Microkernels

จากปัญหาในเรื่องขนาดของ Kernel ที่โตขึ้นเรื่อยๆของ Monolithic ทำให้มีการแยกส่วน ของระบบพื้นฐานเช่น Driver, Protocol Stack, File System ออกมา Run ข้างนอก ทำให้ลดขนาด ของ Kernel ลง และยังเพิ่ม Security และ Stability ให้กับ OS อีกด้วย โดยทั้งหมดจะทำงานในส่วน ของ User Space และทำงานบนระบบตามการเรียกใช้ของ Program ระบบปฏิบัติการ QNX ออกแบบตาม Microkernel ตัวอย่างเช่น

- AIX
- AmigaOS
- Amoeba

- Android OS
- Chorus Microkernel
- EROS
- Haiku
- 3. Hybrid Kernels

ถูกนำมาใช้งานกับ OS ระดับ Commercial มีลักษณะคล้าย Microkernel ยกเว้นแต่ว่ามันได้ รวมเอา Code เสริมใน Kernel Space มาเพิ่มความสามารถ โดยใช้เป็น Extension ให้กับ Microkernel ด้วยคุณสมบัติของ Monolithic Kernel ซึ่งต่างจาก Monolithic แท้ๆเพราะ Monolithic ไม่สามารถ Load Module ในขณะทำงานได้ เพราะฉะนั่นจึงสรุปได้ว่า Hybrid Kernel เป็น Microkernel ที่มี Code เสริมบางอย่างบน Kernel Space ที่ช่วยทำงานได้ไวขึ้น

ตัวอย่างเช่น

- Microsoft Windows NT 3.1, NT 3.5, NT 3.51, NT 4.0, 2000, XP
- macOS

### 2.1.4 คำสั่ง Unix – Linux Command

คำสั่งพื้นฐานที่ทำงานบนระบบ Unix และ Linux ผ่าน Shell เพื่อใช้งานคำสั่ง Unix – Linux Command บางคำสั่ง Linux Command อาจต้องใช้ User Root เพราะเป็นคำสั่งที่อันตรายเนื่องจาก เกี่ยวข้องกับ File System หรือ Security

| ถำดับ | คำสั่ง Unix - Linux    | รายละเอียด                                                                          |
|-------|------------------------|-------------------------------------------------------------------------------------|
| 1     | ad <mark>d</mark> user | ใช้เพิ่มหรือเปลี่ยนแปลง User บน Linux                                               |
| 2     | arch                   | ใช้แสดงรุ <mark>่น Hardware ข</mark> องเครื่ <mark>อง Se</mark> rver                |
| 3     | awk                    | ใช้ค้นหา <mark>ข้</mark> อมูล <mark>Text ในรู</mark> ปแบบ <mark>ที่ซับ</mark> ซ้อน  |
| 4     | basename               | คำสั่งใช้ <mark>แส</mark> ดงเฉพา <mark>ะส่วน</mark> ของชื <mark>่อ Fil</mark> ename |
| 5     | bc                     | คำสั่งคำนวณตัวเลข ตามสูตรทางคณิตศาสตร์                                              |
| 6     | cal                    | คำสั่งแสดงปฏิทิน วันเดือนปี                                                         |
| 7     | cat                    | แสดงผลข้อมูลภายใน File ในรูปแบบ Text                                                |
| 8     | chgrp                  | คำสั่งเปลี่ยนเจ้าของ Group ของ File                                                 |

ตารางที่ 2. 1 Unix – Linux Command

| ลำดับ | คำสั่ง Unix - Linux | รายละเอียด                                                                    |
|-------|---------------------|-------------------------------------------------------------------------------|
| 9     | chmod               | คำสั่งเปลี่ยนสิทธิ์ในการเข้าถึง File                                          |
| 10    | chown               | คำสั่งเปลี่ยนเจ้าของ File หรือ Directory                                      |
| 11    | cksum               | คำสั่งนับจำนวน Bytes ของ File                                                 |
| 12    | clear               | คำสั่งถ้างหน้าจอ Screen                                                       |
| 13    | cmp                 | คำสั่งวิเคราะห์เปรียบเทียบ Files ในระดับ Bytes                                |
| 14    | comm                | กำสั่งวิเคราะห์เปรียบเทียบ File ที่ละบรรทัด                                   |
| 15    | ср                  | คำสั่งทำสำเนาหรือ Copy ข้อมูล                                                 |
| 16    | cron                | ควบคุมการเริ่มทำงานของ Job Schedule                                           |
| 17    | crontab             | ใช้ตั้งเวลาให้กำสั่งเริ่มทำงานตามที่ต้องการ                                   |
| 18    | csplit              | คำสั่งแตก File ตามจำนวนบรรทัด                                                 |
| 19    | cut                 | คำสั่งตัดข้อมูล File เป็น Field Column                                        |
| 20    | date                | คำสั่งแสดงเวลาวันเดือนปี                                                      |
| 21    | dc                  | คำสั่งเครื่องกิดเลขแบบตั้งโต๊ะ                                                |
| 22    | dd                  | คำสั่ง Backup ข้อมูลใน Harddisk                                               |
| 23    | df                  | กำสั่งแสดงข้อมูลพื้นที่ Disk ทั้งหมด                                          |
| 24    | diff                | คำสั่งวิเคราะห์เปรียบเทียบ File ที <b>ละบรรทัด</b>                            |
| 25    | dir                 | คำสั่งแสดงข้อมูล Directory                                                    |
| 26    | dircolors           | คำสั่งที่ใช้ในการปรับสีของผลลัพธ์ Is                                          |
| 27    | dirname             | คำสั่งแส <mark>คงชื่อ Directory</mark> ของ F <mark>ile</mark>                 |
| 28    | du                  | คำสั่งดูข้ <mark>อ</mark> มูลร <mark>ายละ</mark> เอียดขนาด File               |
| 29    | echo                | คำสั่งใน <mark>ก</mark> ารแสดง <mark>ผลบน</mark> หน้าจ <mark>อ Scr</mark> een |
| 30    | ed                  | คำสั่ง Editor File ชนิด <mark>ห</mark> นึ่ง                                   |
| 31    | egrep               | คำสั่งก้นหาบรรทัดใน File ที่ตรงเงื่อนไข                                       |
| 32    | env                 | คำสั่งสร้าง Environment ในการ Run Program                                     |
| 33    | expand              | คำสั่งเปลี่ยนข้อมูล File จาก Tab เป็น Space                                   |
| 34    | expr                | กำสั่งที่ใช้ประมวลผลตรรกะคณิตศาสตร์                                           |

| ถำดับ | คำสั่ง Unix - Linux | รายละเอียด                                                                                   |
|-------|---------------------|----------------------------------------------------------------------------------------------|
| 35    | factor              | คำสั่งแยกตัวประกอบทางคณิตศาสตร์                                                              |
| 36    | fdisk               | คำสั่งบริหารจัดการ Disk Partition                                                            |
| 37    | find                | คำสั่งใช้ในการค้นหา File หรือ Directory                                                      |
| 38    | fmt                 | คำสั่งจัดเรียงข้อมูลภายใน File ในรูป Format                                                  |
| 39    | fold                | คำสั่งจัดเรียงความยาวตัวอักษรแต่ละบรรทัด                                                     |
| 40    | free                | คำสั่งแสดงข้อมูลการใช้งาน Memory                                                             |
| 41    | fsck                | คำสั่งตรวจสอบและซ่อมแซม File System                                                          |
| 42    | gawk                | ใช้ก้นหาข้อมูล Text ในรูปแบบเดียวกับ awk                                                     |
| 43    | grep                | กำสั่งก้นหาบรรทัดใน File ที่ตรงเงื่อนใข                                                      |
| 44    | groups              | คำสั่งแสดงข้อมูล Group ของ System User                                                       |
| 45    | gunzip              | คำสั่งยกเลิกการบีบอัดข้อมูล File                                                             |
| 46    | gzip                | กำสั่งบีบอัดข้อมูล File หรือ การ Zip File                                                    |
| 47    | head                | กำสั่งแสดงข้อมูลบางส่วนภายใน File                                                            |
| 48    | hostname            | กำสั่งแสดงข้อมูลชื่อของเครื่อง Server                                                        |
| 49    | id                  | กำสั่งแสดงข้อมูล User, Group ในระบบ                                                          |
| 50    | ifconfig            | กำสั่งแสดงข้อมูลและเปลี่ยนก่า Interface Server                                               |
| 51    | info                | คำสั่งข้อมูล โปรแกรมบนระบบทั้งหมดที่ใช้งาน                                                   |
| 52    | iptables            | คำสั่งจัดการกรอง IP Port ที่เข้ามาใช้งาน                                                     |
| 53    | join                | คำสั่งเชื่อ <mark>มข้อมูล</mark> 2 File <mark>ค</mark> ้วย Fi <mark>eld ที่</mark> เหมือนกัน |
| 54    | kill                | คำสั่งส่ง <mark>Signal หรือยก</mark> เลิกการ <mark>ทำงา</mark> น Process                     |
| 55    | less                | คำสั่งอ่านข้อมูลแล <mark>ะค้นห</mark> าข้อมู <mark>ลใน</mark> File                           |
| 56    | ln                  | คำสั่งสร้ <mark>าง</mark> Link เชื่อม โ <mark>ย</mark> งกันระหว่าง File                      |
| 57    | locate              | คำสั่งใช้ในการค้นหา File หรือ Directory                                                      |
| 58    | logname             | กำสั่งแสดงชื่อ User Login                                                                    |
| 59    | ls                  | คำสั่งแสดงข้อมูลภายใน Directory                                                              |
| 60    | man                 | คำสั่งแสดงคู่มือการใช้งาน Program                                                            |

ตารางที่ 2. 3 Unix – Linux Command (ต่อตารางที่ 2.2)

| ถำคับ | คำสั่ง Unix - Linux | รายละเอียด                                                                                       |
|-------|---------------------|--------------------------------------------------------------------------------------------------|
| 61    | mkdir               | คำสั่งสร้าง Directory                                                                            |
| 62    | more                | กำสั่งอ่านข้อมูลและค้นหาข้อมูลใน File                                                            |
| 63    | mount               | กำสั่งติดตั้งใช้งานอุปกรณ์ที่เชื่อมต่อ                                                           |
| 64    | mv                  | คำสั่งย้ายตำแหน่ง File หรือ Directory                                                            |
| 65    | netstat             | คำสั่งแสดงสถานะ Network Connection ทั้งหมด                                                       |
| 66    | nice                | คำสั่งจัดลำคับความสำคัญของ Process                                                               |
| 67    | nl                  | คำสั่งแสคงเลขที่บรรทัดของข้อมูลใน File                                                           |
| 68    | nohup               | คำสั่งป้องกันการหยุดของ Background Process                                                       |
| 69    | passwd              | คำสั่งเปลี่ยน Password ของ System User                                                           |
| 70    | paste               | คำสั่งเชื่อมข้อมูลที่ละบรรทัดจากหลาย File                                                        |
| 71    | pathchk             | คำสั่งเช็ก Path ในระบบว่ามีถูกต้อง                                                               |
| 72    | ping                | คำสั่งตรวจสอบสถานะ Server ปลายทาง                                                                |
| 73    | pr                  | คำสั่งแสดงข้อมูลภายใน File ในรูปแบบสิ่งพิมพ์                                                     |
| 74    | printf              | คำสั่งแสดงผลข้อมูลบนหน้าจอ Screen                                                                |
| 75    | ps                  | คำสั่งแสดง Process ที่ทำงานใน Server                                                             |
| 76    | pwd                 | คำสั่งแสดง Directory หรือ Path ที่อยู่ปัจจุบัน                                                   |
| 77    | rcp                 | คำสั่งคัดถอก File ข้ามเครื่อง Server                                                             |
| 78    | rm                  | คำสั่งลบ File หรือ Directory                                                                     |
| 79    | rmdir               | คำสั่งลบ Directory                                                                               |
| 80    | rsync               | คำสั่ง Sy <mark>n</mark> c ข้อมู <mark>ล F</mark> ile <mark>ร</mark> ะหว่าง <mark>Serv</mark> er |
| 81    | screen              | คำสั่งสร้ <mark>าง</mark> Session <mark>Scree</mark> n ขึ้น <mark>มาให</mark> ม่อีกจอ            |
| 82    | sdiff               | คำสั่งวิเ <mark>คราะ</mark> ห์เปรียบเ <mark>ทีย</mark> บข้อม <mark>ูล File ที</mark> ละบรรทัด    |
| 83    | sed                 | คำสั่งเปลี่ยนแปลงข้อมูล Text ที่มีรูปแบบซับซ้อน                                                  |
| 84    | seq                 | คำสั่งแสดงเลข Sequence Number                                                                    |
| 85    | shutdown            | คำสั่งปิดการทำงานของระบบ                                                                         |
| 86    | sleep               | กำสั่งหน่วงเวลา                                                                                  |

C,

(\*

ตารางที่ 2. 4 Unix – Linux Command (ต่อตารางที่ 2.3)

| ถำดับ | คำสั่ง Unix - Linux | รายละเอียด                                                                         |
|-------|---------------------|------------------------------------------------------------------------------------|
| 87    | sort                | คำสั่งในการจัดเรียงข้อมูล File ทีละบรรทัด                                          |
| 88    | split               | คำสั่งแตก File ตามจำนวนบรรทัด                                                      |
| 89    | su                  | คำสั่ง Login ด้วย User ID อื่น                                                     |
| 90    | sum                 | คำสั่งการตรวจสอบ Checksum และขนาค Block                                            |
| 91    | sync                | คำสั่งเขียนข้อมูล Memory ลง Disk                                                   |
| 92    | tac                 | คำสั่งแสดงข้อมูลใน File แบบกลับหลัง                                                |
| 93    | tail                | คำสั่งแสดงข้อมูลบางส่วนภายใน File                                                  |
| 94    | tar                 | คำสั่งจัดเก็บรวบรวม File ข้อมูล                                                    |
| 95    | tee                 | คำสั่งอ่านข้อมูลพร้อมกับเขียนข้อมูลลง File                                         |
| 96    | time                | คำสั่งจับเวลาการทำงาน Process                                                      |
| 97    | top                 | คำสั่งจัดเรียงอันดับแสดงการทำงานของ Process                                        |
| 98    | touch               | คำสั่งเปลี่ยนแปลง File Timestamps                                                  |
| 99    | tr                  | คำสั่งค้นหาและเปลียนแปลงข้อมูล Text                                                |
| 100   | traceroute          | คำสั่งแสดงเส้นทางการทำงาน Network                                                  |
| 101   | tsort               | กำสั่งจัดเรียงข้อมูลแบบ Topological                                                |
| 102   | tty                 | กำสั่งแสดงชนิดของ Terminal ที่ใช้งาน                                               |
| 103   | uname               | คำสั่งแสดงชื่อระบบของ Server                                                       |
| 104   | unexpand            | คำสั่งเปลี่ยน Space เป็น Tab                                                       |
| 105   | uniq                | คำสั่งใน <mark>การจัดเร</mark> ียงข้อมูลแบบ <mark>ไม่ซ้</mark> ำกัน                |
| 106   | units               | คำสั่งใน <mark>ก</mark> ารแป <mark>ลงค่าหน่</mark> วยวัด                           |
| 107   | useradd             | คำสั่งสร้ <mark>าง</mark> User แ <mark>ละจัด</mark> การ Us <mark>er บ</mark> นระบบ |
| 108   | userdel             | คำสั่งลบ User ออกจากระบบ                                                           |
| 109   | usermod             | คำสั่งเปลี่ยนแปลงข้อมูลของ User                                                    |
| 110   | vdir                | คำสั่งแสดงข้อมูล Directory                                                         |
| 111   | w                   | คำสั่งแสดง User ที่ Login รวมถึงคำสั่งที่ใช้งาน                                    |
| 112   | watch               | คำสั่ง Monitor Process ที่ทำงานอยู่                                                |

(

ตารางที่ 2. 5 Unix – Linux Command (ต่อตารางที่ 2.4)

| ลำดับ | คำสั่ง Unix - Linux | รายละเอียด                                          |
|-------|---------------------|-----------------------------------------------------|
| 113   | WC                  | คำสั่งนับจำนวนคำและบรรทัดจาก File                   |
| 114   | whereis             | คำสั่งค้นหาตำแหน่ง File Program                     |
| 115   | which               | คำสั่งตำแหน่ง File Program                          |
| 116   | who                 | คำสั่งแสดงข้อมูล User ที่ Login ขณะนั้น             |
| 117   | whoami              | คำสั่งแสดงชื่อ User ที่ใช้ Login                    |
| 118   | xargs               | สร้างกำสั่งใหม่จาก Output ที่ได้ก่อนหน้า            |
| 119   | yes                 | กำสั่งแสดงข้อมูล Text ที่ต้องการวนซ้ำไปเรื่อยๆ      |
| 120   | nano                | คำสั่งในการสร้างหรือแก้ไข File ข้อมูล Text          |
| 121   | vi                  | คำสั่งในการสร้างหรือแก้ไข File ข้อมูล Text          |
| 122   | telnet              | คำสั่งโปรโตรคอลเชื่อมต่อสื่อสารค้วยข้อมูลตัวอักษร   |
| 123   | ssh                 | คำสั่งเชื่อมต่อ Shell Server แบบเข้ารหัสความปลอดภัย |
| 124   | scp                 | คำสั่งคัดลอก File ข้อมูลแบบเข้ารหัสความปลอดภัย      |
|       | a                   |                                                     |

ตารางที่ 2.6 Unix – Linux Command (ต่อตารางที่ 2.5)

คำสั่งพื้นฐาน Unix Command หรือ Linux Command จะถูกนำมาใช้เขียน Shell Script หรือชุดกำสั่ง Program เพื่อให้สะดวกและยังลดระยะเวลาในการทำงานได้อย่าง มาก

### 2.1.5 Shell

Shell คือตั<mark>วแปลงคำสั่งที่ช่วย</mark>ให้ผู้ใช้งานสามารถเข้าถึงระบบ Operating System มีด้วยกัน 2 แบบ คือ

- · CLI Command <mark>line</mark> interface รั<mark>บคำสั่ง โดยข้อมู</mark>ล text และแสดงผลในรูปแบบ text เช่นกัน
  - GUI Graphical user interface รับคำสั่งโดยอาศัย mouse และ รูปบนจอ monitor

ขึ้นอยู่กับระบบ Computer ที่ใช้งานว่าออกแบบมาสำหรับงานประเภทไหน โดยคำว่า "Shell" มีที่มาจากการที่มันทำหน้าที่เป็น Layer ครอบคลุมการทำงานของ Kernel อีกที

ส่วนมากแล้วตัว Shell ไม่ได้มีการเชื่อมต่อโดยตรงภายใต้ Kernel ถึงแม้ว่าตัว Shell จะ สื่อสารกับผู้ใช้งานผ่านทางอุปกรณ์ที่เชื่อมต่อกับ Computer แต่ Shell ก็ยังคงใช้ Kernel API เหมือนๆกับ Application ที่ใช้งานกัน โดย Shell จะเข้ามาบริการจัดการระบบโดยอาศัยการแปลง คำสั่งที่ User ป้อนเข้ามา และนำผลลัพธ์กลับไปแสดง ซึ่งการที่ Shell ทำงานเหมือน Application ทำ ให้ง่ายต้องการเปลี่ยนแปลงไปใช้ Application อื่นที่ทำงานเหมือนกัน นอกจากนี้สำหรับ Shell ที่ ทำงานในระดับภายใน (Local System) ยังมีวิธีในการที่ผู้ใช้งานภายนอกสามารถเข้ามาใช้งานได้ โดยอาศัย Remote Access เช่น Secure Shell Protocol ที่นิยมใช้งานกันในรูปแบบ Text Command Line และก็ยังมี Remote Desktop ที่ใช้งานแบบ GUI ให้สามารถเข้ามา Remote จัดการได้จาก ภายนอก

### 2.1.6 Text Shell (CLI)

Command-Line Interface หรือ CLI เป็น Shell ชนิดเริ่มแรกที่อาศัยเพียง Keyboard ในการ ทำงานส่งข้อมูลให้กับ OS เช่น การ Load ข้อมูล Application, แสดงข้อมูล File หรือ เก็บข้อมูลของ ผู้ใช้งานเอง โดยระบบปฏิบัติการ (OS) ประเภท Unix มักจะมีจำนวน Shell Program ที่หลากหลาย ชนิดมาก ด้วยความหลากหลายของกำสั่ง รวมถึง ความสามารถต่างๆที่แต่กต่างกัน แต่สำหรับบาง OS ก็อาจจะมี CLI แค่ชนิดเดียวเช่น MS-DOS

ลักษณะของ Shell Prompt คือ \$ หรือมักเรียกกันว่า Command Prompt เมื่อ Prompt นี้แสดง ขึ้นมาแสดงว่าระบบเตรียมรอรับคำสั่ง โดย Shell จะอ่านจาก Input ข้อมูลที่ผู้ใช้ป้อนเข้าไปก่อน Enter และทำงานด้วยวิธีตรวจสอบข้อมูลของคำแรกที่ป้อนเข้าว่าคำนั้นไม่ใช้กลุ่มตัวอักษรที่ไม่มี ความหมาย รวมถึง Space และ Tab

- Bourne shell (sh)
- Debian Almquist shell (dash)
- Bourne-Again shell (bash)
- C shell (csh)

Shell ทำการอ่านก่า Configure File ต<mark>า</mark>มสภาพแวคล้อมที่ต่างกันของ Shell โดย File พวกนี้จะ ประกอบด้วยกำสั่งเฉพาะของ Shell แต่ละชนิด รวมถึงพวกตัวแปรต่างๆ และกีรูปลักษณ์ที่แสดง ออกมา

### 2.1.7 Graphical Shell

Graphical Shell หลักๆมีการใช้งานอยู่บน GUI ซึ่งเป็น Graphical User Interface โดยจะ อนุญาตให้ผู้ใช้งานสามารถเข้าถึง เปิด-ปิด หรือโยกย้าย รวมถึงย่อขนาดของ Windows ได้ ส่วนมาก
แล้ว GUI จะมีลักษณะที่ประกอบด้วย Desktop Environment, Start Menu และ Task Bar เหมือนน การใช้งานใน Window OS ตัวอย่างเช่น

- Window 3.x series
- Window 95, NT
- Window XP
- Linux Desktop

#### 2.1.8 Shell Script

Shell Script คือ การทำงานในแบบ Command-Line Interpreter ผ่าน Shell ทำงานได้ เปรียบเสมือนภาษา Program ชนิดหนึ่ง Shell Script ช่วยให้ผู้ใช้งานสามารถทำงานได้รวดเร็วมาก ยิ่งขึ้น โดยการรวมเอาคำสั่งและเงื่อนไขที่ผู้ใช้ต้องการใส่ลงใน File และทำการ Execute File นั้น เพื่อรอผลลัพธ์ที่ได้ในรูปแบบ Text ส่วนมากใช้งานเพื่อให้ทำงานบนระบบอัตโนมัติตามเวลาที่เรา ต้องการ สำหรับบน Windows หรือ DOS เราจะเรียกสิ่งนี้ว่า Batch File ซึ่งก็คือการเอาชุดคำสั่งมา ทำเป็น File เช่นเดียวกับ Shell Script และ Run ผ่าน cmd.exe

โดยปกติแล้ว Unix หรือ Linux ตั้งแต่เริ่มติดตั้งมักจะรวมเอา Korn Shell (ksh) ติดมาให้ ตั้งแต่แรก รวมถึง Shell รุ่นแรกๆเช่น Bourne Shell (sh) , C Shell (csh) นอกจากนี้ยังมี Remote Shell (rsh) หรือ Secure Shell (ssh) ที่ใช้ในการ Remote ควบคุมจากภายนอกระบบ

### <u>ความสามารถของ Shell Script คือ</u>

1. เป็นตัวย่อคำสั่ง

10

Shell Script ช่วยให้ง่ายต่อการใช้งานระบบมากขึ้น ด้วยการกำหนดค่า Environment รวมถึง คำสั่งต่างๆที่ต้องทำ รวม<mark>เข้าไปใว้ใน</mark> Script เดียวแต่ยังทำงานเหมือนคำสั่ง Unix ปกติ เช่น Shell Script สำหรับการแสดงข้<mark>อมูล</mark> File (Is) แต่<mark>ทำการล้างข้อมู</mark>ลบน Screen ก่อน (clear)

#!/bin/sh clear

ls -al

STITUTE O

# 2. รวบรวมชุดคำสั่ง

งานที่ต้อง Run คำสั่งซ้ำๆกันหลายครั้ง หรือ Batch Job สามารถรวบรวมเข้าเป็น Shell Script เพื่อให้ระบบค่อยๆทำงานทีละชุดกำสั่งไปเรื่อยๆเอง แทนที่จะต้องมาคอย Run กำสั่งเองทีละ บรรทัด ตัวอย่างเช่น Directory ที่มีข้อมูล Source Code C ที่เราต้องทำการ Compile ทีละ File เรา สามารถใช้ Shell Script ของ C Shell ในการช่วย Compile File ให้อัตโนมัติ

| #!/bin/csh                     |     |       |   |
|--------------------------------|-----|-------|---|
| echo compiling                 |     |       |   |
| cc -c foo.c                    |     |       |   |
| cc -c bar.c                    | ula | ÊÎ Y  |   |
| cc -o myprog foo.o bar.o qux.o |     | ~ ' D |   |
| 3. การใช้งานทั่วไป             |     |       | S |

นอกจาก batch job ที่ทำงานแบบซ้ำๆแล้ว เราสามารถนำเอา Shell Loop มาใช้ทำงานให้มีความ สะควกยิ่งขึ้น

#### #!/bin/bash

for jpg; do

png="\${jpg%.jpg}.png"

echo converting "\$jpg" ...

if convert "\$jpg" jpg.to.png ; then

mv jpg.to.png "\$png"

else

echo 'jpg2png: error: failed output saved in "jpg.to.png".' >&2

exit 1

fi

done; echo all conversions successful

exit 0

### 2.1.9 การเขียน Shell Script

### Shell ที่นิยมใช้เขียน Shell script

#### 1. Bourne shell (/bin/sh)

Bourne shell (/bin/sh) เป็น shell ในยุคแรกๆ ที่มีใช้กันอย่างแพร่หลาย มีการกำหนด โครงสร้างภาษาคล้ายๆ กับภาษาอัลกอ (Algo) สามารถเขียน Shell Script ได้ และยังเป็น Standard Shell ที่มีใน UNIX ทุกตัว และยังสามารถย้าย Shell Script ไปยัง UNIX ระบบอื่นโดยไม่ต้องแก้ไข อะไรได้อีกด้วย จะมี Default Prompt เป็นเครื่องหมาย "\$"

#### 2. C shell (/bin/csh)

C shell (/bin/csh) เป็น Shell ที่พัฒนาขึ้นมาหลังจาก Bourne Shell มีรูปแบบคำสั่งและ ไวยากรณ์เหมือนกับภาษา C มี Function การทำงานหลายที่ดีและอย่างสะดวก อีกทั้งยังสามารถ ควบคุมการ ไหลของข้อมูล ได้ดีกว่า Bourne Shell และยังมีความสามารถในการเรียกใช้กำสั่งที่ใช้ไป แล้ว จะมี Default Prompt เป็นเครื่องหมาย "%"

นโลส

### 3. Korn shell (/bin/ksh)

(0)

Korn shell (/bin/ksh) เป็น shell ที่พัฒนามาจาดต้นแบบของ Bourne shell และ C shell สามารถทำงานใน Function ของ Bourne Shell ได้ทุกอย่าง การเขียน Shell Script ทำได้ง่ายและ รัดกุมขึ้น สามารถนำคำสั่งที่ใช้ไปแล้วกลับมา Execute ไปใหม่ได้ ถือได้ว่า Korn shell เป็นการ รวมเอาข้อดีของ Bourne shell และ C Shell มาไว้ด้วยกัน แต่ไม่ได้มีใน UNIX ทุกตัว จะมี Default Prompt เป็นเครื่องหมาย "§"

#### 4. Bourne Again Shell

Bourne Again Shell (/bin/bash หรือ /usr/local/bin/bash) เป็นการเอา Bourne Shell นำ กลับมาพัฒนาใหม่ สามารถทำงานแบบ Line Editing ได้และยังได้เพิ่มประสิทธิภาพในการทำงาน อีกหลายอย่าง Bash Shell นี้ไม่ใช่ Standard UNIX Shell แต่เป็น Default Shell ของ Linux ใน ปัจจุบันจะมี Default Prompt เป็นเครื่องหมาย "\$"

### ขั้นตอนการเขียน Shell Script

### 1. สร้าง File Shell Script

Shell Script เป็น File Text ธรรมดาสามารถสร้างด้วย editor ชนิดไหนก็ได้ เช่น vi, nano, gedit, emacs เป็นต้น

\$ vi hello.sh

### 2. กำหนด Interpreter หรือ Shebang

บรรทัดแรกของ Shell Script เราต้องกำหนด Shebang เพื่อให้ Program รู้ว่าควรใช้ Interpreter ใดในการ Load ข้อมูล File ซึ่งสัญลักษณ์ที่ใช้คือ #!<shell program>

#!/bin/bash

### 3. ใส่ชุดคำสั่ง command line

ส่วนนี้คือ Code Program ที่เราต้องการให้ Shell Script ทำงาน ซึ่งสามารถศึกษาชุดคำสั่ง Shell จำถองให้ Shell Script แสดงคำว่า "Hello World" ด้วยกำสั่ง echo และถอง Save File

#!/bin/bash

echo "Hello World"

# 4. กำหนดสิทธิ์ Execute ให้กับ Shell Script

หลักจากเราสร้าง Shell Script ขึ้นมาได้แล้วลองสังเกตุจะเห็นว่า File ที่ได้มีสิทธิ์หรือ Permission ของ User Owner (-rw-rw-r–) เพียงแก่ Write กับ Read เท่านั้น ไม่สามารถ Execute ได้ ซึ่งก็ไม่ต่างกับ Text File ธรรมดา

\$ ls -ltr test.sh

-rw-rw-r-- 1 staff staff 32 May 13 15:28 test.sh

### 5. การเรียกใช้งาน Shell Script (Execute)

พิมพ์ Full Path ของ Shell Script หรือ ถ้าอยู่ใน Directory ก็ใช้ ./<shell script> ลงที่ Prompt ของ Shell แล้ว Enter จากนั้น Program จะทำงานเป็นการ Execute Shell Script ตั้งแต่บรรทัดแรก จนถึงบรรทัดสุดท้ายพร้อมกับแสดงผลลัพธ์ที่ได้ออกมาที่หน้าจอ Screen จนจบและออกจาก Program ให้เอง

\$./test.sh

Hello World

### 6. การสร้างตัวแปรใน Shell Script (Variable)

Shell Script เหมือนกับโปรแกรมทั่วๆ ไปที่มีตัวแปรไว้เก็บค่าต่างๆ สำหรับใช้งาน ตัวแปร ที่ใช้ใน Shell นั้นไม่จำเป็นต้องประกาศชนิดตัวแปรเหมือนกับภาษา C สามารถตั้งค่าแล้วนำไปใช้ ได้ทันที

| <pre>#!/bin/bash var1=shell var2=script var3='shell script' var4="shell script'</pre>                                                                                                    |
|----------------------------------------------------------------------------------------------------|
| 7. การเรียกใช้งานตัวแปรใน Shell Script (Variable)         เวลาที่จะต้องการแสดงค่าให้ใช้เครื่อง "\$" นำหน้าตัวแปร         #!/bin/bash         var1=shell         var2=script         var3='shell script'         var5='\$var1 \$var2'         echo \$var1         echo \$var2         echo \$var3         echo \$var5 |

ซึ่งเมื่อทำการ Run Shell Script จะเห็นความแตกต่างระหว่างการใช้ Single Quote และ Double Quote คือสิ่งที่พิมพ์ในเครื่องหมาย Quote ( ' ) จะมีค่าตามสิ่งที่พิมพ์ ส่วนในเครื่องหมาย Double Quote ( " ) จะเป็นการอ้างอิงนำผลลัพธ์ที่ตัวแปรเก็บไว้หรือค่าที่ตัวแปรเก็บไว้มาใช้

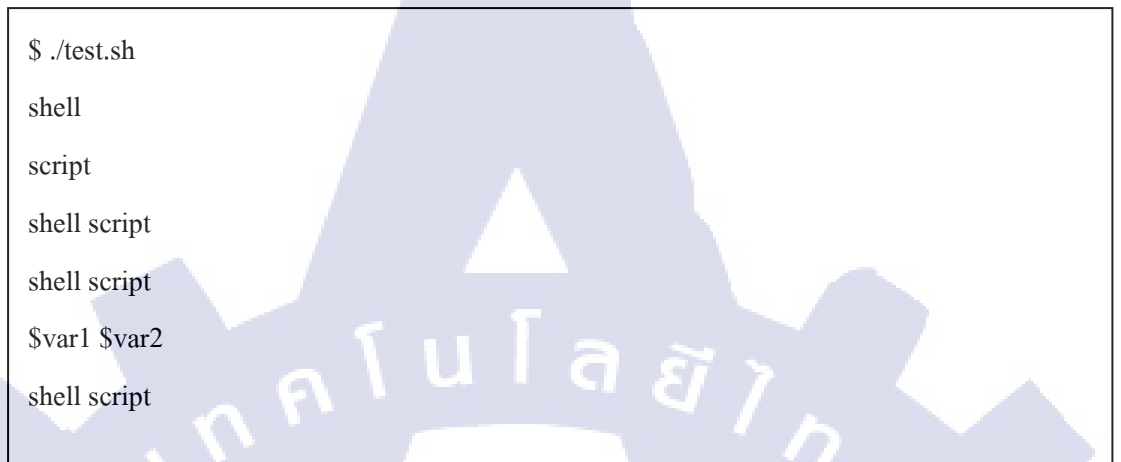

### 8. การใช้งานตัวแปร Environment (Environment Variable)

ตัวแปรที่ใช้ใน Shell จะมีสองชนิคด้วยกัน คือ

- ตัวแปรธรรมดา (Variable)
- ตัวแปรสภาพแวคล้อม (Environment Variable)

ตัวแปรสภาพแวคล้อมนั้นคล้ายกับตัวแปรธรรมคาแต่แตกต่างตรงที่ เมื่อ Program Run ใน Shell นั้น จะสืบทอดตัวแปรสภาพแวคล้อมและก่าที่อยู่ในตัวแปรสภาพแวคล้อมไปด้วย เรา สามารถสร้างตัวแปรธรรมคาให้เป็นตัวแปรสภาพแวคล้อมได้ โดยการใช้กำสั่ง Export

#### #!/bin/bash

echo \$NAME

เนื่องจากตัวแปร <mark>NAM</mark>E ยังไม่มีการกำหนดค่า และ ไม่ได้เป็น Environment Variable จึงมี ค่าเป็น Null แต่ถ้าเรามีการ Export ประกาศให้ NAME เป็น Environment Variable และ Assign ค่า ให้แล้ว จะทำการสืบทอดต่อไปยัง Shell Script ด้วย

./test.sh

\$ export NAME=saixiii

\$./test.sh

saixiii

### 9. ตัวแปรแบบพิเศษ

เป็นตัวแปรที่ระบบ Assign ค่าให้เอง ไม่ต้องประกาศก่าให้ ซึ่งส่วนใหญ่เป็นก่าที่เกี่ยวกับ ระบบ Environment ของ Shell Script เองที่เราสามารถเอาไปใช้งานได้

| \$0 \$1 \$2 | ใช้สำหรับอ้างอิงชื่อ Shell Script และ Argument ของ Shell Script เรียกว่า |
|-------------|--------------------------------------------------------------------------|
| ••••        | Position Parameter                                                       |
| \$#         | ใช้บอกจำนวน Argument ที่อยู่ใน Shell Script นั้นๆ                        |
| \$*         | แทน Argument ของ Script เรียงกันทั้งหมด                                  |
| \$@         | กล้ายกับ \$* แต่จะใช้ช่องว่างกั่นระหว่าง Position Parameter              |
|             | ใช้แสดงสถานการณ์จบการทำงานกรั้งสุดท้าย ถ้าสั่งได้ถูกต้องไม่มี Error จะ   |
| \$?         | แสดงก่า 0 ออกมา แต่ถ้าผิดพลาดจะแสดงก่าที่ไม่ใช่ 0 ออกมา                  |
| \$!         | ใช้แสดง Process ID ของ Shell ที่ทำงานอยู่                                |
|             |                                                                          |

### **ตารางที่ 2.** 7 ตัวแปรแบบพิเศษ

#### 10. การ Comment

(0)

เครื่องหมาย "#" ใช้แสดงหมายเหตุ เขียนไว้ตรงไหนใน Shell Script ก็ได้ (บรรทัดแรกใช้ สำหรับ Shebang) ใช้สำหรับการเขียนบันทึกใน Script โดย Shell จะถือว่าข้อความที่อยู่หลัง เครื่องหมาย "#" เป็นหมายเหตุไม่มีผลต่อตัว Program

| #!/bin/bash                                     |                                    |   |
|-------------------------------------------------|------------------------------------|---|
| # echo "Test Comment"                           |                                    |   |
| var=hello                                       |                                    |   |
| echo \$var                                      |                                    |   |
| \$./test.sh                                     | ŏ                                  |   |
| hello                                           |                                    |   |
| จะเห็นได้ว่าข้อคาาบที่อย่หลังเครื่องหมาย "#" จะ | เห็นว่าไปปี Test Comment โชว์บาทาง | 9 |

หน้าจอ

### 11. ตัวแปรแถวลำดับ (Array Variable)

ตัวแปร Array นั้นจะมี Index เป็นตัวเลขเริ่มตั้งแต่ 0 เหมือนกับตัวแปรในภาษา C หรือ ภาษาอื่นๆ แต่เวลาที่ต้องการเรียกใช้ตัวแปรต้องใช้เครื่องหมาย "{}" ช่วยจับกลุ่มด้วย เพราะ ไม่เช่นนั้นค่าที่ออกมาจะออกมาเฉพาะค่าแรกเท่านั้น ดูได้จากตัวอย่าง

| <pre>#!/bin/bash txt[0]="a" txt[1]="b" txt[2]="c" echo \$txt[0] \$txt[1] \$txt[2] echo \${txt[0]} \${txt[1]} \${t</pre> | τu Γa<br>xt[2]} | Ξĩη |    |  |
|----------------------------------------------------------------------------------------------------|-----------------|-----|----|--|
| \$ ./test.sh<br>a[0] a[1] a[2]<br>a b c                                                                                 |                 |     | 2. |  |
| 12. รูปแบบเงื่อนใข (Express                                                                                             | ion)            |     | E  |  |

| เงื่อนไข      | ความหมาย                                                                                 |
|---------------|------------------------------------------------------------------------------------------|
| int1 -eq int2 | เป็นจริงเมื่อ int1 เท่ากับ int2                                                          |
| int1 –ne int2 | เป็นจริง <mark>เมื่อ i</mark> nt1 ไม่เท่ากั <mark>บ int2</mark>                          |
| int1 –gt int2 | เป็นจริง <mark>เมื่อ i</mark> nt1 มากกว่ <mark>า</mark> int2                             |
| int1 –ge int2 | เป็นจริง <mark>เมื่อ i</mark> nt1 มากกว่ <mark>า</mark> หรือ เท่ <mark>ากับ in</mark> t2 |
| int1 –le int2 | เป็นจริง <mark>เมื่อ int</mark> 1 น้อยกว่ <mark>า</mark> int2                            |
| int1 –lt int2 | เป็นจริงเมื่อ int1 น้อยกว่า หรือ เท่ากับ int2                                            |

| เงื่อนไข     | ความหมาย                             |
|--------------|--------------------------------------|
| str1 = str2  | เป็นจริงเมื่อ str1 เหมือนกับ str2    |
| str1 != str2 | เป็นจริงเมื่อ str1 ใม่เหมือนกับ str2 |
| Str          | เป็นจริงเมื่อ str ไม่เป็นค่าว่าง     |
| -n str       | เป็นจริงเมื่อ str มีความยาวมากกว่า o |
| -z str       | เป็นจริงเมื่อ str มีความยาวเป็น 0    |

ตารางที่ 2. 9 เปรียบเทียบ String

| -d filename | เป็นจริงเมื่อ filename เป็น directory     |
|-------------|-------------------------------------------|
| -f filename | เป็นจริงเมื่อ filename เป็น file          |
| -r filename | เป็นจริงเมื่อ filename อ่านได้โดยโปรแกรม  |
| -w filename | เป็นจริงเมื่อ filename เขียนได้โดยโปรแกรม |
| -x filename | เป็นจริงเมื่อ filename run ได้โดยโปรแกรม  |
| -s filename | เป็นจริงเมื่อ filename มีขนาดไม่เป็น 0    |

ตารางที่ 2. 10 ตรวจสอบ File

TC

| เงื่อนไข     | ความหมาย                                                         |    |
|--------------|------------------------------------------------------------------|----|
| !expr        | เป็นจริงเมื่อ exp เป็นเท็จ                                       |    |
| exp1 –a exp2 | เป็นจริงเมื่อ exp1 และ exp2 เป็นจริง                             |    |
| exp1 –o exp2 | เป็นจริ <mark>งเมื่อ</mark> exp1 หรือ <mark>exp2</mark> เป็นจริง |    |
|              | ตาราง <mark>ที่ 2. 11 เงื่</mark> อนไขอื่นๆ                      | () |

### 13. เงื่อนใข If Expression

if [ expression ];then

commands

elif [ expression ];then

commands

else

commands

fi

### จากตัวอย่างต่อไปเป็นการเปรียบเทียบ ตัวแปร String

```
#!/bin/bash
var1="cat"
var2="cat"
if [ $var1 = $var2 ];then
echo "Yes, it is equal"
else
echo "No, it is not equal"
fi
```

### \$./test.sh

Yes, it is equal

ในตัวอย่างแสดงการเปรียบเทียบตัวอักษรของตัวแปร text1 กับ text2 ว่าเหมือนกันหรือไม่ ถ้าเหมือนกันให้แสดงข้อกวามว่า "Yes, it is equal" หรือถ้าต่างกันให้แสดงข้อกวามว่า "No, it is not equal " ทั้งนี้เงื่อนไ<mark>ข if จ</mark>ะมี หรือ ไม่<mark>มี elif กับ else</mark> ก็ได้

# STITUTE O

# 14. เงื่อนไข Case Switch

้ กำสั่ง Case เป็นกำสั่งที่ใช้ในการเปรียบเทียบเช่นเดียวกับกำสั่ง if แต่มีรูปการทำงานที่

### ต่างกัน

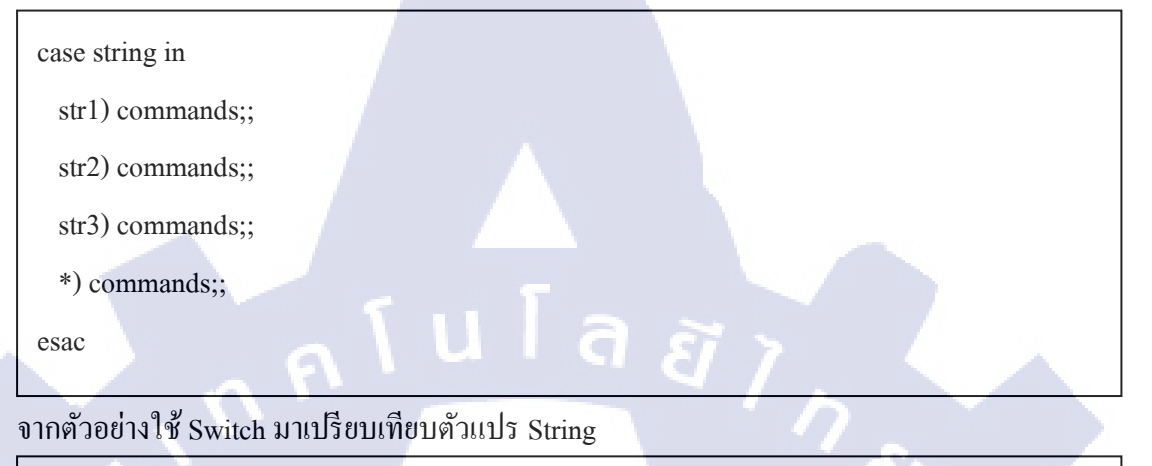

#!/bin/bash
var1="cat"
case \$var1 in
"ant") echo "It is an ant";;
"bee") echo "It is an bee";;
"cat") echo "It is an cat";;
\*) echo "I don't know";;

esac

(1

### \$./test.sh

It is an cat

ในตัวอย่างแสดง<mark>การเ</mark>ปรียบเทียบตัวอักษรของตัวแปร Text ว่าตรงกับ String ที่เป็นเงื่อนไข ของ Case หรือไม่ ถ้าเหมื<mark>อนกั</mark>นก็ให้แสดง<mark>ข้อกวามที่ตั้งไว้ในเงื่อนไข</mark>

### 15. การใช้ Loop While

คำสั่ง while เป็นคำสั่งที่ใช้ในการวนรอบการทำงานของ Program โดยจะวนรอบจนกว่า เงื่อนไขที่กำหนดไว้จะเป็นค่าเท็จ while [ expression ]

do

commands

done

10

### ทำการสร้าง Loop While ด้วยเงื่อนไขตัวเลข ที่มีการ Incremental

#!/bin/bash num=1 ุ ุน โ ล *ยี* ไ ก while [ \$num -le 10 ] do echo "Loop \$num" ((num = \$num+1)) done \$./test.sh Loop 1 Loop 2 Loop 3 Loop 4 Loop 5 Loop 6 Loop 7 Loop 8 Loop 9 Loop 10

ในตัวอย่างจะเป็นการแสดงข้อความ " Loop " 10 บรรทัด โดยให้ตัวแปร num มีค่าเป็น 1 ต่อจากนั้นก็เข้าสู่ Loop While โดยมีเงื่อนไขว่า \$num น้อยกว่าหรือเท่ากับ 10 Loop While จะทำ การแสดงข้อความ " Loop " โดยวนรอบการทำงานไปเรื่อยๆ และจะทำการเพิ่มก่า num ทีละ 1 ก่อน จะวนรอบใหม่ เมื่อP Program วน Loop ครบตามเงื่อนไขแล้ว จะได้ผลลัพธ์เป็นการแสดงข้อความ " Loop " 10 บรรทัด

### 16. การใช้ Loop For

คำสั่ง for เป็นคำสั่งที่มีการทำงานคล้ายคลึงกับคำสั่ง while แต่จะแตกต่างกันตรงที่การ เขียนเงื่อนไขที่ใช้ในการวน Loop

| for var in list<br>do<br>commands |                     |      |
|-----------------------------------|---------------------|------|
| done                              | ſula                | ET . |
| ทำการสร้าง Loop for โดยการเ       | เับจำนวนตาม list in |      |
| #!/bin/bash                       |                     |      |
| for i in 1 2 3 4 5                |                     |      |
| do<br>echo "Loop \$i"<br>done     |                     |      |
| \$ ./test.sh<br>Loop 1            |                     |      |
| Loop 2<br>Loop 3<br>Loop 4        |                     |      |
| Loop 5                            |                     |      |

ในตัวอย่างเป็นก<mark>ารแส</mark>ดงข้อความ "Loop" ตามด้วยตัวเลข ในเงื่อนไข for นั้น " i " จะรับ ค่าตัวแปรที่อยู่หลัง "in" เข้ามาเก็บไว้ในตัวเอง ซึ่งตั้งไว้เป็น "1 2 3 4 5" มาทีละตัว (จะใช้ช่องว่าง ในการแบ่งว่ามีกี่ตัว หรือกี่ Argument ในเงื่อนไข) Loop for จะทำการแสดงข้อความตามจำนวน Argument ที่อยู่หลัง "in" ซึ่งใน Program กำหนดเป็น "1 2 3 4 5" ซึ่งมีอยู่ 5 ตัว โดยถูกแบ่งด้วย ช่องว่าง เมื่อ Run Program แล้วจะเห็นได้ว่า ข้อความ "Loop" ตามด้วยจำนวนตัวเลข ถูกแสดง ออกมา 5 บรรทัด โดยที่ตัวเลขนั้นมาจากตัวแปร "Si" ที่อยู่ในบรรทัด echo "Loop" Si นั่นเอง

```
for ((i=1;i<5;i++))
do
echo "Loop $i"
done
```

(

### 17. การส่งค่า Input Argument

จากหัวข้อตัวแปรแบบพิเศษ เราสามารถนำเอาตัวแปรพวกนี้มาใช้แทนการรับค่า Input Argument ได้ เพื่อให้ Shell Script สามารถทำงานได้ตามสถานการณ์ที่เปลี่ยนแปลงไป

| #!/bin/bash            | a a . |
|------------------------|-------|
| var1=\$1               |       |
| var2=\$2               |       |
| echo "\$1 & \$2"       |       |
| \$ ./test.sh a b       |       |
| a & b                  | C.    |
| \$ ./test.sh "a c d" b | 61    |
| a c d & b              |       |

ผลลัพธ์จากตัวอย่างจะเห็นได้ว่า ค่า \$1 แทนค่าได้เท่ากับ Input Argument แรก และ \$2 แทนก่าได้เท่ากับ Input Argument ถัดไปซึ่งแบ่งด้วย Space และถ้าเราอยากให้ค่า Space ติดเข้าไป กับตัวแปรด้วยให้ใช้ Double Quote ในการประกาศร่วมใน Argument

# 2.2 เทคโนโลยีที่ใช้ในการปฏิบัติงาน

10

2.2.1 โปรแกรม Oracle VM VirtualBox

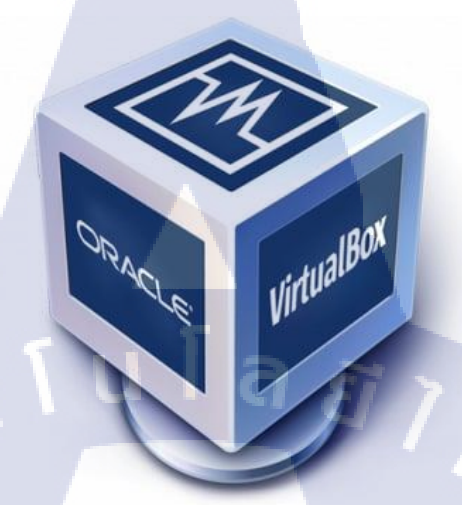

ภาพที่ 2. 1 Logo Oracle VM VirtualBox

โปรแกรม Oracle VM VirtualBox เป็นโปรแกรมประเภท Virtual Machine คือการใช้พื้นที่ ส่วนหนึ่งในฮาร์คดิสก์ (Hard Disk) จำลองเป็นเครื่องคอมพิวเตอร์ขึ้นมาซึ่งมีการใช้ทรัพยากรต่างๆ เช่น หน่วยความจำ (RAM) การ์คจอ การ์คเน็ตเวิร์ค (NIC) ร่วมกันกับเครื่องคอมพิวเตอร์ ประโยชน์ ของโปรแกรมคือ เป็นการช่วยให้สามารถทคสอบระบบปฏิบัติการหรือโปรแกรมต่างๆที่ต้องติคตั้ง โดยที่ไม่ต้องหาเครื่องคอมพิวเตอร์มาติคตั้งเพิ่ม

#### โปรแกรม FileZilla 2.2.2

TC

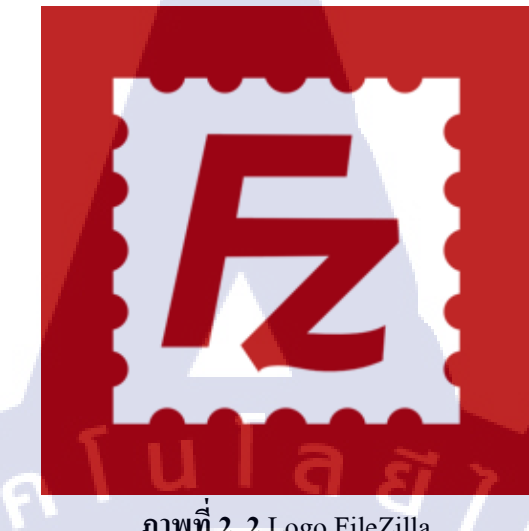

ภาพที่ 2.2 Logo FileZilla

โปรแกรม FileZilla เป็นโปรแกรม Open source ใช้สำหรับส่งไฟล์จากเครื่องส่วนตัวไปยัง เครื่อง Serverและดึงไฟล์จากเครื่อง Server มายังเครื่องส่วนตัวโคยใช้โปรโตคอล FTP port: 21

# บทที่ 3

# แผนงานการปฏิบัติงานและขั้นตอนการดำเนินงาน

# 3.1 แผนงานปฏิบัติงาน

(.

| 1. สึกษาการใช้งานโปรแกรมที่ใช้ในการ         พัฒนา Shell Script         2. ทำกามแข้าใจกวามด้องการของผู้ใช้และ         ศึกษาข้อมูลที่มีความจำเป็น         3. กดลองเขียน Shell Script เปื้องด้นและ         พดสอบใช้งาน Shell Script         4. เขียน Shell Script         4. เขียน Shell Script         4. เขียน Shell Script         4. เขียน Shell Script         4. เขียน Shell Script         4. เขียน Shell Script         4. เขียน Shell Script         4. เขียน Shell Script สำหรับ Monitor         โดยมี Function g Backup Log File และ         Generate Monthly Report เป็น Function         เสริม         4.2 เขียน Shell Script สำหรับแจ้งเดือน         Email         5. ดรวจสอบและแก้ไข Shell Script เมื่อพบ         ข้อผิดพลาด         6. ทำภู่มือการดิดตั้งโปรแกรมและทำภู่มือ         การใช้งาน Shell Script         7. ทำรูปแต่ม โครงงานและเตรียมการ         นำสนอ โครงงาน         8. ช่วยชานับสนุบงานด้านก้างๆ และ         แก้ปัญหาภายในบรินัท                                                                                                    |   | หัวข้องาน                                                            | ນີ້. | .ย. |   | ก. | .ค. |   |   | ส | .ค. |   |   | ก. | ย.        |              |   |  |
|----------------------------------------------------------------------------------------------------|---|----------------------------------------------------------------------|------|-----|---|----|-----|---|---|---|-----|---|---|----|-----------|--------------|---|--|
| พัฒนา Shell Script         2. ทำความเข้าใจความด้องการของผู้ใช้และ         สึกษาข้อมูลที่มีความจำเป็น         3. กดลองเขียน Shell Script เปื้องต้นและ         ทดสอบใช้งาน Shell Script         4. เขียน Shell Script         4. เขียน Shell Script         4. เขียน Shell Script         4. เขียน Shell Script         4. เขียน Shell Script         4. เขียน Shell Script         4. เขียน Shell Script         4. เขียน Shell Script         4. เขียน Shell Script สำหรับ Monitor         โดยมี Function ดู Backup Log File และ         Generate Monthly Report เป็น Function         เสริม         4.2 เขียน Shell Script สำหรับแจ้งเดือน         Email         5. ดรวอสอบและแก้ไข Shell Script เมื่อพม         ข้อผิดพลาด         6. ทำกู่มีอการดิดคั้ง โปรแกรมและทำกู่มือ         การใช้งาน Shell Script         7. ทำรูปเล่มโครงงานและเครียมการ         1. เม่นสนอ โครงงาน         8. ร่วยสนับสนุนงานด้านด่างๆ และ         แก้ปัญหากายในบริษัท                                                                                                    |   | 1. ศึกษาการใช้งานโปรแกรมที่ใช้ในการ                                  |      |     |   |    |     |   |   |   |     |   |   |    |           |              |   |  |
| 2. ทำกวามข้าใจกวามด้องกรงของผู้ใช้และ         ศึกษาข้อมูลที่มีความจำเป็น         3. ทดลองเขียน Shell Script เปื้องค้นและ         ทดสอบใช้งาน Shell Script         4. เขียน Shell Script         4. เขียน Shell Script         4. เขียน Shell Script         4. เขียน Shell Script         4. เขียน Shell Script         4. เขียน Shell Script         4. เขียน Shell Script         4. เขียน Shell Script         4. เขียน Shell Script สำหรับ Monitor         โดยมี Function ดู Backup Log File และ         Generate Monthly Report เป็น Function         เสริม         4.2 เขียน Shell Script สำหรับแจ้งเดือน         Email         5. ตรวจสอบและแก้ใจ Shell Script เมื่อพน         ข้อผิดพลาด         6. ทำถู่มือการดิดตั้งไปรแกรมและทำถู่มือ         การใช้งาน Shell Script         7. ทำรูปเล่มโครงงานและเตรียนการ         นำสนอโครงงาน         8. ช่วยสนับสนุนงานด้านต่างๆ และ         แก้ปัญหาลาดในบริษัท                                                                                                    |   | พัฒนา Shell Script                                                   |      |     |   |    |     |   |   |   |     |   |   |    |           |              |   |  |
| ศึกษาข้อมูลที่มีความจำเป็น         3. ทดลองเขียน Shell Script เบื้องต้นและ         ทดสอบใช้งาน Shell Script         4. เขียน Shell Script         4. เขียน Shell Script         4.1 เขียน Shell Script สำหรับ Monitor         โดยมี Function 9 Backup Log File และ         Generate Monthly Report เป็น Function         เสริม         4.2 เขียน Shell Script สำหรับแจ้งเดือน         Email         5. ตรวจสอบและแก้ไข Shell Script เมื่อพบ         ข้อผิดพลาด         6. ทำคู่มีอการติดตั้งไปรแกรมและทำคู่มือ         การใช้งาน Shell Script         7. ทำรูปเล่มโครงงานและเครียมการ         มันสนอโครงงาน         8. ช่วยสนับสนุนงานด้านด่างๆ และ         แก้ปัญหาภายในบริษัท                                                                                                    |   | 2. ทำความเข้าใจความต้องการของผู้ใช้และ                               |      | Ć   | 2 | 7  |     | 7 |   |   |     |   |   |    |           |              |   |  |
| 3. ทดลองเขียน Shell Script เปื้องต้นและ         ทดสอบใช้งาน Shell Script         4. เขียน Shell Script         4. เขียน Shell Script สำหรับ Monitor         โดยมี Function & Backup Log File และ         Generate Monthly Report เป็น Function         แสริม         4.2 เขียน Shell Script สำหรับแจ้งเดือน         Email         5. ตรวจสอบและแก้ไข Shell Script เมื่อพบ         ข้อผิดพลาด         6. ทำคู่มือการติดตั้งโปรแกรมและทำคู่มือ         การใช้งาน Shell Script         7. ทำรูปเล่มโกรงงานและเตรียมการ         น้าสนอโกรงงาน         8. ช่วยสนับสนุนงานด้านด่างๆ และ         แก้ปัญหาภายในบริษัท                                                                                                    |   | ศึกษาข้อมูลที่มีความจำเป็น                                           |      |     |   |    | 4   |   | ľ | ) |     |   |   |    |           | -            |   |  |
| ทดสอบใช้งาน Shell Script         4. เงียน Shell Script         4.1 เงียน Shell Script สำหรับ Monitor         โดยมี Function ดู Backup Log File และ         Generate Monthly Report เป็น Function         เสริม         4.2 เงียน Shell Script สำหรับแจ้งเดือน         Email         5. ตรวจสอบและแก้ไข Shell Script เมื่อพบ         ข้อผิดพลาด         6. ทำคู่มือการดิดตั้งโปรแกรมและทำคู่มือ         การใช้งาน Shell Script         7. ทำรูปเล่มโครงงานและเตรียมการ         นำสนอโกรงงาน         8. ช่วยสนับสนุนงานด้านต่างๆ และ         แก้ปัญหากายไปบริษัท                                                                                                    |   | 3. ทคลองเขียน Shell Script เบื้องต้นและ                              |      |     |   |    |     |   |   |   | 33  | 1 |   |    |           |              |   |  |
| 4. เงียน Shell Script         4.1 เงียน Shell Script สำหรับ Monitor         โดยมี Function ดู Backup Log File และ         Generate Monthly Report เป็น Function         เสริม         4.2 เงียน Shell Script สำหรับแจ้งเดือน         Email         5. ตรวจสอบและแก้ไข Shell Script เมื่อพบ         ข้อผิดพลาด         6. ทำคู่มือการติดตั้ง โปรแกรมและทำคู่มือ         การใช้งาน Shell Script         ที่เสนอ โกรงงานและเตรียมการ         น้ำแสนอ โกรงงาน         8. ช่วยสนับสนุนงานด้านต่างๆ และ         แก้ปัญหากายในบริษัท                                                                                                    |   | ทดสอบใช้งาน Shell Script                                             |      |     |   |    |     |   | 1 |   |     |   | • |    |           |              |   |  |
| 4.1 เขียน Shell Script สำหรับ Monitor         โดยมี Function ดู Backup Log File และ         Generate Monthly Report เป็น Function         เสริม         4.2 เขียน Shell Script สำหรับแจ้งเดือน         Email         5. ตรวจสอบและแก้ไข Shell Script เมื่อพบ         ข้อผิดพลาด         6. ทำถู่มือการติดดั้ง โปรแกรมและทำถู่มือ         การใช้งาน Shell Script         7. ทำรูปเล่มโกรงงานและเตรียมการ         นำสนอโกรงงาน         8. ช่วยสนับสนุนงานด้านต่างๆ และ         แก้ปัญหากายในบริษัท                                                                                                    |   | 4. เบียน Shell Script                                                |      |     |   |    |     |   |   |   |     |   | 1 | 0  | )         |              |   |  |
| โดยมี Function ดู Backup Log File และ         Generate Monthly Report เป็น Function         เสริม         4.2 เงียน Shell Script สำหรับแจ้งเดือน         Email         5. ตรวจสอบและแก้ไข Shell Script เมื่อพบ         ข้อผิดพลาด         6. ทำถู่มือการติดตั้งโปรแกรมและทำคู่มือ         การใช้งาน Shell Script         7. ทำรูปเล่ม โครงงาน         8. ช่วยสนับสนุนงานด้านต่างๆ และ         แก้ปัญหาภายในบริษัท                                                                                                    |   | 4.1 เขียน Shell Script สำหรับ Monitor                                |      |     |   |    |     |   |   |   |     |   |   | C, | -         |              |   |  |
| Generate Monthly Report เป็น Function       เสริม         4.2 เพียน Shell Script สำหรับแจ้งเตือน                                                                                                    |   | โดยมี Function ดู Backup Log File และ                                |      |     |   |    |     |   |   |   |     |   |   |    | ς         | 2            |   |  |
| เสริม                                                                                                    |   | Generate Monthly Report เป็น Function                                |      |     |   |    |     |   |   |   |     |   |   |    |           | C            |   |  |
| 4.2 เงียน Shell Script สำหรับแจ้งเตือน         Email         5. ตรวจสอบและแก้ไข Shell Script เมื่อพบ         ข้อผิดพลาด         6. ทำคู่มือการติดตั้ง โปรแกรมและทำคู่มือ         การใช้งาน Shell Script         7. ทำรูปเล่ม โครงงานและเตรียมการ         นำเสนอ โครงงาน         8. ช่วยสนับสนุนงานด้านต่างๆ และ         แก้ปัญหาภายในบริษัท                                                                                                    |   | เสริม                                                                |      |     |   |    |     |   |   |   |     |   |   |    |           |              |   |  |
| Email       Imail       Imail <t< td=""><td></td><td>4.2 เขียน Shell Script สำหรับแจ้งเตือน</td><td></td><td></td><td></td><td></td><td></td><td></td><td></td><td></td><td></td><td></td><td></td><td></td><td></td><td></td><td></td><td></td></t<> |   | 4.2 เขียน Shell Script สำหรับแจ้งเตือน                               |      |     |   |    |     |   |   |   |     |   |   |    |           |              |   |  |
| 5. ตรวจสอบและแก้ไข Shell Script เมื่อพบ         ข้อผิดพลาด         6. ทำกู่มือการติดตั้งโปรแกรมและทำกู่มือ         การใช้งาน Shell Script         7. ทำรูปเล่ม โครงงานและเตรียมการ         นำเสนอ โครงงาน         8. ช่วยสนับสนุนงานด้านต่างๆ และ         แก้ปัญหาภายในบริษัท                                                                                                    |   | Email                                                                |      |     |   |    |     |   |   |   |     |   |   |    |           |              |   |  |
| ข้อผิดพลาด       6. ทำคู่มือการติดตั้งโปรแกรมและทำคู่มือ         การใช้งาน Shell Script       6. กำรูปเล่มโครงงานและเตรียมการ         7. ทำรูปเล่มโครงงานและเตรียมการ       6. กำรูปเล่มโครงงานและเตรียมการ         นำเสนอโครงงาน       6. กำอู่มือการคิดตั้งโปรแกรมและเตรียมการ         แก้ปัญหาภายในบริษัท       6. กำอู่มีอการคิดตั้งโปรแกรมและเตรียมการ                                                                                                    |   | 5. ตรวจสอบและแก้ไข Shell Script เมื่อพบ                              |      |     | - |    |     |   |   |   |     |   |   |    |           |              |   |  |
| 6. ทำคู่มือการติดตั้งโปรแกรมและทำคู่มือ         การใช้งาน Shell Script         7. ทำรูปเล่มโครงงานและเตรียมการ         นำเสนอโครงงาน         8. ช่วยสนับสนุนงานด้านต่างๆ และ         แก้ปัญหาภายในบริษัท                                                                                                    |   | ข้อผิดพลาด                                                           |      |     |   |    |     |   |   |   |     |   |   |    |           |              | - |  |
| การใช้งาน Shell Script     1       7. ทำรูปเล่ม โครงงานและเตรียมการ     1       นำเสนอ โครงงาน     1       8. ช่วยสนับสนุนงานด้านต่างๆ และ     1       แก้ปัญหาภายในบริษัท     1                                                                                                    |   | 6. ทำคู่มือการติดตั้งโปร <mark>แกรม</mark> และทำคู่ม <mark>ือ</mark> |      |     |   |    |     |   |   |   |     |   |   |    |           | C            | ) |  |
| 7. ทำรูปเล่มโครงงานและเตรียมการ       นำเสนอโครงงาน       8. ช่วยสนับสนุนงานด้านต่างๆ และ       แก้ปัญหาภายในบริษัท                                                                                                    |   | การใช้งาน Shell Script                                               |      |     |   |    |     |   |   |   |     |   |   |    | $\langle$ | $\mathbf{)}$ |   |  |
| นำเสนอโครงงาน<br>8. ช่วยสนับสนุนงานค้านต่างๆ และ<br>แก้ปัญหาภายในบริษัท                                                                                                    | - | 7. ทำรูปเล่มโครงงานแล <mark>ะเตร</mark> ียมการ                       |      |     |   |    |     |   |   |   |     | 2 |   |    |           | t            |   |  |
| 8. ช่วยสนับสนุนงานด้านต่างๆ และ<br>แก้ปัญหาภายในบริษัท                                                                                                    |   | นำเสนอโครงงาน                                                        |      |     |   |    |     |   |   |   | 1   |   | 1 | ). |           |              |   |  |
| แก้ปัญหาภายในบริษัท                                                                                                    |   | 8. ช่วยสนับสนุนงานด้านต่างๆ และ                                      |      |     |   |    |     |   |   |   | .\  | X |   |    |           |              |   |  |
|                                                                                                    |   | แก้ปัญหาภายในบริษัท                                                  |      |     |   |    |     | ~ | ę | 1 | 1   |   |   |    |           |              |   |  |

**ตารางที่ 3.1** แผนงานปฏิบัติงาน

# 3.2 รายละเอียดงานที่นักศึกษาปฏิบัติในงานสหกิจศึกษา หรือรายละเอียดโครงงานที่ ได้รับมอบหมาย

ในการปฏิบัติการสหกิจศึกษาในครั้งนี้ ได้มีโอกาสเข้ามาร่วมงานในแผนก System Engineer (SE) โดยได้ทำการพัฒนา Shell Script ที่ใช้สำหรับ Monitor ระบบบน Linux

โดยเริ่มแรกของโครงงานนี้ ได้ทำการศึกษาการใช้งาน Linux จากนั้นจึงเริ่มศึกษา Command ต่างๆที่ใช้ในการ Monitor ระบบบน Linux และคำเนินการออกแบบ Shell Script ตาม กวามต้องการของผู้ใช้ให้มีความเหมาะสม เมื่อทำการออกแบบแล้วก็เริ่มดำเนินการพัฒนา Shell Script เมื่อพัฒนาเสร็จแล้วจะต้องตรวจสอบความถูกต้อง และคำเนินการแก้ไขเมื่อพบปัญหาหรือ ข้อผิดพลาด

# 3.3 ขั้นตอนการดำเนินงานที่นักศึกษาปฏิบัติงานหรือโครงงาน

# 3.3.1 ศึกษาการใช้งานโปรแกรมที่จำเป็นต่อการพัฒนา Shell Script

10

โปรแกรมที่ทำการศึกษาการใช้งานคือ โปรแกรม Oracle VM VirtualBox และ โปรแกรม FileZilla ซึ่งโปรแกรม Oracle VM VirtualBox เป็นโปรแกรมที่ช่วยในการจำลองเครื่องคอมพิวเตอร์ เพื่อให้สามารถติดตั้ง OS Linux สำหรับการพัฒนา Shell Script และ โปรแกรม FileZilla ซึ่งเป็น โปรแกรมที่ช่วยให้มีความสะดวกในการส่งไฟล์ข้อมูลผ่านเครื่องจริงไปยังโปรแกรมจำลองอย่าง Oracle VM VirtualBox

### 3.3.2 ทำความเข้<mark>าใจความต้องการของผู้ใช้แ</mark>ละศึกษา<mark>ข้อมูลที่มีความ</mark>จำเป็น

หาข้อมูลต่างๆ ที่เกี่ยวข้องกับความต้องการของผู้ใช้จากแหล่งข้อมูลต่างๆ เช่น Website หรือ หนังสือต่างๆ และนำข้อมูลที่ได้จากการค้นคว้ามาศึกษาหาข้อมูลที่จำเป็นสำหรับการเขียน Shell Script

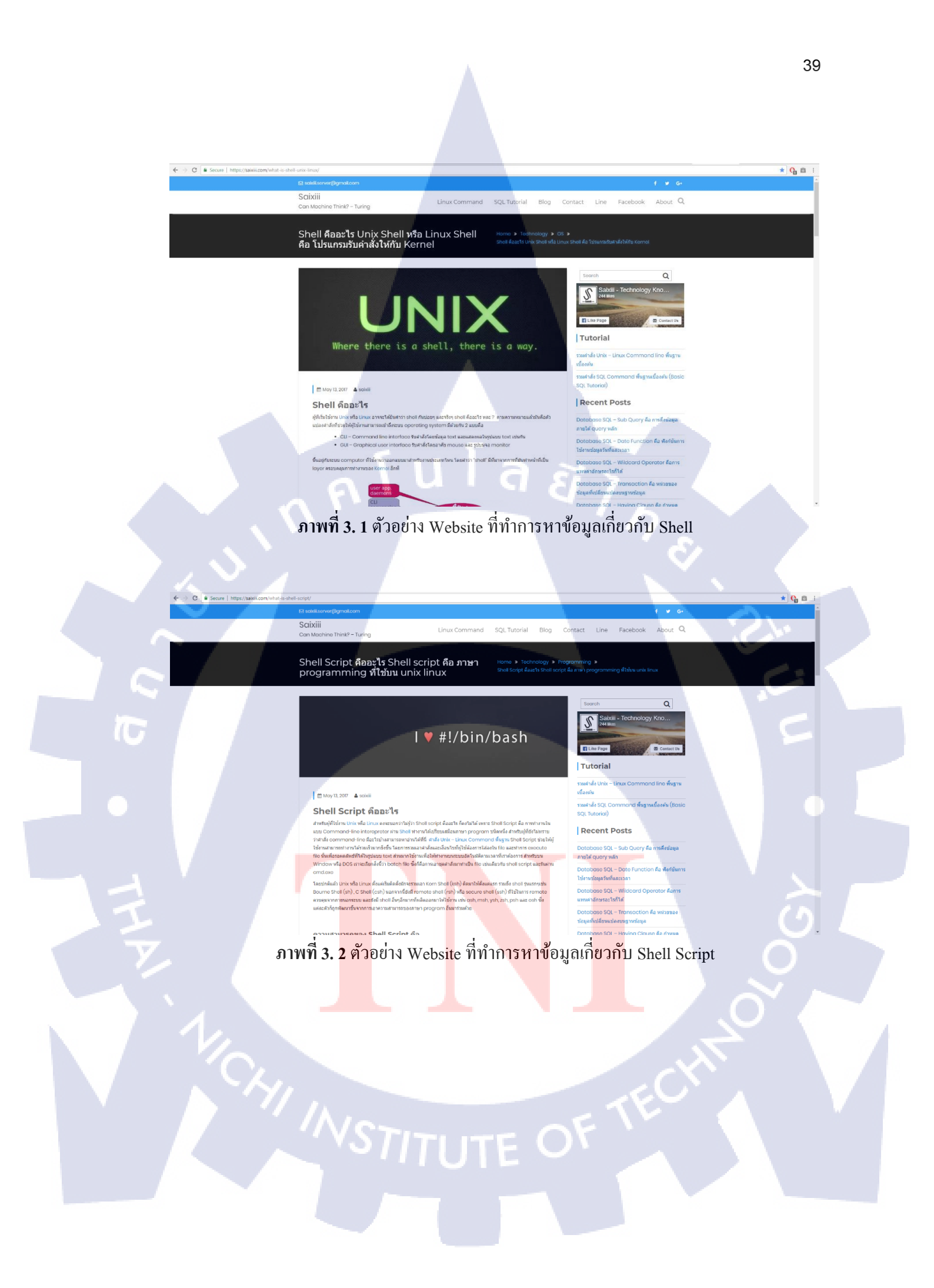

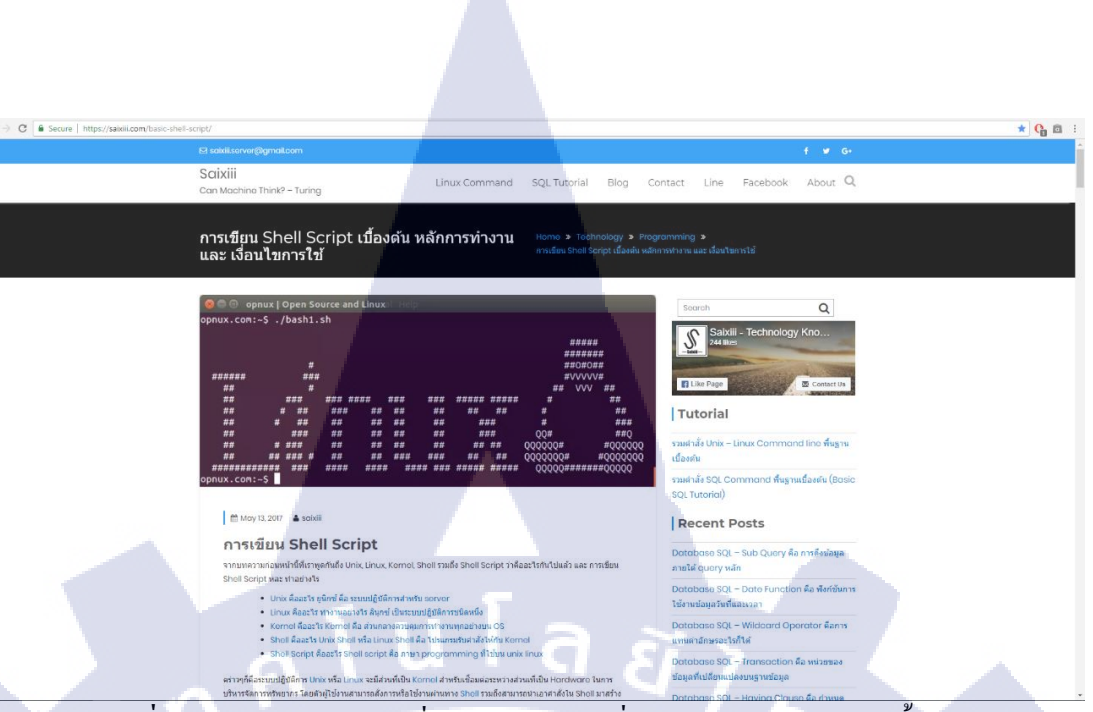

ภาพที่ 3. 3 ตัวอย่าง Website ที่ทำการหาข้อมูลเกี่ยวกับการ Shell Script เบื้องต้น

### 3.3.3 ทดลองเขียน Shell Script เบื้องต้นและ ทดสอบใช้งาน Shell Script

เขียน Shell Script ตัวอย่างและทำการทดสอบใช้งาน Shell Script ให้ตรงตามผลลัพธ์ที่ ต้องการ เช่น เขียน Shell Script ให้สามารถคำนวณวันที่หรือเขียนให้แสดงรายละเอียดต่างๆของ ระบบปฏิบัติการ OS โดยจะทำการทดสอบ Shell Script เป็นส่วนๆ

```
admin@localhost:" - • ×

File Edit View Search Terminal Help

#!/bin/bash
echo -e "Memory-Info\n `awk '$3=="kB"{if ($2>1024**2){$2=$2/1024**2;$3="GB";} else if ($2>1024){$2=$2/1024;$3="M

B";} else {$3="KB";}) 1' /proc/meminfo`" | column -t | more
```

ภา<mark>พที่ 3. 4 ตัว</mark>อย่าง Shell Script ที่ใช้ในการแสด<mark>งราย</mark>ละเอียดข้อมูล

#### 3.3.4 เขียน Shell Scrip<mark>t สำ</mark>หรับ Moni<mark>to</mark>r

การเขียน Shell Script สำหรับ Monitor นั้นจะนำ Shell Script ตัวอย่างที่ทำการทดสอบ สำเร็จมาปรับปรุงแก้ไขและนำมารวบรวมเป็น Shell Script เดียวกัน โดยจะคัดกรอง Shell Script ที่ มีประสิทธิภาพและตรงตามความต้องการของผู้ใช้

Shell Script สำหรับการ Monitor นั่นสามารถช่วยให้ผู้ใช้งาน Shell Script มีความสะควก และรวคเร็วในการ Monitor โคยที่ผู้ใช้งานไม่จำเป็นต้องเรียกใช้คำสั่งในการ Monitor หลายคำสั่ง ทั้งนี้ภายในการทำงานของ Shell Script สำหรับการ Monitor ผู้ใช้งานสามารถที่จะ Monitor ได้ใน 2 ส่วนหลักคือ System และ Hardware

Shell Script สำหรับการ Monitor ยังมีส่วนเสริมที่ช่วยให้ผู้ใช้ Shell Script สามารถที่จะ สรุปผลการ Monitor และทำการบันทึกผลการ Monitor ออกมาเป็นไฟล์ข้อมูลและตัว Shell Script สำหรับการ Monitor ยังสามารถเข้าดูไฟล์ข้อมูลที่ทำการ Backup เอาไว้บนเครื่อง Server โดย Shell Script สำหรับการ Monitor จะสามารถตรวจสอบระยะเวลาที่ทำการ Backup ข้อมูลและสามารถ บอกได้ว่าระหว่างทำการ Backup ข้อมูล ข้อมูลที่ได้จากการทำ Backup นั่นเกิดข้อผิดพลาดหรือไม่ เกิดข้อผิดพลาด

ในการใช้ Shell Script สำหรับ Monitor System และ Monitor Hardware แต่ละครั้งผู้ใช้งาน Shell Script สำหรับ Monitor สามารถที่จะเก็บข้อมูลที่ได้จากการ Monitor ออกมาในรูปแบบของ ไฟล์ข้อมูล โดยไฟล์มูลที่ได้จะออกมาในรูปแบบไฟล์สกุล txt และสกุล pdf

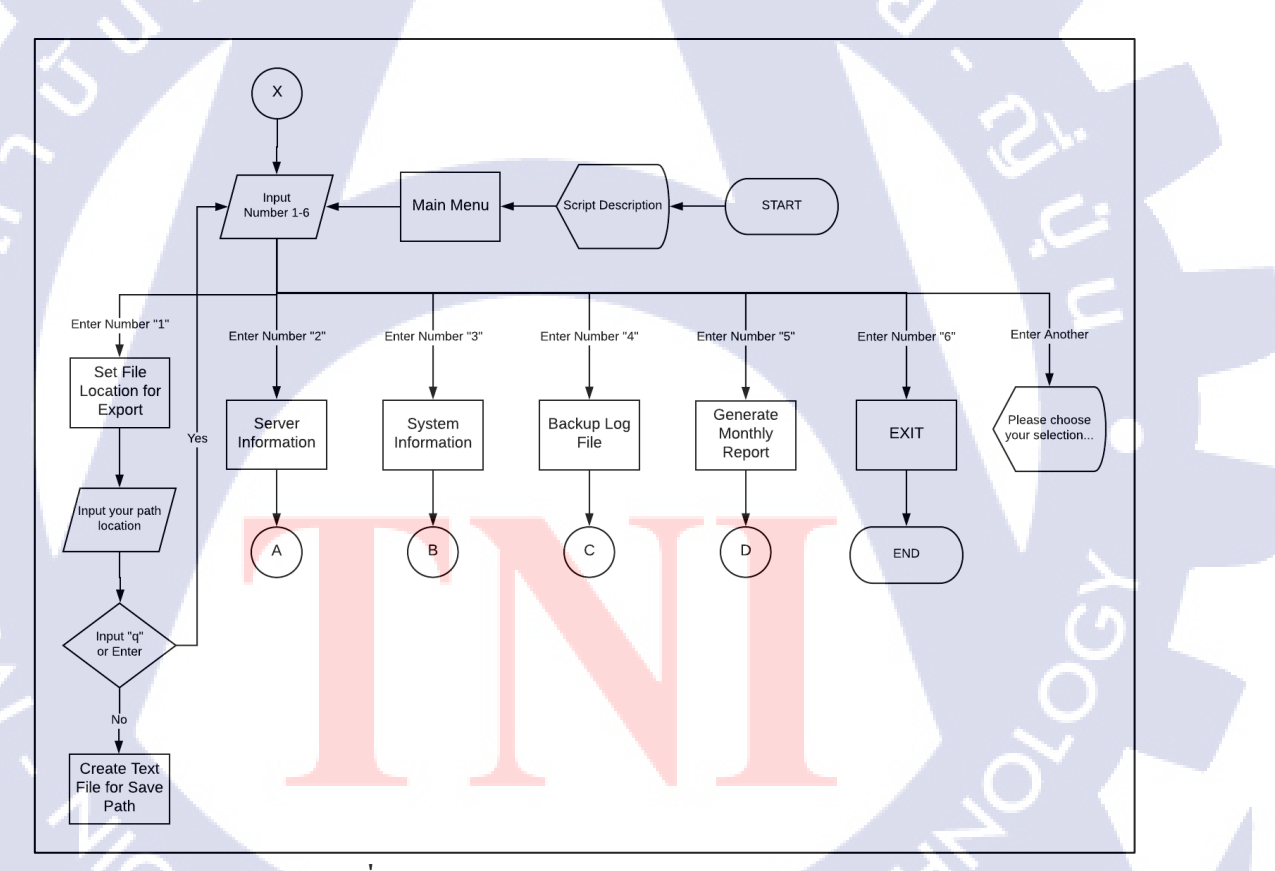

### ภาพที่ 3. 5 ตัวอย่างกระบวนการทำงานของ Script

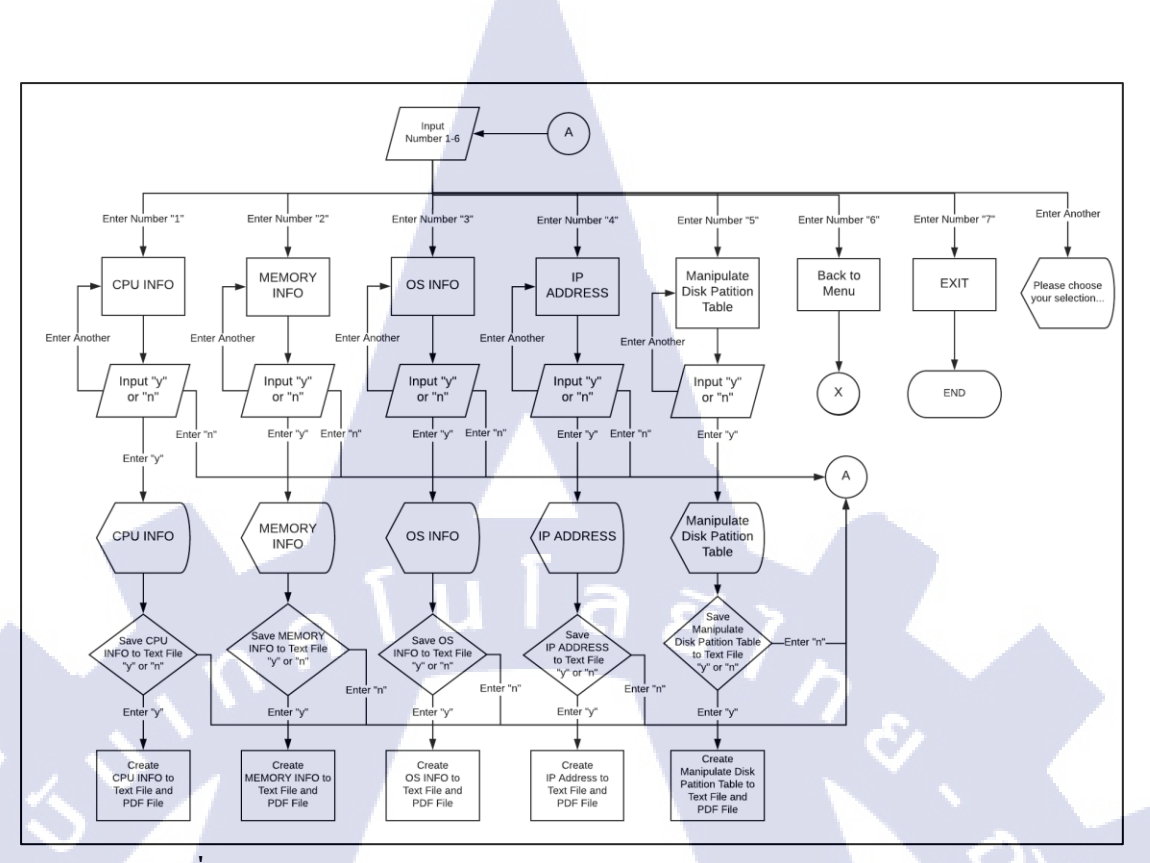

ภาพที่ 3. 6 ตัวอย่างกระบวนการทำงานของ Script ในส่วน Server Information

()

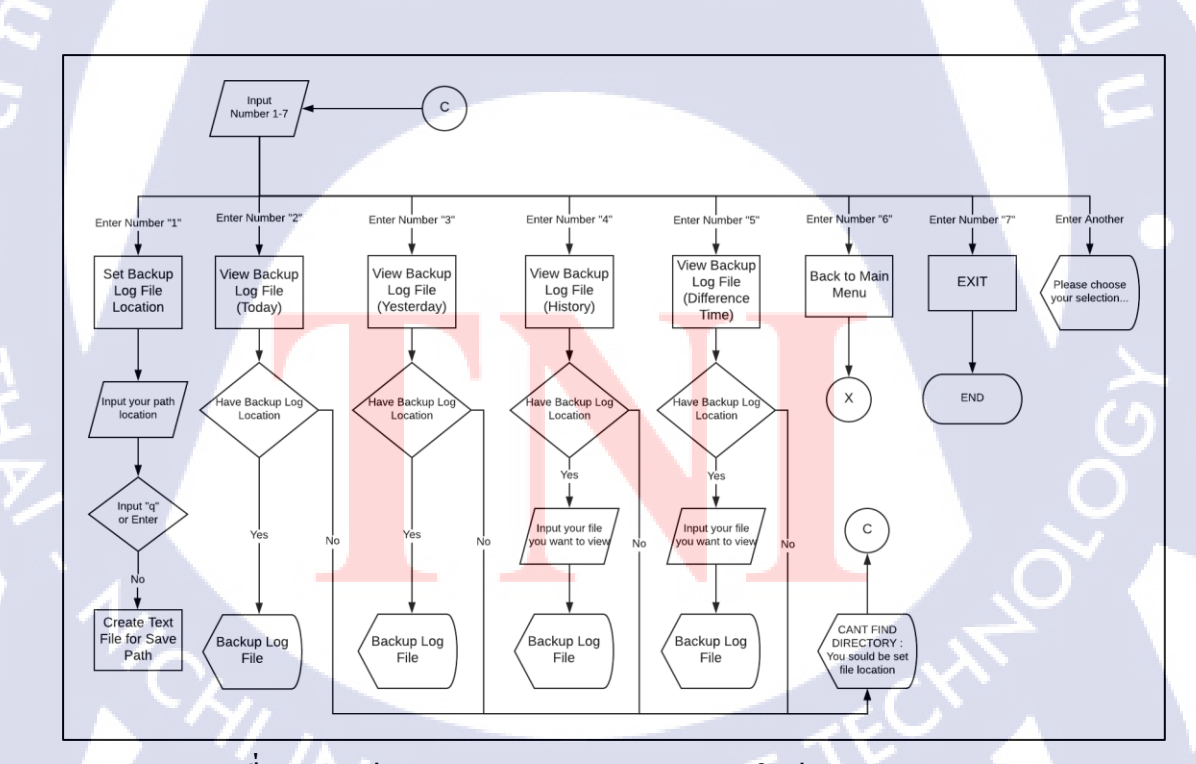

ภาพที่ 3. 7 ตัวอย่างกระบวนการทำงานของ Script ในส่วน Backup Log File

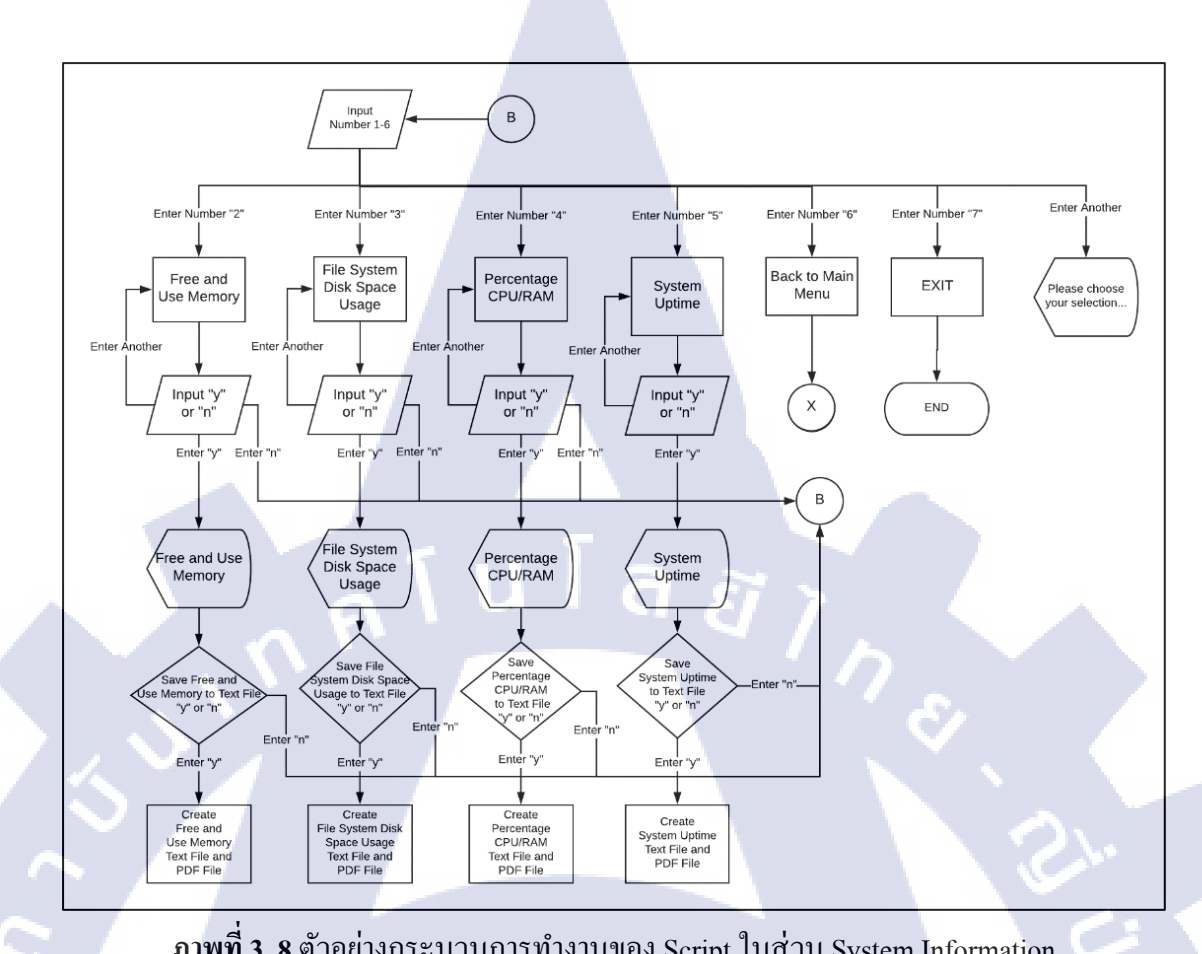

ภาพที่ 3. 8 ตัวอย่างกระบวนการทำงานของ Script ในส่วน System Information

76

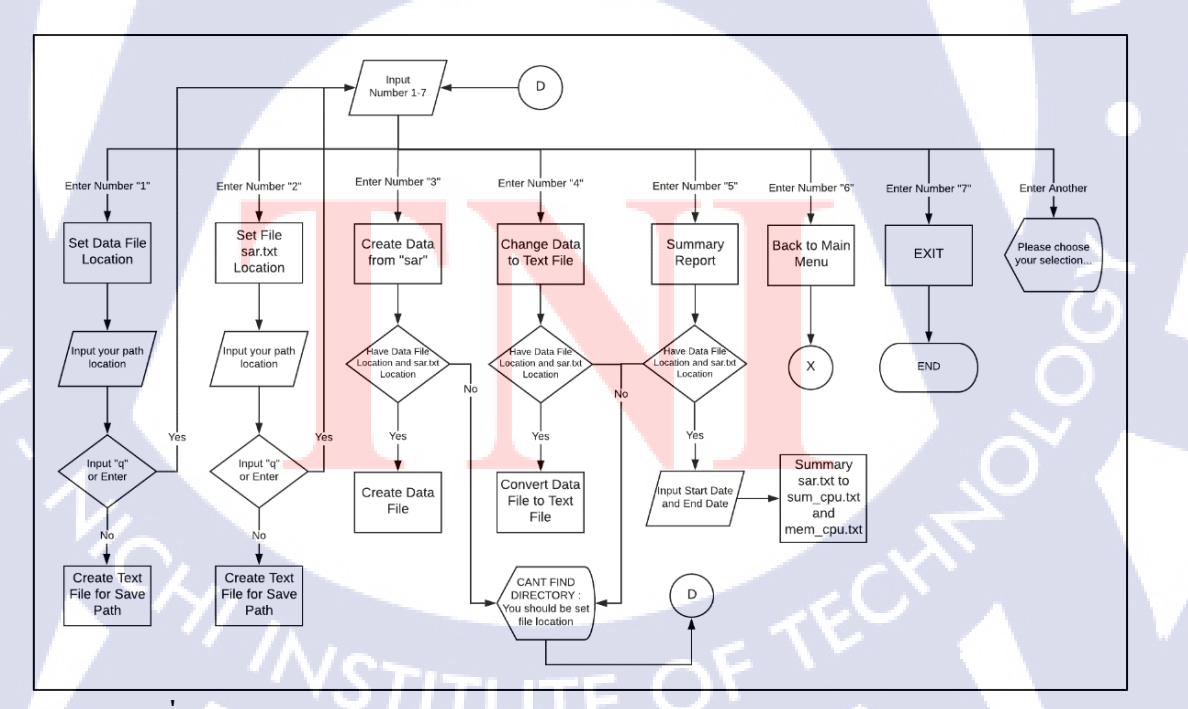

ภาพที่ 3.9 ตัวอย่างกระบวนการทำงานของ Script ในส่วน Generate Monthly Report

### 3.3.5 เขียน Shell Script สำหรับแจ้งเตือน Email

การเขียน Shell Script สำหรับแจ้งเตือน Email นั้นจะนำ Shell Script ตัวอย่างที่ทำการ ทดสอบสำเร็จมาปรับปรุงแก้ไข โดยจะทำให้ Shell Script มีความสามารถตามความต้องการของ ผู้ใช้

Shell Script สำหรับการแจ้งเตือน Email นั่นสามารถช่วยให้ผู้ใช้งาน Shell Script สำหรับ การแจ้งเตือน Email สามารถป้องกันความเสี่ยงที่จะเกิดปัญหาขึ้นบนเครื่อง Server โดยที่ผู้ใช้งาน Shell Script สำหรับการแจ้งเตือน Email จะได้รับ Email แจ้งเตือนเมือ Server มีเหตุการณ์ต่างๆ เช่น Hard- Disk ของเครื่อง Server หรือ Memory เครื่อง Server ใกล้จะเต็ม ทั้งนี้ Shell Script สำหรับการ แจ้งเตือน Email สามารถแก้ไขผู้รับส่ง Email ได้ โดยผู้ใช้จะต้องใช้คำสั่งในการแก้ไขเพื่อที่จะเข้า ใปแก้ไข Shell Script สำหรับการแจ้งเตือน Email ได้ โดยผู้ใช้จะต้องใช้คำสั่งในการแก้ไขเพื่อที่จะเข้า ใปแก้ไข Shell Script สำหรับการแจ้งเตือน Email รวมทั้งผู้ใช้ยังสามารถกำหนดค่าสูงสุดที่ใช้ สำหรับการแจ้งเตือน Email ได้ เช่น เมื่อการทำงานของ CPU มีค่าเกินกว่า 80 เปอร์ซีนต์เครื่อง Server จะทำการแจ้งเตือน Email มายังผู้ใช้ (Email ที่กำหนดเอาไว้สำหรับผู้รับ Email) โดยผู้ใช้ สามารถกำหนดค่าจาก 80 เปอร์เซ็นเป็นจำนวน 90 เปอร์เซ็นต์หรือเป็นจำนวนที่ผู้ใช้ต้องการได้

Shell Script สำหรับการแจ้งเตือน Email มีคุณสมบัติในการตรวจสอบข้อมูล Memory ตรวจสอบการใช้งาน Hard Disk และการทำงานของ CPU บนเครื่อง Server เพื่อให้ Shell Script สำหรับการแจ้งเตือน Email สามารถส่ง Email เพื่อแจ้งเตือนผู้ใช้งาน Shell Script สำหรับการแจ้ง เตือน Email เมื่อเกิดเหตุการณ์ตามคุณบัติของ Shell Script สำหรับการแจ้งเตือน Email

ในการใช้ Shell Script สำหรับการแจ้งเตือน Email ผู้ใช้สามารถกำหนดค่าในกำสั่ง crontab –e เพื่อที่จะให้ Shell Script สำหรับการแจ้งเตือน Email ตรวจสอบข้อมูล Memory ตรวจสอบการใช้ งานHard Disk และการทำงานของ CPU บนเครื่อง Server ตามเวลาที่เรากำหนด

### 3.3.6 แก้ไข Shell Scrip<mark>t เมื่</mark>อพบข้<mark>อ</mark>ผิด<mark>พลาด</mark>

นำ Shell Script ที่พัฒนามาตรวจสอบหาข้อผิดพลาดแล<mark>ะท</mark>ำการแก้ไขข้อผิดพลาด โดยจะ มอง <mark>ก</mark>วามต้องการของผู้ใช้งานและข้อผิดพลาดจากการใช้งาน

Shell Script

10

### 3.3.7 ทำคู่มือการติดตั้งและใช้งาน Script

ทำเอกสารการติดตั้งและการใช้งาน Shell Script สำหรับ Monitor และ Shell Script สำหรับ แจ้งเตือน Email เพื่อให้ผู้ใช้สามารถเข้าใจการใช้งานเบื้องด้นและสามารถใช้ Shell Script ได้อย่างมี ประสิทธิภาพ

### 3.3.8 ทำรูปเล่มโครงงานและเตรียมการนำเสนอโครงงาน

นำข้อมูลที่ได้จากการพัฒนา Shell Script มาทำเป็นรูปเล่มโครงงานและทำสไลด์สำหรับ นำเสนอโครงงาน

### 3.3.9 ช่วยสนับสนุนงานด้านต่างๆ และแก้ปัญหาภายในบริษัท

10

ช่วยสนับสนุนการแก้ไขปัญหาเบื้องค้น เช่น แก้ไขเครื่องปริ้นเตอร์มีปัญหา แก้ไขอีเมลไม่ สามารถส่งเข้าออกได้ ติดตั้งโทรศัพท์ ติดตั้ง OS และโปรแกรมพื้นฐาน เช่น Adobe, Microsoft Office, Antivirus เป็นต้น

# บทที่ 4

# ผลการดำเนินงาน การวิเคราะห์และสรุปผลต่างๆ

# 4.1 ขั้นตอนและผลการดำเนินงาน

10

ในช่วงระยะเวลา 4 เดือนของการปฏิบัติงานสหกิจศึกษา ได้มีการศึกษาหาข้อมูลเพื่อ นำมาใช้ทำโปรเจคโดยได้รับการแนะแนวจากพนักงานที่ปรึกษา และเนื่องจากได้รับมอบหมายงาน ให้ศึกษาเกี่ยวกับการเขียน Shell Script ทำให้มีความรู้เกี่ยวกับ Shell และ Command ที่ใช้ในการ ทำงานบนระบบปฏิบัติการ Linux ซึ่งขั้นตอนและผลการดำเนินงานต่างๆ มีรายละเอียดดังนี้

### 4.1.1 ศึกษาและทำความเข้าใจความต้องการของผู้ใช้งาน

ในการเขียน Shell Script จำเป็นต้องมีความเข้าใจเกี่ยวกับการทำงานของระบบปฏิบัติการ Linux และจำเป็นต้องมีความเข้าใจ Command ที่ใช้ในการเขียน Shell Script รวมทั้งทำความเข้า ใจความต้องการของผู้ใช้งานเพื่อให้ตรงตามความต้องการ

## 4.1.2 เขียน Shell Script และติดตั้งใช้งาน Shell Script ที่พัฒนา

เนื่องจากผู้ใช้งาน Script มีความต้องการให้ Script มีความสามารถในการ Monitor และแจ้ง เตือน Email ทำให้ต้องมีการเขียน Script ขึ้นมา 2 ตัวคือ Shell Script สำหรับการ Monitor และ Shell Script สำหรับการแจ้งเตือน Email โดยภายใน Script สำหรับการ Monitor นั่นจะมี 2 Function เสริม อย่างการดู Log File และ Generate Monthly Report ทำให้ Script นั่นมีความสามารถมากขึ้น นอกเหนือจากการ Monitor เพียงอย่างเดียว และ Script สำหรับการแจ้งเตือน Email จะเป็นการแจ้ง เตือนเมือเกิดเหตุการณ์ภายใน Server

โดยในการเขียน Shell Script สำหรับการ Monitor และ Shell Script สำหรับการแจ้งเตือน Email นั่น ได้มีการเลือกใช้ Shell Script สกุล Bash (Bash Shell Script) เนื่องจาก Bash Shell Script มีประสิทธภาพมากกว่า Shell สกุลอื่นๆ และยังเป็น Default Shell ของ Linux ในปัจจุบัน การติดตั้ง Shell Script สำหรับการ Monitor

 ให้ผู้ใช้เปิดโปรแกรม FileZilla สำหรับการนำ Shell Script สำหรับการ Monitor ไปไว้บน เครื่อง Server  หลังจากที่ผู้ใช้เปิดโปรแกรม FileZilla ให้ผู้ใช้เข้าเชื่อมต่อกับเครื่อง Server โดยการกำหนด โฮสต์ (Host) โดยใส่ IP Address และ Username/Password และทำการกำหนด Port เป็น 22 (Port 22 คือ Port ที่ใช้ในการรับส่งข้อมูลระหว่างเครื่องผู้ใช้กับเครื่อง Server)

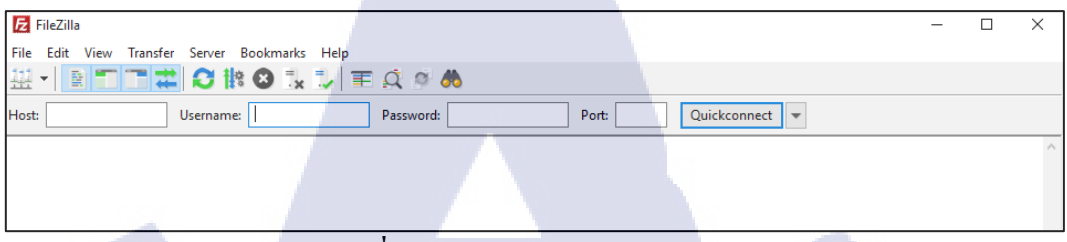

ภาพที่ 4. 1 ตัวอย่าง โปรแกรม FileZilla

 น้ำ Shell Script ชื่อ mnt.sh ไปวางบนเครื่อง Server โดยการลาก Shell Script สำหรับการ Monitor ไปบนเครื่อง Server

| Local site: C:\Users\M      | 1arsh\Desktop\Project TNI\backup | projects\220861\  | Remote site: /home/admin ~                           |
|-----------------------------|----------------------------------|-------------------|------------------------------------------------------|
|                             | 220861                           | ^                 |                                                      |
|                             |                                  |                   |                                                      |
|                             |                                  |                   | 🗄 🚽 🔒 admin                                          |
|                             | i∎ 250761                        | ~                 |                                                      |
| Filename                    | Filesize Filetype                | Last modified     | Filename ^                                           |
|                             |                                  |                   | emal.sh                                              |
| emal.sh                     | 5,319 SH File                    | 8/22/2018 4:12:36 | mnt.sh                                               |
| mot ch                      | 38,720 SH File                   | 8/22/2018 4:12:34 | pan.txt                                              |
|                             |                                  |                   | nanda sh                                             |
|                             |                                  |                   |                                                      |
| Selected 1 file. Total size | e: 5,319 bytes                   |                   | 9 files and 19 directories. Total size: 90,505 bytes |
|                             | 1                                |                   |                                                      |

ภาพที่ 4. 2 ตัวอย่างการ โอนย้ายข้อมูล (ต่อภาพที่ 4.1)

- หลังจากที่ผู้ใช้นำ Shell Script สำหรับการ Monitor ไปวางบนเครื่อง Server ให้ผู้ใช้ทำการ เปลี่ยนแปลงการเข้าถึงของ Script (Permission) โดยใช้ Command chmod 755 mnt.sh หรือ chmod +x mnt.sh ในส่วนที่ Shell Script สำหรับการ Monitor ถูกวางเอาไว้
- 5. จากนั้นผู้ใช้จะสามารถเข้าใช้งาน Shell Script สำหรับการ Monitor ได้โดยใช้ Command ./mnt.sh

### <u>การใช้งาน Shell Script ส<mark>ำหรับ</mark>การ Moni<mark>to</mark>r</u>

หลังจากผู้ใช้เข้าใช้งาน Shell Script สำหรับการ Monitor ในหน้าแรกของ Shell Script สำหรับการ Monitor จะปรากฏรายละเอียดของ Shell Script สำหรับการ Monitor ขึ้นมา โดยจะโชว์ รายละเอียดตามหัวข้อ คือ ชื่อของ Shell Script (mnt.sh), รายละเอียดของ Shell Script, ผู้เขียนและ พัฒนา Shell Script, วันที่ Shell Script พัฒนาเสร็จ, เวอร์ชันของ Shell Script และสกุล Shell ที่ใช้ โดยในหน้ารายละเอียดของ Shell Script สำหรับการ Monitor ผู้ใช้สามารถ Enter เพื่อข้ามไปยังการ ทำงานของ Shell Script สำหรับการ Monitor

|                                                            | admin@localhost:/home/admin                                                                                                    | 0 | ж |
|------------------------------------------------------------|----------------------------------------------------------------------------------------------------|---|---|
| File Edit View                                             | Search Terminal Help                                                                                                    |   |   |
| title<br>description<br>author<br>date<br>version<br>usage | : mnt.sh<br>: This script will help you for monitor and generate monthly report,<br>This script should be root to use<br>: Kunathip Suntornpatcharakun<br>: Jul-26-2018<br>: 1<br>: bash mnt.sh |   |   |

ภาพที่ 4. 3 ตัวอย่างหน้ารายละเอียด Shell Script สำหรับการ Monitor

หลังจากที่ผู้ใช้เข้ามาหน้าการทำงานของ Shell Script สำหรับการ Monitor จะปรากฏเมนู หลัก (Main Menu) ขึ้นมาซึ่งในหัวข้อที่อยู่ในเมนูหลักมีอยู่ด้วยกัน 6 หัวข้อตามตารางที่ 4.1

| รายละเอียด                                              |
|---------------------------------------------------------|
| การกำหนดสถานที่เก็บไฟล์ข้อมูลที่ได้จากการ Monitor       |
| การ Monitor Hardware                                    |
| การ Monitor System                                      |
| การเข้าไปดูไฟล์ข้อมูลที่ Backup ไว้บนเครื่อง Server และ |
| ตรวจสอบระยะเวลาในการ Backup ข้อมูล                      |
| การเข้าไปสร้างไฟล์ข้อมูลเพื่อเก็บค่าสถานะระบบแบบสรุป    |
| ออกจาก Shell Script สำหรับการ Monitor                   |
|                                                         |

ตารางที่ 4. 1 เมนูหลักของ Script สำหรับการ Monitor

ผู้ใช้งาน Shell Script สำหรับการ Monitor สามารถเลือกหัวข้อในเมนูหลักได้โดยการใส่ก่า ตัวเลข 1-6 ตามหัวข้อ เช่น หากผู้ใช้ต้องการกำหนดสถานที่เก็บไฟล์ข้อมูล (Set File Location for Export) ให้ผู้ใช้พิมพ์ 1 และกด Enter เพื่อเป็นการเข้าใช้งานฟังก์ชันสำหรับการกำหนดสถานที่เก็บ ไฟล์ข้อมูล เป็นต้น

|                                                                                                    | admin@localhost:/home/admin | - • × |
|----------------------------------------------------------------------------------------------------|-----------------------------|-------|
| File Edit View Search Terminal                                                                                                    | Help                        |       |
| Main Menu<br>1)Set File Location for Expo<br>2)Server Information<br>3)System Information<br>4)Backup Log File<br>5)Generate Monthly Report<br>6)Exit<br>Enter your selection: | rt                          | TECHT |

ภาพที่ 4. 4 ตัวอย่างหน้าเมนูหลักของ Shell Script สำหรับการ Monitor (Main Menu)

# การใช้งานฟังก์ชันกำหนดสถานที่เก็บไฟล์ข้อมูล (Set File Location for Export)

ฟังก์ชันกำหนดสถานที่เก็บไฟล์ข้อมูลเป็นการกำหนดสถานที่เก็บไฟล์ข้อมูลที่เกิดจาก Monitor System (System Information) และ Monitor Hardware (Server Information)

### การใช้งานฟังก์ชันในการ Monitor Hardware (Server Information)

โดยภายในพึ่งก์ชั่นในการ Monitor Hardware จะมีหัวข้อแยกออกเป็น 7 หัวข้อตาม ตารางที่ 4.2

| หัวข้อ                       | รายละเอียด                                             |
|------------------------------|--------------------------------------------------------|
| 1. CPU Info                  | บอกรายละเอียดข้อมูลของ CPU                             |
| 2. Memory Info               | บอกรายละเอียดข้อมูลของ Memory ในส่วนของ Hardware       |
| 3. OS Info                   | บอกรายละเอียดข้อมูลของระบบปฏิบัติการ                   |
| 4. IP Address                | บอกไอพีแอคเครสทุกตัวที่มีการเชื่อมต่อภายในเกรื่อง      |
|                              | Server                                                 |
| 5. Manipulate Disk Partition | บอกรายละเอียดของ Disk เช่น Disk มีกี่ตัว, ขนาดของ Disk |
| Table                        | เป็นต้น                                                |
| 6. Back to Main Menu         | กลับไปหน้าเมนูหลัก (Main Menu)                         |
| 7. Exit                      | ออกจาก Shell Script สำหรับการ Monitor                  |

ตารางที่ 4. 2 เมนูสำหรับ Monitor Hardware ของ Shell Script สำหรับการ Monitor

Server Information 1)CPU Info 2)Memory Info 3)OS Info 4)IP Address 5)Manipulate Disk Partition Table 6)Back to Main Menu 7)Exit Enter your selection :

ภาพที่ 4.5 ตัว<mark>อย่าง</mark>เมนูสำหรับการ Monitor Hardware (Server Information)

| CPU Info             |                                           | Ī |
|----------------------|-------------------------------------------|---|
| Architecture:        | x86 64                                    |   |
| CPU op-mode(s):      | 32.bit, <b>64.bit</b>                     |   |
| Byte Order:          | Little Endian                             |   |
| CPU(s):              | 4                                         |   |
| On-line CPU(s) list: | 0-3                                       |   |
| Thread(s) per core:  | 1                                         |   |
| Core(s) per socket:  | 4                                         |   |
| Socket(s):           | 1                                         |   |
| NUMA node(s):        | 1                                         |   |
| Vendor ID:           | GenuineIntel                              |   |
| CPU family:          | 6                                         |   |
| Model:               | 158                                       |   |
| Model name:          | Intel(R) Core(TM) 17-7700HQ CPU @ 2.80GHz |   |
| Stepping:            | 9                                         | I |
| CPU MHz:             | 2808.002                                  |   |
| BogoMIPS:            | 5616.00                                   |   |
| Hypervisor vendor:   | KVM                                       | l |
| Virtualization type: | full                                      |   |
| Lld cache:           | 32K                                       | l |
| Lli cache:           | 32K                                       | l |
| L2 cache:            | 256K                                      | l |
| L3 cache:            | 6144K                                     | l |
| More                 |                                           | l |

ภาพที่ 4.6 ตัวอย่างการ Monitor Hardware ในหัวข้อ CPU Info

| Memory-Info     |         |    |
|-----------------|---------|----|
| MemTotal:       | 5.57518 | GB |
| MemFree:        | 4.19065 | GB |
| MemAvailable:   | 4.85213 | GB |
| Buffers:        | 968     | KB |
| Cached:         | 650.371 | MB |
| SwapCached:     | Θ       | KB |
| Active:         | 851.371 | MB |
| Inactive:       | 336.398 | MB |
| Active(anon):   | 537.09  | MB |
| Inactive(anon): | 9.5625  | MB |
| Active(file):   | 314.281 | MB |
| Inactive(file): | 326.836 | MB |
| Unevictable:    | Θ       | кв |
| Mlocked:        | 0       | KB |
| SwapTotal:      | 1.19921 | GB |
| SwapFree:       | 1.19921 | GB |
| Dirty:          | 0       | KB |
| writeback:      | 0       | KB |
| AnonPages:      | 536.469 | MB |
| Mapped:         | 160.039 | MB |
| Shmem:          | 10.1992 | MB |
| Slab:           | 120.348 | MB |
| More            |         |    |

10

ิ ภา<mark>พที่ 4. 7 ตัวอย่างก</mark>าร Monitor Hardware ในหั<mark>วข้อ</mark> Memory Info

```
Hostname: localhost.localdomain
OS Version: 7.3
Architecture: 64-bit
Kernel Name: 4.1.12-61.1.18.el7uek.x86_64
Release: Red Hat Enterprise Linux Server release 7.3 (Maipo)
Do you want to export file [y/n]?:
```

ภาพที่ 4. 8 ตัวอย่างการ Monitor Hardware ในหัวข้อ OS Info

All IP Address 1: lo: 127.0.0.1/8 2: enp0s3: 10.0.2.15/24 3: enp0s8: 192.168.56.101/24 4: virbr0: 192.168.122.1/24 gateway: 10.0.2.2 Do you want to export file [y/n]?:

2099200

ภาพที่ 4.9 ตัวอย่างการ Monitor Hardware ในหัวข้อ IP Address

Disk /dev/sda: 12.9 GB, 12884901888 bytes, 25165824 sectors Units = sectors of 1 \* 512 = 512 bytes Sector size (logical/physical): 512 bytes / 512 bytes I/O size (minimum/optimal): 512 bytes / 512 bytes Disk label type: dos Disk identifier: 0x000a5fa3 Device Boot Start End Blocks Id System /dev/sdal \* 2048 2099199 1048576 83 Linux

25165823

Disk /dev/mapper/ol-root: 10.5 GB, 10515120128 bytes, 20537344 sectors Units = sectors of 1 \* 512 = 512 bytes Sector size (logical/physical): 512 bytes / 512 bytes I/O size (minimum/optimal): 512 bytes / 512 bytes

```
Disk /dev/mapper/ol-swap: 1287 MB, 1287651328 bytes, 2514944 sectors
Units = sectors of 1 * 512 = 512 bytes
Sector size (logical/physical): 512 bytes / 512 bytes
I/O size (minimum/optimal): 512 bytes / 512 bytes
Do you want to export file [y/n]?:
```

ภาพที่ 4. 10 ตัวอย่างการ Monitor Hardware ในหัวข้อ Manipulate Disk Partition Table

### การใช้งานฟังก์ชันในการ Monitor System (System Information)

โดยภายในฟังก์ชันในการ Monitor System จะมีหัวข้อแยกออกเป็น 7 หัวข้อตาม

11533312 8e

Linux LVM

ตารางที่ 4.3

(0)

/dev/sda2

| หัวข้อ                                                                                                 | รายละเอียด                                                                                                    |  |  |  |  |  |
|----------------------------------------------------------------------------------------------------|----------------------------------------------------------------------------------------------------|--|--|--|--|--|
| 1. Free and Use Memory                                                                                 | บอก <mark>รายละเอีย</mark> ดของ Memory ในส่วนของ System                                                                                   |  |  |  |  |  |
| 2. File System Disk Space                                                                              | บอก <mark>รายละเอียดของ</mark> File S <mark>ystem</mark>                                                                                  |  |  |  |  |  |
| Usage                                                                                                  |                                                                                                    |  |  |  |  |  |
| 3. Percentage CPU/RAM                                                                                  | บอกเปอร์เซ็นต์การทำงานของ CPU/RAM                                                                                                    |  |  |  |  |  |
| 4. System Uptime                                                                                       | บอกเวลาที่เริ่มใช้งานระบบ                                                                                                    |  |  |  |  |  |
| 6. Back to Main Menu                                                                                   | กลับไปหน้าเมนูหลัก (Main Menu)                                                                                                    |  |  |  |  |  |
| 7. Exit                                                                                                | ออกจาก Shell Script สำหรับการ Monitor                                                                                                    |  |  |  |  |  |
| <ol> <li>Percentage CPU/RAM</li> <li>System Uptime</li> <li>Back to Main Menu</li> <li>Exit</li> </ol> | บอกเปอร์เซ็นต์การทำงานของ CPU/RAM<br>บอกเวลาที่เริ่มใช้งานระบบ<br>กลับไปหน้าเมนูหลัก (Main Menu)<br>ออกจาก Shell Script สำหรับการ Monitor |  |  |  |  |  |

ตารางที่ 4. 3 เมนูสำหรับ Monitor System ของ Shell Script สำหรับการ Monitor

|                                                              |                                                                  |                                                           |                                                            |           | admine | localhost | :/home/a | admin |  | - | 0 | × |
|--------------------------------------------------------------|------------------------------------------------------------------|-----------------------------------------------------------|------------------------------------------------------------|-----------|--------|-----------|----------|-------|--|---|---|---|
| File                                                         | Edit                                                             | View                                                      | Search                                                     | Terminal  | Help   |           |          |       |  |   |   |   |
| Syst<br>1)Fr<br>2)Fi<br>3)Pe<br>4)Sy<br>5)Ba<br>6)Ex<br>Ente | em In<br>ee an<br>le Sy<br>rcent<br>stem<br>ck to<br>it<br>r you | forma<br>d Use<br>stem<br>age C<br>Uptim<br>Main<br>r sel | tion<br>Memory<br>Disk Sp<br>PU/RAM<br>e<br>Menu<br>ection | bace Usag | 99     |           |          |       |  |   |   |   |

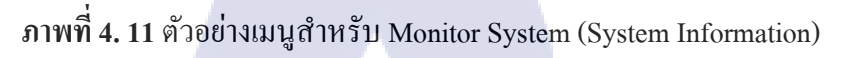

| Displa | y Memory In Megabyt | e         |      |        |            |           |
|--------|---------------------|-----------|------|--------|------------|-----------|
|        | total               | used      | free | shared | buff/cache | available |
| Mem:   | 5708                | 649       | 4287 | 10     | 771        | 4965      |
| Swap:  | 1227                | Θ         | 1227 |        |            |           |
| Percen | t Memory Use: 11.4% |           |      |        |            |           |
| Percen | t Swap Use: 0.0%    |           |      |        |            |           |
| Do you | want to export fil  | e [y/n]?: |      |        |            |           |
| -      |                     |           | -    |        |            |           |

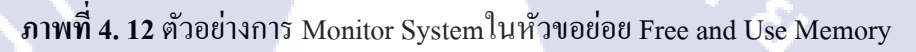

| Filesystem           | Size   | Used  | Avail | Use% | Mounted on     |
|----------------------|--------|-------|-------|------|----------------|
| devtmpfs             | 2.8G   | Θ     | 2.86  | 0%   | /dev           |
| tmpfs                | 2.86   | 156K  | 2.8G  | 1%   | /dev/shm       |
| tmpfs                | 2.8G   | 8.8M  | 2.8G  | 1%   | /run           |
| tmpfs                | 2.8G   | Θ     | 2.8G  | Θ%   | /sys/fs/cgroup |
| /dev/mapper/ol-root  | 9.8G   | 5.3G  | 4.6G  | 54%  | /              |
| /dev/sdal            | 1014M  | 211M  | 804M  | 21%  | /boot          |
| tmpfs                | 571M   | 16K   | 571M  | 1%   | /run/user/1000 |
| tmpfs                | 571M   | 0     | 571M  | Θ%   | /run/user/0    |
| Do you want to expor | t file | [y/n] | 17:   |      |                |
|                      |        |       |       |      |                |

ภาพที่ 4. 13 ตัวอย่างการ Monitor System ในหัวข้อ File System Disk Space Usage

Percentage CPU CPU: 0.4% Percentage RAM RAM: 11.4% Do you want to exp<mark>ort f</mark>ile [y/n]?:

ภาพที่ 4. 14 ตัวอย่างการ Monitor System ในหัวข้อ Percentage CPU/RAM

```
System Uptime
Start System: 23:00:44
System Uptime: 0 days, 14 hours, 9 minutes.
Do you want to export file [y/n]?:
```

ภาพที่ 4. 15 ตัวอย่างการ Monitor System ในหัวข้อ System Uptime

E

# การใช้งานฟังก์ชันในการเข้าไปดูไฟล์ข้อมูลที่ Backup (Backup Log File)

โดยภายในพึงก์ชันดูไฟล์ข้อมูลที่ Backup ไว้บนเครื่อง Server จะมีหัวข้อแยกออกเป็น 7 หัวข้อตามตารางที่ 4.4

| หัวข้อ                          | รายละเอียด                                              |
|---------------------------------|---------------------------------------------------------|
| 1. Set Backup Log File Location | กำหนดสถานที่ที่ผู้ใช้ทำการเก็บไฟล์ที่ Backup ไว้        |
| 2. View Backup Log File         | เข้าไปดูไฟล์ Backup ของวันที่ปัจจุบัน                   |
| (Today)                         |                                                         |
| 3. View Backup Log File         | เข้าไปดูไฟล์ Backup ของวันเมื่อวาน                      |
| (Yesterday)                     | ulaar                                                   |
| 4. View Backup Log File         | กำหนดชื่อไฟล์ Backup ที่ต้องการเพื่อเข้าไปดูไฟล์ Backup |
| (History)                       | โดยจะมีรายชื่อไฟล์ทั้งหมดที่กำหนดสถานที่ที่ทำการเก็บ    |
|                                 | ใฟล์ Backup ในหัวข้อ Set Backup Log File Location       |
| 5. View Backup Log File         | กำหนดชื่อไฟล์ Backup ที่ต้องการเพื่อแสดงระยะเวลาใน      |
| (Difference Time)               | การBackup โดยจะบอกเวลาเริ่ม เวลาที่หยุด ความต่างของ     |
|                                 | เวลาและความผิดพลาดที่เกิดระหว่างการ Backup              |
| 6. Back to Main Menu            | กลับไปหน้าเมนูหลัก (Main Menu)                          |
| 7. Exit                         | ออกจาก Shell Script สำหรับการ Monitor                   |

ตารางที่ 4. 4 เมนูสำหรับเข้าดูไฟล์ Backup ของ Shell Script สำหรับการ Monitor

```
Backup Log File

1) Set Backup Log File Location

2) View Backup Log File (Today)

3) View Backup Log File (Yesterday)

4) View Backup Log File (History)

5) View Backup Log File (Difference Time)

6) Back to Main Menu

7) Exit

Enter your selection:
```

ภาพที่ 4. 16 ตัว<mark>อย่างเ</mark>มนูสำหรับการเข้าดูไฟล์ Backup (Backup Log File Menu)

# การใช้งานฟังก์ชันในการเข้าไปสร้างไฟล์ข้อมูลเพื่อเก็บค่าสถานะระบบแบบสรุป (Generate Monthly Report)

โดยภายในฟังก์ชันในการเข้าไปสร้างไฟล์ข้อมูลเพื่อเก็บค่าสถานะระบบแบบสรุป จะมีหัวข้อ แยกออกเป็น 7 หัวข้อตามตารางที่ 4.5

| หัวข้อ                       | รายละเอียด                                               |
|------------------------------|----------------------------------------------------------|
| 1. Set Data File Location    | กำหนดสถานที่ที่จะนำไฟล์ข้อมูลไปเก็บ ที่ได้จากการสร้าง    |
|                              | ไฟล์ข้อมูลที่เก็บค่าสถานะของระบบ                         |
| 2. Set File sar.txt Location | กำหนดสถานที่ที่ทำการเก็บไฟล์สกุล txt เอาไว้เพื่อนำไปใช้  |
|                              | ในหัวข้อที่ 5 (Summary Report)                           |
| 3. Get Data from "sar"       | สร้างไฟล์ข้อมูลที่เก็บค่าสถานะของระบบ                    |
| 4. Change Data to Text File  | กำหนควันเวลาของไฟล์ข้อมูลโคยจะมีวันที่เริ่มและวัน        |
|                              | ล่าสุดที่ต้องการและนำไปสร้างไฟล์ข้อมูลที่ได้จากหัวข้อที่ |
| 51                           | 3 (Get Data from "sar") แปลงเป็นไฟล์สกุล txt เพื่อ       |
|                              | นำไปใช้ในหัวข้อที่ 5 (Summary Report)                    |
| 5. Summary Report            | กำหนดเดือนเพื่อนำไฟล์ข้อมูลในหัวข้อที่ 4 (Change Data    |
|                              | to Text File) มารวมกันเป็นไฟล์สรุปผล 2 ไฟล์              |
| 6. Back to Main Menu         | กลับไปหน้าเมนูหลัก หรือ Main Menu                        |
| 7. Exit                      | ออกจาก Shell Script สำหรับ Monitor                       |

ตารางที่ 4. 5 เมนูสำหรับเข้าไปสร้างไฟล์ข้อมูลเก็บค่าสถานะระบบแบบสรุปของ Shell Script

สำหรับการ Monitor

Generate Monthly Report 1)Set Data File Location 2)Set File sar.txt Location 3)Create Data from "sar" 4)Change Data to Text File 5)Summary Report 6)Back to Main Menu 7)Exit Enter your selection:

ภาพที่ 4. 17 ตัวอย่างเมนูสำหรับเข้าไปสร้างไฟล์ข้อมูลเก็บค่าสถานะระบบแบบสรุป

<u>เงื่อนใขและกรณีต่างๆใน Shell Script สำหรับการ Monitor ในหัวข้อต่างๆ.</u>

ฟังก์ชันกำหนดสถานที่เก็บไฟล์ข้อมูล (Set File Location for Export)

- การแสดงผลทางหน้าจอหากเข้าใช้ฟังก์ชันกำหนดสถานที่เก็บไฟล์ข้อมูล

กรณีที่ 1 : หากฟังก์ชันกำหนดสถานที่เก็บไฟล์ข้อมูลเคยกำหนดสถานที่เก็บไฟล์ข้อมูล Script จะมีข้อความบอกสถานที่ที่เคยกำหนด

```
Enter your selection: 1
Your file location is /home/admin/marsh/
Enter your Location (Ex./home/user/Files_location)
If you want to go back enter [q]:
```

ภาพที่ 4. 18 ตัวอย่างข้อความบอกสถานที่ที่เคยกำหนด

กรณีที่ 2 : หากพึงก์ชันกำหนดสถานที่เก็บไฟล์ข้อมูลไม่เคยกำหนดสถานที่เก็บไฟล์ข้อมูล Script จะมีข้อความบอกว่าไม่เคยมีการกำหนดสถานที่

```
Enter your selection: 1
You dont have file location
Enter your Location (Ex./home/user/Files_location)
If you enter space your path will be [/])
If you want to go back enter [q]:
```

ภาพที่ 4. 19 ตัวอย่างข้อความบอกสถานที่ที่ไม่เคยมีการกำหนดสถานที่

การออกจากการใช้ฟังก์ชันกำหนดสถานที่เก็บไฟล์ข้อมูล

เงื่อนไขที่ 1 : ผู้ใช้สามารถ Enter เพื่อทำการออกจากการใช้งานพึงก์ชันกำหนดสถานที่เก็บ ไฟล์ข้อมูล

<mark>เงื่อนไขที่ 2 : ผู้</mark>ใช้ส<mark>ามาร</mark>ถพิมพ์ "q" จากนั่น Enter เพื่อทำการออกจากการใช้งานฟังก์ชัน กำหนดที่เก็บไฟล์ข้อมู<mark>ล</mark>

```
Enter your Location (Ex./home/user/Files_location)
If you enter space your path will be [/])
If you want to go back enter [q]: q
Back to Main Menu
Enter return to continue...
```

**ภาพที่ 4. 20** ตัวอย่างการออกจากการใช้ฟังก์ชันกำหนดสถานที่เกีบไฟล์ข้อมูล

ฟังก์ชันในการ Monitor Hardware (Server Information)

การแสดงผลหน้าจอหากเกิดข้อผิ<mark>ดพลาดภายในฟังก์</mark>ชันในการ Monitor Hardware

เงื่อนไข 1 : หากผู้ใช้ไม่ได้พิมพ์ตัวเลข 1-7 หรือเว้นช่องว่างแล้วจากนั่น Enter เพื่อเข้าใช้งาน หัวข้อของฟังก์ชันในการ Monitor Hardware ตัว Script จะมีข้อความบอกแจ้งเตือนผู้ใช้

Server Information 1)CPU Info 2)Memory Info 3)OS Info 4)IP Address 5)Manipulate Disk Partition Table 6)Back to Main Menu 7)Exit Enter your selection : Please choose your selection... Enter return to continue...

### ภาพที่ 4. 21 ตัวอย่างผู้ใช้ไม่ได้พิมพ์ตัวเลขหรือเว้นช่องว่าง

เงื่อนไข 2 : หากผู้ใช้พิมพ์ตัวอักษรหรือตัวเลขนอกเหนือจากตัวเลข 1-7 Script จะมีข้อความ บอกแจ้งเตือนผู้ใช้

Server Information 1)CPU Info 2)Memory Info 3)OS Info 4)IP Address 5)Manipulate Disk Partition Table 6)Back to Main Menu 7)Exit Enter your selection : test Please choose your selection... Enter return to continue...

ภาพที่ 4. 22 ตัวอย่างผู้ใช้พิมพ์ตัวอักษรหรือนอกเหนือจากตัวเลขที่กำหนด

 การบันทึกไฟล์ข้อมูลในหัวข้อต่างๆของพึงก์ชันในการ Monitor Hardware
 เงื่อนไขที่ 1 : หากผู้ใช้ต้องการบันทึกไฟล์ข้อมูลหลังจากทำการ Monitor Hardware ผู้ใช้ สามารถพิมพ์ "y" จากนั่น Enter เพื่อทำการบันทึกไฟล์ข้อมูลไปยังสถานที่ที่ผู้ใช้กำหนดซึ่งใน การกำหนดสถานที่ผู้ใช้สามารถกำหนดได้ในพึงก์ชันกำหนดสถานที่เก็บไฟล์ข้อมูล (Set File Location for Export)
| Architecture:         | x86_64                                    |
|-----------------------|-------------------------------------------|
| CPU op-mode(s):       | 32-bit, <b>64-bit</b>                     |
| Byte Order:           | Little Endian                             |
| CPU(s):               | 1                                         |
| On-line CPU(s) list:  | 0                                         |
| Thread(s) per core:   | 1                                         |
| Core(s) per socket:   | 1                                         |
| Socket(s):            | 1                                         |
| NUMA node(s):         | 1                                         |
| Vendor ID:            | GenuineIntel                              |
| CPU family:           | 6                                         |
| Model:                | 158                                       |
| Model name:           | Intel(R) Core(TM) 17-7700HQ CPU @ 2.80GHz |
| Stepping:             | 9                                         |
| CPU MHz:              | 2808.000                                  |
| BogoMIPS:             | 5616.00                                   |
| Hypervisor vendor:    | KVM                                       |
| Virtualization type:  | full                                      |
| Lld cache:            | 32K                                       |
| Lli cache:            | 32K                                       |
| L2 cache:             | 256К                                      |
| L3 cache:             | 6144K                                     |
| WUMA model CPU(s):    | ÷                                         |
| Do you want to export | file [y/n]?:                              |

ภาพที่ 4. 23 ตัวอย่างคำถามบันทึกไฟล์ข้อมูลหลังจาก Monitor Hardware

ในหัวข้อที่ 1 (CPU Info)

เงื่อนไขที่ 1 กรณที่ 1 : หากผู้ใช้มีการกำหนดสถานที่เก็บไฟล์ข้อมูล Script จะทำการบันทึก ไฟล์ข้อมูลไว้ใน Directory ที่กำหนดไว้ ไฟล์ข้อมูลที่ได้จะมี 2 ไฟล์ ที่แตกต่างกันตรงสกุลไฟล์ โดยจะเป็นสกุลไฟล์ txt และไฟล์ pdf

```
Do you want to export file [y/n]?: y
[ 1 page * 1 copy ] left in /home/admin/marsh/Aug-22-2018_cpuinfo.ps
convert /home/admin/marsh/Aug-22-2018_cpuinfo.ps to /home/admin/marsh/Aug-22-201
8_cpuinfo.pdf
Enter return to continue...
```

**ภาพที่ 4. 24** ตัวอย่างหากมีการกำหนดสถานที่เก็บไฟล์ข้อมูลแล้วบันทึกไฟล์ข้อมูล

เงื่อนไขที่ 1 กรณที่ 2 : หากผู้ใช้ไม่กำหนดสถานที่เก็บไฟล์ข้อมูล Script จะแสดงข้อความแจ้ง เตือนให้ผู้ใช้งานไปกำหนดสถานที่เก็บไฟล์ข้อมูลก่อนที่จะทำการบันทึกไฟล์ข้อมูล

```
Do you want to exp<mark>ort file [y/n]?:</mark> y
DONT HAVE FILE LOCATION : You should be set file location
Enter return to continue...
```

้ ภาพที่ 4. 25 ตัวอย่<mark>างหา</mark>กไม่มีการก<mark>ำห</mark>นดสถานที่<mark>เก</mark>็บไฟ<mark>ล์ข้อมูล</mark>แล้วบันทึกไฟล์ข้อมูล

เงื่อนไขที่ 2 : หากผู้ใช้ไม่ต้องการบันทึกไฟล์ข้อมูลหลังจากการ Monitor Hardware ผู้ใช้ สามารถพิมพ์ "n" จากนั่น Enter เพื่อออกไปยังหน้าเมนูฟังก์ชันในการ Monitor Hardware Do you want to export file [y/n]?: n Enter return to continue...

ภาพที่ 4. 26 ตัวอย่างหากผู้ใช้พิมพ์ "n" หลังจากนั่น Enter

เงื่อนใบที่ 3 : หากผู้ใช้พิมพ์ตัวอักษรนอกเหนือจาก "y" หรือ "n" Script จะมีข้อความบอกแจ้ง เตือนผู้ใช้ และให้ผู้ใช้พิมพ์คำตอบอีกครั้ง

Please tell me what is your answer [y/n].. Do you want to export file [y/n]?:

ภาพที่ 4. 27 ตัวอย่างหากผู้ใช้พิมพ์นอกเหนือ "n" หรือ "y" หลังจากนั่น Enter

#### การออกจากการใช้ฟังก์ชันในการ Monitor Hardware

เงื่อนไขที่ 1 : ผู้ใช้สามารถพิมพ์เลข 6 จากนั่น Enter จะเป็นการทำให้ผู้ใช้ย้อนกลับไปหน้าเมนู หลัก โดยการพิมพ์เลข 6 หมายถึงการใช้งานพึงก์ชันหัวข้อย้อนกลับไปเมนูหลัก (Back to Main Menu) ที่มีอยู่ในเมนูการ Monitor Hardware

```
Server Information

1)CPU Info

2)Memory Info

3)OS Info

4)IP Address

5)Manipulate Disk Partition Table

6)Back to Main Menu

7)Exit

Enter your selection : 6

Enter return to continue...
```

ภาพที่ 4. 28 ตัวอย่างหากผู้ใช้เลือกพิมพ์เลข 6 จะเป็นการออกจากหน้าเมนูการ Monitor Hardware

**เงื่อนไขที่ 2 :** ผู้ใช้สามารถพิมพ์เลข 7 จากนั่น Enter จะเป็นการทำให้ผู้ใช้ออกจากการใช้งาน Script

#### ฟังก์ชันในการ Monitor S<mark>yste</mark>m (System <mark>I</mark>nformation)

- การแสดงผลห<mark>น้าจอหากเ</mark>กิดข้อผิ<mark>ดพ</mark>ลาดภายใน<mark>ฟั</mark>งก์ชั<mark>นในการ</mark> Monitor System

**กรณีที่ 1 :** หากผู้ใช้ไม่ได้พิมพ์ตัวเลข 1-6 หรือเว้นช่องว่างเพื่อเข้าใช้งานหัวข้อของฟังก์ชันใน

การ Monitor System ตัว Script จะมี่ข้อความบอกแจ้งเตือนผู้ใช้

System Information 1)Free and Use Memory 2)File System Disk Space Usage 3)Percentage CPU/RAM 4)System Uptime 5)Back to Main Menu 6)Exit Enter your selection : Please choose your selection... Enter return to continue...

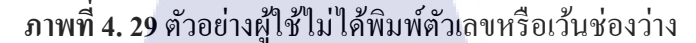

กรณีที่ 2 : หากผู้ใช้พิมพ์ตัวอักษรหรือตัวเลขนอกเหนือจากตัวเลข 1-6 Script จะมีข้อความบอก แจ้งเตือนผู้ใช้

System Information 1)Free and Use Memory 2)File System Disk Space Usage 3)Percentage CPU/RAM 4)System Uptime 5)Back to Main Menu 6)Exit Enter your selection : test Please choose your selection... Enter return to continue...

ภาพที่ 4. 30 ตัวอย่างผู้ใช้พิมพ์ตัวอักษรหรือนอกเหนือจากตัวเลขที่กำหนด

### การบันทึกไฟล์ข้อมูลในหัวข้อต่างๆของฟังก์ชันในการ Monitor System

เงื่อนไขที่ 1 : หากผู้ใช้ต้องการบันทึกไฟล์ข้อมูลหลังจากทำการ Monitor System ผู้ใช้สามารถ พิมพ์ "y" จากนั่น Enter เพื่อทำการบันทึกไฟล์ข้อมูลไปยังสถานที่ที่ผู้ใช้กำหนดซึ่งในการ กำหนดสถานที่ผู้ใช้สามารถกำหนดได้ในฟังก์ชันกำหนดสถานที่เก็บไฟล์ข้อมูล (Set File

Location for Export)

10

| Memory In Me              | gabyte                                                                                | - T                                                                                                    |                                                                                                    |                                                                                                    |                                                                                                    |  |  |
|---------------------------|---------------------------------------------------------------------------------------|----------------------------------------------------------------------------------------------------|----------------------------------------------------------------------------------------------------|----------------------------------------------------------------------------------------------------|----------------------------------------------------------------------------------------------------|--|--|
| total                     | used                                                                                  | free                                                                                                    | share                                                                                                    | d buff/cache                                                                                                    | available                                                                                                    |  |  |
| 990                       | 442                                                                                   | 226                                                                                                    | 1                                                                                                    | 1 321                                                                                                    | 486                                                                                                    |  |  |
| 1227                      | 276                                                                                   | 951                                                                                                    |                                                                                                    |                                                                                                    |                                                                                                    |  |  |
| Percent Memory Use: 44.7% |                                                                                       |                                                                                                    |                                                                                                    |                                                                                                    |                                                                                                    |  |  |
| Swap Use: 22              | 2.5%                                                                                  |                                                                                                    |                                                                                                    |                                                                                                    |                                                                                                    |  |  |
| ant to expor              | t file [y/n]?                                                                         | :                                                                                                    |                                                                                                    |                                                                                                    |                                                                                                    |  |  |
|                           | Memory In Me<br>total<br>990<br>1227<br>Memory Use:<br>Swap Use: 22<br>Mant to export | Memory In Megabyte<br>total used<br>990 442<br>1227 276<br>Memory Use: 44.7%<br>Swap Use: 22.5%<br>mant to export file [y/n]? | Memory In Megabyte<br>total used free<br>990 442 226<br>1227 276 951<br>Memory Use: 44.7%<br>Swap Use: 22.5%<br>Mant to export file [y/n]?: | Memory In Megabyte<br>total used free share<br>990 442 226 1<br>1227 276 951<br>Memory Use: 44.7%<br>Swap Use: 22.5%<br>mant to export file [y/n]?: | Memory In Megabyte<br>total used free shared buff/cache<br>990 442 226 11 321<br>1227 276 951<br>Memory Use: 44.7%<br>Swap Use: 22.5%<br>Mant to export file [y/n]?: |  |  |

ภาพที่ 4. 31 ตัวอย่างคำถามบันทึกไฟล์ข้อมูลหลังจาก Monitor System

ในหัวข้อที่ 1 (Free and Use Memory)

เงื่อนไขที่ 1 กรณีที่ 1 : หากผู้ใช้มีการกำหนดสถานที่เก็บ ไฟล์ข้อมูล Script จะทำการบันทึก ไฟล์ข้อมูลไว้ใน Directory ที่กำหนดไว้ ไฟล์ข้อมูลที่ได้จะมี 2 ไฟล์ ที่แตกต่างกันตรงสกุลไฟล์ โดยจะเป็นสกุลไฟล์ txt และไฟล์ pdf

```
Do you want to export file [y/n]?: y
[ 1 page * 1 copy ] left in /home/admin/marsh/Aug-22-2018_freeusememory.ps
convert /home/admin/marsh/Aug-22-2018_freeusememory.ps to /home/admin/marsh/Aug-
22-2018_freeusememory.pdf
Enter return to continue...
```

**ภาพที่ 4. 32** ตัวอย่างหากมีการกำหนดสถานที่เก็บไฟล์ข้อมูลแล้วบันทึกไฟล์ข้อมูล

เงื่อนไขที่ 1 กรณีที่ 2 : หากผู้ใช้ไม่กำหนดสถานที่เก็บไฟล์ข้อมูล Script จะแสดงข้อความแจ้ง เตือนให้ผู้ใช้งานไปกำหนดสถานที่เก็บไฟล์ข้อมูลก่อนที่จะทำการบันทึกไฟล์ข้อมูล

```
Do you want to export file [y/n]?: y
DONT HAVE FILE LOCATION : You should be set file location
Enter return to continue...
```

```
ภาพที่ 4. 33 ตัวอย่างหากไม่มีการกำหนดสถานที่เก็บไฟล์ข้อมูลแล้วบันทึกไฟล์ข้อมูล
```

เงื่อนใขที่ 2 : หากผู้ใช้ไม่ต้องการบันทึกไฟล์ข้อมูลหลังจากการ Monitor System ผู้ใช้สามารถ พิมพ์ "n" จากนั่น Enter เพื่อออกไปยังหน้าเมนูฟังก์ชันในการ Monitor System

```
Do you want to export file [y/n]?: n
Enter return to continue...
```

ภาพที่ 4. 34 ตัวอย่างหากผู้ใช้พิมพ์ "n" หลังจากนั้น Enter

เงื่อนไขที่ 3 : หากผู้ใช้พิมพ์ตัวอักษรนอกเหนือจาก "y" หรือ "n" Script จะมีข้อความบอกแจ้ง เตือนผู้ใช้ และให้ผู้ใช้พิมพ์กำตอบอีก<mark>ค</mark>รั้ง

```
Please tell me wha<mark>t is</mark> your answer [y/n]...
Do you want to exp<mark>ort f</mark>ile [y/n]?: []
```

ภาพที่ 4. 35 ตัวอย่างหากผู้ใช้พิมพ์นอกเหนือ "n" หรือ "y" หลังจากนั่น Enter

#### การออกจากการใช้ฟังก์ชันในการ Monitor System

เงื่อนไขที่ 1 : ผู้ใช้สามารถพิมพ์เลข 5 จากนั่น Enter จะเป็นการทำให้ผู้ใช้ย้อนกลับไปหน้าเมนู หลัก โดยการพิมพ์เลข 5 หมายถึงการใช้งานฟังก์ชันย้อนกลับไปเมนูหลัก (Back to Main Menu) ที่มีอยู่ในเมนูการ Monitor System

```
System Information

1)Free and Use Memory

2)File System Disk Space Usage

3)Percentage CPU/RAM

4)System Uptime

5)Back to Main Menu

6)Exit

Enter your selection : 5

Enter return to continue...
```

ภาพที่ 4. 36 ตัวอย่างหากผู้ใช้เลือกพิมพ์เลข 5 จะเป็นการออกจากหน้าเมนูการ Monitor System

เงื่อนไขที่ 2 : ผู้ใช้สามารถพิมพ์เลข 6 จากนั่น Enter จะเป็นการทำให้ผู้ใช้ออกจากการใช้งาน

Script

ฟังก์ชันในการเข้าไปดูไฟล์ข้อมูลที่ Backup (Backup Log File)

การแสดงผลทางหน้าจอหากเข้าใช้ฟังก์ชันในการเข้าไปดูไฟล์ข้อมูลที่ Backup

กรณีที่ 1 : หากผู้ใช้ไม่ได้พิมพ์ตัวเลข 1-7 หรือเว้นช่องว่างเพื่อเข้าใช้งานหัวข้อของฟังก์ชันใน การเข้าไปดูไฟล์ข้อมูลที่ Backup ตัว Script จะมีข้อความบอกแจ้งเตือนผู้ใช้

```
Backup Log File

1)Set Backup Log File Location

2)View Backup Log File (Today)

3)View Backup Log File (Yesterday)

4)View Backup Log File (History)

5)View Backup Log File (Difference Time)

6)Back to Main Menu

7)Exit

Enter your selection:

Please choose your selection...

Enter return to continue...
```

ภาพที่ 4. 37 ตัวอย่างผู้ใช้ไม่ได้พิมพ์ตัวเลขหรือเว้นช่องว่าง

กรณีที่ 2 : หากผู้ใช้พิมพ์ตัวอักษรหรือตัวเลขนอกเหนือจากตัวเลข 1-7 Script จะมีข้อความบอก แจ้งเตือนผู้ใช้

```
Backup Log File

1)Set Backup Log File Location

2)View Backup Log File (Today)

3)View Backup Log File (Yesterday)

4)View Backup Log File (History)

5)View Backup Log File (Difference Time)

6)Back to Main Menu

7)Exit

Enter your selection: test

Please choose your selection...

Enter return to continue...
```

ภาพที่ 4. 38 ตัวอย่างผู้ใช้ได้พิมพ์ตัวอักษรหรือนอกเหนือจากตัวเลขที่กำหนด

### - การเข้าใช้งานหัวข้อที่ 1 ของฟังก์ชันในการเข้าไปดูไฟล์ข้อมูลที่ Backup

การแสดงผลทางหน้าจอหากเข้าใช้งานหัวข้อที่ 1 ของฟังก์ชันในการเข้าไปดูไฟล์ข้อมูลที่

#### Backup

กรณีที่ 1 : หากหัวข้อที่ 1 ของฟังก์ชันกำหนดสถานที่ที่ Server เก็บไฟล์ข้อมูลที่ Backup เคย กำหนดสถานที่ Script จะมีข้อความบอกสถานที่ที่เคยกำหนด

```
Enter your selection: 1
Your file location is /home/admin/marsh/
Enter your Location (Ex./home/user/Files_location)
If you want to go back enter [q]:
```

ภาพที่ 4. 39 ตัวอย่างข้อความบอกสถานที่ที่เคยกำหนด

กรณีที่ 2 : หากหัวข้อที่ 1 ของฟังก์ชันกำหนดสถานที่ที่ Server เก็บไฟล์ข้อมูลที่ Backup ไม่เคย กำหนดสถานที่ Script จะมีข้อความบอกว่าไม่เคยมีการกำหนดสถานที่

```
Enter your selection: 1
You dont have file location
Enter your Location (Ex./home/user/Files_location)
If you enter space your path will be [/])
If you want to go back enter [q]:
```

ภาพที่ 4. 4<mark>0 ตัวอ</mark>ย่างข้อควา<mark>ม</mark>บอกส<mark>ถานที่ที่</mark>ไม่เคย<mark>มีการ</mark>กำหนดสถานที่

# การออกจากการใช้ฟังก์ชันกำหนดสถานที่เก็บไฟล์ข้อมูล

เงื่อนไขที่ 1 : ผู้ใช้สามารถ Enter เพื่อทำการออกจากการใช้งานหัวข้อที่ 1 และกลับไปยังเมนูใน การเข้าไปดูไฟล์ข้อมูลที่ Backup

เงื่อนไขที่ 2 : ผู้ใช้สามารถพิมพ์ "q" จากนั่น Enter เพื่อทำการออกจากการใช้งานหัวข้อที่ 1 และ กลับไปยังเมนูในการเข้าไปดูไฟล์ข้อมูลที่ Backup

```
Enter your Location (Ex./home/user/Files_location)
If you enter space your path will be [/])
If you want to go back enter [q]: q
Back to Main Menu
Enter return to continue...
```

ภาพที่ 4. 41 ตัวอย่างการออกจากการใช้ฟังก์ชันกำหนดสถานที่เก็บไฟล์ข้อมูล

การแสดงผลหลังกำหนดสถานที่ในหัวข้อที่ 1 และเข้าใช้งานหัวข้อที่ 2-5 ของฟังก์ชันในการเข้า ไปดูไฟล์ข้อมูลที่ Backup

เงื่อนไขที่ 1 : หากมีการกำหนดสถานที่ที่ Server เก็บไฟล์ข้อมูลที่ Backup เอาไว้ ผู้ใช้จะ สามารถใช้ฟังก์ชันในหัวข้อที่ 2-5 โดยการกำหนดสถานที่ที่ Server เก็บไฟล์ข้อมูลที่ Backup เอาไว้ผู้ใช้สามารถเข้าใช้ฟังก์ชันในหัวข้อที่ 1

เงื่อนไขที่ 2 : หากไม่มีการกำหนดสถานที่ที่ Server เก็บไฟล์ข้อมูลที่ Backup เอาไว้ ผู้ใช้จะไม่ สามารถใช้ฟังก์ชันในหัวข้อที่ 2-5

```
Enter your selection: 2
CANT FIND DIRECTORY : You should be set file location
Enter return to continue...
```

ภาพที่ 4. 42 ตัวอย่างหากไม่มีการกำหนดสถานที่ที่เก็บไฟล์ข้อมูลที่ Backup บน Server

การเข้าใช้งานหัวข้อที่ 4 ของพึงก์ชันในการเข้าไปดูไฟล์ข้อมูลที่ Backup
 เงื่อนไขที่ 1 : หากผู้ใช้พิมพ์ "q" จากนั่น Enter หรือ Enter จะเป็นการออกจากการใช้งานหัวข้อ
 ที่ 4 และกลับไปยังเมนูในการเข้าไปดูไฟล์ข้อมูลที่ Backup

```
Enter your selection: 4
Apr-28-2018 Apr-29-2018 Apr-30-2018 Aug-09-2018 Aug-10-2018
Enter Backup Log File Name
If you want to go back enter [q]:
Back to Backup Log File Menu
Enter return to continue...
```

ภาพที่ 4. 4<mark>3 ตัว</mark>อย่างการอ<mark>อ</mark>กจากการใ<mark>ช้งา</mark>นหัวข้<mark>อที่ 4</mark> โดยผู้ใช้ Enter

```
Enter your selection: 4
Apr-28-2018 Apr-29-2018 Apr-30-2018 Aug-09-2018 Aug-10-2018
Enter Backup Log File Name
If you want to go back enter [q]: q
Back to Backup Log File Menu
Enter return to continue...
```

ภาพที่ 4. 44 ตัวอย่างการออกจากการใช้งานหัวข้อที่ 4 โดยผู้ใช้พิมพ์ "q" จากนั่น Enter

เงื่อนใบที่ 2 : หากผู้ใช้พิมพ์ชื่อไฟล์ข้อมูลที่ Backup อยู่บนเครื่อง Server จากนั่น Enter Script จะแสดงข้อมูลภายในไฟล์ข้อมูลที่ Backup เอาไว้

Backup Log File 1)Set Backup Log File Location 2)View Backup Log File (Today) 3)View Backup Log File (Yesterday) 4)View Backup Log File (History) 5)View Backup Log File (Difference Time) 6)Back to Main Menu 7)Exit Enter your selection: 4 Apr-28-2018 Apr-29-2018 Apr-30-2018 Aug-09-2018 Aug-10-2018 Enter Backup Log File Name If you want to go back enter [q]: Apr-28-2018

ภาพที่ 4. 45 ตัวอย่างการใช้งานฟังก์ชันในหัวข้อที่ 4 ของฟังก์ชันกำหนดสถานที่ที่ Server เก็บ

ไฟล์ข้อมูลที่ Backup

Sat Apr 28 01:30:00 THAIST 2018 Loading tape slot 6 into drive ... Loading tape completed ! .... Starting backup RPC database...... Sat Apr 28 01:30:07 THAIST 2018 Starting backup PROD database..... SQL\*Plus: Release 10.2.0.4.0 - Production on Sat Apr 28 01:30:07 2018 Copyright (c) 1982, 2007, Oracle. All Rights Reserved.

Oracle Database 10g Enterprise Edition Release 10.2.0.4.0 - 64bit Production With the Partitioning, OLAP, Data Mining and Real Application Testing options

ภาพที่ 4. 46 ตัวอย่างผลลัพธ์การใช้งานหัวข้อที่ 2-4 ของฟังก์ชันกำหนดสถานที่ที่ Server เก็บ ไฟล์ข้อมูลที่ Backup

- การเข้าใช้งานหัว<mark>ข้อที่</mark> 5 ของฟังก์ชันในการเข้าไปดูไฟล์ข้อมูลที่ Backup เงื่อนไขที่ 1 : หากผู้ใช้พิมพ์ "q" จากนั่น Enter หรือ Enter จะเป็นการออกจากการใช้งานหัวข้อ ที่ 5 และกลับไปยังเมนูในการเข้าไปดูไฟล์ข้อมูลที่ Backup

```
Enter your selection: 5
Apr-28-2018 Apr-29-2018 Apr-30-2018 Aug-09-2018 Aug-10-2018
Enter Backup Log File Name
If you want to go back enter [q]:
Back to Backup Log File Menu
Enter return to continue...
```

ภาพที่ 4. 47 ตัวอย่างหากไม่มีการกำหนดสถานที่ที่เก็บไฟล์ข้อมูลที่ Backup บน Server

```
Enter your selection: 5
Apr-28-2018 Apr-29-2018 Apr-30-2018 Aug-09-2018 Aug-10-2018
Enter Backup Log File Name
If you want to go back enter [q]: q
Back to Backup Log File Menu
Enter return to continue...
```

ภาพที่ 4. 48 ตัวอย่างหากไม่มีการกำหนดสถานที่ที่เก็บไฟล์ข้อมูลที่ Backup บน Server

เงื่อนใบที่ 2 : หากผู้ใช้พิมพ์ชื่อไฟล์ข้อมูลที่ Backup อยู่บนเครื่อง Server จากนั่น Enter Script จะแสดงระยะเวลาที่ใช้ในการบันทึกไฟล์ข้อมูลที่ Backup และจะโชว์ข้อผิดพลาดระหว่างการ

Backup

```
Backup Log File

1)Set Backup Log File Location

2)View Backup Log File (Today)

3)View Backup Log File (Testerday)

4)View Backup Log File (History)

5)View Backup Log File (Difference Time)

6)Back to Main Menu

7)Exit

Enter your selection: 5

Apr-28-2018 Apr-29-2018 Apr-30-2018 Aug-09-2018 Aug-10-2018

Enter Backup Log File Name

If you want to go back enter [q]: Apr-28-2018

Start: 01:30:00

Stop: 01:30:36

Different Time: 00:00:36

ERROR: The archive content is not fully backed up.

Enter return to continue...
```

้ ภาพที่ 4. 49 ตัวอย่างผลลัพธ์การใช้งานหัวข้อที่ 5 โดยมีข้อผิดพลาดของฟังก์ชันกำหนดสถานที่ที่

Server เก็บไฟล์ข้อมูลที่ Backup

```
Backup Log File

1)Set Backup Log File Location

2)View Backup Log File (Today)

3)View Backup Log File (Yesterday)

4)View Backup Log File (History)

5)View Backup Log File (Difference Time)

6)Back to Main Menu

7)Exit

Enter your selection: 5

Apr-28-2018 Apr-29-2018 Apr-30-2018 Aug-09-2018 Aug-10-2018

Enter Backup Log File Mame

If you want to go back enter [q]: Apr-30-2018

Start: 01:30:00

Stop: 05:17:37

Different Time: 03:47:37

Enter return to continue...
```

ภาพที่ 4. 50 ตัวอย่างผลลัพธ์การใช้งานหัวข้อที่ 5 โคยไม่มีข้อผิดพลาดของฟังก์ชันกำหนดสถานที่

ที่ Server เก็บไฟล์ข้อมูลที่ Backup

ฟังก์ชันในการเข้าไปสร้างไฟล์ข้อมูลเพื่อเก็บค่าสถานะระบบแบบสรุป (Generate Monthly Report)

การแสดงผลทางหน้าจอหากเข้าใช้พึงก์ชันในการเข้าไปสร้างไฟล์ข้อมูลเพื่อเก็บค่าสถานะ

#### ระบบแบบสรุป

กรณีที่ 1 : หากผู้ใช้ไม่ได้พิมพ์ตัวเลข 1-7 หรือเว้นช่องว่างเพื่อเข้าใช้งานหัวข้อของฟังก์ชันใน การเข้าไปสร้างไฟล์ข้อมูลเพื่อเก็บค่าสถานะระบบแบบสรุป Script จะมีข้อความบอกแจ้งเตือน ผู้ใช้

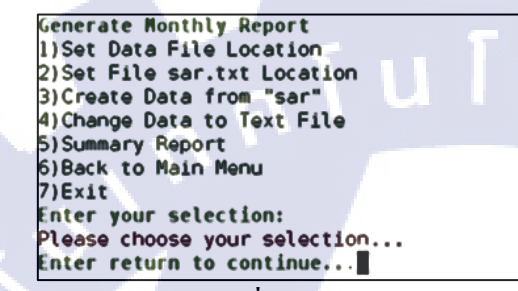

ภาพที่ 4. 51 ตัวอย่างผู้ใช้ไม่ได้พิมพ์ตัวเลขหรือเว้นช่องว่าง

กรณีที่ 2 : หากผู้ใช้พิมพ์ตัวอักษรหรือตัวเลขนอกเหนือจากตัวเลข 1-7 Script จะมีข้อความบอก แจ้งเตือนผู้ใช้

Generate Monthly Report 1)Set Data File Location 2)Set File sar.txt Location 3)Create Data from "sar" 4)Change Data to Text File 5)Summary Report 6)Back to Main Menu 7)Exit Enter your selection: test Please choose your selection... Enter return to continue...

้ภาพที่ 4. 52 ตัว<mark>อย่า</mark>งผู้ใช้ได้พิม<mark>พ์</mark>ตัวอัก<mark>ษรหรือ</mark>นอกเห<mark>นือจ</mark>ากตัวเลขที่กำหนด

การเข้าใช้งานหัวข้อที่ 1 และ 2 ของพึงก์ชันในการเข้าไปสร้างไฟล์ข้อมูลเพื่อเก็บค่าสถานะ ระบบแบบสรุป

# การแสดงผลทางหน้าจอหากเข้าใช้งานหัวข้อที่ 1 และ 2 ของฟังก์ชันในการเข้าไปสร้าง ไฟล์ข้อมูลเพื่อเก็บค่าสถานะระบบแบบสรุป

กรณีที่ 1 : หากหัวข้อที่ 1 และ 2 ของฟังก์ชันในการเข้าไปสร้างไฟล์ข้อมูลเพื่อเก็บค่าสถานะ ระบบแบบสรุปเกยกำหนดสถานที่ที่ใช้ในการเก็บไฟล์ดิบหรือไฟล์สกุล txt Script จะมีข้อความ บอกสถานที่ที่เกยกำหนด

```
Now your file location is /home/admin/marsh/
Enter your location (Ex./home/user/location)
If you want to go back enter [q]:
```

ภาพที่ 4. 53 ตัวอย่างข้อความบอกสถานที่ที่เคยกำหนด

กรณีที่ 2 : หากหัวข้อที่ 1 และ 2 ของของพึงก์ชันในการเข้าไปสร้างไฟล์ข้อมูลเพื่อเก็บค่า สถานะระบบแบบสรุปไม่เคยกำหนดสถานที่ที่ใช้ในการเก็บไฟล์ดิบหรือไฟล์สกุล txt Script จะมีข้อความบอกว่าไม่เคยมีการกำหนดสถานที่

```
Enter your selection: 1
You dont have file location
Enter your Location (Ex./home/user/Files_location)
If you enter space your path will be [/])
If you want to go back enter [q]:
```

**ภาพที่ 4. 54** ตัวอย่างข้อความบอกสถานที่ที่ไม่เคยมีการกำหนดสถานที่

การออกจากการใช้พังก์ชันในการเข้าไปสร้างไฟล์ข้อมูลเพื่อเก็บค่าสถานะระบบแบบสรุป เงื่อนไขที่ 1 : ผู้ใช้สามารถ Enter เพื่อทำการออกจากการใช้งานหัวข้อที่ 1 และ 2 เพื่อกลับไปยัง เมนูในการเข้าไปสร้างไฟล์ข้อมูลเพื่อเก็บค่าสถานะระบบแบบสรุป เงื่อนไขที่ 2 : ผู้ใช้สามารถพิมพ์ "q" จากนั่น Enter เพื่อทำการออกจากการใช้งานหัวข้อที่ 1 และ

2 เพื่อกลับไปยังเมนูใ<mark>นการ</mark>เข้าไปสร้า<mark>ง</mark>ไฟล์ข<mark>้อมูล</mark>เพื่<mark>อเ</mark>ก็บค่า<mark>สถาน</mark>ะระบบแบบสรุป

```
Enter your Location (Ex./home/user/Files_location)
If you enter space your path will be [/])
If you want to go back enter [q]: q
Back to Main Menu
Enter return to continue...
```

ภาพที่ 4. 55 ตัวอย่างการออกจากการใช้ฟังก์ชันกำหนดสถานที่เก็บไฟล์ข้อมูล

การแสดงผลหลังกำหนดสถานที่ในหัวข้อที่ 1 และ 2 เพื่อเข้าใช้งานหัวข้อที่ 3-5 ของฟังก์ชันใน การเข้าไปสร้างไฟล์ข้อมูลเพื่อเก็บค่าสถานะระบบแบบสรุป

เงื่อนใขที่ 1 : หากมีการกำหนดสถานที่ที่ใช้ในการเก็บไฟล์ดิบและไฟล์สกุล txt ผู้ใช้จะสามารถ ใช้พึงก์ชันในหัวข้อที่ 2-5 โดยการกำหนดสถานที่ที่ใช้ในการเก็บไฟล์ดิบและไฟล์สกุล txt ผู้ใช้ สามารถเข้าใช้พึงก์ชันในหัวข้อที่ 1 และ 2 เพื่อเข้าไปกำหนดสถานที่

เงื่อนไขที่ 2 : หากไม่มีการกำหนดสถานที่ที่ใช้ในการเก็บไฟล์ดิบและไฟล์สกุล txt ผู้ใช้จะไม่ สามารถใช้ฟังก์ชันในหัวข้อที่ 2-5

```
Enter your selection: 3
CANT FIND DIRECTORY : You should be set file location
Enter return to continue...
```

ภาพที่ 4. 56 ตัวอย่างหากไม่มีการกำหนดสถานที่ที่เก็บไฟล์ข้อมูลที่ Backup บน Server

การเข้าใช้งานหัวข้อที่ 4 ของพึงก์ชันในการเข้าไปสร้างไฟล์ข้อมูลเพื่อเก็บค่าสถานะระบบ แบบสรุป

เงื่อนไขที่ 1 : หากผู้ใช้พิมพ์ "q" จากนั่น Enter หรือ Enter จะเป็นการออกจากการใช้งานหัวข้อ ที่ 4 และกลับไปยังเมนูในการเข้าไปสร้างไฟล์ข้อมูลเพื่อเก็บค่าสถานะระบบแบบสรุป

```
Enter your selection: 4
If you want to go back enter [q]:
Enter what month you want to change data to text file (Ex.Jan,jun,etc):
Back to Generate Monthly Report Menu
Enter return to continue...
```

ภาพที่ 4. 57 ตัวอย่างการออกจากการใช้งานหัวข้อที่ 4 โดยผู้ใช้ Enter

```
Enter your selection: 4
If you want to go back enter [q]:
Enter what month you want to change data to text file (Ex.Jan,jun,etc): q
Back to Generate Monthly Report Menu
Enter return to continue...
```

้ ภาพที่ 4. 58 ตัวอย่า<mark>งการ</mark>ออกจากกา<mark>ร</mark>ใช้งานหัวข้<mark>อที่</mark> 4 โดย<mark>ผู้ใช้</mark>พิมพ์ "q" จากนั่น Enter

เงื่อนใจที่ 2 : หากผู้ใช้พิมพ์เดือนจากนั่น Enter Script จะทำการดึงไฟล์ข้อมูลดิบที่ได้ทำการ กำหนดสถานที่ไว้ในหัวข้อที่ 1 ของพึงก์ชันในการเข้าไปสร้างไฟล์ข้อมูลเพื่อเก็บก่าสถานะ ระบบแบบสรุปแปลงเป็นไฟล์สกุล txt และนำไปเก็บไว้ในสถานที่ที่เรากำหนดไว้ในหัวข้อที่ 2 ของพึงก์ชันในการเข้าไปสร้างไฟล์ข้อมูลเพื่อเก็บก่าสถานะระบบแบบสรุป โดยหลังจากการ ทำงานเสร็จสิ้น Script จะไม่กลับไปหน้าเมนูของฟังก์ชันในการเข้าไปสร้างไฟล์ข้อมูลเพื่อเก็บ ก่าสถานะระบบแบบสรุป แต่จะให้เลือกเดือนอีกครั้ง

Cannot open /home/admin/marsh/Jan-28-2018: No such file or directory Cannot open /home/admin/marsh/Jan-29-2018: No such file or directory Cannot open /home/admin/marsh/Jan-30-2018: No such file or directory Cannot open /home/admin/marsh/Jan-31-2018: No such file or directory If you want to go back enter [q]: Enter what month you want to change data to text file (Ex.Jan,jun,etc):

ภาพที่ 4. 59 ตัวอย่างการแปลงไฟล์ข้อมูลคิบเป็นไฟล์สกุล txt

การเข้าใช้งานหัวข้อที่ 5 ของฟังก์ชันในการเข้าไปสร้างไฟล์ข้อมูลเพื่อเก็บค่าสถานะระบบ แบบสรุป

เงื่อนไขที่ 1 : หากผู้ใช้พิมพ์ "q" จากนั่น Enter หรือ Enter จะเป็นการออกจากการใช้งานหัวข้อ ที่ 5 และกลับไปยังเมนูในการเข้าไปสร้างไฟล์ข้อมูลเพื่อเก็บก่าสถานะระบบแบบสรุป

```
Enter your selection: 5
If you want to go back enter [q]:
Start (Ex.Jun-25-2018)
Back to Generate Monthly Report Menu
```

```
Enter return to continue...
```

ภาพที่ 4. 60 ตัวอย่างการออกจากการใช้งานหัวข้อที่ 5 โดยผู้ใช้ Enter

If you want to go back enter [q]: Start (Ex.Jun-25-2018)

Enter return to continue...

ภาพที่ 4. 61 ตัวอย่างการออกจากการใช้งานหัวข้อที่ 5 โดยผู้ใช้พิมพ์ "q" จากนั่น Enter

้ เงื่อนไขที่ 2 : ห<sup>า</sup>กผู้ใช้<mark>พิมพ์</mark>วันเคือนปี <mark>(เริ่มต้น</mark>) – วัน<mark>เค</mark>ือนปี <mark>(สิ้น</mark>สุด) ที่ต้องการสรุปค่าสถานะ

ระบบ Script จะทำผล<mark>สรุป</mark>ของค่าสถา<mark>น</mark>ะ

```
Generate Monthly Report

1)Set Data File Location

2)Set File sar.txt Location

3)Create Data from "sar"

4)Change Data to Text File

5)Summary Report

6)Back to Main Menu

7)Exit

Enter your selection: 5

If you want to go back enter [q]:

Start (Ex.Jun-25-2018)

Jul-1-2018

End (Ex.Jul-30-2018)

Jul-30-2018
```

ภาพที่ 4. 62 ตัวอย่างการใช้งานหัวข้อที่ 5

#### <u>ตัวอย่าง Script สำหรับการ Monitor</u>

```
if [ -f "/tmp/lofpath.txt" ]
    then
               lofpath=$(cat /tmp/lofpath.txt)
                echo -e "\e[1;32mYour file location is $lofpath"
                echo -e "\e[1;32mEnter your Location (Ex./home/user/Files_location)"
                echo -e "\e[1;32mlf you want to go back enter [q]: \e[0m\c"
        read setloc
               if [[ $setloc == "q" ]]
               then
                        echo -e "\e[1;32mBack to Main Menu"
                elif [[ $setloc = "" ]];then
                        echo -e "\e[1;32mBack to Main Menu"
                else
                        if [[ -d "$setloc" ]]
                        then
                                echo -e "\e[1;32mYour location file: $setloc"
                  echo $setloc"/" > /tmp/lofpath.txt
                        else
                                echo -e "\e[0;31mDONT HAVE DIRECTORY : Please try agian
later\e[0m"
                        fi
                fi
    else
                echo -e "\e[1;32mYou dont have file location"
        echo -e "\e[1;32mEnter your Location (Ex./home/user/Files_location)"
                echo -e "\e[1;32mlf you enter space your path will be [/])"
        echo -e "\e[1;32mlf you want to go back enter [q]: \c"
               read setloc
               if [[ $setloc == "q" ]]
               then
                        echo -e "\e[1;32mBack to Main Menu"
               elif [[ $setloc = "" ]];then
             echo -e "\e[1;32mBack to Main Menu"
               else
                        if [[ -d "$setloc" ]]
             then
                  echo -e "\e[1;32mYour location file: $setloc"
                  echo $setloc"/" > /tmp/lofpath.txt
             else
                 echo -e "\e[0;31mDONT HAVE DIRECTORY : Please try agian later\e[0m"
             fi
               fi
        fi;
```

ภาพที่ 4. 63 ตัวอย่างฟังก์ชันกำหนดสถานที่เก็บไฟล์ข้อมูล (Set File Location for Export)

จากภาพที่ 4.63 คือ Script บางส่วนใน Script สำหรับการ Monitor ที่ใช้ในการกำหนด สถานที่เก็บไฟล์ข้อมูลหรือฟังก์ชันสำหรับการกำหนดสถานที่เก็บไฟล์ข้อมูลหัวข้อ Set File Location for Export จาก Script จะเห็นได้ว่าหลังจากทำการกำหนดสถานที่ในการเก็บไฟล์ข้อมูล ตัว Script จะทำการสร้างไฟล์สกุล txt ที่ชื่อ lofpath.txt (สถานที่เก็บไฟล์ lofpath.txt อยู่ที่ /tmp/lofpath.txt) เอาไว้เพื่อนำไว้ใช้เก็บตำแหน่งสถานที่ที่ใช้ในการเก็บไฟล์ที่เกิดจากการตรวจสอบ

ระบบหรือMonitor Hardware

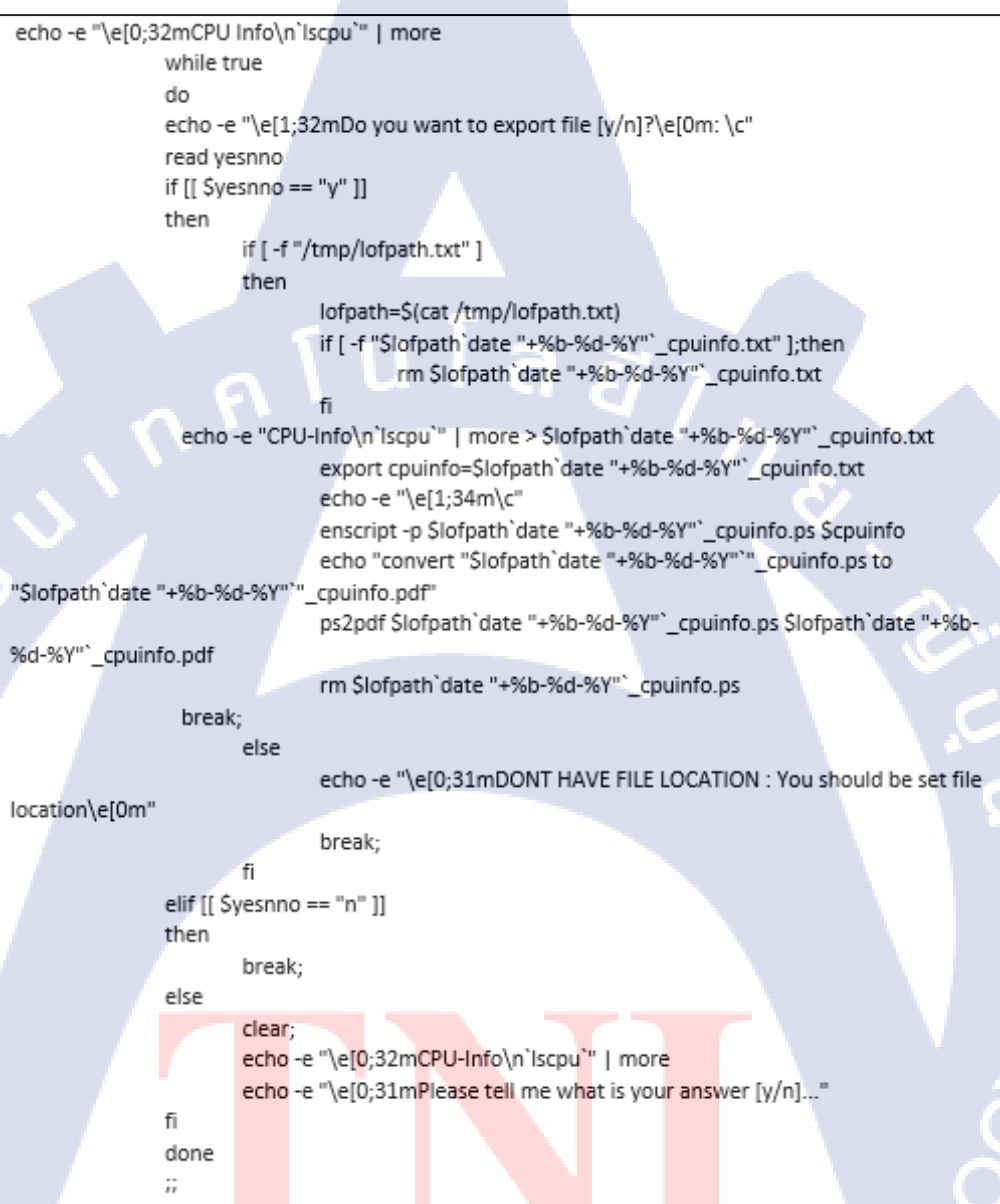

ภาพที่ 4. 64 ตัวอย่างฟั<mark>งก์ชัน</mark> ในการ Mo<mark>n</mark>itor Hardware (Server Information) หัวข้อ CPU Info

จากภาพที่ 4.64 คือ Script บางส่วนใน Script สำหรับการ Monitor ที่ใช้ในการ Monitor Hardware หัวข้อ CPU Info จาก Script จะเห็นได้ว่ามีการใช้ Command Iscpu เพื่อแสดงรายละเอียด ข้อมูล CPU หลังจากที่มีการแสดงรายละเอียดข้อมูลของ CPU ตัว Script จะให้ผู้ใช้ตัดสินใจว่าผู้ใช้ ต้องการที่จะทำการบันทึกข้อมูลหรือไม่ต้องการบันทึกข้อมูล หากผู้ใช้ทำการบันทึกข้อมูล ข้อมูลที่ ใด้จะไปอยู่ในสถานที่ที่ผู้ใช้กำหนดเอาไว้โดยชื่อไฟล์ที่ได้คือ วันที่\_cpuinfo.pdf และ วันที่\_cpuinfo.txt

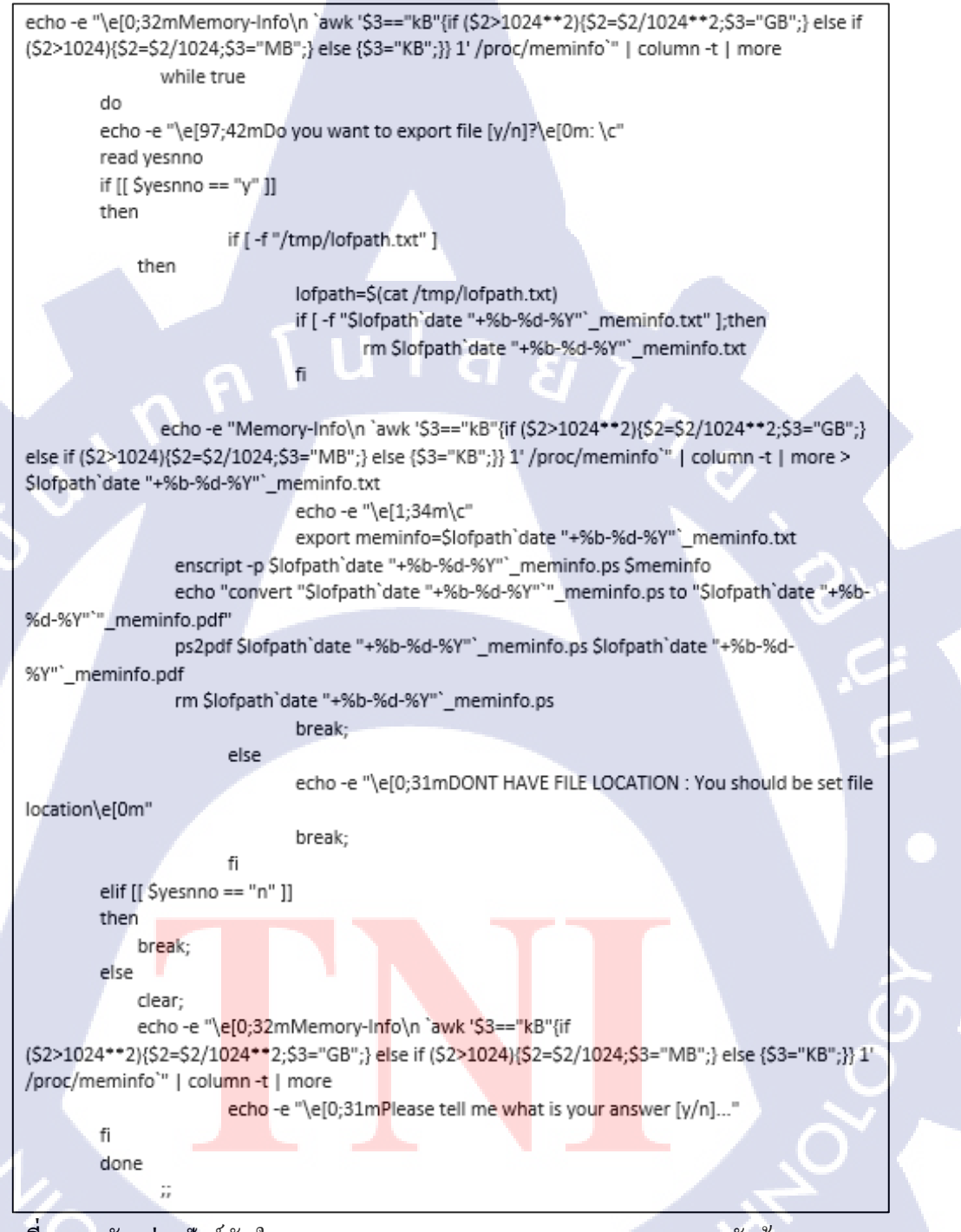

ภาพที่ 4. 65 ตัวอย่างฟังก์ชันในการ Monitor Hardware (Server Information) หัวข้อ Memory Info

จากภาพที่ 4.65 คือ Script บางส่วนใน Script สำหรับการ Monitor ที่ใช้ในการ Monitor Hardware หัวข้อ Memory Info จาก Script จะเห็นได้ว่ามีการใช้ Command awk '\$3=="kB"{if (\$2>1024\*\*2){\$2=\$2/1024\*\*2;\$3="GB";} else if (\$2>1024){\$2=\$2/1024;\$3="MB";} else {\$3="KB";} 1'/proc/meminfo เพื่อแสดงรายละเอียดข้อมูล Memory ของ Hardware หลังจากที่มี การแสดงรายละเอียดข้อมูลของ Memory ของ Hardware แล้วตัว Script จะให้ผู้ใช้ตัดสินใจว่าผู้ใช้ ต้องการที่จะทำการบันทึกข้อมูลหรือไม่ต้องการบันทึกข้อมูล หากผู้ใช้ทำการบันทึกข้อมูล ข้อมูลที่ ได้จะไปอยู่ในสถานที่ที่ผู้ใช้กำหนดเอาไว้โดยชื่อไฟล์ที่ได้คือ วันที่\_meminfo.pdf และ วันที่ meminfo.txt

| lear;     |                                                                                                    |
|-----------|----------------------------------------------------------------------------------------------------|
|           | echo -e "\e[0;32mHostname: `hostname`"                                                                                                    |
|           | cut /etc/os-release -d '=' -f2   sed 's/"/ /g'   awk 'NR==2{print "\033[32mOS Version: "\$1"\033[0m"}'                                                                                                    |
|           | mc_type=`uname-m`                                                                                                    |
|           | $if [S(m_c, type] == 'x86, 64']: then$                                                                                                    |
|           | erbo -e "le[0:32mArchitecture: 64-bit"                                                                                                    |
|           |                                                                                                    |
|           | eise                                                                                                    |
|           | ecno-e (elo;szmarchitecture: sz-bit                                                                                                    |
|           |                                                                                                    |
|           | echo-e "\e[0;32mKernel Name: uname-r"                                                                                                    |
|           | cat /etc/redhat-release   awk '{print "\033[32mRelease: "\$0"\033[0m"}'                                                                                                    |
|           | while true                                                                                                    |
| do        |                                                                                                    |
| ec        | ho -e "\e[1;32mDo you want to export file [y/n]?\e[0m: \c"                                                                                                    |
| re        | ad yesnno                                                                                                    |
| if        | [\$yesnno == "y" ]]                                                                                                    |
| th        | en                                                                                                    |
|           | if [ -f "/tmp/lofpath.txt" ]                                                                                                    |
|           | then                                                                                                    |
|           | lofnath=\$/cat /tmn/lofnath_txt)                                                                                                    |
|           | if f "clofenth data" "1% A 40 %" or of a tut" 1 then                                                                                                    |
|           | in [-1] şiolpatin date + xab-xat-xat                                                                                                    |
|           | rm sioipau date +%0-%d-%1 _osinio.txt                                                                                                    |
|           | The second second secon |
|           | echo -e "Hostname: hostname ">> \$lotpath date "+%b-%d-%Y" _osinfo.txt                                                                                                    |
|           | cut /etc/os-release -d '=' -f2   sed 's/"/ /g'   awk 'NR==2{print "OS Version: "\$1}' >> 'date "+%b-%d-                                                                                                    |
| "`_osinfo | .txt                                                                                                    |
|           | mc_type=`uname -m`                                                                                                    |
|           | if [ \${mc_type} == 'x86_64' ]; then                                                                                                    |
|           | echo "Architecture: 64-bit" >> \$lofpath`date "+%b-%d-%Y"`_osinfo.txt                                                                                                    |
|           | else                                                                                                    |
|           | echo "Architecture: 32-bit" >> \$lofpath`date "+%b-%d-%Y"`_osinfo.txt                                                                                                    |
|           |                                                                                                    |
|           | echo -e "Kernel Name: `uname -r`" >> Slofpath`date "+%b-%d-%V"` osinfo txt                                                                                                    |
|           | cat (atc/reduat-release L awk '(rrint "Release: " $(0)$ ' >> Slotnath'(date " $\frac{1}{2}$ %)-%d-%V"' osinfo trt                                                                                                    |
|           | echo e "left:stambe"                                                                                                    |
|           | evine c (clayering)                                                                                                    |
|           | export comparing and date +%0-%00-%1OSINIO.Xt                                                                                                    |
|           | enscript -p storpart date + %0-%0-%1 _Osinto.ps \$05into                                                                                                    |
|           | echo convert slorpath date "+%b-%d-%y" "_osinto.ps to "\$lotpath date "+%b-%d-%y" "_osinto.pdf"                                                                                                    |
|           | ps2pdt \$lotpath date "+%b-%d-%Y"osinfo.ps \$lotpath date "+%b-%d-%Y" _osinfo.pdf                                                                                                    |
|           | rm \$lofpath`date "+%b-%d-%Y"`_osinfo.ps                                                                                                    |
|           |                                                                                                    |
|           | break;                                                                                                    |
|           | else                                                                                                    |
|           | echo -e "\e[0;31mDONT HAVE FILE LOCATION : You should be set file location\e[0m"                                                                                                    |
|           | break:                                                                                                    |
|           | fi                                                                                                    |
|           |                                                                                                    |

ภาพที่ 4. 66 ตัวอย่างฟังก์ชันในการ Monitor Hardware (Server Information) หัวข้อ Memory Info ส่วนที่ 1

elif [[ \$yesnno == "n" ]] then break: else clear; echo -e "\e[0;32m\nHostname: `hostname`" cut /etc/os-release -d '=' -f2 | sed 's/"/ /g' | awk 'NR==2{print "\033[32mOS Version: "\$1"\033[0m"}' mc\_type=`uname -m` if [ \${mc\_type} == 'x86\_64' ]; then echo -e "\e[0;32mArchitecture: 64-bit" else echo -e "\e[0;32mArchitecture: 32-bit" fi echo -e "\e[0;32mKernel Name: ` uname -r`" cat /etc/redhat-release | awk '{print "\033[32mRelease: "\$0"\033[0m"}' echo -e "\e[0;31mPlease tell me what is your answer [y/n]...\e[0m" fi done

ภาพที่ 4. 67 ตัวอย่างฟังก์ชันในการ Monitor Hardware (Server Information) หัวข้อ Memory Info ส่วนที่ 2

จากภาพที่ 4.66 และภาพที่ 4.67 คือ Script บางส่วนใน Script สำหรับการ Monitor ที่ใช้ใน การ Monitor Hardware หัวข้อ OS Info จาก Script จะเห็นได้ว่ามีการใช้ Command ต่างๆเพื่อใช้ แสดงรายละเอียดข้อมูลของระบบปฏิบัติการ หลังจากที่มีการแสดงรายละเอียดข้อมูลของ ระบบปฏิบัติการแล้วตัว Script จะให้ผู้ใช้ตัดสินใจว่าผู้ใช้ต้องการที่จะทำการบันทึกข้อมูลหรือไม่ ต้องการบันทึกข้อมูล หากผู้ใช้ทำการบันทึกข้อมูล ข้อมูลที่ได้จะไปอยู่ในสถานที่ที่ผู้ใช้กำหนด เอาไว้โดยชื่อไฟล์ที่ได้คือ วันที่\_osinfo.pdf และ วันที่\_osinfo.txt

(0)

74

VSTITUTE OV

```
clear;
                 echo -e "\e[0;32mAll IP Address\n`ip -o -4 addr show | awk '{print $1" " $2": "$4}''"
                 echo -e "\e[0;32mgateway: `ip r |grep default | awk '{print $3}'`'
                 while true
        do
        echo -e "\e[1;32mDo you want to export file [y/n]?\e[0m: \c'
        read vesnno
        if [[ $yesnno == "y" ]]
        then
                          if [ -f "/tmp/lofpath.txt" ]
                          then
                          lofpath=$(cat /tmp/lofpath.txt)
                          if [ -f "$lofpath`date "+%b-%d-%Y"`_ipaddress.txt" ];then
                                   rm $lofpath`date "+%b-%d-%Y"`_ipaddress.txt
                          fi
                          echo -e "All IP Address\n`ip -o -4 addr show | awk '{print $1" " $2": "$4}'`" >> $lofpath`date "+%b-
%d-%Y"`_ipaddress.txt
                          echo -e "gateway: `ip r |grep default | awk '{print $3}'`" >> $lofpath`date "+%b-%d-
%Y"`_ipaddress.txt
                          echo -e "\e[1;34m\c"
             export ipaddress=$lofpath`date "+%b-%d-%Y"`_ipaddress.txt
             enscript -p $lofpath`date "+%b-%d-%Y"`_ipaddress.ps $ipaddress
             echo "convert "$lofpath`date "+%b-%d-%Y"`"_ipaddress.ps to "$lofpath`date "+%b-%d-%Y"`"_ipaddress.pdf"
             ps2pdf $lofpath`date "+%b-%d-%Y"`_ipaddress.ps $lofpath`date "+%b-%d-%Y"`_ipaddress.pdf
             rm $lofpath`date "+%b-%d-%Y"`_ipaddress.ps
                          break:
                          else
                                   echo -e "\e[0;31mDONT HAVE FILE LOCATION : You should be set file location\e[0m"
                                   break;
                          fi
         elif [[ $yesnno == "n" ]]
        then
             break;
         else
             clear:
             echo -e "\e[0;32mAll IP Address\n`ip -o -4 addr show | awk '{print $1" " $2": "$4}''"
                          echo -e "\e[0;32mgateway: `ip r |grep default | awk '{print $3}'`
                          echo -e "\e[0;31mPlease tell me what is your answer [y/n]...
        fi
        done
```

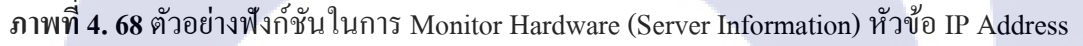

จากภาพที่ 4.68 คือ Script บางส่วนใน Script สำหรับการตรวจสอบระบบที่ใช้ในการ Monitor Hardware หัวข้อ IP Address จาก Script จะเห็นได้ว่ามีการใช้ Command ต่างๆเพื่อใช้แสดง รายละเอียด IP Address ที่เครื่อง Server ทำการเชื่อมต่อหรือใช้งานอยู่ หลังจากที่มีการแสดง รายละเอียด IP Address แล้วตัว Script จะให้ผู้ใช้ตัดสินใจว่าผู้ใช้ต้องการที่จะทำการบันทึกข้อมูล หรือไม่ต้องการบันทึกข้อมูล หากผู้ใช้ทำการบันทึกข้อมูล ข้อมูลที่ได้จะไปอยู่ในสถานที่ที่ผู้ใช้ กำหนดเอาไว้โดยชื่อไฟล์ที่ได้กือวันที่\_ipaddress.pdf และ วันที่\_ipaddress.txt

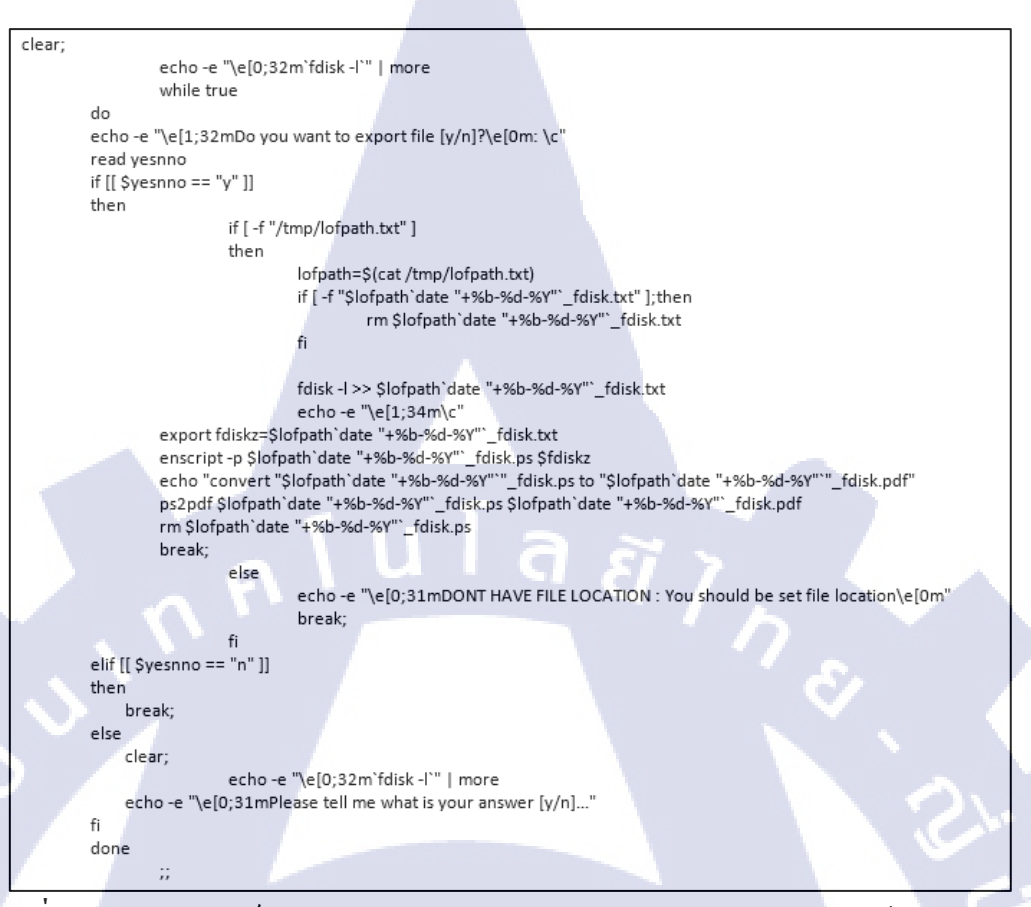

ภาพที่ 4. 69 ตัวอย่างฟังก์ชันในการ Monitor Hardware (Server Information) หัวข้อ Manipulate

Disk Partition Table

จากภาพที่ 4.69 คือ Script บางส่วนใน Script สำหรับการตรวจสอบระบบที่ใช้ในการ Monitor Hardware หัวข้อ Manipulate Disk Partition Table จาก Script จะเห็นได้ว่ามีการใช้ Command fdisk เพื่อใช้แสดงรายละเอียด Disk หลังจากที่มีการแสดงรายละเอียด Disk แล้วตัว Script จะให้ผู้ใช้ตัดสินใจว่าผู้ใช้ต้องการที่จะทำการบันทึกข้อมูลหรือไม่ต้องการบันทึกข้อมูล หาก ผู้ใช้ทำการบันทึกข้อมูล ข้อมูลที่ได้จะไปอยู่ในสถานที่ที่ผู้ใช้กำหนดเอาไว้โดยชื่อไฟล์ที่ได้คือ วันที่\_ipaddress.pdf และ วั<mark>นที่\_</mark>ipaddress.tx

```
clear;
                echo -e "\e[0;32mDisplay Memory In Megabyte'
                echo -e "\e[0;32m`free -m`
                free -m | grep "Mem:" |awk '{printf "\033[32mPercent Memory Use: %3.1f%%\n\033[0m", $3*100/$2}'
                free -m | grep "Swap:" |awk '{printf "\033[32mPercent Swap Use: %3.1f%%\n\033[0m", $3*100/$2}'
                while true
        do
        echo -e "\e[1;32mDo you want to export file [y/n]?\e[0m: \c"
        read yesnno
        if [[ $yesnno == "y" ]]
        then
                        if [ -f "/tmp/lofpath.txt" ]
                        then
                                 lofpath=$(cat /tmp/lofpath.txt)
                                 if [ -f "$lofpath`date "+%b-%d-%Y"`_freeusememory.txt" ];then
                                         rm $lofpath`date "+%b-%d-%Y"`_freeusememory.txt
                                 fi
                                 echo "Display Memory In Megabyte" >> $lofpath`date "+%b-%d-%Y"`_freeusememory.txt
                                 free -m >> $lofpath`date "+%b-%d-%Y"`_freeusememory.txt
                        free -m | grep "Mem:" | awk '{printf "Percent Memory Use: %3.1f%%\n", $3*100/$2}' >>
$lofpath`date "+%b-%d-%Y"`_freeusememory.txt
                free -m | grep "Swap:" | awk 'NR==3{printf "Percent Swap Use: %3.1f%%\n", $3*100/$2}' >> $lofpath`date
+%b-%d-%Y"`_freeusememory.txt
                echo -e "\e[1;34m\c"
                    export freeusememory=$lofpath`date "+%b-%d-%Y"`_freeusememory.txt
                enscript -p $lofpath`date "+%b-%d-%Y"`_freeusememory.ps $freeusememory
                echo "convert "$lofpath`date "+%b-%d-%Y"`"_freeusememory.ps to "$lofpath`date "+%b-%d-
%Y"`" freeusememory.pdf"
                ps2pdf $lofpath`date "+%b-%d-%Y"`_freeusememory.ps $lofpath`date "+%b-%d-%Y"`_freeusememory.pdf
                rm $lofpath`date "+%b-%d-%Y"`_freeusememory.ps
                                 break;
                        else
                                 echo -e "\e[0;31mDONT HAVE FILE LOCATION : You should be set file location\e[0m"
                                 break;
                        fi
        elif [[ $yesnno == "n" ]]
        then
            break;
        else
                        clear;
                        echo -e "\e[0;32mDisplay Memory In Megabyte"
                        echo -e "\e[0;32m`free -m`'
                free -m | grep "Mem:" | awk '{printf "\033[32mPercent Memory Use: %3.1f%%\n\033[0m", $3*100/$2]'
            free -m | grep "Swap:" |awk '{printf "\033[32mPercent Swap Use: %3.1f%%\n\033[0m", $3*100/$2}'
            echo -e "\e[0;31mPlease tell me what is your answer [y/n]...'
        fi
        done
```

ภาพที่ 4. 70 ตัวอ<mark>ย่างฟังก์ชันในการ</mark> Monitor System (System Information) หัวข้อ Free and Use

Memory

จากภาพที่ 4.70 <mark>คือ S</mark>cript บางส่<mark>ว</mark>นใน Script สำหรับการ Monitor ที่ใช้ในการ Monitor System หัวข้อ Free and Use Memory จาก Script จะเห็นได้ว่ามีการใช้ Command free –m เพื่อใช้ แสดงรายละเอียด Memory หลังจากที่มีการแสดงรายละเอียด Memory แล้วตัว Script จะให้ผู้ใช้ ตัดสินใจว่าผู้ใช้ต้องการที่จะทำการบันทึกข้อมูลหรือไม่ต้องการบันทึกข้อมูล หากผู้ใช้ทำการบันทึก ข้อมูล ข้อมูล ที่ ได้จะไปอยู่ในสถานที่ ที่ผู้ใช้กำหนดเอาไว้โดยชื่อไฟล์ ที่ได้คือ วันที่\_freeusememory.pdf และ วันที่\_freeusememory.txt

```
clear:
                 echo -e "\e[0;32m`df -h | more`"
                 while true
        do
        echo -e "\e[1;32mDo you want to export file [y/n]?\e[0m: \c"
        read vesnno
        if [[ $yesnno == "y" ]]
        then
                          if [ -f "/tmp/lofpath.txt" ]
                          then
                          if [ -f "$lofpath`date "+%b-%d-%Y"`_filesystem.txt" ];then
                                   rm $lofpath`date "+%b-%d-%Y"`_filesystem.txt
                          fi
                          lofpath=$(cat /tmp/lofpath.txt)
                          df -h >> $lofpath`date "+%b-%d-%Y"`_filesystem.txt
                          echo -e "\e[1;34m\c"
             export filesystem=$lofpath`date "+%b-%d-%Y"`_filesystem.txt
             enscript -p $lofpath`date "+%b-%d-%Y"`_filesystem.ps $filesystem
             echo "convert "$lofpath`date "+%b-%d-%Y"`"_filesystem.ps to "$lofpath`date "+%b-%d-%Y"`"_filesystem.pdf"
             ps2pdf $lofpath`date "+%b-%d-%Y"`_filesystem.ps $lofpath`date "+%b-%d-%Y"`_filesystem.pdf
             rm $lofpath`date "+%b-%d-%Y"`_filesystem.ps
             break:
                          else
                                   echo -e "\e[0;31mDONT HAVE FILE LOCATION : You should be set file location\e[0m"
                                  break;
                          fi
         elif [[ $yesnno == "n" ]]
         then
             break;
        else
             clear;
                          echo -e "\e[0;32m`df -h | more`"
             echo -e "\e[0;31mPlease tell me what is your answer [y/n]..."
        fi
        done
```

ภาพที่ 4. 71 ตัวอย่างฟังก์ชันในการ Monitor System (System Information)

จากภาพที่ 4.71 คือ Script บางส่วนใน Script สำหรับการ Monitor ที่ใช้ในการ Monitor System หัวข้อ File System Disk Space Usage จาก Script จะเห็นได้ว่ามีการใช้ Command df –h เพื่อ ใช้แสดงรายละเอียดของ File System หลังจากที่มีการแสดงรายละเอียด File System แล้วตัว Script จะให้ผู้ใช้ตัดสินใจว่าผู้ใช้ต้องการที่จะทำการบันทึกข้อมูลหรือไม่ต้องการบันทึกข้อมูล หากผู้ใช้ทำ การ บันทึกข้อมูล ข้อมูลที่ได้จะไปอยู่ในสถานที่ที่ผู้ใช้กำหนดเอาไว้โดยชื่อไฟล์ที่ได้กือ วันที่\_filesystem.pdf และ วันที่\_filesystem.txt

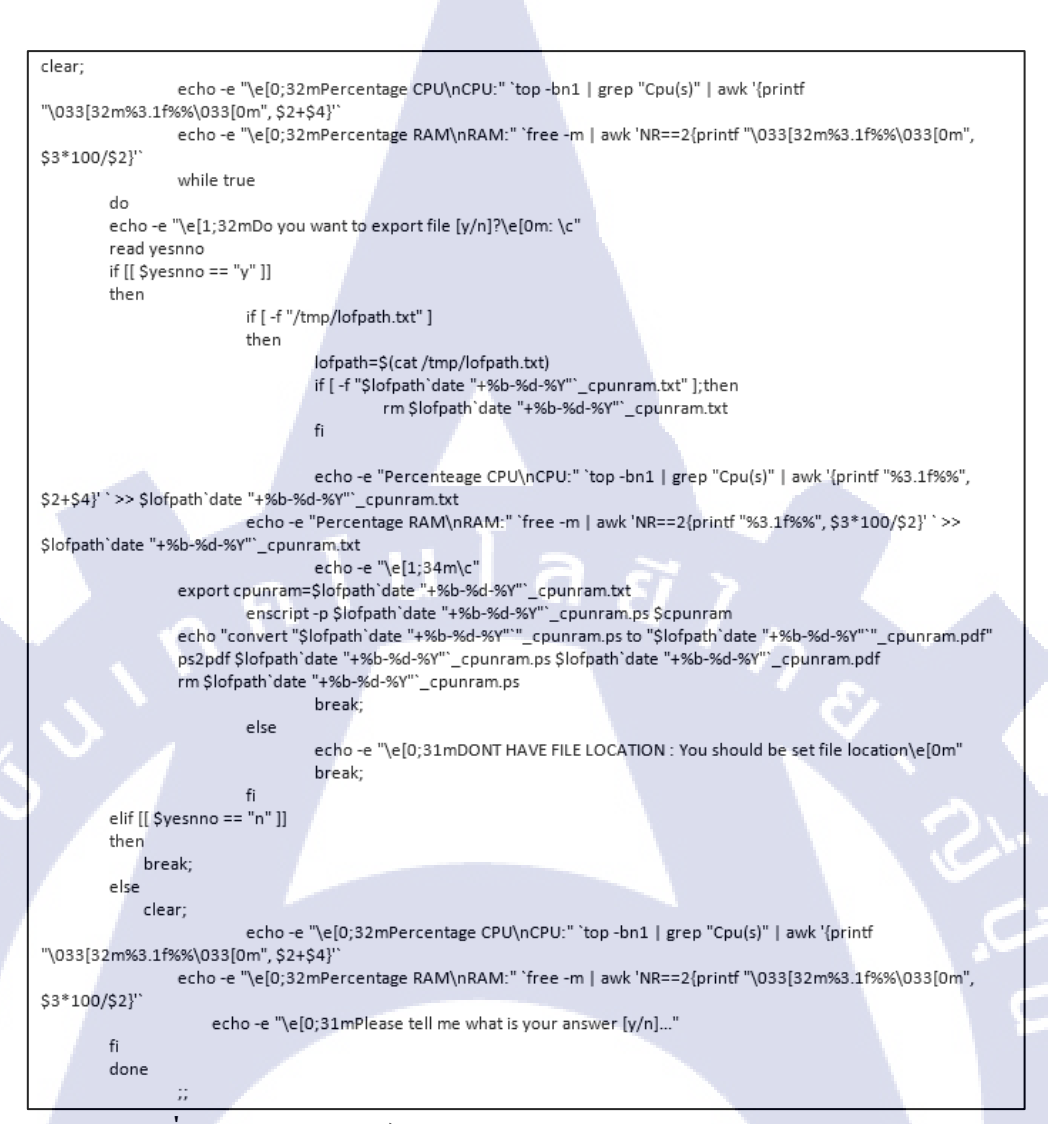

ภาพที่ 4. 72 ตัวอย่างฟังก์ชันในการ Monitor System (System Information)

จากภาพที่ 4.72 คือ Script บางส่วนใน Script สำหรับการ Monitor ที่ใช้ในการ Monitor System หัวข้อ Percentage CPU/RAM จาก Script จะเห็นได้ว่ามีการใช้ Command top และ free โดย มีการเพิ่มสมการที่ใช้สำหรับคำนวณเป็นเปอร์เซ็นต์ เพื่อใช้แสดงข้อมูลการทำงานของ CPU และ RAM หลังจากที่มีการแสดงข้อมูลการทำงานแล้วตัว Script จะให้ผู้ใช้ตัดสินใจว่าผู้ใช้ต้องการที่จะ ทำการบันทึกข้อมูลหรือไม่ต้องการบันทึกข้อมูล หากผู้ใช้ทำการบันทึกข้อมูล ข้อมูลที่ได้จะไปอยู่ ในสถานที่ที่ผู้ใช้กำหนดเอาไว้โดยชื่อไฟล์ที่ได้คือวันที่\_cpunram.pdf และ วันที่\_cpunram.txt

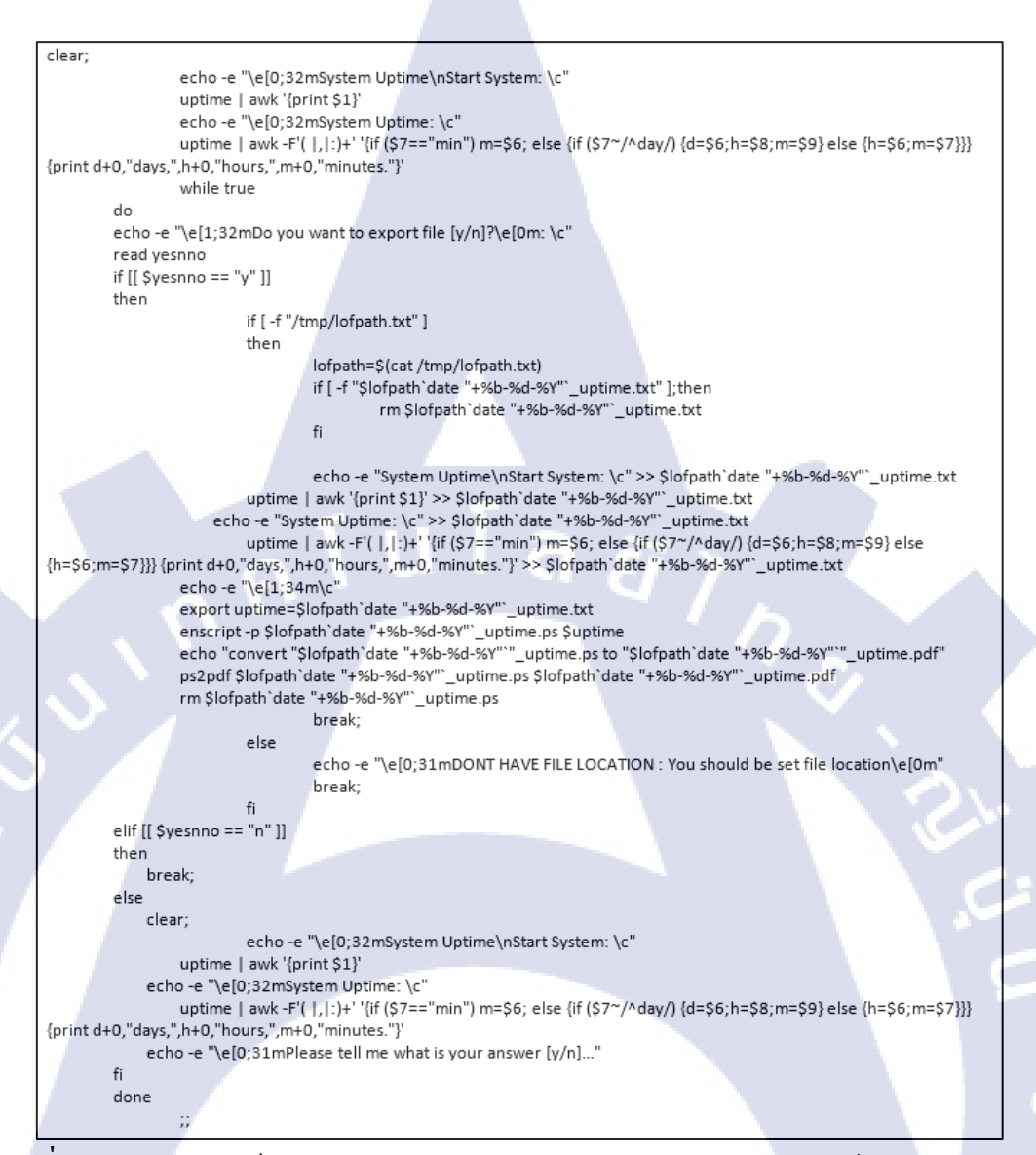

ภาพที่ 4. 73 ตัวอย่างฟังก์ชันในการ Monitor System (System Information) หัวข้อ System Uptime

จากภาพที่ 4.73 **กือ S**cript บางส่วนใน Script สำหรับการ Monitor ที่ใช้ในการ Monitor System หัวข้อ System Uptime จาก Script จะเห็นได้ว่ามีการใช้ Command ต่างๆเพื่อใช้ในการแสดง ข้อมูลระยะเวลาที่เครื่อง Server เปิดเครื่องและระยะเวลาระหว่างเครื่อง Server ทำงาน หลังจากที่มี การแสดงข้อมูลแล้วตัว Script จะให้ผู้ใช้ตัดสินใจว่าผู้ใช้ต้องการที่จะทำการบันทึกข้อมูลหรือไม่ ต้องการบันทึกข้อมูล หากผู้ใช้ทำการบันทึกข้อมูล ข้อมูลที่ได้จะไปอยู่ในสถานที่ที่ผู้ใช้กำหนด เอาไว้โดยชื่อไฟล์ที่ได้คือวันที่\_uptime.pdf และ วันที่\_uptime.txt

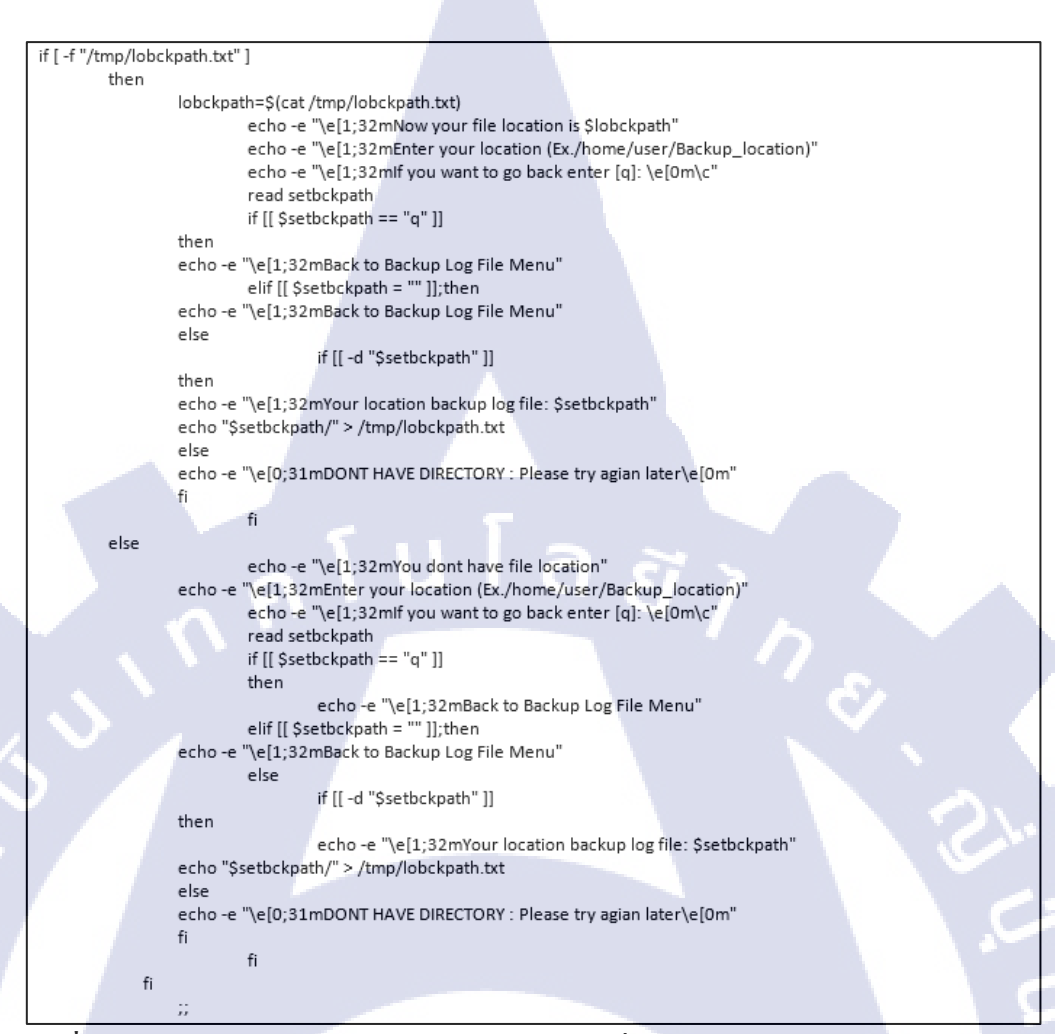

ภาพที่ 4. 74 ตัวอย่างฟังก์ชันในการเข้าไปดูไฟล์ข้อมูลที่ Backup (Backup Log File) หัวข้อ Set Backup Log File Location

จากภาพที่ 4.74 คือ Script บางส่วนใน Script สำหรับการ Monitor ที่ใช้ในการเข้าไปดู ไฟล์ข้อมูลที่ Backup ในหัวข้อ Set Backup Log File Location จาก Script จะเห็นได้ว่าเป็นพึงก์ชัน สำหรับการกำหนดสถานที่ที่มีไฟล์ Backup อยู่ หลังจากทำการกำหนดสถานที่ที่มีไฟล์ Backup อยู่ ตัว Script จะทำการสร้างไฟล์สกุล txt ที่ชื่อ lobckpath.txt (สถานที่เก็บไฟล์ lobckpath.txt อยู่ที่ /tmp/lobckpath.txt) เอาไว้เพื่อนำไว้ใช้เก็บตำแหน่งสถานที่ที่มีไฟล์ Backup อยู่

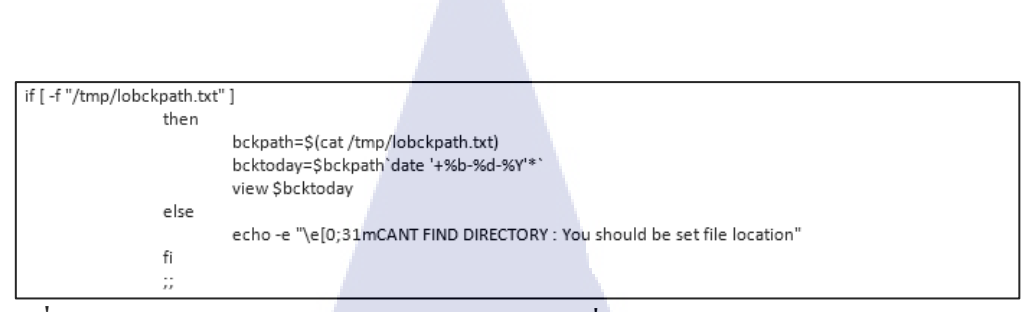

ภาพที่ 4. 75 ตัวอย่างฟังก์ชันในการเข้าไปดูไฟล์ข้อมูลที่ Backup (Backup Log File) หัวข้อ View

#### Backup Log File (Today)

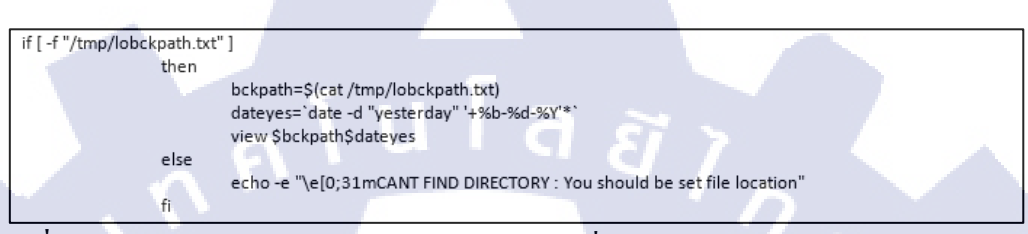

**ภาพที่ 4. 76** ตัวอย่างพึงก์ชันในการเข้าไปดูไฟล์ข้อมูลที่ Backup (Backup Log File) หัวข้อ View

#### Backup Log File (Yesterday)

```
if [ -f "/tmp/lobckpath.txt" ]
                 then
                           bckpath=$(cat /tmp/lobckpath.txt)
                           ls "$bckpath"
                          echo -e "\e[1;32mEnter Backup Log File Name"
                          echo -e "\e[1;32mlf you want to go back enter [q]: \e[0m\c"
                          read bckname
                          if [[ $bckname == "q" ]]
                          then
                          echo -e "\e[1;32mBack to Backup Log File Menu"
elif [[ $bckname = "" ]];then
                  echo -e "\e[1;32mBack to Backup Log File Menu"
                          else
                                    view $bckpath$bckname
                          fi
                 else
                           echo -e "\e[0;31mCANT FIND DIRECTORY : You should be set file location"
                 fi
```

ภาพที่ 4. 77 ตัวอย่างฟังก์ชันในการเข้าไปดูไฟล์ข้อมูลที่ Backup (Backup Log File) หัวข้อ View

Backup Log File (History)

จากภาพที่ 4.75 ภาพที่ 4.76 และ ภาพที่ 4.77 คือ Script บางส่วนใน Script สำหรับการ Monitor ที่ใช้ในการเข้าไปดูไฟล์ข้อมูลที่ Backup ในหัวข้อ View Backup Log File (Today), View Backup Log File (Yesterday) และ View Backup Log File (History) ตามลำดับ โดยจะเห็นได้ว่าจาก Script ของภาพทั้ง 3 ภาพที่ 4.75 เป็นการดูไฟล์ Backup ของวันที่ปัจจุบัน ภาพที่ 4.76 ดูไฟล์ Backup ของวันเมือวาน และภาพที่ 4.77 ดูไฟล์ Backup ตามชื่อที่ผู้ใช้ต้องการกำหนด

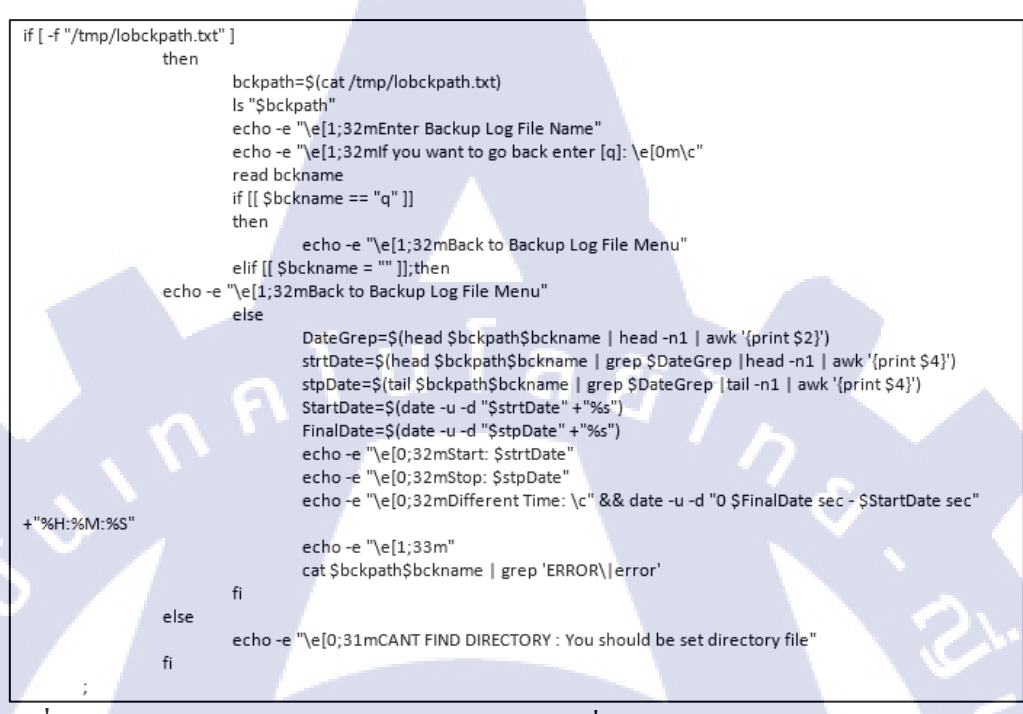

ภาพที่ 4. 78 ตัวอย่างฟังก์ชันในการเข้าไปดูไฟล์ข้อมูลที่ Backup (Backup Log File) หัวข้อ View

Backup Log File (Difference Time)

(0)

จากภาพที่ 4.78 คือ Script บางส่วนใน Script สำหรับการ Monitor ที่ใช้ในการเข้าไปดู ไฟล์ข้อมูลที่ Backup ในหัวข้อ View Backup Log File (Difference Time) จาก Script จะเห็นได้ว่า เป็นฟังก์ชันสำหรับการคำนวณระยะเวลาที่ทำการ Backup ไฟ<mark>ล์ข้อ</mark>มูลและจะบอกข้อผิดพลาดที่ เกิดขึ้นระหว่างการ Backup ไฟ</mark>ล์ข้อมูล

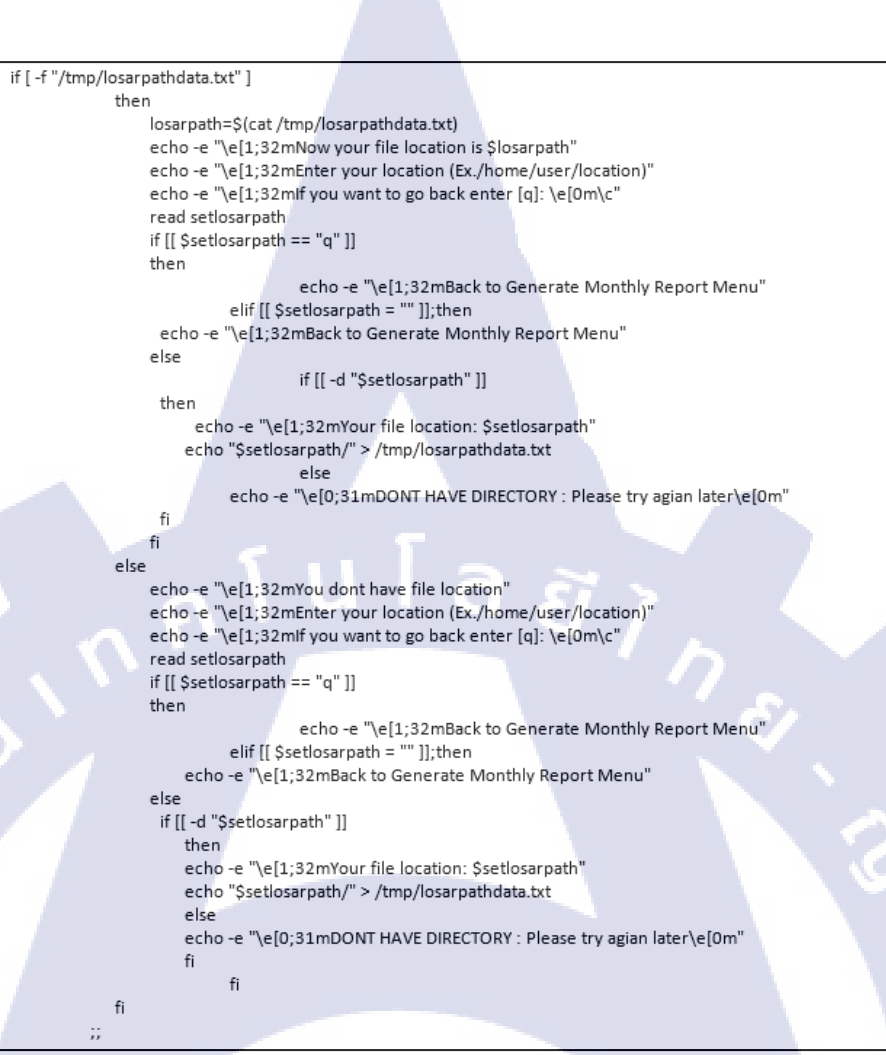

ภาพที่ 4. 79 ตัวอย่างฟังก์ชันในการเข้าไปสร้างไฟล์ข้อมูลเพื่อเก็บค่าสถานะระบบแบบสรุป (Generate Monthly Report) หัวข้อ Set Data File Location

จากภาพที่ 4.79 คือ Script บางส่วนใน Script สำหรับการ Monitor ที่ใช้ในการเข้าไปสร้าง ไฟล์ข้อมูลเพื่อเก็บค่าสถานะระบบแบบสรุปในหัวข้อ Set Data File Location จาก Script จะเห็นได้ ว่าเป็นฟังก์ชันสำหรับการกำหนดสถานที่ที่จะนำไฟล์ข้อมูลไปเก็บ ที่ได้จากการสร้างไฟล์ข้อมูลที่ เก็บค่าสถานะของระบบ จาก Script จะเห็นได้ว่าหลังจากทำการกำหนดสถานที่ Script จะทำการ สร้างไฟล์ สกุล txt ที่ชื่อ losarpathdata.txt (สถานที่เก็บไฟล์ losarpathdata.txt อยู่ที่ /tmp/losarpathdata.txt) เอาไว้เพื่อนำไว้ใช้เก็บตำแหน่งสถานที่ที่จะนำไฟล์ข้อมูลไปเก็บ

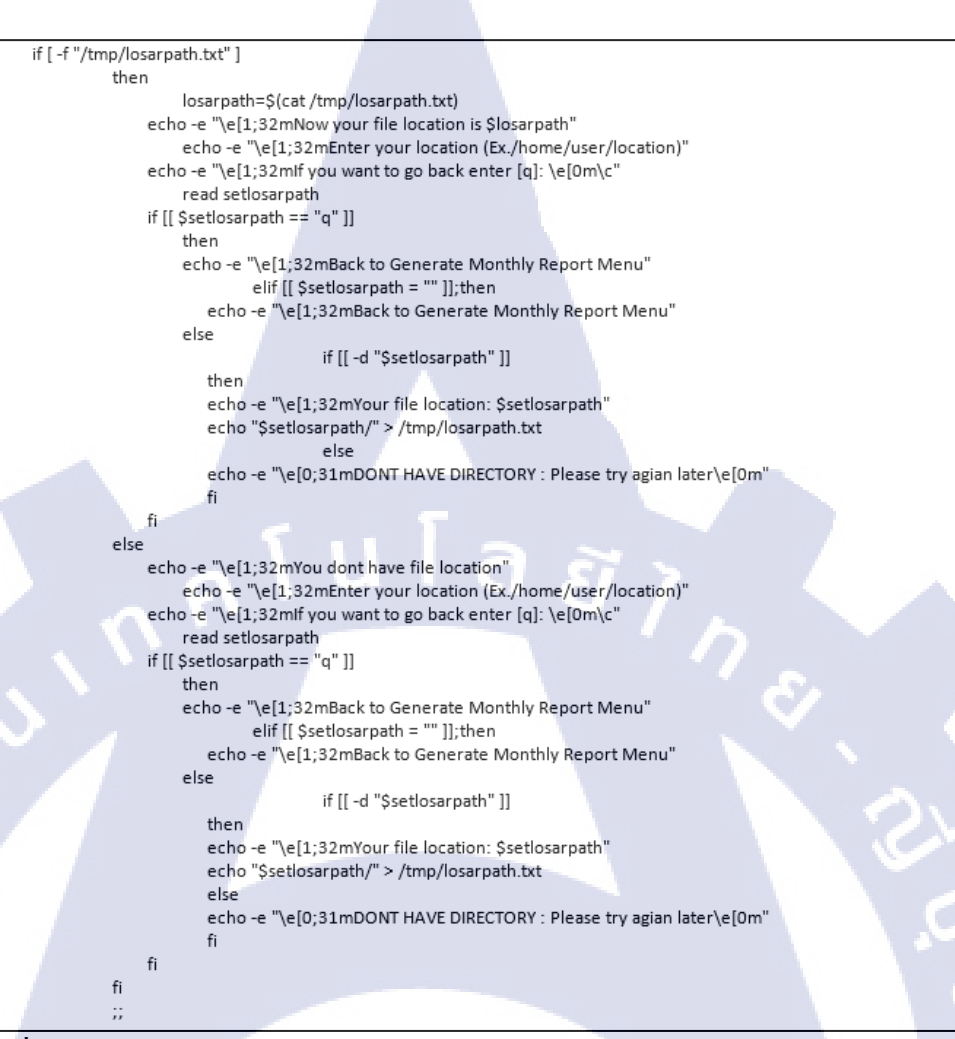

ภาพที่ 4. 80 ตัวอย่างฟังก์ชันในการเข้าไปสร้างไฟล์ข้อมูลเพื่อเก็บค่าสถานะระบบแบบสรุป (Generate Monthly Report) หัวข้อ Set File sar.txt Location

จากภาพที่ 4.80 คือ Script บางส่วนใน Script สำหรับการ Monitor ที่ใช้ในการเข้าไปสร้าง ไฟล์ข้อมูลเพื่อเก็บค่าสถานะระบบแบบสรุปในหัวข้อ Set File sar.txt Location จาก Script จะเห็น ได้ว่าเป็นฟังก์ชันสำหรับการกำหนดสถานที่ที่ทำการเก็บไฟล์สกุล txt เอาไว้เพื่อนำไปใช้ในหัวข้อ อื่นๆ จาก Script จะเห็นได้ว่าหลังจากทำการกำหนดสถานที่ Script จะทำการสร้างไฟล์สกุล txt ที่ ชื่อ Iosarpathdata.txt (สถานที่เก็บไฟล์ Iosarpathdata.txt อยู่ที่ /tmp/Iosarpathdata.txt) เอาไว้เพื่อนำ ไว้ใช้เก็บตำแหน่งสถานที่ที่จะนำไฟล์ข้อมูลไปเก็บ

| if [ -f "/tmp/losarpathdata.txt" ] |                                              |                            |  |  |  |
|------------------------------------|----------------------------------------------|----------------------------|--|--|--|
| then                               |                                              |                            |  |  |  |
| losarpathdata                      | =\$(cat /tmp/losarpathdata.txt)              | )                          |  |  |  |
| stat_date=`da                      | stat_date=`date awk'{print\$2"-"\$3"-"\$6}`` |                            |  |  |  |
| stat_loc=\$los                     | arpathdata                                   |                            |  |  |  |
| export stat_lo                     | oc stat_date                                 |                            |  |  |  |
| /usr/bin/sar -                     | o \$stat_loc/\$stat_date 60 605              | >/dev/null 2>&1 &          |  |  |  |
| else                               | 1                                            |                            |  |  |  |
| echo -e "\e[0;31m0                 | CANT FIND DIRECTORY : You sho                | ould be set file location" |  |  |  |
| fi                                 |                                              |                            |  |  |  |
| ;;                                 |                                              |                            |  |  |  |

ภาพที่ 4. 81 ตัวอย่างฟังก์ชันในการเข้าไปสร้างไฟล์ข้อมูลเพื่อเก็บค่าสถานะระบบแบบสรุป (Generate Monthly Report) หัวข้อ Get Data from "sar"

จากภาพที่ 4.81 คือ Script บางส่วนใน Script สำหรับการ Monitor ที่ใช้ในการเข้าไปสร้าง ไฟล์ข้อมูลเพื่อเก็บค่าสถานะระบบแบบสรุปในหัวข้อ Get Data from "sar" จาก Script จะเห็นได้ว่า เป็นพึงก์ชันสำหรับการสร้างไฟล์ข้อมูลที่เก็บค่าสถานะของระบบ โดยข้อมูลที่ได้จะไปเก็บใน สถานที่ที่ผู้ใช้กำหนดในหัวข้อ Set Data File Location ซึ่งข้อมูลที่ได้จะเป็นข้อมูลดิบที่มีการเข้ารหัส เอาไว้

```
while true
                 do
                 if [ -f "/tmp/losarpath.txt" ] || [ -f "/tmp/losarpathdata.txt" ]
                then
                 losarpath=$(cat /tmp/losarpath.txt)
                 losarpathdata=$(cat /tmp/losarpathdata.txt)
                 dformat=`date '+%Y'
                 echo -e "\e[1;32mlf you want to go back enter [q]: \e[0m"
                 echo -e "\e[1;32mEnter what month you want to change data to text file (Ex.Jan,jun,etc): \e[0m\c"
                 read mth
                 if [[ $mth == "q" ]]
                then
                          echo -e "\e[1;32mBack to Generate Monthly Report Menu"
                    break:
                 elif [[ $mth = "" ]];then
                          echo -e "\e[1;32mBack to Generate Monthly Report Menu"
                          break;
                fi
                 clear
                 for i in 1 2 3 4 5 6 7 8 9 10 11 12 13 14 15 16 17 18 19 20 21 23 24 25 26 27 28 29 30 31; do sar -r -u -f
$losarpathdata$mth-${i}-2018 > $losarpath$mth-${i}.txt;done
                 else
                    echo -e "\e[0;31mCANT FIND DIRECTORY : You should be set file location'
                          break;
                fi
                 done
```

ภาพที่ 4. 82 ตัวอย่างพึงก์ชันในการเข้าไปสร้างไฟล์ข้อมูลเพื่อเก็บค่าสถานะระบบแบบสรุป

(Generate Monthly Report) หัวข้อ Change Data to Text File

จากภาพที่ 4.82 คือ Script บางส่วนใน Script สำหรับการ Monitor ที่ใช้ในการสร้าง ไฟล์ข้อมูลเพื่อเก็บค่าสถานะระบบแบบสรุปในหัวข้อ Change Data to Text File จาก Script จะเห็น ได้ว่าเป็นพังก์ชันสำหรับการแปลงไฟล์ดิบเป็นไฟล์สกุล txt โดยต้องกำหนดวันเวลาของไฟล์ข้อมูล โดยจะมีวันที่เริ่มและวันล่าสุดที่ต้องการและนำไปสร้างไฟล์ข้อมูลที่ได้จากหัวข้อ Get Data from

#### "sar"

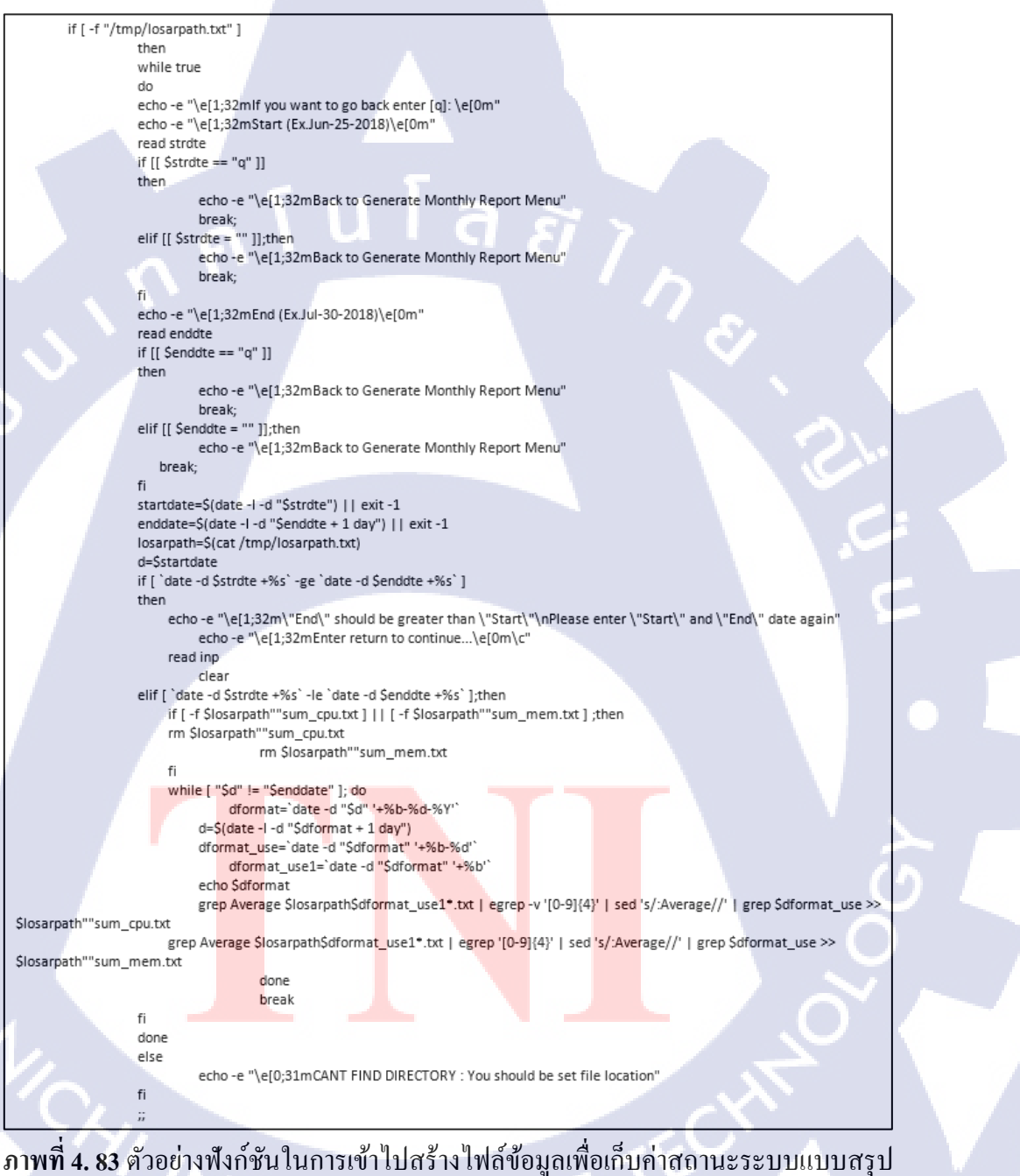

จากภาพที่ 4.83 คือ Script บางส่วนใน Script สำหรับการตรวจสอบระบบที่ใช้ในการเข้าไป สร้างไฟล์ข้อมูลเพื่อเก็บค่าสถานะระบบแบบสรุปในหัวข้อ Summary Report จาก Script จะเห็นได้ ว่าเป็นฟังก์ชันสำหรับการสร้างไฟล์ข้อมูลเพื่อเก็บค่าสถานะระบบแบบสรุป โดยผู้ใช้จะต้องกำหนด เดือนเพื่อนำไฟล์ข้อมูลในหัวข้อ Change Data to Text File มารวมกันเป็นไฟล์สรุปผล 2 ไฟล์ ชื่อ sum\_cpu (การใช้งาน CPU) และ sum\_mem (การใช้งาน Memory)

## <u>การติดตั้ง Script สำหรับการแจ้งเตือน Email</u>

10

- ให้ผู้ใช้เปิดโปรแกรม FileZilla สำหรับการนำ Script ไปไว้บนเครื่อง Server
- หลังจากที่ผู้ใช้เปิดโปรแกรม FileZilla ให้ผู้ใช้เข้าเชื่อมต่อกับเครื่อง Server โดยการกำหนด Host โดย IP Address และ Username/Password และทำการกำหนด Port เป็น 22 (Port 22 คือPort ที่ใช้ในการรับส่งข้อมูลระหว่างเครื่องผู้ใช้กับเครื่อง Server)

| 1 | Г <mark>е</mark> Fi | FileZilla                           |           |                      | <br>- 🗆 🗙 |
|---|---------------------|-------------------------------------|-----------|----------------------|-----------|
| ø | File                | Edit View Transfer Server Bookmarks | Help      |                      |           |
| 4 |                     | - 🖹 🗂 💳 😂 🖏                         | 🗊 🗐 🖉 🖉 🦚 |                      |           |
|   | Host:               | Username:                           | Password: | Port: Quickconnect 💌 | 21        |
| P |                     |                                     |           |                      |           |

## ภาพที่ 4. 84 ตัวอย่างโปรแกรม FileZilla

นำ Script ชื่อ emal.sh ไปวางบนเครื่อง Server โดยการลาก Script ไปฝั่ง Server

| Local site: 0   | C:\Users\Marsh\Desktop\Project TNI | backup_projects\220861\ | ~ | Remote site: /home/admin                             | ~                                                                                                    |
|-----------------|------------------------------------|-------------------------|---|------------------------------------------------------|----------------------------------------------------------------------------------------------------|
|                 |                                    |                         | ^ | etc                                                  | ^                                                                                                    |
|                 |                                    |                         |   | in home                                              |                                                                                                    |
|                 |                                    |                         |   | 🗄 📊 admin                                            |                                                                                                    |
|                 | · 250761                           |                         | ~ | <b>?</b> lib                                         | v                                                                                                    |
| Filename        | Filesize Filetyp <mark>e</mark>    | Last modified           |   | Filename                                             | ^                                                                                                    |
|                 |                                    |                         |   | emal.sh                                              |                                                                                                    |
| emal.sh         | 5,319 SH File                      | 8/22/2018 4:12:36       |   | mnt.sh                                               |                                                                                                    |
| mnt.sh          | 38,720 SH File                     | 8/22/2018 4:12:34       |   | pan.txt                                              |                                                                                                    |
|                 |                                    |                         |   | nanda sh                                             | ~                                                                                                    |
|                 |                                    |                         |   | <                                                    |                                                                                                    |
| Selected 1 file | . Total size: 5,319 bytes          |                         |   | 9 files and 19 directories. Total size: 90,505 bytes |                                                                                                    |
|                 |                                    |                         |   |                                                      | the second second second second second second second second second second second second second second second se |

## ภาพที่ 4. 85 ตัวอย่างการ โอ<mark>นย้ายข้อมูล</mark>

หลังจากที่ผู้ใช้นำ Script ไปวางบนเครื่อง Server ให้ผู้ใช้ทำการเปลี่ยนแปลงการเข้าถึงของ Script (Permission) โดยใช้ Command chmod 755 mnt.sh หรือ chmod +x emal.sh ในส่วน ที่ Script ถูกวางเอาไว้

- หลังจากนั้นให้ผู้ใช้ทำการติดตั้งแพ็กเกจ postfix, cyrus-sasl-plain และ mailx โดยใช้
   Command yum –y install postfix cyrus-sasl-plain mailx
- หลังจากทำการติดตั้งแพ็กเกจให้ผู้ใช้ทำการ restart service postfix โดยใช้ Command systemctl restart postfix และใช้ Command เพื่อเปิด postfix ทุกครั้งที่ระบบหรือเครื่อง Server ทำงาน โดยใช้ Command system enable postfix
- หลังจากที่ทำการ restart ให้ผู้ใช้ทำการเข้าไปแก้ไขไฟล์ข้อมูลโดยสามารถแก้ไขได้ที่ /etc/postfix/main.cf โดยผู้ใช้สามารถใช้ Command vi /etc/postfix/main.cf หลังจากที่ผู้ใช้ เข้ามาภายในไฟล์ข้อมูลให้ผู้ใช้พิมพ์ "i" เพื่อเป็นการเปิดให้ผู้ใช้แก้ไขไฟล์ข้อมูลได้ โดย หลังจากที่ผู้ใช้สามารถแก้ไขไฟล์ข้อมูลได้แล้วให้ผู้ใช้พิมพ์ตามในภาพที่ 3 หลังจากแก้ไข เสร็จแล้วให้ผู้ใช้กด Esc และกดปุ่มเครื่องหมาย : แล้วตามด้วย wq จะเป็นการบันทึกและ ออกจากการแก้ไข

```
myhostname = hostname.example.com
```

```
relayhost = [smtp.gmail.com]:587
smtp_use_tls = yes
smtp_sasl_auth_enable = yes
smtp_sasl_password_maps = hash:/etc/postfix/sasl_passwd
smtp_tls_CAfile = /etc/ssl/certs/ca-bundle.crt
smtp_sasl_security_options = noanonymous
smtp_sasl_tls_security_options = noanonymous
```

<mark>ภาพที่ 4. 86 ตั</mark>วอย่างที่เพิ่มลงไปในไฟล์ข้อมูล main.cf

หลังจากทำการ<mark>แก้ไขไฟล์ข้อมูลเสร็จให้ผู้ใช้สร้างไฟล์และแก้ไข sasl\_passwd ที่</mark> /etc/postfix/ โดยใช้ Command vi /etc/postfix/sasl\_passwd หลังจากเข้าไปในไฟล์ให้ผู้ใช้ พิมพ์ตามภาพที่ 4 โดยในภาพที่ 4 คือการกำหนด Email ผู้ส่งโดยในภาพจะเป็นการกำหนด Port SMTP สำหรับ GMAIL โดยจะเป็น Port 587 ผู้ใช้สามารถเปลี่ยนจากการใช้ GMAIL เป็น HOTMAIL ได้โดยสามารถหา Port ได้ตามเว็บไซต์ HOTMAIL โดยตรง

### [smtp.gmail.com]:587 username:password

ภาพที่ 4. 87 ตัวอย่างที่เพิ่มลงไปในไฟล์ข้อมูล sasl\_passwd

- หลังจากการกำหนด Email ผู้ส่งเรียบร้อยแล้วให้ผู้ใช้ทำการใช้ Command postmap และ

postmap /etc/postfix/sasl\_passwd

chown root:postfix /etc/postfix/sasl\_passwd\*

chmod 640 /etc/postfix/sasl\_passwd\*

systemctl reload postfix

10

เปลี่ยนสิทธิการเข้าถึงไฟล์ sasl\_passwd หลังจากนั่นทำการรี โหลด โดย Command ที่ใช้ใน การทำคือ

จากนั่นผู้ใช้จะสามารถใช้งาน Script ได้โดยใช้ Command crontab –e

### การใช้งาน Shell Script สำหรับการแจ้งเตือน Email

ในการใช้ Script สำหรับแจ้งเตือน Email ผู้ใช้จำสามารถแก้ไขค่าที่กำหนดไว้ในตอนแรก คือในส่วนของการตรวจสอบข้อมูล Memory ตรวจสอบการใช้งาน Hard Disk และการทำงานของ CPU รวมถึงผู้รับการแจ้งเตือน Email โดยค่าที่กำหนดเอาไว้ในตอนแรกของการแจ้งเตือนคือ o และ Email ที่กำหนดได้ทำการคอมเมนต์เอาไว้ ผู้ใช้สามารถแก้ไขได้โดยใช้ Command vi เพื่อไปแก้ไข ข้อมูลใน Script ดังนี้

- sentto= "" <mark>ค</mark>ือการ<mark>กำห</mark>นดค่าผู้รับ <mark>Email</mark>
- CPUTH=0 คือเปอร์เซ็นต์ที่กำหนดไว้ว่า CPU สามารถทำงานหนักได้กี่เปอร์เซ็นต์ก่อนจะ ทำการแจ้งเตือน
- SWAPTH=0 คือ<mark>เปอร์เ</mark>ซ็นต์ที่กำห<mark>น</mark>คไว้ว่าสว<mark>อป (SWAP) สา</mark>มารถใช้งานได้กี่เปอร์เซ็นต์ ก่อนจะทำการแจ้งเตือน
- MEMTH=0 คือเปอร์เซ็นต์ที่กำหนดไว้ว่า Memory สามารถใช้งานได้กี่เปอร์เซ็นต์ก่อนจะ ทำการแจ้งเตือน

· DISKU=0 คือเปอร์เซ็นต์ที่กำหนดไว้ว่า Hard Disk สามารถใช้งานได้กี่เปอร์เซ็นต์ก่อนจะ ทำการแจ้งเตือน #email to ..@examplemail.com
sentto=""
#threshold for cpu
export CPUTH=0
#threshold for swap
export SWAPTH=0
#threshold for memory
export MEMTH=0
#threshold for disk(use)
export DISKU=0

ภาพที่ 4. 88 ตัวอย่างที่เพิ่มลงไปในไฟล์ข้อมูล sasl\_passwd

โดยข้างต้นหากผู้ใช้ไม่สามารถหาเจอสามารถใช้ Command หลังจากการเข้าไปแก้ไขเพื่อ ก้นหาใค้ โดยใช้ Command / ตามค้วยคำที่ผู้ใช้ต้องการค้นหา เช่น /sentto หรือ /CPUTH เป็นต้น หลังจากทำการกำหนดค่าภายใน Script สำหรับการแจ้งเตือน Email แล้วให้ผู้ใช้ทำการใช้ Command crontab –e โดยหลังจากนั่นผู้ใช้จะเข้าสู่หน้าต่างที่สามารถแก้ไขข้อมูลภายใน Command crontab –e โดยให้ผู้ใช้แก้ไขเป็น \* \* \* \* \* /สถานที่ที่ผู้ใช้เก็บ Script สำหรับการแจ้งเตือน Email เอาไว้ เช่น \*/30 \* \* \* \* /admin/home/emal.sh ในที่นี้หมายถึงให้ Script ทำงานทุกๆ 30 นาที

\* ตัวแรกหมายถึง นาที (0-59)

10

- \* ตัวที่ 2 หมายถึง ชั่วโมง (0-23)
- \* ตัวที่ 3 หมายถึง วันในหนึ่งเดือน (1-31)
- \* ตัวที่ 4 หมายถึง เดือนในหนึ่งปี (1-12)
- \* ตัวที่ 5 หมายถึง วันในหนึ่งสัปดาห์ (0-6) (วันอาทิตย์ = 0)

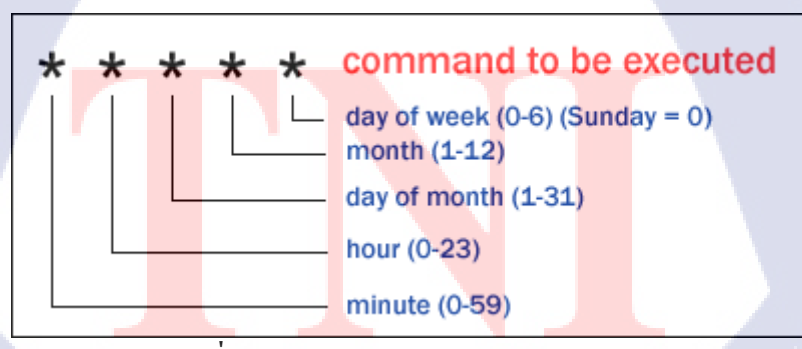

ภาพที่ 4.89 ตัวอย่างการกำหนดค่า crontab –e

#### <u>ตัวอย่าง Script สำหรับการแจ้งเตือน Email</u>

```
CPU=$(vmstat 1 1 | tail -1 | awk '{print $13+$14}')
If [ $CPU -gt $CPUTH ]
then
```

ภาพที่ 4. 90 ตัวอย่างฟังก์ชันตรวจสอบ CPU และส่ง Email ด้วย HTML

จากภาพที่ 6 คือ Script บางส่วนของ Script สำหรับการแจ้งเตือน Email ในส่วนของ ฟังก์ชันที่ใช้ในการแจ้งเตือนเมือ CPU ทำงานหนักมากกว่าค่าที่ทำการกำหนดเอาไว้ โดยฟังก์ชันที่ ใช้ในการแจ้งเตือน CPU จะมีความใกล้เกียงกับฟังก์ชันที่ใช้ในการแจ้งเตือนอื่นๆใน Script สำหรับ Script แจ้งเตือน CPU จะเป็นการร่วม Shell Script เข้ากับ HTML เพื่อให้ Email มีความน่าสนใจ มากยิ่งขึ้น ซึ่ง HTML สามารถออกแบบหรือตกแต่ง Email ในแบบต่างๆ เหมือนกับฟังก์ชันอื่นใน

Script

| SWAP=\$(free -m   grep "Swap:"  awk '{printf "%3.0f",\$3*100/\$2}') |
|---------------------------------------------------------------------|
| if [ \$SWAP -gt \$SWAPTH ]                                          |
| then                                                                |
| echo -e " <h2>Swap Threshold : \$SWAPTH percent</h2><br>            |
|                                                                     |
| <b>Status</b>                                                       |
| Swap exceeded \$SWAP percent                                        |

Free Swap : `free -m | grep "Swap:" | awk '{print \$4}'` megabytes

้ภาพที่ 4. 91 <mark>ตัวอ</mark>ย่างฟังก์ชัน<mark>ต</mark>รวจสอบส<mark>วอป</mark>และส่ง Email ด้วย HTML

จากภาพที่ 7 คือ Script บางส่วนของ Script สำหรับการแจ้งเตือน Email ในส่วนของ พึงก์ชันที่ใช้ในการแจ้งเตือนเมือสวอป มีการใช้งานมากกว่าค่าที่ทำการกำหนดเอาไว้ โดยพึงก์ชันที่ ใช้ในการแจ้งเตือนสวอปจะมีความใกล้เกียงกับพึงก์ชันที่ใช้ในการแจ้งเตือนอื่นๆใน Script สำหรับ Script แจ้งเตือนสวอปจะเป็นการร่วม Shell Script เข้ากับ HTML เพื่อให้ Email มีความน่าสนใจ
มากยิ่งขึ้น ซึ่ง HTML สามารถออกแบบหรือตกแต่ง Email ในแบบต่างๆ เหมือนกับฟังก์ชันอื่นใน Script

ภาพที่ 4. 92 ตัวอย่างฟังก์ชันตรวจสอบ Memory และส่ง Email ด้วย HTML

จากภาพที่ 8 คือ Script บางส่วนของ Script สำหรับการแจ้งเตือน Email ในส่วนของ ฟังก์ชันที่ใช้ในการแจ้งเตือนเมือ Memory มีการใช้งานมากกว่าค่าที่ทำการกำหนดเอาไว้ โดย ฟังก์ชันที่ใช้ในการแจ้งเตือน Memory จะมีความใกล้เคียงกับฟังก์ชันที่ใช้ในการแจ้งเตือนอื่นๆ ใน Script สำหรับ Script แจ้งเตือน Memory จะเป็นการร่วม Shell Script เข้ากับ HTML เพื่อให้ Email มีความน่าสนใจมากยิ่งขึ้น ซึ่ง HTML สามารถออกแบบหรือตกแต่ง Email ในแบบต่างๆ เหมือนกับ ฟังก์ชันอื่นใน Script

```
file=/tmp/disk.pdf
export i=`df -h | tail -n +2 | wc -l`
export x=0
export y=1
export z=false
while [[ $x -le $i ]]
do
    x=$(($x+1))
    ch=`df -h | awk "NR==$x"'{print $5;exit}' | sed 's/%//'`
    if [[ $ch -gt $DISKU ]]
    then
         while [ $y = 1 ]
         do
             y=$(($y+1))
             echo -e "Use Disk Threshold: $DISKU percent on $SERVER\n`df -h | awk
"NR==1"'{print $0}'`" > /tmp/disk.txt
         done
         echo "`df -h |awk "NR==$x"'{print $0}'`" >> /tmp/disk.txt
         z=true
    fi
done
if [ $z == "true" ];then
    echo -e "\nAll of Filesystem" >> /tmp/disk.txt
    df -h >> /tmp/disk.txt
    export DISK=/tmp/disk.txt
    enscript -p /tmp/disk.ps $DISK
    ps2pdf /tmp/disk.ps /tmp/disk.pdf
    rm /tmp/disk.ps
    echo "remove /tmp/disk.ps"
    rm /tmp/disk.txt
    echo -e "Use Disk Threshold : $DISKU percent on $SERVER\n`date`" | mailx -a "$file" -s
"Disk alert for $SERVER (Attachment File)" -r "user" $sentto
    rm /tmp/disk.pdf
fi
```

ภาพที่ 4. 93 ตัวอย่างฟังก์ชันตรวจสอบ Hard Disk และส่ง Email พร้อมแนบไฟล์

จากภาพที่ 9 คือ Script บางส่วนของ Script สำหรับการแจ้งเตือน Email ในส่วนของ ฟังก์ชันที่ใช้ในการแจ้งเตือนเมื่อ Hard Disk มีการใช้งานมากกว่าค่าที่ทำการกำหนดเอาไว้ โดย ฟังก์ชันตรวจสอบฮาร์ดฮิสจะมีความซับซ้อนมากกว่าฟังก์ชันอื่นเนื่องจากก่อนที่จะได้ผลลัพธ์ที่ แสดงออกมามีการตรวจสอบซ้ำหลายครั้ง สำหรับ Script ตรวจสอบ Hard Disk จะเป็นการส่ง Email พร้อมแนบไฟล์ pdf เนื่องจากไม่สามารถดึง HTML เข้ามาร่วมใช้งานได้จึงทำให้ Email ไม่มีความ น่าสนใจและอาจทำให้ผู้ใช้กิดว่าเป็น Email แปม จึงใช้วิธีการแนบไฟล์ข้อมูลแทน

#### 4.2 ผลการวิเคราะห์ข้อมูล

จากการที่ได้จัดทำโปรเจก โดยงานที่ได้รับในการฝึกงานเป็นงานด้านการเขียน Shell Script เพื่อใช้ในการตรวจสอบเชิงป้องกันระบบ จึงได้ออกมาเป็น Script Monitor และ Script Email Alert ซึ่งเป็น Script ที่ผู้จัดทำได้ทำขึ้นด้วยตนเอง จากการศึกษาและเขียน Shell Script ทำให้ออกมาเป็น Script

# 4.3 วิจารณ์ข้อมูลโดยเปรียบเทียบผลที่ได้รับกับวัตถุประสงค์และจุดมุ่งหมายการ ปฏิบัติงานหรือการจัดทำโครงงาน

เมื่อทำการวิเคราะห์และเปรียบเทียบผลที่ได้รับกับวัตภุประสงค์ในการปฏิบัติงานแล้ว จะ เห็นว่าความรู้ที่ได้จากการศึกษาหาข้อมูลสามารถนำมาใช้ได้ในการทำงาน ซึ่งผลลัพธ์ที่ออกมา เป็นไปตามความต้องการของผู้ใช้งาน Script แต่ว่าในบางขั้นตอนผู้ใช้งานมีการเปลี่ยนความ ต้องการทำให้งานเกิดการล่าช้า เช่น การเพิ่ม Function ให้ตัว Script ทำให้ต้องใช้ระยะเวลาใน การศึกษาเพิ่มเติม

- ความสามารถในการใช้ Command บน OS Linux ได้เป็นอย่างดี ในการประยุกต์ใช้งานการ
   เขียน Script สำหรับ Monitor และ Script สำหรับการแจ้งเตือน Email
- เข้าใจการทำงานของ Shell และ OS Linux เบื้องต้น
- การเขียน Shell Script เพื่อให้สามารถตรวจสอบและป้องกันการเกิดปัญหาขึ้นบน Server
- การใช้โปรแกรม Oracle VM VirtualBox เพื่อใช้ในการติดตั้ง OS สำหรับการเขียน Shell
   Script และทดสอบการใช้งาน Script บนระบบปฏิบัติการ Linux
- การใช้โปรแกรม FileZilla เพื่อให้เกิดความสะควกสบายในการโอนย้ายข้อมูลจากเครื่อง จำลองไปเครื่องจริง และจากเครื่อ<mark>งจริงไปเครื่องจ</mark>ำลอง
- การช่วยสนับสนุ<mark>นการ</mark>ทำงานของ<mark>พ</mark>นักง<mark>านที่ปรึก</mark>ษา

# STITUTE OV

# บทที่ 5

#### บทสรุปและข้อเสนอแนะ

#### 5.1 สรุปผลการดำเนินงาน

จากการที่ได้ศึกษาและเขียน Shell Script สำหรับ Monitor และ เขียน Shell Script สำหรับแจ้ง เตือน Email ได้ผลสรุปดังนี้

#### 5.1.1 สรุปผลการศึกษา Shell Script

- มีความเข้าใจเกี่ยวกับ Shell และ Shell Script
- สามารถพลิกแพลงการใช้งาน Command ต่างๆ ของ Shell Script ได้

#### 5.1.2 สรุปผลการเขียน Shell Script

- ใด้มีการนำ Bash Shell Script มาใช้เขียน Shell Script สำหรับ Monitor และ Shell Script สำหรับการแจ้งเตือน Email
- สามารถเขียน Shell Script ได้ตรงตามความต้องการของผู้ใช้ โดยได้ Script ออกมา 2 ตัว คือ Script สำหรับการ Monitor และ Script สำหรับการแจ้งเตือน Email

#### 5.1.3 สรุปผลโดยรวม

- สามารถทำการติดตั้งและ ใช้งาน Script สำหรับการ Monitor บนระบบปฏิบัติการ Linux
   และ Centos6.4-Centos7
- สามารถทำการติดตั้งและใช้งาน Script สำหรับการแจ้งเตือน Email โดยสามารถติดตั้งและ ใช้งานได้บ<mark>นระบ<mark>บปฏิ</mark>บัติการ Linux และ Cento<mark>s</mark>6.4-Ce<mark>ntos7</mark></mark>
- สามารถ Monitor <mark>ได้ร</mark>วดเร็วมากขึ้นจา<mark>กที่ต้</mark>องใช้ Comm<mark>and ในการ Monitor หลาย</mark> Command
- สามารถแก้ปัญห<mark>าได้ทั</mark>นท่วงทีเมือ Server เกิด<mark>ปัญ</mark>หา เช่น Hard Disk ใกล้จะเต็มหรือการ ทำงานของ CPU มีการทำงานที่หนักเกินไปก็จะมีการส่ง Email ไปยัง Email ที่ผู้ใช้ Script กำหนดเอาไว้

จากผลลัพธ์ทั้งหมด ทำให้สามารถที่จะสรุปได้ว่า Script สำหรับ Monitor และ Script สำหรับ การแจ้งเตือน Email สามารถช่วยให้ผู้ใช้สามารถดูแลและป้องกันได้ทันท่วงทีเมือเกิดปัญหาขึ้นบน เครื่อง Server

#### 5.2 แนวทางการแก้ไขปัญหา

ปัญหาที่พบในระหว่างการศึกษา Shell Script ส่วนแรกจะเป็นในส่วนเรื่องการทำความ เข้าใจCommand ต่างๆที่ใช้ในการเขียน Bash Shell Script เนื่องจาก Command ที่ใช้ในการเขียน Bash Shell Script มีจำนวนที่เยอะ และสามารถพลิกแพลง Command ต่างๆที่ใช้ในการเขียน Script มาใช้งานได้อย่างหลากหลาย ซึ่งทำให้กระบวนการศึกษาเพื่อนำมาใช้งาน เบื้องต้นค่อนข้างไปได้ ช้า ซึ่งแนวทางการแก้ไขปัญหานี้ คือการเขียน Shell Script ทคลองหลาย Command เพื่อทำให้เกิด ความคุ้นชินในการใช้งาน Command ต่างๆและทำให้สามารถมองภาพรวมในการใช้ Command ต่างๆได้ ส่วนปัญหาที่ 2 คือ

ในส่วนของการกำหนดการตั้งต่างๆใน Script สำหรับการแจ้งเตือน Email เนื่องจากมีการ กำหนดก่าต่างๆมากมายและในการกำหนดก่าต่างๆนั่นจะไม่มีการแจ้งเตือนการเปลี่ยนแปลงในการ กำหนดก่าทำให้ไม่ทราบว่าการแก้ไขนั่นตรงตามกวามต้องการหรือไม่ตรง เช่น การกำหนดให้ Server สามารถส่ง Email ไปที่ผู้ใช้งาน Script ซึ่งแนวทางการแก้ไขปัญหากือกวรสมักร Email สำหรับการทดสอบในการรับส่ง Email

#### 5.3 ข้อเสนอแนะจากการดำเนินงาน

T

- 5.3.1 ควรมีพื้นฐานในการใช้งานระบบปฏับิติการ Linux เบื่องต้นอย่างการใช้ Command และ การตั้งค่าระบบพื้นฐานต่างๆ เช่น สามารถใช้ Command ในการแก้ไขไฟล์ข้อมูลได้หรือ Command ในการเข้า Directory ต่างๆ
- 5.3.2 ควรมีพื้นฐานในการเขียน Shell Script เบื้องด้นเนื่องจากการเขียน Shell Script บางส่วน ค่อนข้างมีความซับซ้อนทำให้ผู้พัฒนาที่ไม่มีพื้นฐานอาจเกิดความถ่าช้า
- 5.3.3 ในการถงมือเขียน Shell Script ต้องหาข้อมูลเพื่อเตรียมกวามพร้อมก่อนลงมือและต้อง วางแผนให้การทำงาน<mark>เสม</mark>อเพื่อให้เกิดกวามรวดเร็วและมองเห็นภาพรวมก่อนลงมือทำงานจริง

#### เอกสารอ้างอิง

- saixiii, 2017, Shell คืออะไร Unix Shell หรือ Linux Shell คือ โปรแกรมรับคำสั่งให้กับ Kernel[Online], Available: https://saixiii.com/what-is-shell-unix-linux/
- 2 saixiii, 2017, Shell Script คืออะไร Shell script คือ ภาษา programming ที่ใช้บน unix linux[Online], Available: https://saixiii.com/what-is-shell-script/
- saixiii, 2017, Unix คืออะไร ยูนิกซ์ คือระบบปฏิบัติการของ Server[Online], Available: https://saixiii.com/what-is-unix/
- 4 saixiii, 2017, Linux คืออะไร ทำงานอย่างไร ลินุกซ์ เป็นระบบปฏิบัติการชนิดหนึ่ง[Online],
   Available: https://saixiii.com/what-is-linux/
- 5 saixiii, 2017, Kernel คืออะไร Kernel คือ ส่วนกลางควบคุมการทำงานทุกอย่างบน OS[Online], Available: https://saixiii.com/what-is-kernel/
- <u>ethand</u>, 2015, Configure a Postfix Relay through Gmail on CentOS7[Online], Available:
   https://devops.profitbricks.com/tutorials/configure-a-postfix-relay-through-gmail-on-centos 7/
  - W3schools, <u>1999-2018</u>, HTML Tag[Online], Available: https://www.w3schools.com/tags/tag\_table.asp

7

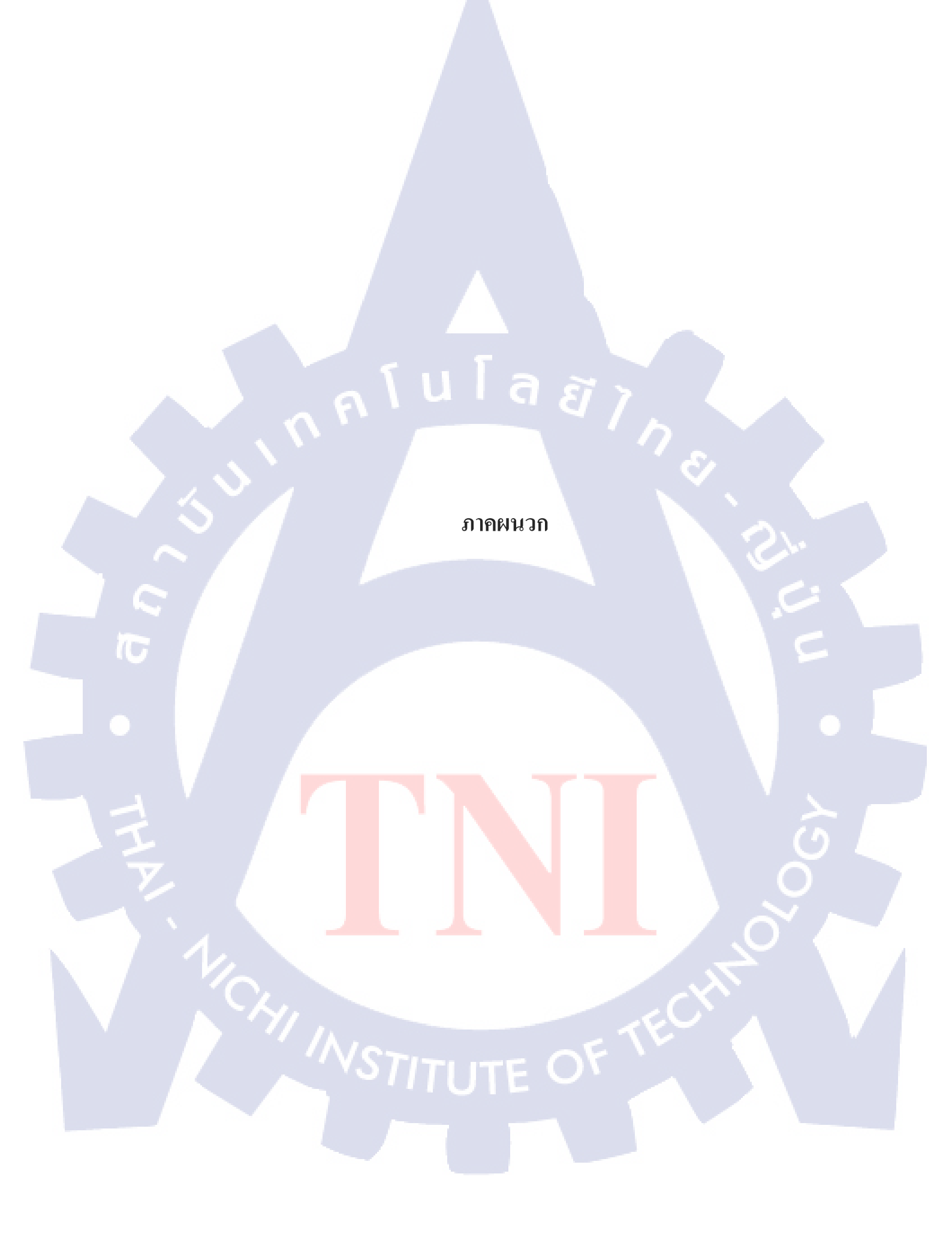

รับโลสา ภาคผนวก ก.

คู่มือการติดตั้งโปรแกรม Oracle VM Virtual Box

 $\mathbb{S}$ 

VSTITUTE OX

# ขั้นตอนการติดตั้งโปรแกรม Oracle VM VirtualBox

1 กดติดตั้ง Oracle VM VirtualBox หลังจากเข้าตัวติดตั้งให้ทำการกด Next

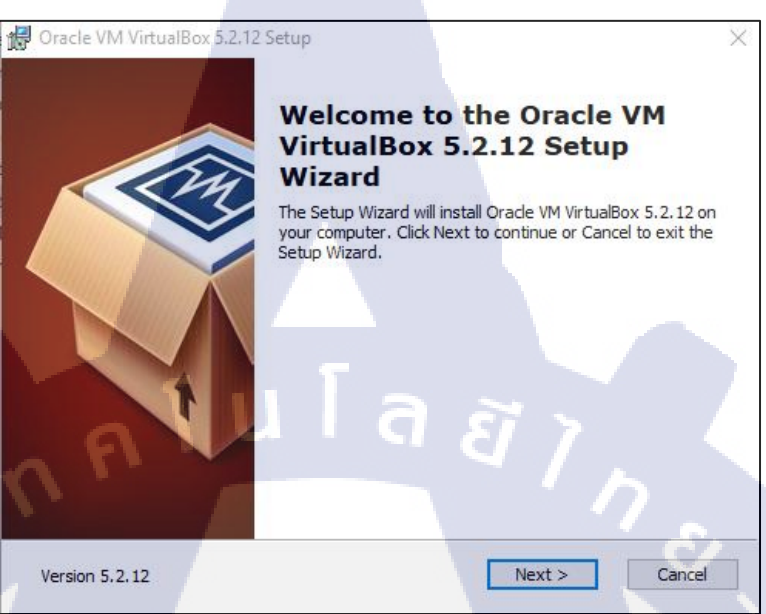

ภาพที่ ก. 1 การติดตั้ง Oracle VM VirtualBox

#### 2 กด Browse เลือกสถานที่เก็บตัวโปรแกรม หลังจากเสร็จแล้วให้กด Next

10

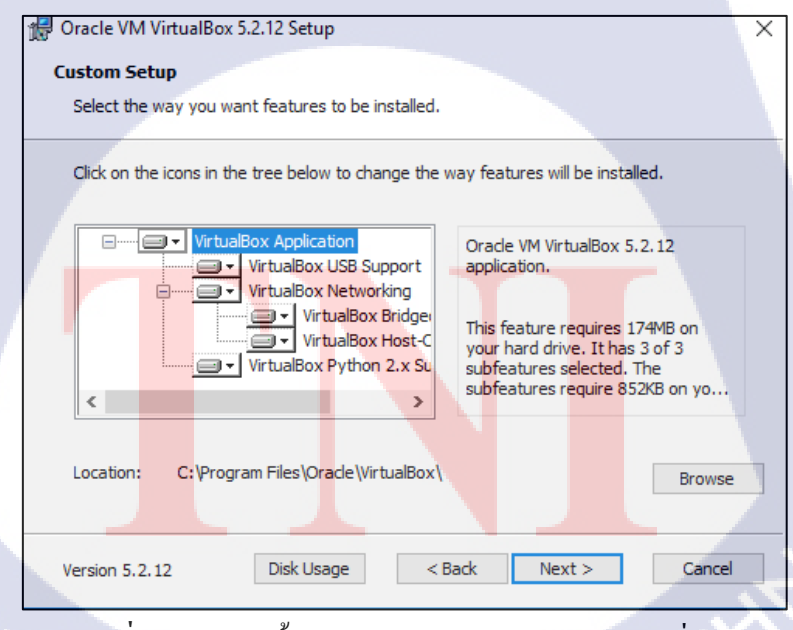

ภาพที่ ก. 2 การติดตั้ง Oracle VM VirtualBox (ต่อภาพที่ ก.1)

3 เลือกเป็น Default ของตัวติดตั้งและกด Next

| 👷 Oracle VM VirtualBox 5.2.12 Setup               | ×             |
|---------------------------------------------------|---------------|
| Custom Setup                                      |               |
| Select the way you want features to be installed. |               |
|                                                   |               |
| Please choose from the options below:             |               |
| Create start menu entries                         |               |
| Create a shortcut on the desktop                  |               |
| Create a shortcut in the Quick Launch Bar         |               |
| Register file associations                        |               |
| 5                                                 |               |
| _ \ U   a                                         |               |
| 1 81 4.4                                          |               |
| Version 5.2.12 < Back                             | Next > Cancel |
| 1 9/                                              |               |

ภาพที่ ก. 3 การติดตั้ง Oracle VM VirtualBox (ต่อภาพที่ ก.2)

4 กด Yes

16

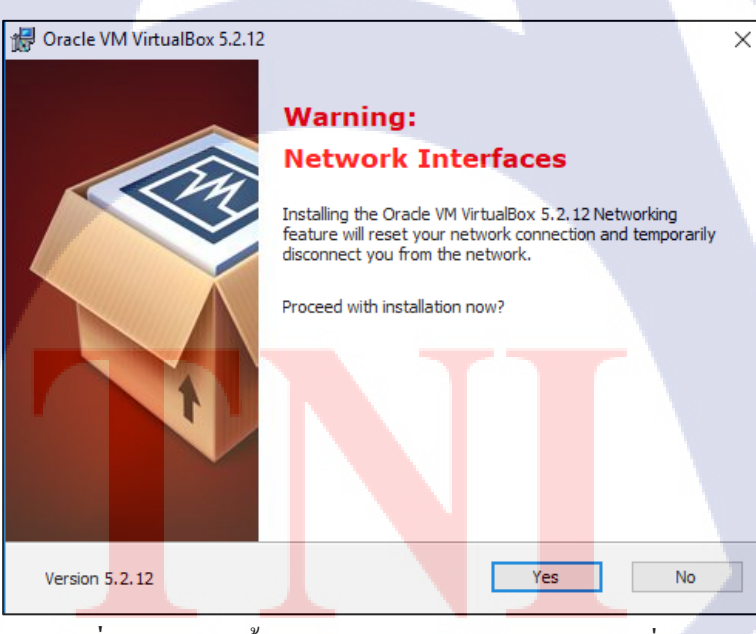

ภาพที่ ก. 4 การติดตั้ง Oracle VM VirtualBox (ต่อภาพที่ ก.3)

5 กค Install และรอจน โปรแกรมติดตั้งเสร็จ

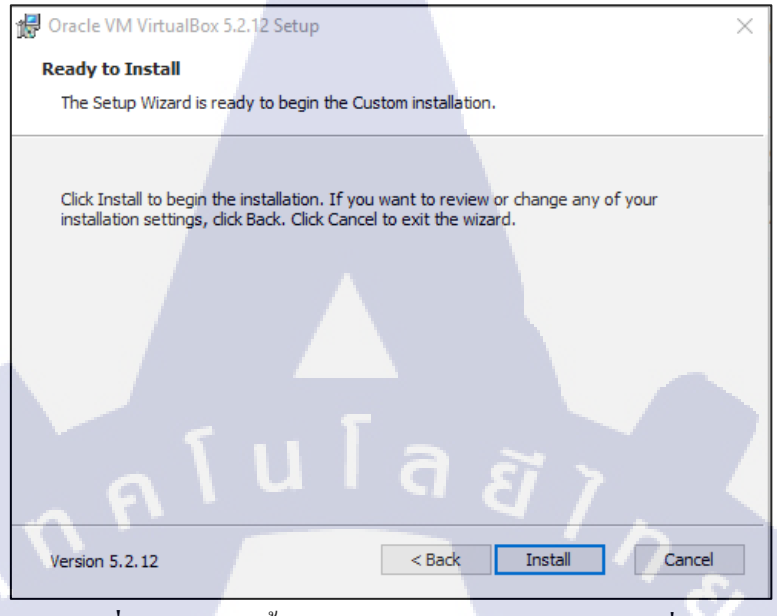

ภาพที่ ก. 5 การติดตั้ง Oracle VM VirtualBox (ต่อภาพที่ ก.4)

6 กด Finish

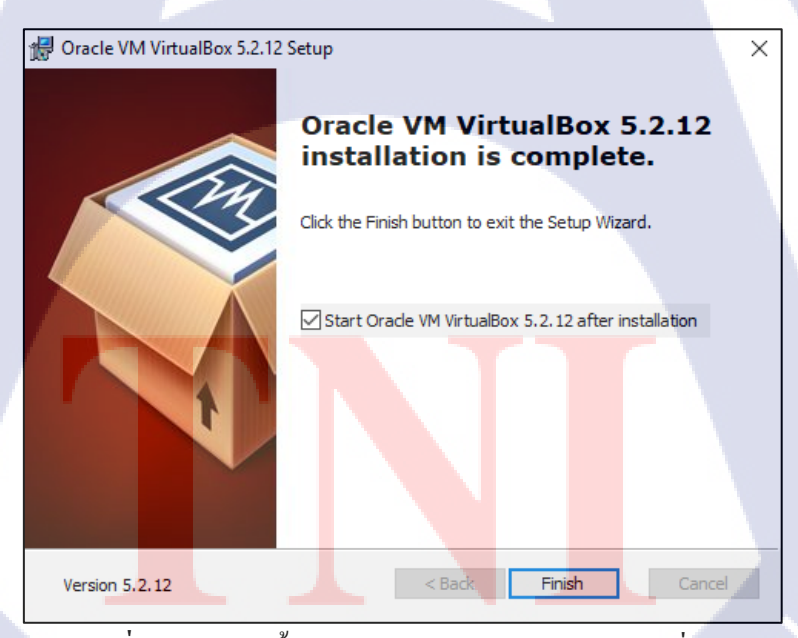

ภาพที่ ก. 6 การติดตั้ง Oracle VM VirtualBox (ต่อภาพที่ ก.5)

กาคผนวก ข.

# ขั้นตอนการติดตั้งโปรแกรม FileZilla

1 กดติดตั้ง FileZilla หลังจากเข้าตัวติดตั้งให้ทำการกด Next

| 🔁 FileZilla Client 3.35.1 Setup — 🗌 🗙                                                                                                    |
|----------------------------------------------------------------------------------------------------|
| License Agreement                                                                                                    |
| Please review the license terms before installing FileZilla Client 3.35.1.                                                                                                    |
| Press Page Down to see the rest of the agreement.                                                                                                    |
| GNU GENERAL PUBLIC LICENSE  Version 2, June 1991                                                                                                    |
| Copyright (C) 1989, 1991 Free Software Foundation, Inc.<br>59 Temple Place, Suite 330, Boston, MA 02111-1307 USA<br>Everyone is permitted to copy and distribute verbatim copies<br>of this license document, but changing it is not allowed. |
| Preamble                                                                                                    |
| The licenses for most software are designed to take away your                                                                                                    |
| If you accept the terms of the agreement, click I Agree to continue. You must accept the agreement to install FileZilla Client 3.35.1.                                                                                                    |
| Nullsoft Install System v3.01                                                                                                    |

#### ภาพที่ ข. 1 การติดตั้ง FileZilla

# 2 กดเลือกว่าจะทำการติดตั้งให้ทุก User หรือเลือก User ที่กำลังใช้งาน

T

| 🔁 FileZilla Client 3.35.1 Setup - 🗆 🗙                                                                                                    |
|----------------------------------------------------------------------------------------------------|
| Choose Installation Options                                                                                                    |
| Who should this application be installed for?                                                                                                    |
|                                                                                                    |
| Please select whether you wish to make this software available to all users or just yourself. <ul> <li>Anyone who uses this computer (all users)</li> <li>Only for me (Marsh)</li> </ul> |
| Installation for all users requires Administrator privileges.                                                                                                    |
|                                                                                                    |
| Nullsoft Install System v3.01                                                                                                    |
| < Back Next > Cancel                                                                                                    |
| ภาพที่ ข. 2 การติดตั้ง FileZilla (ต่อภาพที่ ข.1)                                                                                                    |
|                                                                                                    |

3 กด Next

T

|   | FileZilla Client 3.35.1 Setup - 🗆 🗙                                                                                    |
|---|----------------------------------------------------------------------------------------------------|
|   | Choose Components                                                                                                    |
|   | Choose which features of FileZilla Client 3.35.1 you want to install.                                                  |
|   | Check the components you want to install and uncheck the components you don't want to install. Click Next to continue. |
|   | Select components to install: FileZilla Client Description                                                             |
|   | Icon sets over a component to                                                                                          |
|   | Language files     see its description,     Shell Extension                                                            |
|   | Desktop Icon                                                                                                    |
|   |                                                                                                    |
|   |                                                                                                    |
|   | Space required: 26.3MB                                                                                                 |
|   |                                                                                                    |
| 4 | Nullsoft Install System v3.01                                                                                          |
|   | < Back Next > Cancel                                                                                                   |
|   |                                                                                                    |

ภาพที่ ข. 3 การติดตั้ง FileZilla (ต่อภาพที่ ข.2)

4 กด Browse กำหนดสถานที่เก็บตัวโปรแกรม FileZilla และกด Next

| FileZilla Client 3.35.1 Setup                                           |                                     |                                        | -               | -             | ×     |   |
|-------------------------------------------------------------------------|-------------------------------------|----------------------------------------|-----------------|---------------|-------|---|
| Choose Install Location                                                 |                                     |                                        |                 |               |       |   |
| Choose the folder in which to in                                        | stall FileZilla Cli                 | ent 3.35.1.                            |                 |               | Z     |   |
| Setup will install FileZilla Client 3<br>dick Browse and select another | .35.1 in the fo<br>folder. Click No | llowing folder. To<br>ext to continue. | install in a di | ifferent fold | er,   |   |
| Destination Folder                                                      |                                     | T                                      |                 |               |       |   |
| C:\Program Files\FileZilla F                                            | P Client                            |                                        |                 | Browse        |       |   |
| Space required: 26.3MB                                                  |                                     |                                        |                 |               |       |   |
| Space a <mark>vailable</mark> : 13.6GB                                  |                                     |                                        |                 |               |       |   |
| Nullsoft Install System v3.01                                           | <u> </u>                            |                                        |                 |               | _     | - |
|                                                                         |                                     | < Back                                 | Next >          | Ca            | ancel |   |
|                                                                         | 01                                  |                                        | -               | -             | A. N. |   |

ภาพที่ ข. 4 การติดตั้ง FileZilla (ต่อภาพที่ ข.3)

#### 5 กด Install และรอจนโปรแกรมติดตั้งเสร็จ

| 🔁 FileZilla Client 3.35.1 Setup — 🗆 🔿                                                                                                    | × |
|----------------------------------------------------------------------------------------------------|---|
| Choose Start Menu Folder<br>Choose a Start Menu folder for the FileZilla Client 3, 35, 1 shortcuts.                                          | 3 |
|                                                                                                    |   |
| Select the Start Menu folder in which you would like to create the program's shortcuts. You<br>can also enter a name to create a new folder. |   |
| FileZilla FTP Client                                                                                                    |   |
| Accessibility Accessories<br>Administrative Tools<br>Battle.net<br>Discord Ion                                                               |   |
| HP Help and Support<br>HP Orbit<br>Maintenance<br>Malwarebytes                                                                               |   |
| McAfee<br>Microsoft Office 2013                                                                                                    |   |
| Nullsoft Install System v3.01                                                                                                    | _ |
| < Back Install Cancel                                                                                                    |   |

#### ภาพที่ ข. 5 การติดตั้ง FileZilla (ต่อภาพที่ ข.4)

6 กด Finish

10

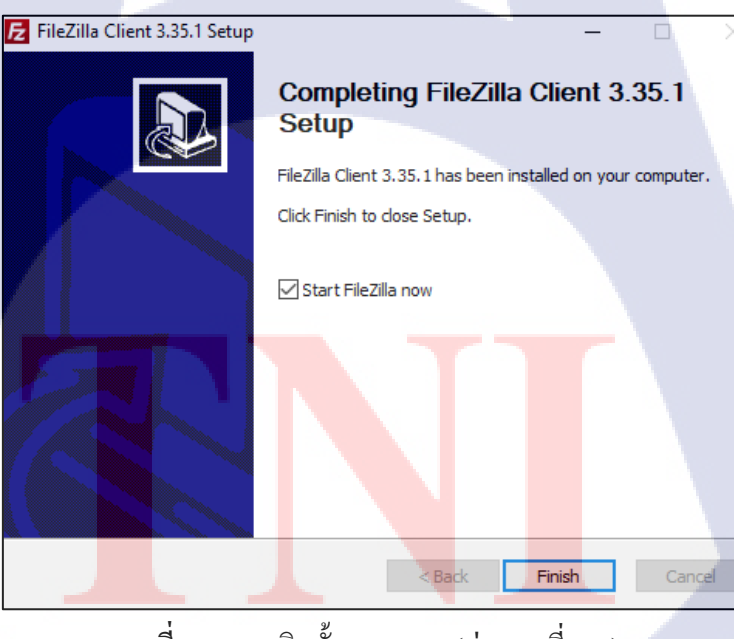

ภาพที่ ข. 6 การติดตั้ง FileZilla (ต่อภาพที่ ข.5)

รับโออา ภาคผนวก ค. คู่มือการติดตั้งระบบปฏิบัติการ Linux

3

#### การติดตั้งระบบปฏิบัติการ Linux บนโปรแกรม Oracle VM VirtualBox

ก่อนที่จะติดตั้ง OS Linux จะต้องมีไฟล์ .iso ของระบบปฏิบัติการ Linux เพื่อที่จะนำมาใช้ ในการติดตั้งระบบปฏิบัติการ Linux บน Oracle VM VirtualBox ซึ่งตัว OS Linux นั่นสามารถหาได้ จาก Website ต่างๆ ซึ่งการติดตั้งระบบปฏิบัติการ Linux (ในที่นี้ใช้ Oracle Linux ในการติดตั้ง) มี วิธีการดังนี้

กดเปิดโปรแกรม Oracle VM VirtualBox ขึ้นมา กดที่ New ทำการตั้งชื่อเป็น Oracle-Linux ตัว
 โปรแกรมจะทำการกำหนดค่า Type และ Version ให้อัตโนมัติ จากนั่นทำการกด Next

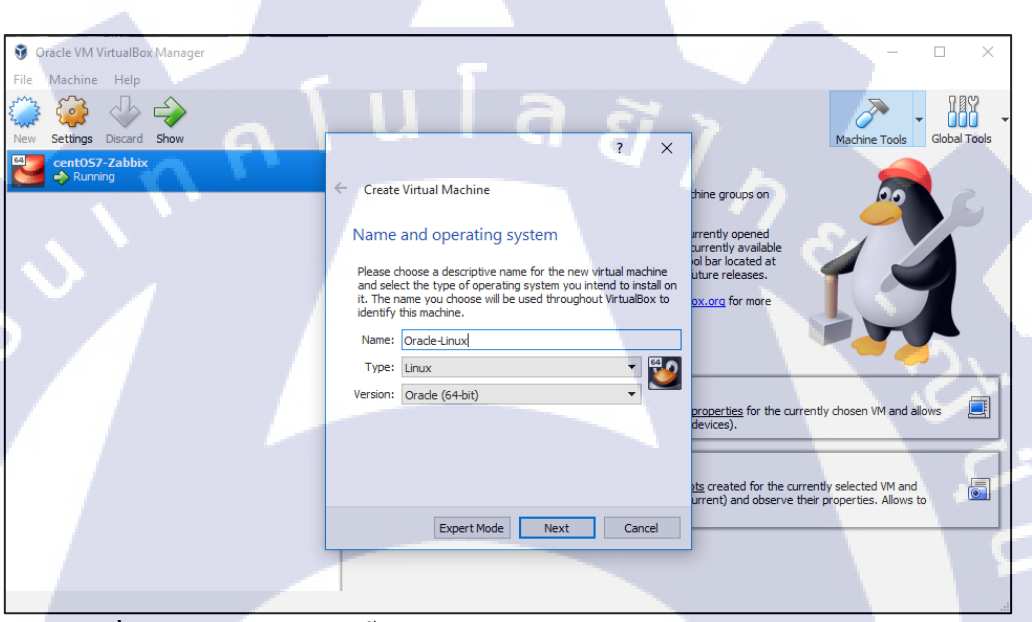

ภาพที่ ค. 1 ตัวอย่างการติดตั้งระบบปฏิบัติการ Linux บน Oracle VM VirtualBox

10

2 ในส่วนของรูปที่ 4.2 สามารถเลือก RAM ตรงตามความต้องการและทำการกด Next

| 🜍 Oracle VM VirtualBox Manager<br>File Machine Help |                                                                                                    |                                                                                          | - 🗆 X                         |
|-----------------------------------------------------|----------------------------------------------------------------------------------------------------|------------------------------------------------------------------------------------------|-------------------------------|
| New Settings Discard Show                           |                                                                                                    | 2 X                                                                                      | Machine Tools                 |
| CentOS7-Zabbix                                      | Create Virtual Machine     Memory size     Select the amount of memory (RAM) in megaby     allocated to the virtual machine.     The recommended memory size is 1024 MB.     4 MB 12288 MB | tes to be<br>1024 🔹 MB                                                                   |                               |
| n n I                                               |                                                                                                    | roperties for the c<br>devices).<br>Its created for the<br>urrent) and observe<br>Cancel | urrently chosen VM and allows |

ภาพที่ ค. 2 ตัวอย่างการติดตั้งระบบปฏิบัติการ Linux บน Oracle VM VirtualBox (ต่อภาพที่ ค.1)

กดเลือก Create a virtual hard disk now และทำการกด Create

3

10

| 🧿 Oracle VM VirtualBox Manager |                                                                                                    | - • ×                                                                                         |
|--------------------------------|----------------------------------------------------------------------------------------------------|-----------------------------------------------------------------------------------------------|
| File Machine Help              |                                                                                                    | Machine Tools Global Tools                                                                    |
| CentOS7-Zabbix                 | ← Create Virtual Machine                                                                                                    | thine groups on                                                                               |
|                                | Hard disk<br>If you wish you can add a virtual hard disk to the new machine.<br>You can either create a new hard disk file or select one from<br>the list or from another location using the folder icon.      | rrently available<br>ol bar located at<br>uture releases.                                     |
|                                | If you need a more complex storage set-up you can skip this<br>step and make the changes to the machine settings once the<br>machine is created.<br>The recommended size of the hard disk is <b>12.00 GB</b> . |                                                                                               |
|                                | Do not add a virtual hard disk     Oreate a virtual hard disk now     Use an existing virtual hard disk file                                                                                                   | properties for the currently chosen VM and allows et al.                                      |
|                                | centOS7-Zabbix.vdi (Normäl, 8.00 GB)                                                                                                    | Its created for the currently selected VM and urrent) and observe their properties. Allows to |
|                                |                                                                                                    |                                                                                               |

ภาพที่ ค. 3 ตัวอย่างการติดตั้งระบบปฏิบัติการ Linux บน Oracle VM VirtualBox (ต่อภาพที่ ค.2)

#### 4 กดเลือก VDI และทำการกด Next

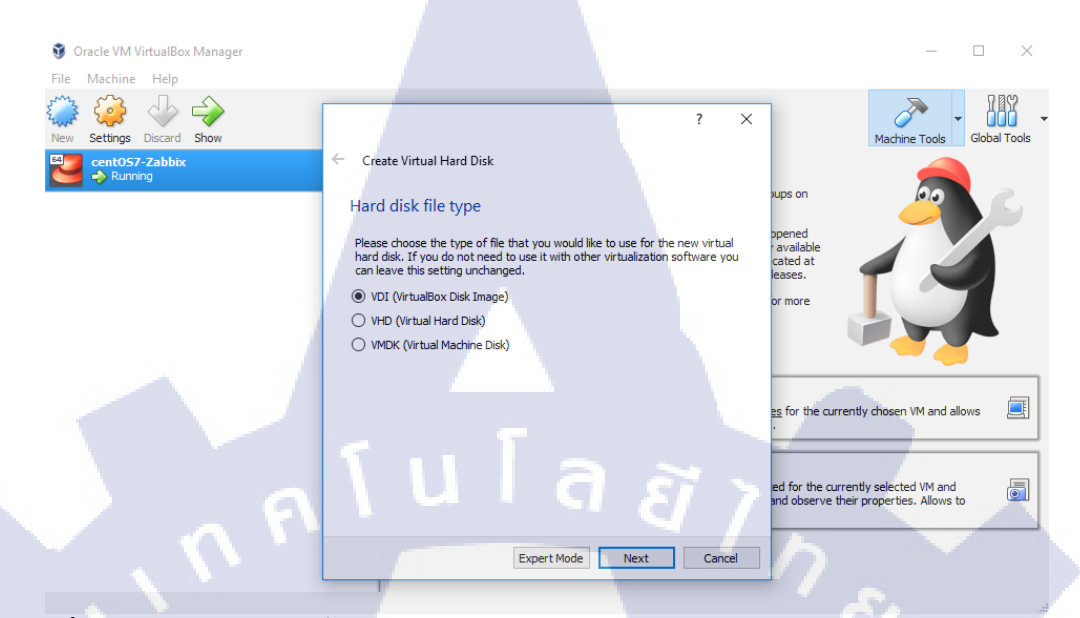

ภาพที่ ค. 4 ตัวอย่างการติดตั้งระบบปฏิบัติการ Linux บน Oracle VM VirtualBox (ต่อภาพที่ ค.3)

5 กดเลือก Dynamically allocated และทำการกด Next

(0)

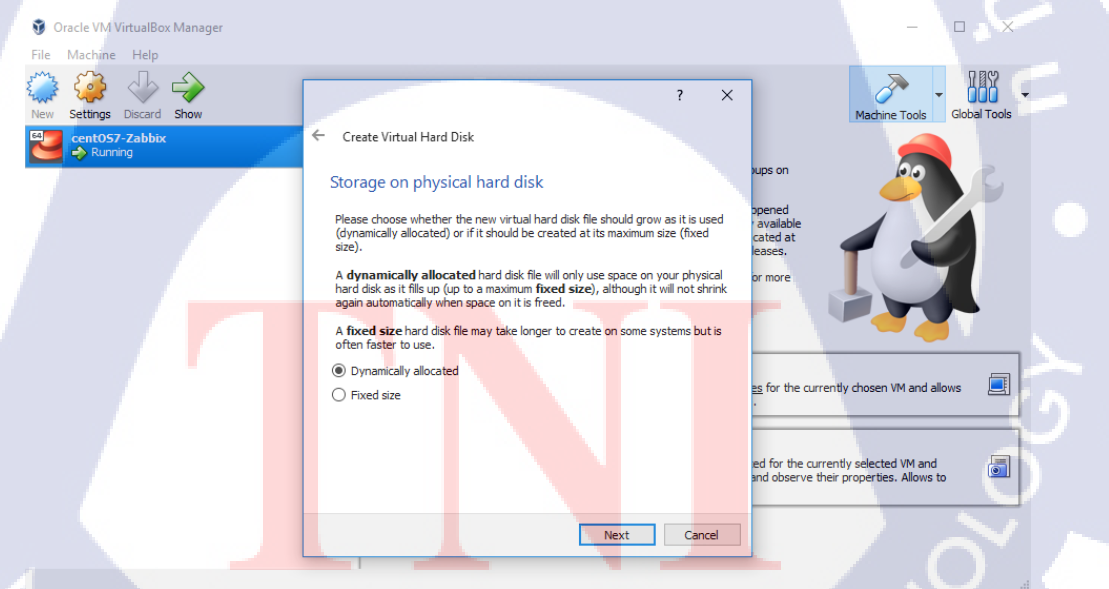

ภาพที่ ค. 5 ตัวอย่างการติดตั้งระบบปฏิบัติการ Linux บน Oracle VM VirtualBox (ต่อภาพที่ ค.4)

6 ตรงนี้จะเป็นการกำหนด Hard Disk ให้กับตัว OS Linux ให้กำหนดตามความต้องการหลังจาก นั่นกด Create

| 💱 Oracle VM VirtualBox Manager<br>File Machine Help |                                                                                                    |                                                                                        | - 🗆 X                          |
|-----------------------------------------------------|----------------------------------------------------------------------------------------------------|----------------------------------------------------------------------------------------|--------------------------------|
| New Settings Discard Show                           |                                                                                                    | ? ×                                                                                    | Machine Tools                  |
| CentO57-Zabbix                                      | Create Virtual Hard Disk     File location and size     Please type the name of the new virtual hard disk                                                                             | ups on                                                                                 |                                |
|                                                     | on the folder icon to select a different folder to or<br>Oracle-Linux<br>Select the size of the virtual hard disk in megabyte<br>amount of file data that a virtual machine will be a | available cated at available cated at eases.<br>or more of the store on the hard disk. | I.I                            |
|                                                     | ¶ u l a                                                                                                    | 2.00 TB                                                                                | currently chosen VM and allows |
|                                                     | [                                                                                                    | Create Cancel                                                                          |                                |

ภาพที่ ค. 6 ตัวอย่างการติดตั้งระบบปฏิบัติการ Linux บน Oracle VM VirtualBox (ต่อภาพที่ ค.5)

7 หลังจากนั่นให้กลิกขวาที่ Oracle-Linux และกดเข้า Setting เลือก Storage

10

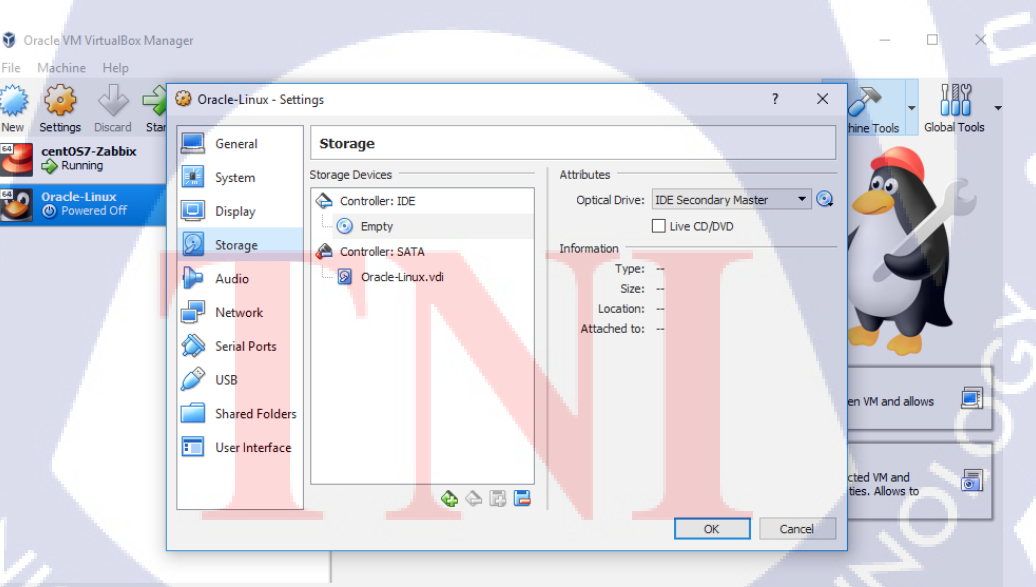

ภาพที่ ค. 7 ตัวอย่างการติดตั้งระบบปฏิบัติการ Linux บน Oracle VM VirtualBox (ต่อภาพที่ ค.6)

8 เลือกที่รูปแผ่น CD ในช่องของ Attributes และเลือกไฟล์ .iso ของ OS Linux ที่ต้องการติดตั้ง

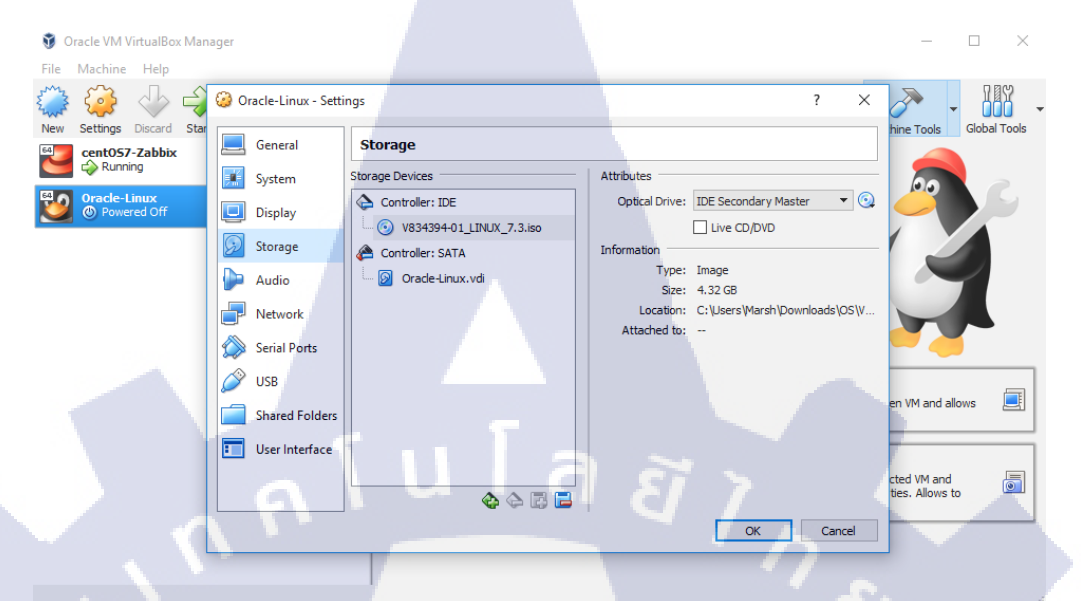

ภาพที่ ค. 8 ตัวอย่างการติดตั้งระบบปฏิบัติการ Linux บน Oracle VM VirtualBox (ต่อภาพที่ ค.7)

9 จากนั้นเข้ามาที่เมนู Network ให้ทำการกำหนดค่า Adapter 1 เป็น NAT

(

| Oracle VM VirtualBox Manag   | jer                       |                                         |        | – 🗆 X                       |
|------------------------------|---------------------------|-----------------------------------------|--------|-----------------------------|
| File Machine Help            |                           |                                         |        |                             |
| ې 🔶 🦃 🌍                      | 질 Oracle-Linux - Settings |                                         | ? ×    | A . 100 -                   |
| New Settings Discard Star    | General I                 | letwork                                 |        | hine Tools Global Tools     |
| C Running                    | 🛒 System                  | Adapter 1 Adapter 2 Adapter 3 Adapter 4 |        |                             |
| Oracle-Linux<br>Oracle-Linux | 🛄 Display                 | Enable Network Adapter                  |        |                             |
|                              | 😥 Storage                 | Attached to: NAT 👻                      |        |                             |
|                              | Audio                     | Name:<br>Advanced                       |        |                             |
|                              | Network                   |                                         | - 1    |                             |
|                              | Serial Ports              |                                         |        |                             |
|                              | SB USB                    |                                         |        |                             |
|                              | Shared Folders            |                                         |        | en VM and allows            |
|                              | User Interface            |                                         |        |                             |
|                              |                           |                                         |        | cted VM and ties. Allows to |
|                              |                           | ок                                      | Cancel |                             |
|                              | _                         |                                         |        |                             |

ภาพที่ ค. 9 ตัวอย่างการติดตั้งระบบปฏิบัติการ Linux บน Oracle VM VirtualBox (ต่อภาพที่ ค.8)

10 หลังจากนั่นทำการกำหนดค่าให้กับ Adapter 2 ให้เลือก Enable Network Adapter และทำการ เลือก Attached to เป็น Host-only Adapter หลังจากนั่นทำการกด OK

| ŷ    | Oracle VM V | /irtualBox | Mana | ager       |                    |                                         | - 🗆 ×                       |
|------|-------------|------------|------|------------|--------------------|-----------------------------------------|-----------------------------|
| File | Machine     | Help       |      |            |                    |                                         |                             |
| New  | settings    | Discard    | Star | 🥝 o        | acle-Linux - Setti | gs ? X                                  | hine Tools                  |
| 64   | cent057     | -Zabbix    |      |            | General            | Network                                 |                             |
|      | Runni 🕹     | ing        |      |            | System             | Adapter 1 Adapter 2 Adapter 3 Adapter 4 |                             |
| U    | Oracle-L    | red Off    |      |            | Display            | Enable Network Adapter                  |                             |
|      |             |            |      | $\bigcirc$ | Storage            | Attached to: Host-only Adapter          |                             |
|      |             |            |      |            | Audio              | Advanced                                |                             |
|      |             |            |      | ₽          | Network            |                                         |                             |
|      |             |            |      |            | Serial Ports       |                                         |                             |
|      |             |            |      | Ø          | USB                |                                         |                             |
|      |             |            |      |            | Shared Folders     |                                         |                             |
|      |             |            | e.   |            | User Interface     |                                         |                             |
|      |             |            |      | 5          |                    |                                         | cted VM and ties. Allows to |
|      |             |            |      |            |                    | OK Cancel                               |                             |
|      |             |            | -    |            |                    |                                         |                             |

ภาพที่ ค. 10 ตัวอย่างการติดตั้งระบบปฏิบัติการ Linux บน Oracle VM VirtualBox (ต่อภาพที่ ค.9)

11 เมื่อมาอยู่หน้าเมนูหลักให้ทำการกดเลือก Oracle-Linux และกด Start หลังจากนั่นจะมาอยู่ที่ หน้าจอการติดตั้ง OS Oracle Linux ให้ทำการเลือก Install Oracle Linux [Version]

C

TC

|                            | ORACLE                                                                    |        |
|----------------------------|---------------------------------------------------------------------------|--------|
|                            | Oracle Linux 7.3                                                          |        |
|                            | Install Oracle Linux 7.3<br>Test this media & install Oracle Linux 7.3    |        |
|                            | Troubleshooting > Press Tab for full configuration options on menu items. |        |
|                            |                                                                           |        |
|                            |                                                                           | 2      |
| $\mathcal{C}_{\mathbf{A}}$ | Oracle Linux 🚑                                                            |        |
| ภาพที่ เ                   | ค. 11 ตัวอย่างการติดตั้งระบบปฏิบัติการ Linux บน Oracle VM Virtu           | ialBox |
|                            | (ต่อภาพที่ ค.10)                                                          |        |

12 หลังจากนั่นเลือกภาษาหลักให้กับตัว OS ที่ทำการติดตั้ง

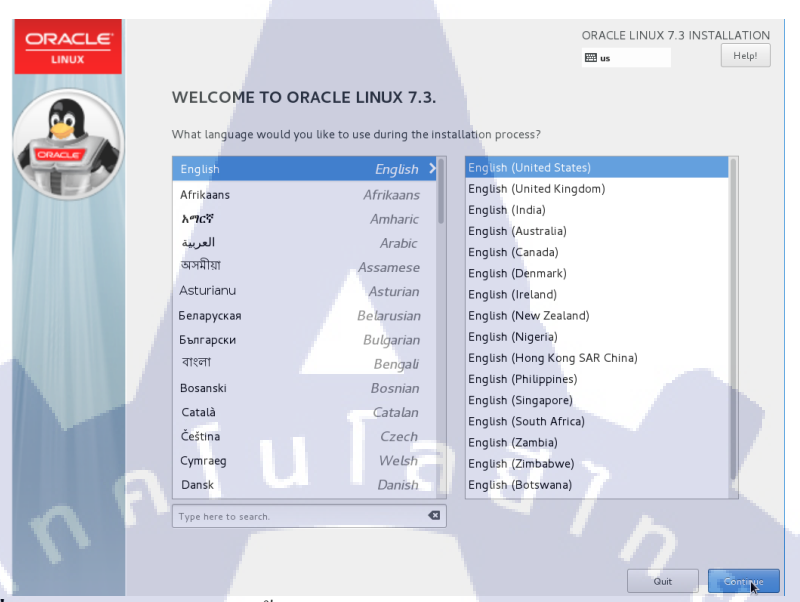

ภาพที่ ค. 12 ตัวอย่างการติดตั้งระบบปฏิบัติการ Linux บน Oracle VM VirtualBox (ต่อภาพที่ ค.11)

13 หลังจากนั่นทำการเลือก DATE & TIME

10

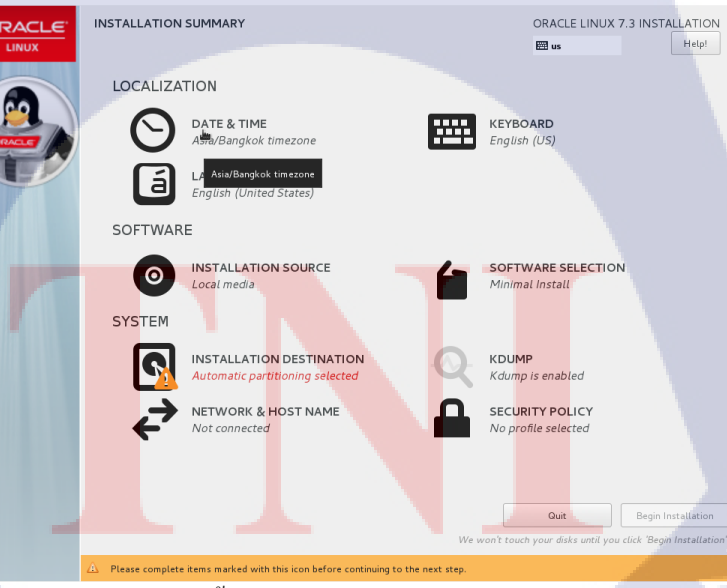

ภาพที่ ค. 13 ตัวอย่างการติดตั้งระบบปฏิบัติการ Linux บน Oracle VM VirtualBox (ต่อภาพที่ ค.12) 14 หลังจากนั่นให้เลือก Region และ City ที่ต้องการและทำการกำหนดเวลาปัจจุบันจากนั่นให้ทำ การกด Done หลังจากเสร็จการกำหนดค่าต่างๆ

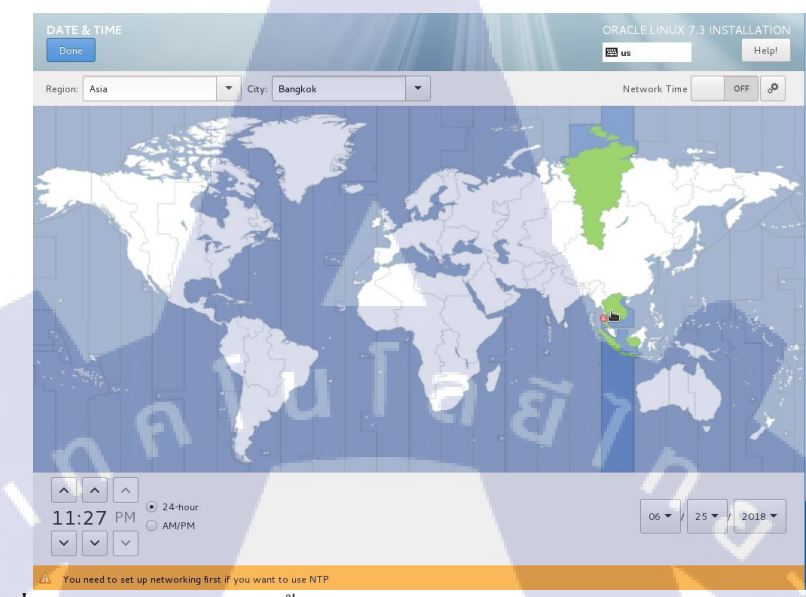

ภาพที่ ค. 14 ตัวอย่างการติดตั้งระบบปฏิบัติการ Linux บน Oracle VM VirtualBox (ต่อภาพที่ ค.13)

15 หลังจากกลับมาอยู่หน้าเมนู INSTALLATION SUMMARY ให้ทำการเลือก SOFTWARE

SELECTION

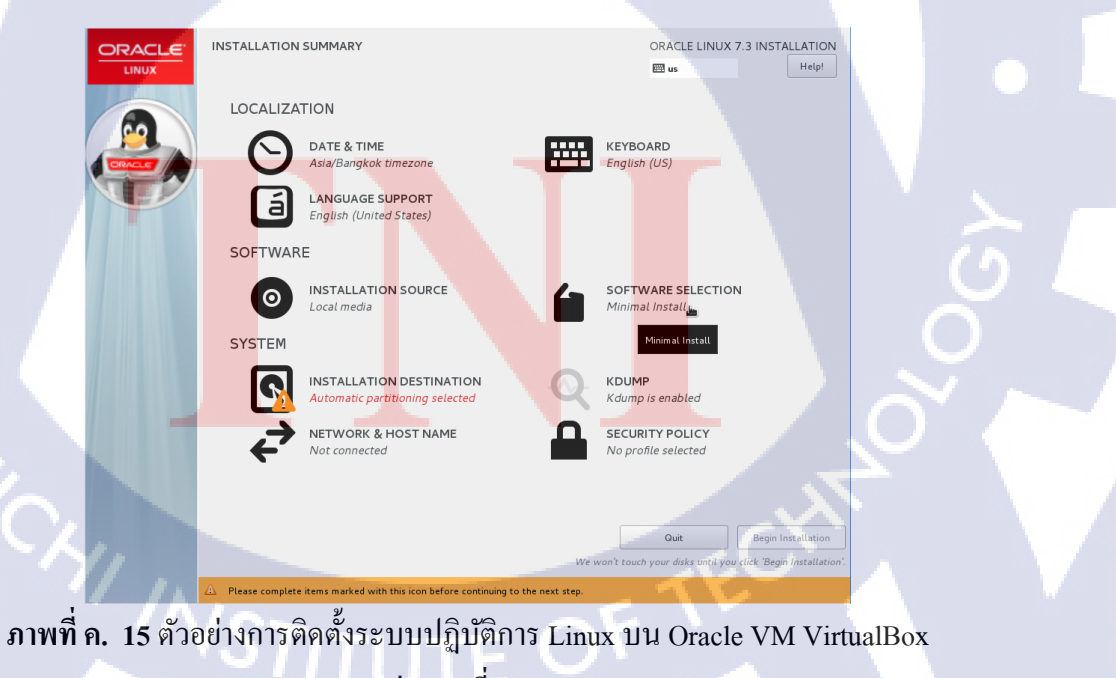

(ต่อภาพที่ ค.14)

16 หลังจากนั้นทำการเลือก Server with GUI และทำการกด Done

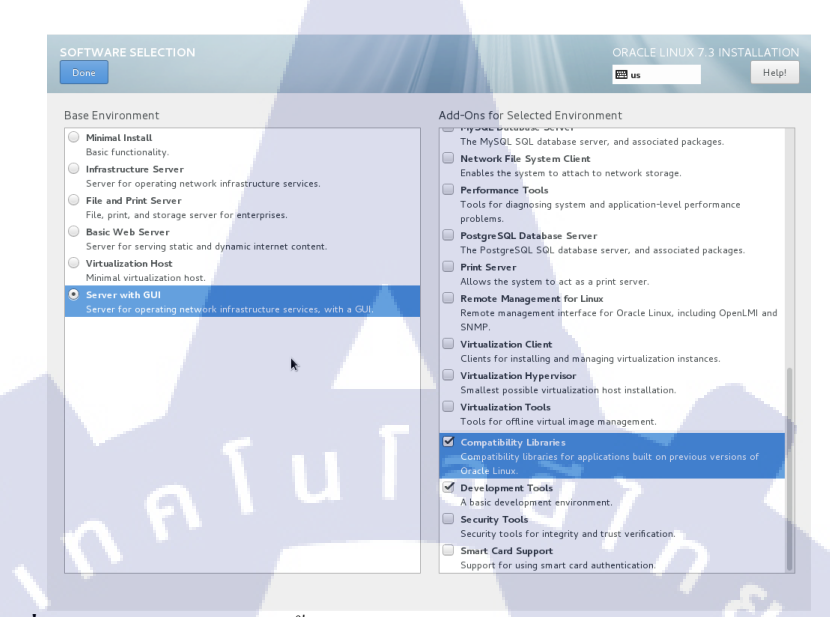

# ภาพที่ ค. 16 ตัวอย่างการติดตั้งระบบปฏิบัติการ Linux บน Oracle VM VirtualBox (ต่อภาพที่ ค.15)

#### 17 หลังจากนั่นให้เลือก INSTALATION DETINATION

10

| ORACLE  | INSTALLATION SUMMARY                                        | ORACLE LINUX 7.3 INSTALLATION                                                             |
|---------|-------------------------------------------------------------|-------------------------------------------------------------------------------------------|
| LINUX   |                                                             | Help!                                                                                     |
|         | LOCALIZATION                                                |                                                                                           |
|         | DATE & TIME<br>Asia/Bangkok timezone                        | KEYBOARD<br>English (US)                                                                  |
| Y       | LANGUAGE SUPPORT<br>English (United States)                 |                                                                                           |
|         | SOFTWARE                                                    |                                                                                           |
|         | INSTALLATION SOURCE<br>Local media                          | SOFTWARE SELECTION<br>Server with GUI                                                     |
|         | INSTALLATION DESTINATION<br>Automatic Partitioning selected | KDUMP<br>Kdump is enabled                                                                 |
|         | Automatic partitioning selected<br>Not connected            | SECURITY POLICY                                                                           |
|         |                                                             |                                                                                           |
|         |                                                             | Quit Begin Installation<br>We won't touch your disks until you click 'Begin Installation' |
| 17 ตัวส | ลย่างการติดตั้งระบบปลิบัติการ I                             | inux 111 Oracle VM Virtual                                                                |

ภาพที่ ค. 17 ตัวอย่างการติดตั้งระบบปฏิบัติการ Linux บน Oracle VM VirtualBox

(ต่อภาพที่ ค.16) (AVSTITUTE OF 18 หลังจากเข้ามาใน INSTALLTION DESTINATION ให้กำหนดค่าขนาดของ Disk ที่ต้องการแต่ ในที่นี้จะใช้ Default ให้ทำการกด Done

| Done                                                                      | Help!                                                        |
|---------------------------------------------------------------------------|--------------------------------------------------------------|
| avies Selection                                                           |                                                              |
|                                                                           |                                                              |
| Select the device(s) you dluke to install to. They will be left untouched | until you cuck on the main menu's Begin Installation button. |
|                                                                           |                                                              |
| 12 GIB                                                                    |                                                              |
|                                                                           |                                                              |
|                                                                           |                                                              |
| sda / 992.5 KIB free                                                      |                                                              |
|                                                                           |                                                              |
|                                                                           | Disks left unselected here will not be touched               |
| Specialized & Network Disks                                               |                                                              |
|                                                                           |                                                              |
| Add a disk                                                                |                                                              |
|                                                                           |                                                              |
|                                                                           | Disks left unselected here will not be touched               |
| ther Storage Options                                                      |                                                              |
| Automatically configure partitioning     U will configure partitioning    |                                                              |
| I would like to make additional spare available                           |                                                              |
|                                                                           |                                                              |
| Encryption  Focupt my data. You'll set a passobrase pext                  |                                                              |
| ()                                                                        |                                                              |
|                                                                           |                                                              |
|                                                                           |                                                              |
|                                                                           |                                                              |
| ull disk summary and boot loader                                          | 1 disk selected; 12 GiB capacity; 992.5 KiB free Refresh     |

ภาพที่ ค. 18 ตัวอย่างการติดตั้งระบบปฏิบัติการ Linux บน Oracle VM VirtualBox (ต่อภาพที่ ค.17)

19 หลังจากนั่นจะกลับมาหน้า INSTALLATION SUMMARY ให้เลือก NETWORK & HOST NAME ทำการเลือกเปิด Port ทุกตัวและทำการกด Done

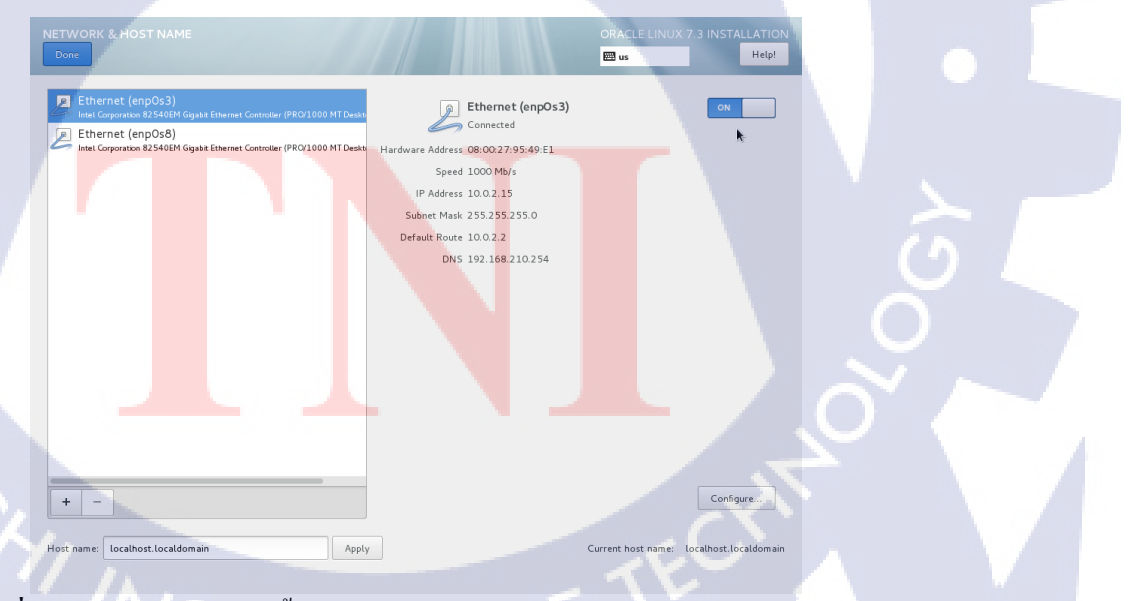

ภาพที่ ค. 19 ตัวอย่างการติดตั้งระบบปฏิบัติการ Linux บน Oracle VM VirtualBox (ต่อภาพที่ ค.18) 20 หลังจากกลับมาหน้า INSTALLATION SUMMARY ให้กด Begin Installation

|   | INSTALLATION SUMMARY                                                                                            | ORACLE LINUX 7.3 INSTALLATION B us Help!                            |
|---|----------------------------------------------------------------------------------------------------|---------------------------------------------------------------------|
|   | LOCALIZATION<br>DATE & TIME<br>Asia/Bangkok timezone                                                            | KEYBOARD<br>English (US)                                            |
|   | Configure (United States)                                                                                       | SOFTWARE SELECTION<br>Server with GUI                               |
|   | INSTALLATION DESTINATION<br>Automatic partitioning selected<br>NETWORK & HOST NAME<br>Connected: enpOs8, enpOs3 | KDUMP<br>Kdump is enabled<br>SECURITY POLICY<br>No profile selected |
| 5 |                                                                                                    | Ouit Begin Inspilation                                              |

ภาพที่ ค. 20 ตัวอย่างการติดตั้งระบบปฏิบัติการ Linux บน Oracle VM VirtualBox (ต่อภาพที่ ค.19)

21 หลังจากนั่น ให้ทำการกำหนด ROOT PASSWORD และ USER CREATION

10

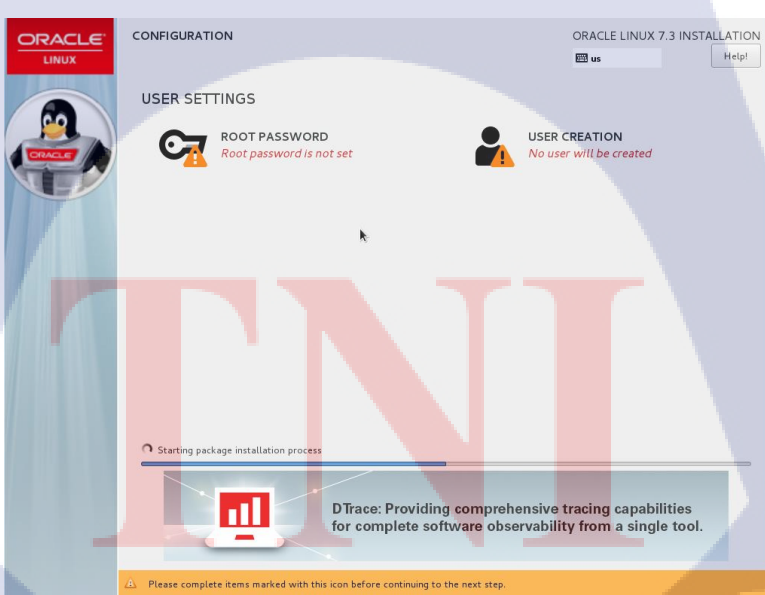

ภาพที่ ค. 21 ตัวอย่างการติดตั้งระบบปฏิบัติการ Linux บน Oracle VM VirtualBox (ต่อภาพที่ ค.20) STITUTE OF 22 หลังจากเข้ามา ROOT PASSWORD ให้กำหนด Password ของ Root ตามความต้องการและทำ การกด Done หลังกำหนดเสร็จสิ้น

he system. Enter a password for the

🖽 u

🖽 us

Empty

mpty

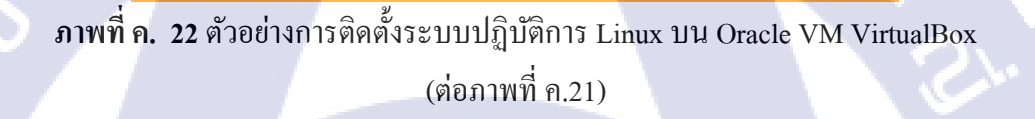

( น โ ล *ยี* ไ ก

23 หลังจากเข้ามา USER CREATION ให้กำหนดชื่อของ User และกำหนด Password ของ User ตามความต้องการและทำการกด Done หลังกำหนดเสร็จสิ้น

Full name

Advanced...

( )

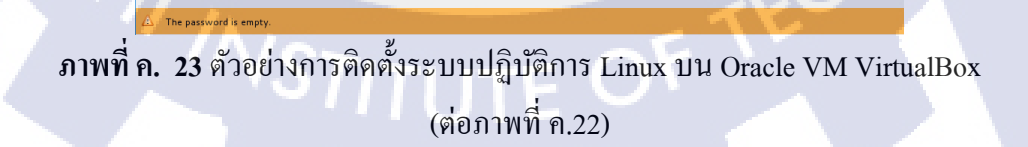

24 หลังจากนั่นให้รอจนกว่าจะ Install เสร็จสิ้นหลังจากนั่นให้กด Reboot

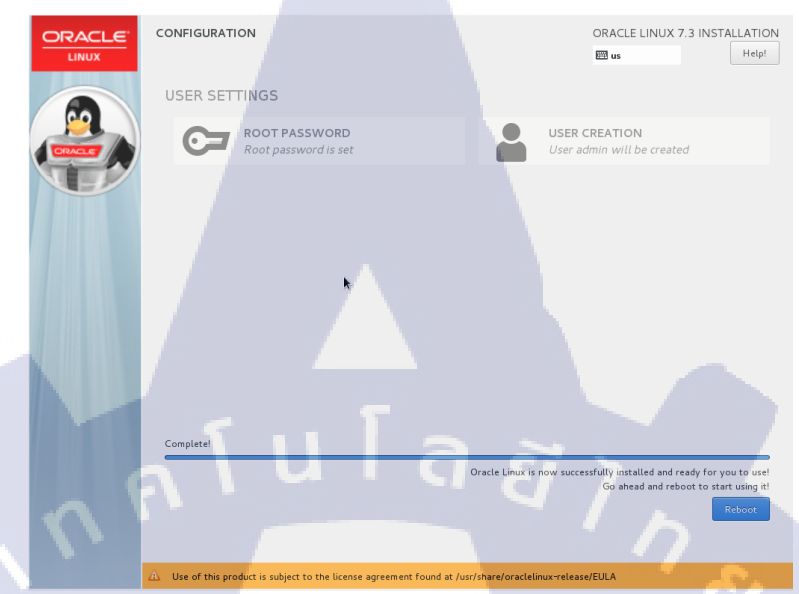

ภาพที่ ค. 24 ตัวอย่างการติดตั้งระบบปฏิบัติการ Linux บน Oracle VM VirtualBox (ต่อภาพที่ ค.23)

25 หลังจากที่ Reboot เสร็จสิ้น ให้ทำการกดเข้าไป LICENSE INFORMATION

10

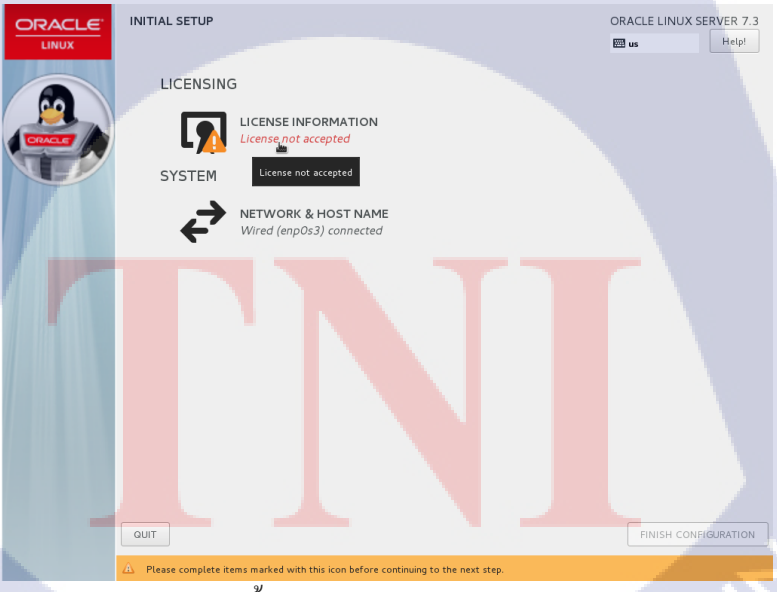

ภาพที่ ค. 25 ตัวอย่างการติดตั้งระบบปฏิบัติการ Linux บน Oracle VM VirtualBox (ต่อภาพที่ ค.24) 26 หลังจากเข้าหน้า LICENSE INFORMATION ให้เ1ลือก I accept the license agreement และทำ การกด Done

| LICENS            | EINFORMATION                                                                                                    |                                                                                                    | ORACLE LINUX SERVER 7.3                                                                                  |   |
|-------------------|----------------------------------------------------------------------------------------------------|----------------------------------------------------------------------------------------------------|----------------------------------------------------------------------------------------------------|---|
|                   | License Agreement:                                                                                                    |                                                                                                    |                                                                                                    |   |
|                   | ORACLE LINUX LICENSE AGREEMENT                                                                                                    |                                                                                                    |                                                                                                    |   |
|                   | "We," "us," "our" and "Oracle" refers to Oracle America<br>Oracle Linux programs. "Oracle Linux programs" refers<br>right to use the Oracle Linux programs under the terms<br>referenced hereim. This Agreement shall be governed<br>California law concerning the conflict of laws, and you<br>courts of San Francisco or Santa Clara counties in Calif                                                             | , Inc. "You" and "your" refers to the individual or entity that h<br>to the Linux software product which you have acquired. "Lice<br>of this Oracle Linux License Agreement (the "Agreement") and<br>and construed in accordance with California law, except for a<br>and Oracle agree to submit to the exclusive jurisdiction of, and<br>ornia in any dispute arising out of or relating to this Agreement | ns acquired the<br>ense" refers to your<br>the licenses<br>that body of<br>d vanue in, the<br>t.         |   |
|                   | We are willing to provide a copy of the Oracle Linux p<br>in this Agreement. Read the terms carefully and indicat<br>page to confirm your acceptance, if you are downloadin<br>you have received this Agreement during the installation<br>Accept <sup>®</sup> button or discontinue the installation process.                                                                                                    | rograms to you only upon the condition that you accept all of<br>e your acceptance by either selecting the "Accept" button at th<br>g the Oracle Linux programs, or continuing to install the Oracl<br>process. If you are not willing to be bound by these terms, s                                                                                                    | the terms contained<br>e bottom of the<br>le Linux programs, if<br>select the "Do Not                    |   |
|                   | <ol> <li>Grant of Licenses to the Oracle Linux programs. Sut<br/>Linux programs under the GNU General Public License<br/>Oracle and various third parties. The License for each cc<br/>source code. In addition, a list of components may be<br/>(as defined below) or accessed online at http://oras oran<br/>Programs and the Additional Oracle Linux programs can<br/>Value and the License agreement.</li> </ol> | jet to the terms of this Agreement. Oracle grants to you a lic<br>ersion 2.0 The Oracle Linux programs contain many compoon<br>moment is located in the licensing documentation and/or in th<br>delivered with the Oracle Linux programs and the Additional Or<br>Le confilmux/legal/oracle-list.thml. The source code for the C<br>be found and accessed online at https://oss.oracle.com/sourc            | zense to the Oracle<br>Inst developed by<br>racle Linux programs<br>Jracle Linux<br>ces/, This Adreement |   |
|                   |                                                                                                    |                                                                                                    |                                                                                                    |   |
| ภาพที่ ค. :       | 26 ตัวอย่างการติดตั้งระบ                                                                                                    | บปฏิบัติการ Linux บน (                                                                                                    | Dracle VM VirtualBox                                                                                     |   |
|                   | (ř                                                                                                    | อภาพที่ ค.25)                                                                                                    |                                                                                                    |   |
|                   |                                                                                                    |                                                                                                    |                                                                                                    |   |
| 27 หลังจากนั่นให้ | ึกด FINISH CONFIGUI                                                                                                    | RATION                                                                                                    |                                                                                                    |   |
|                   | INITIAL SETUP                                                                                                    |                                                                                                    | ORACLE LINUX SERVER 7.3                                                                                  |   |
|                   |                                                                                                    | RMATION                                                                                                    |                                                                                                    |   |
|                   | SYSTEM                                                                                                    | ed                                                                                                    |                                                                                                    |   |
|                   | NETWORK &<br>Wired (enp0s:                                                                                                    | HOST NAME<br>1) connected                                                                                                    |                                                                                                    |   |
|                   |                                                                                                    |                                                                                                    |                                                                                                    | 6 |
| T.                |                                                                                                    |                                                                                                    |                                                                                                    |   |
|                   |                                                                                                    |                                                                                                    |                                                                                                    |   |
|                   |                                                                                                    |                                                                                                    |                                                                                                    |   |
|                   | QUIT                                                                                                    |                                                                                                    |                                                                                                    |   |
| ภาพที่ ค. 2       | 27 ตัวอย่างการติดตั้งระบ                                                                                                    | บปฏิบัติการ Linux บน (                                                                                                    | Dracle VM VirtualBox                                                                                     | : |
|                   | (VSTIT                                                                                                    | อภาพที่ ค.26)                                                                                                    |                                                                                                    |   |
|                   |                                                                                                    |                                                                                                    |                                                                                                    |   |

28 หลังจากเสร็จทุกอย่างเรียบร้อยแล้วก็จะสามารถเข้าใช้งาน Linux ได้ทันที

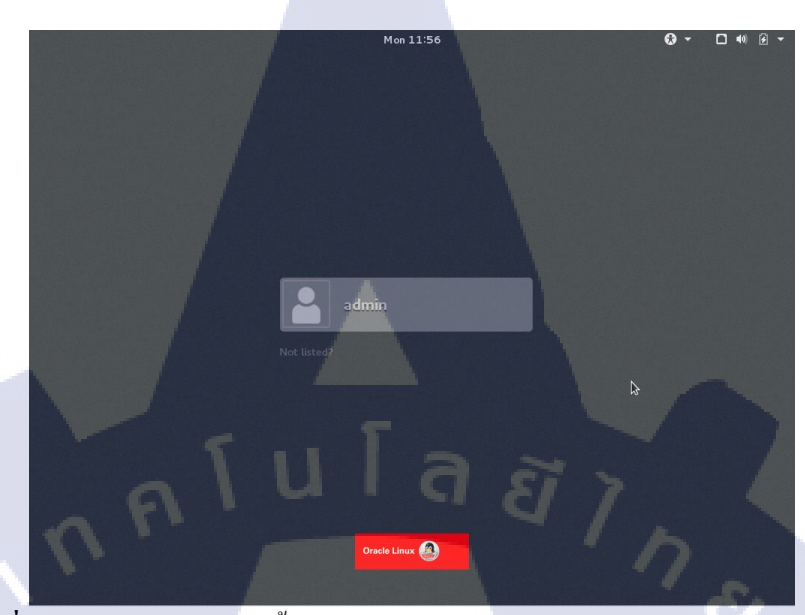

ภาพที่ ค. 28 ตัวอย่างการติดตั้งระบบปฏิบัติการ Linux บน Oracle VM VirtualBox (ต่อภาพที่ ค.27)

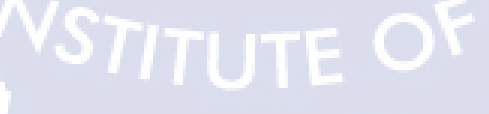

### ประวัติผู้จัดทำโครงงาน

ชื่อ – สกุล

นายคุณาธิป สุนทรพัชร<sub></sub>คุณ

13 กันยายน พ.ศ. 2539

วัน เดือน ปีเกิด

**ประวัติการศึกษา** ระดับประถมศึกษา

โรงเรียนจินดาพงศ์

ระดับมัธยมศึกษาตอนต้น

ระดับมัธยมศึกษาตอนปลาย

ระดับอุดมศึกษา

ทุนการศึกษา

10

ประวัติการฝึกอบรม

ผลงานที่ได้รับการตีพิมพ์

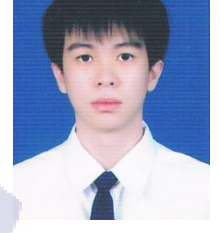

โรงเรียนไทยคริสเตียน

โรงเรียนศรีวิกรม์

สถาบันเทคโนโลยีไทย – ญี่ปุ่น

- ไม่มี -

- Space Technology สถานที่ สถาบันเทคโนโลยีไทย-ญี่ปุ่น Microsoft DreamSpark Premium Training สถานที่ สถาบัน เทคโนโลยีไทย-ญี่ปุ่น
- Dat<mark>a</mark> Center สถาน<mark>ที่</mark> สถา<mark>บันเท</mark>คโนโลยีไทย-ญี่ปุ่น

- ไม่มี -

STITUTE O